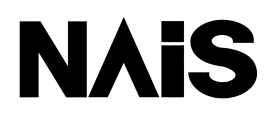

# **PROGRAMMABLE CONTROLLER**

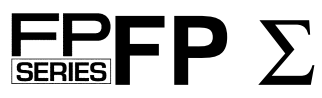

# **User's Manual**

[Applicable PLC]

• FP<sub>2</sub>-C32 Control unit (Part No. FPG-C32T)

Smart Solutions by NAiS

i

# **Table of Contents**

| Before You Start              | vii |
|-------------------------------|-----|
| Programming Tool Restrictions | х   |

## Chapter 1 Functions and Restrictions of the Unit

| 1.1 | Feature  | s and Functions of the Unit                            | 1 - 3 |
|-----|----------|--------------------------------------------------------|-------|
| 1.2 | Unit Typ | bes                                                    | 1 - 6 |
|     | 1.2.1    | FPΣ Control Unit                                       | 1 - 6 |
|     | 1.2.2    | Expansion Unit, Power Supply Unit and Intelligent Unit | 1 - 6 |
|     | 1.2.3    | Communication Cassette                                 | 1 - 6 |
| 1.3 | Restrict | ions on Unit Combinations                              | 1 - 7 |
|     | 1.3.1    | Restrictions on the Number of Expansion Units          | 1 - 7 |
|     | 1.3.2    | Controllable I/O Points                                | 1 - 7 |
| 1.4 | Progran  | nming Tools                                            | 1 - 8 |
|     | 1.4.1    | Tools Needed for Programming                           | 1 - 8 |
|     | 1.4.2    | Software Environment and Suitable Cable                | 1 - 8 |

# Chapter 2 Specifications and Functions of the Unit

| 2.1 | Parts ar | nd Functions             | 2 - 3  |
|-----|----------|--------------------------|--------|
|     | 2.1.1    | Parts and Functions      | 2 - 3  |
|     | 2.1.2    | Tool Port Specification  | 2 - 6  |
|     | 2.1.3    | Communication Cassette   | 2 - 6  |
| 2.2 | Input ar | nd Output Specifications | 2 - 7  |
|     | 2.2.1    | Input Specifications     | 2 - 7  |
|     | 2.2.2    | Output Specifications    | 2 - 9  |
| 2.3 | Termina  | I Layout Diagram         | 2 - 11 |

## Chapter 3 I/O Allocation and Expansion Method .

| 3.1 | I/O Allo | cation                                 | 3 - 3 |
|-----|----------|----------------------------------------|-------|
|     | 3.1.1    | I/O Number of FP $\Sigma$ Control Unit | 3 - 3 |
|     | 3.1.2    | I/O Number of FP0 Expansion Unit       | 3 - 3 |
|     | 3.1.3    | I/O Number of FP0 Analog I/O Unit      | 3 - 4 |
|     | 3.1.4    | I/O Number of FP0 A/D Conversion Unit  | 3 - 4 |
|     | 3.1.5    | I/O Number of FP0 I/O Link Unit        | 3 - 4 |
| 3.2 | Adding   | Expansion Units                        | 3 - 6 |
|     | 3.2.1    | Expansion Method                       | 3 - 6 |

# Chapter 4 Installation and Wiring

| 4.1 | Installat | ion                                            | 3 - 3  |
|-----|-----------|------------------------------------------------|--------|
|     | 4.1.1     | Installation Environment and Space             | 4 - 3  |
|     | 4.1.2     | Installation and Removal                       | 4 - 6  |
| 4.2 | Wiring c  | of Power Supply                                | 4 - 9  |
|     | 4.2.1     | Wiring of Power Supply                         | 4 - 9  |
|     | 4.2.2     | Grounding                                      | 4 - 11 |
| 4.3 | Wiring o  | of Input and Output                            | 4 - 12 |
|     | 4.3.1     | Input Wiring                                   | 4 - 12 |
|     | 4.3.2     | Output Wiring                                  | 4 - 15 |
|     | 4.3.3     | Precautions Regarding Input and Output Wirings | 4 - 15 |
| 4.4 | Wiring c  | of MIL Connector Type                          | 4 - 16 |
| 4.5 | Safety N  | Measures                                       | 4 - 19 |
|     | 4.5.1     | Safety Measures                                | 4 - 19 |
|     | 4.5.2     | Momentary Power Failures                       | 4 - 20 |
|     | 4.5.3     | Protection of Power Supply and Output Sections | 4 - 20 |
| 4.6 | Backup    | Battery                                        | 4 - 21 |
|     | 4.6.1     | Installation of Backup Battery                 | 4 - 21 |
|     | 4.6.2     | System Register Setting                        | 4 - 22 |
|     | 4.6.3     | Lifetime of Backup Battery                     | 4 - 23 |

# Chapter 5 High–speed Counter and Pulse Output Functions

| 5.1 | Overvie  | w of Each Functions                                  | 5 - 3  |
|-----|----------|------------------------------------------------------|--------|
|     | 5.1.1    | Three Functions that Use Built-in High-speed Counter | 5 - 3  |
|     | 5.1.2    | Performance of Built-in High-speed Counter           | 5 - 4  |
| 5.2 | Functior | n Specifications and Restricted Items                | 5 - 5  |
|     | 5.2.1    | Table of Specifications                              | 5 - 5  |
|     | 5.2.2    | Function being Used and Restrictions                 | 5 - 7  |
| 5.3 | High–sp  | beed Counter Function                                | 5 - 9  |
|     | 5.3.1    | Overview of High-speed Counter Function              | 5 - 9  |
|     | 5.3.2    | Types of Input Modes                                 | 5 - 9  |
|     | 5.3.3    | Min. Input Pulse Width                               | 5 - 11 |
|     | 5.3.4    | I/O Allocation                                       | 5 - 12 |
|     | 5.3.5    | Instructions Used with High-speed Counter Function   | 5 - 13 |
|     | 5.3.6    | Sample Program                                       | 5 - 16 |
|     |          |                                                      |        |

| Pulse O | Putput Function                                                                          | 5 - 20                                                                                                    |
|---------|------------------------------------------------------------------------------------------|----------------------------------------------------------------------------------------------------|
| 5.4.1   | Overview of Pulse Output Function                                                        | 5 - 20                                                                                                    |
| 5.4.2   | Types of Pulse Output Method                                                             | 5 - 21                                                                                                    |
| 5.4.3   | I/O Allocation                                                                           | 5 - 22                                                                                                    |
| 5.4.4   | Control Mode                                                                             | 5 - 25                                                                                                    |
| 5.4.5   | Instructions Used with Pulse Output Function                                             | 5 - 26                                                                                                    |
| 5.4.6   | Sample Program for Positioning Control                                                   | 5 - 35                                                                                                    |
| PWM O   | utput Function                                                                           | 5 - 48                                                                                                    |
| 5.5.1   | Overview of PWM Output Function                                                          | 5 - 48                                                                                                    |
| 5.5.2   | Instruction Used with PWM Output Function                                                | 5 - 48                                                                                                    |
|         | Pulse O<br>5.4.1<br>5.4.2<br>5.4.3<br>5.4.4<br>5.4.5<br>5.4.6<br>PWM O<br>5.5.1<br>5.5.2 | Pulse Output Function5.4.1Overview of Pulse Output Function5.4.2Types of Pulse Output Method5.4.3I/O Allocation5.4.4Control Mode5.4.5Instructions Used with Pulse Output Function5.4.6Sample Program for Positioning ControlPWM Output Function5.5.1Overview of PWM Output Function5.5.2Instruction Used with PWM Output Function |

# Chapter 6 Communication Cassette

| 6.1 | Commu   | nication Functions of FP $\Sigma$                      | 6 - 3  |
|-----|---------|--------------------------------------------------------|--------|
|     | 6.1.1   | Functions of Communication Cassette                    | 6 - 3  |
| 6.2 | Commu   | nication Cassette                                      | 6 - 6  |
|     | 6.2.1   | Type of Communication Cassette                         | 6 - 6  |
|     | 6.2.2   | Names and Principle Applications of the Ports          | 6 - 7  |
|     | 6.2.3   | Communication Specifications of Communication Cassette | 6 - 8  |
| 6.3 | Attachm | ent of Communication Cassette                          | 6 - 10 |
|     | 6.3.1   | Attachment Procedure                                   | 6 - 10 |
| 6.4 | Wiring  | of Communication Cassette                              | 6 - 11 |
|     | 6.4.1   | Wiring the Connector with the Communication Cassette   | 6 - 11 |
|     | 6.4.2   | Tool for Tightening Communication Connector            |        |
|     |         | Terminal Block                                         | 6 - 12 |
|     | 6.4.3   | Wiring Method                                          | 6 - 12 |
|     | 6.4.4   | Cautions Regarding Wiring                              | 6 - 12 |

# Chapter 7 Communication Function 1 Computer Link

| 7.1 | Comput | er Link                                                                                      | 7 - 3  |
|-----|--------|----------------------------------------------------------------------------------------------|--------|
|     | 7.1.1  | Overview of Function                                                                         | 7 - 3  |
|     | 7.1.2  | Explanation of Operation when Using a Computer Link                                          | 7 - 4  |
|     | 7.1.3  | Format of Command and Response                                                               | 7 - 5  |
|     | 7.1.4  | Types of Commands that Can Be Used                                                           | 7 - 8  |
|     | 7.1.5  | Setting the Communication Parameters when Using a Computer Link                              | 7 - 10 |
|     | 7.1.6  | Restriction                                                                                  | 7 - 10 |
|     | 7.2.1  | Connection Example with External Device<br>(1:1 communication with computer)                 | 7 - 11 |
|     | 7.2.2  | Connection Example with External Device (1:1 communication with programmable display "GT10") | 7 - 14 |

| 7.3 | Comput | er Link (1:N communication)                       | 7 - 18 |
|-----|--------|---------------------------------------------------|--------|
|     | 7.3.1  | Overview of 1:N Communication                     | 7 - 18 |
|     | 7.3.2  | Communication Cassette Used for 1:N Communication | 7 - 18 |
|     | 7.3.3  | Settings of System Register and Unit No.          | 7 - 19 |
|     | 7.3.4  | Connection with External Device                   | 7 - 22 |

# Chapter 8 Communication Function 2 General–purpose Serial Communication

| 8.1 | General        | -purpose Serial Communication                                                          | 8 - 3  |
|-----|----------------|----------------------------------------------------------------------------------------|--------|
|     | 8.1.1          | Overview of Function                                                                   | 8 - 3  |
|     | 8.1.2<br>8.1.3 | Program of General–purpose Serial Communication                                        | 8 - 5  |
|     | 0.1.0          | when Using General-purpose Serial Communications                                       | 8 - 6  |
| 8.2 | Overviev       | w of Communication with External Devices                                               | 8 - 8  |
|     | 8.2.1          | Data Transmission to External Device                                                   | 8 - 8  |
|     | 8.2.2          | Receiving Data from External Device                                                    | 8 - 12 |
| 8.3 | Connect        | tion Example with External Devices                                                     | 8 - 16 |
|     | 8.3.1          | Connection Example with External Device<br>(1:1 communication with Micro–Imagechecker) | 8 - 16 |
|     | 8.3.2          | Connection Example with External Device<br>(1:1 communication with FP series PLC)      | 8 - 22 |
| 8.4 | Data Tra       | ansmitted and Received with the FP $\Sigma$                                            | 8 - 29 |
| 8.5 | 1:N com        | munication                                                                             | 8 - 31 |
|     | 8.5.1          | Overview of 1:N Communication                                                          | 8 - 31 |
|     | 8.5.2          | Communication Cassette Used with 1 : N Communication                                   | 8 - 31 |
|     | 8.5.3          | Setting of System Register                                                             | 8 - 32 |
| 8.6 | Flag Op        | erations When Using Serial Communication                                               | 8 - 33 |
|     | 8.6.1          | When "STX not exist" is Set for Start Code and "CR" is Set for End Code                | 8 - 33 |
|     | 8.6.2          | When "STX" is Set for Start Code and "ETX" is Set for End Code                         | 8 - 35 |
| 8.7 | Changir        | g the Communication Mode of COM. Port                                                  | 8 - 37 |

# Chapter 9 Communication Function 3 PLC Link Function

| PLC Lin | k                                                                                | 9 - 3                                                                                                    |
|---------|----------------------------------------------------------------------------------|----------------------------------------------------------------------------------------------------|
| 9.1.1   | Overview of Function                                                             | 9 - 3                                                                                                    |
| Commu   | nication Parameter Settings                                                      | 9 - 5                                                                                                    |
| 9.2.1   | Setting of Communication Mode                                                    | 9 - 5                                                                                                    |
| 9.2.2   | Setting of Unit No.                                                              | 9 - 6                                                                                                    |
| 9.2.3   | Allocation of Link Relay and Link Register                                       | 9 - 9                                                                                                    |
| Connect | tion Example of PLC Link                                                         | 9 - 15                                                                                                    |
| 9.3.1   | Using a PLC Link with Three FP $\Sigma$ Units                                    | 9 - 15                                                                                                    |
| 9.3.2   | Sample Programs                                                                  | 9 - 18                                                                                                    |
|         | PLC Lin<br>9.1.1<br>Commu<br>9.2.1<br>9.2.2<br>9.2.3<br>Connec<br>9.3.1<br>9.3.2 | PLC Link9.1.1Overview of FunctionCommunication Parameter Settings9.2.1Setting of Communication Mode9.2.2Setting of Unit No.9.2.3Allocation of Link Relay and Link Register0.3.1Using a PLC Link9.3.2Sample Programs |

# Chapter 10 Other Functions

| 10.1 | Analog  | Potentiometer                                        | 10 - 3 |
|------|---------|------------------------------------------------------|--------|
|      | 10.1.1  | Overview of Analog Potentiometer                     | 10 - 3 |
|      | 10.1.2  | Example Showing                                      |        |
|      |         | How the Analog Potentiometers are Used               | 10 - 3 |
| 10.2 | Clock/C | alendar Function                                     | 10 - 4 |
|      | 10.2.1  | Area for Clock/Calendar Function                     | 10 - 4 |
|      | 10.2.2  | Setting of Clock/Calendar Function                   | 10 - 4 |
|      | 10.2.3  | Precautions Concerning Backup of Clock/Calendar Data | 10 - 5 |
|      | 10.2.4  | Example Showing the Clock/Calendar being Used        | 10 - 6 |
|      |         |                                                      |        |

## Chapter 11 Self–Diagnostic and Troubleshooting

| 11.1 | Self-Dia | agnostic Function                          | 11 - 3  |
|------|----------|--------------------------------------------|---------|
|      | 11.1.1   | LED Display for Status Condition           | 11 - 3  |
|      | 11.1.2   | Operation on Error                         | 11 - 4  |
| 11.2 | Troubles | shooting                                   | 11 - 5  |
|      | 11.2.1   | If the ERROR/ALARM LED Flashes             | 11 - 5  |
|      | 11.2.2   | If the ERROR/ALARM LED Lights              | 11 - 7  |
|      | 11.2.3   | If None of the LEDs Light                  | 11 - 7  |
|      | 11.2.4   | If Outputting does not Occur as Desired    | 11 - 8  |
|      | 11.2.5   | If a Protect Error Message Appears         | 11 - 10 |
|      | 11.2.6   | If the Program Mode does not Change to RUN | 11 - 10 |
|      | 11.2.7   | If a Transmission Error has Occurred       | 11 - 11 |
|      |          |                                            |         |

# Chapter 12 Specifications

| 12.1  | Table of | Specifications                 | 12 - 3  |
|-------|----------|--------------------------------|---------|
|       | 12.1.1   | General Specifications         | 12 - 3  |
|       | 12.1.2   | Performance Specifications     | 12 - 5  |
| 12.2  | I/O No.  | Allocation                     | 12 - 10 |
| 12.3  | Relays,  | Memory Areas and Constants     | 12 - 12 |
| 12.4  | Table of | System Registers               | 12 - 14 |
|       | 12.4.1   | System Registers               | 12 - 14 |
|       | 12.4.2   | Table of System Registers      | 12 - 16 |
| 12.5  | Table of | Special Internal Relays        | 12 - 21 |
| 12.6  | Table of | Special Data Registers         | 12 - 28 |
| 12.7  | Table of | Error Cords                    | 12 - 42 |
|       | 12.7.1   | Table of Syntax Check Error    | 12 - 42 |
|       | 12.7.2   | Table of Self–Diagnostic Error | 12 - 43 |
| 12.8  | Table of | Instructions                   | 12 - 44 |
| 12.9  | MEWTC    | COL-COM Communication commands | 12 - 66 |
| 12.10 | ) Hexade | ecimal/Binary/BCD              | 12 - 67 |
| 12.11 | ASCII (  | Codes                          | 12 - 68 |
| Inde  | <b>X</b> |                                |         |
| Rec   | ord of   | changes                        | R - 1   |

# **Before You Start**

#### Installation environment

Do not use the  $FP\Sigma$  unit where it will be exposed to the following:

- Direct sunlight and ambient temperatures outside the range of 0°C to 55°C/32°F to 131°F.
- Ambient humidity outside the range of 30% to 85% RH and sudden temperature changes causing condensation.
- Inflammable or corresive gas.
- Excessive vibration or shock.
- Excessive airborne dust, metal particles or salts.
- Water or oil in any from including spray or mist.
- Benzine, paint thinner, alcohol or other organic solvents or strong alkaline solutions such as ammonia or caustic soda.
- Influence from power transmission lines, high voltage equipment, power cables, power equipment, radio transmitters, or any other equipment that would generate high switching surges.

Static electricity

- Before touching the unit, always touch a grounded piece of metal in order to discharge static electricity.
- In dry locations, excessive static electricity can cause problems.

#### Cleaning

• Do not use thinner based cleaners because they deform the unit case and fade the colors.

Power supplies

- An insulated power supply with an internal protective circuit should be used. The power supply for the control unit operation is a non-insulated circuit, so if an incorrect voltage is directly applied, the internal circuit may be damaged or destroyed.
- If using a power supply without a protective circuit, power should be supplied through a protective element such as a fuse.

#### Power supply sequence

- Have the power supply sequence such that the power supply of the control unit turns off before the power supply for input and output.
- If the power supply for input and output is turned off before the power supply of the control unit, the control unit will detect the input fluctuations and may begin an unscheduled operation.

#### Before turning on the power

When turning on the power for the first time, be sure to take the precautions given below.

- When performing installation, check to make sure that there are no scraps of wiring, particularly conductive fragments, adhering to the unit.
- Verify that the power supply wiring, I/O wiring, and power supply voltage are all correct.
- Sufficiently tighten the installation screws and terminal screws.
- Set the mode selector to PROG. mode.

#### Before entering a program

Be sure to perform a program clear operation before entering a program.

#### **Operation procedure when using FPWIN GR Ver.2**

#### Procedure:

- 1. Select "O<u>n</u>line Edit Mode" on the FPWIN GR "On <u>l</u>ine" menu.
- 2. Select "Clear Program" on the "Edit" menu.
- 3. When the confirmation dialog box is displayed, click on "Yes" to clear the program.

#### Request concerning program storage

To prevent the accidental loss of programs, the user should consider the following measures.

#### • Drafting of documents

To avoid accidentally losing programs, destroying files, or overwriting the contents of a file, documents should be printed out and then saved.

#### • Specifying the password carefully

The password setting is designed to avoid programs being accidentally overwritten. If the password is forgotten, however, it will be impossible to overwrite the program even if you want to. Also, if a password is forcibly bypassed, the program is deleted. When specifying the password, note it in the specifications manual or in another safe location in case it is forgotten at some point.

# **Programming Tool Restrictions**

| Type of programming tool |                     | Instruction used/function restrictions      |  |
|--------------------------|---------------------|---------------------------------------------|--|
| Software for Windows     | FPWIN GR Ver.2      | All instructions and functions can be used. |  |
| Software for Windows     | FPWIN GR Ver.1      | Not used                                    |  |
| Software for MS DOS      | NPST-GR Ver.4       | Notused                                     |  |
|                          | NPST–GR Ver.3       | Not used                                    |  |
|                          | AFP1114V2           |                                             |  |
| Handy programming        | AFP1114             | Not used                                    |  |
| unit (FP programmer)     | AFP1112A<br>AFP1112 |                                             |  |

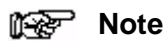

#### Precautions concerning programming tools

Programming tools used with the FP $\Sigma$  require Ver. 2 or a subsequent version of the FPWIN GR. Please be aware that other tools cannot be used.

# **Functions and Restrictions of the Unit**

| 1.1 | Features and Functions of the Unit |                                                                |
|-----|------------------------------------|----------------------------------------------------------------|
| 1.2 | Unit Ty                            | pes 1 - 6                                                      |
|     | 1.2.1                              | $FP\Sigma$ Control Unit 1 - 6                                  |
|     | 1.2.2                              | Expansion Unit, Power Supply Unit and<br>Intelligent Unit1 - 6 |
|     | 1.2.3                              | Communication Cassette 1 - 6                                   |
| 1.3 | Restric                            | tions on Unit Combinations                                     |
|     | 1.3.1                              | Restrictions on the Number of<br>Expansion Units               |
|     | 1.3.2                              | Controllable I/O Points 1 - 7                                  |
| 1.4 | Progra                             | mming Tools                                                    |
|     | 1.4.1                              | Tools Needed for Programming                                   |
|     | 1.4.2                              | Software Environment and Suitable Cable 1 - 8                  |

# **1.1 Features and Functions of the Unit**

#### Powerful control capabilities

All of the functions of a mid–scale PLC are packed into the compact body size of the 32–point type FP0. A program capacity of 12 k steps is provided as a standard feature, so you never have to worry about how much memory is left as you're programming. In addition, 32 k words are reserved for data registers, so large volumes of data can be compiled and multiple operations can be processed without running out of memory.

#### A full range of communication functions

Using the Tool port (RS232C) provided as a standard feature on the main unit, communication can be carried out with a display panel or computer. Additionally, communication cassettes with RS232C and RS485 interfaces are available as an option. Installing a 2–channel RS232C type communication cassette in the FP $\Sigma$  makes it possible to connect two devices with RS232C port. A full lineup of communication functions means you can also work with C–NET (up to 32 units) and PLC link function (up to 16 units).

#### Controlling two devices with RS232C port with one $\mbox{FP}\Sigma$

When using the 2-channel RS232C type communication cassette

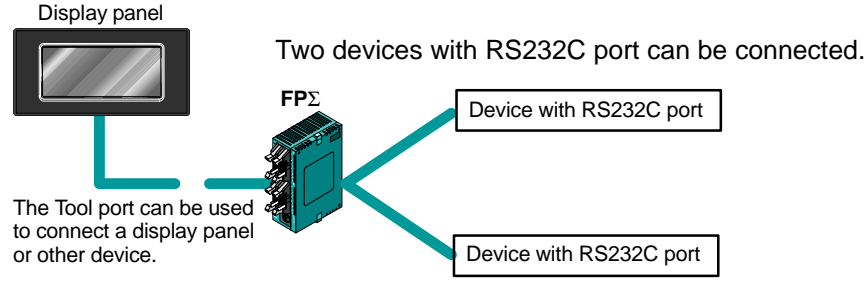

Figure 1: Features-communication (RS232C)

#### A C-NET up of to 32 units is supported.

When using the 1-channel RS485 type communication cassette

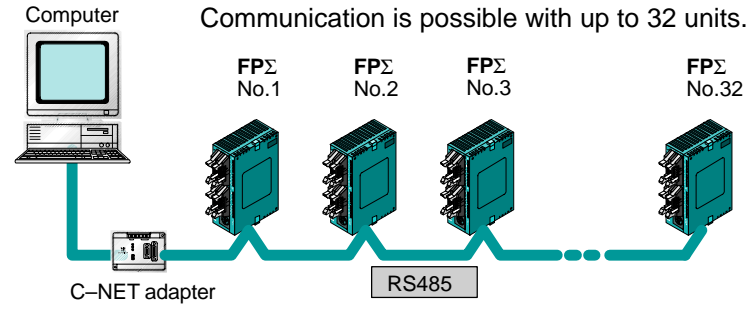

Figure 2: Features–communication (C–NET)

#### Data can be shared among the various PLCs using the PLC link function.

When using the 1-channel RS485 type communication cassette

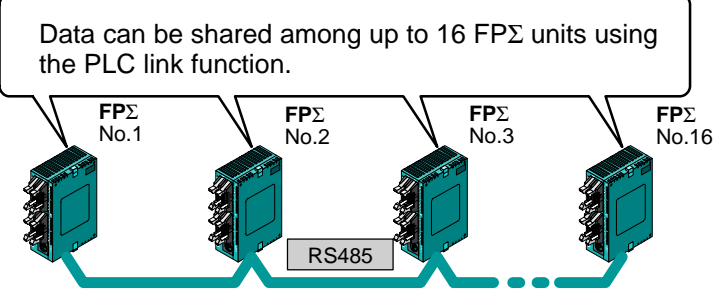

Figure 3: Features-communication (PLC link)

#### Positioning control supported through high-speed counter and pulse output

A high–speed counter and pulse output functions are provided as standard features. The pulse output function supports frequencies of up to 100 kHz, enabling positioning control using a stepping motor or servo motor.

#### Measurement using high-speed counter supported

Increment input mode, decrement input mode, 2-phase input mode, individual input mode, and direction discrimination mode are supported.

Single phase: Max. 50 kHz, Two-phase: Max. 20 kHz

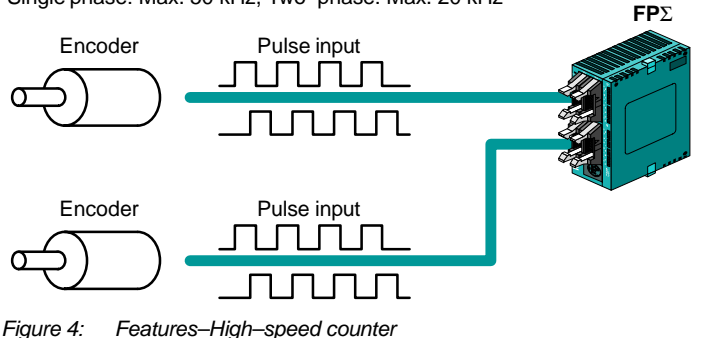

Positioning control based on pulse output supported

Pulse/sign and CW/CCW output are supported.

1-channel: Max. 100 kHz, 2-channel: Max. 60 kHz

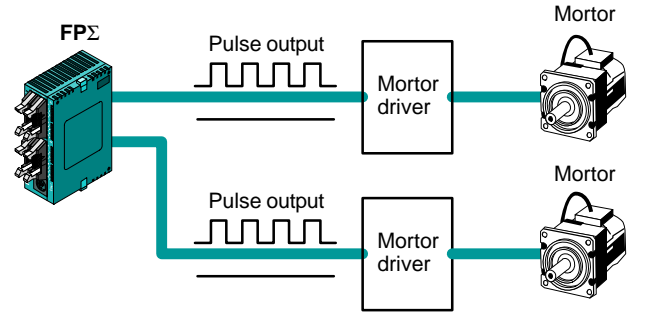

Figure 5: Features–Pulse output

#### Analog control supported

An analog potentiometer (volume dial) is provided as a standard feature. This can be used in applications such as analog timers, without using the programming tools. An analog unit is also available as the intelligent unit.

# 1.2 Unit Types

This section explains the type of unit used with the  $\mbox{FP}\Sigma$  and about the optional communication cassette.

#### **1.2.1 FP** $\Sigma$ **Control Unit**

| Name                    | Part No. |
|-------------------------|----------|
| $FP\Sigma$ Control unit | FPG–C32T |

#### 1.2.2 Expansion Unit, Power Supply Unit and Intelligent Unit

The expansion unit, power supply unit and intelligent unit used with the FP $\Sigma$  can also be used with the earlier FP0 series.

#### 1.2.3 Communication Cassette

A detachable communication cassette (optional) should be used when using the various functions such as the computer link, serial data communication, and PLC link functions.

| Name                                                | Description                                                                                                    | Part No. |
|-----------------------------------------------------|----------------------------------------------------------------------------------------------------|----------|
| FPΣ Communication cassette<br>1–channel RS232C type | This communication cassette is a 1–channel unit with a five–wire RS232C port. It supports 1 : 1 computer links and general–purpose serial communication. RS/CS control is possible.                            | FPG-COM1 |
| FPΣ Communication cassette<br>2–channel RS232C type | This communication cassette is a 2–channel unit with a three–wire RS232C port. It supports 1 : 1 computer links and general–purpose serial communication. Communication with two external devices is possible. | FPG-COM2 |
| FPΣ Communication cassette<br>1–channel RS485 type  | This communication cassette is a 1–channel unit with a two–wire RS485 port. It supports 1 : N computer links (C–NET), general–purpose serial communication, and a PLC link.                                    | FPG-COM3 |

# **1.3 Restrictions on Unit Combinations**

This section contains restrictions on unit combinations.

#### **1.3.1** Restrictions on the Number of Expansion Units

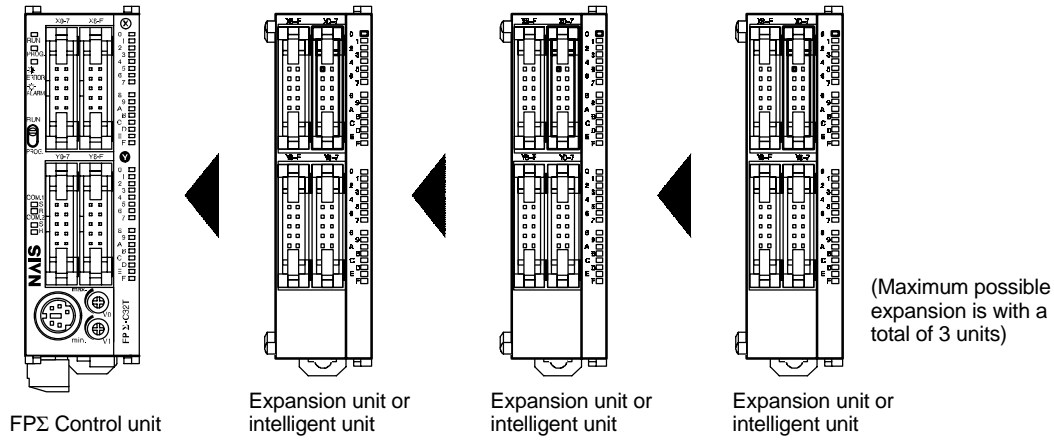

Figure 6: Restriction on unit combinations

A maximum of three FP0 expansion units or FP0 intelligent units can be connected to the FP $\Sigma$  control unit.

There are no restrictions on the type and the order in which expansion units are installed. A combination of relay output types and transistor output types is also possible.

## 1.3.2 Controllable I/O Points

| No. of I/O points in control unit | No. of expansion I/O points |  |
|-----------------------------------|-----------------------------|--|
| 32 points                         | Max. 128 points             |  |

## 1.4 Programming Tools

This section explains about the programming tools for  $FP\Sigma$ .

#### 1.4.1 Tools Needed for Programming

#### 1 Programming tool software

The tool software can also be used with the FP series. The "FPWIN GR Ver. 2" Windows software is used with the FP $\Sigma$ .

The earlier FPWIN GR Ver. 1x, NPST–GR, and FP Programmer cannot be used.

# PC connection cable This cable needed for connection between the FPΣ and the computer. When connecting to a computer (IBM PC/AT or 100% compatible), use a commercially available adapter.

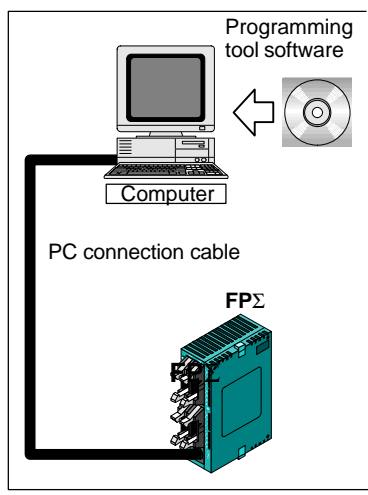

Figure 7: Programming tools

#### 1.4.2 Software Environment and Suitable Cable

#### Type and environment for software

| Type of software | OS (Operating system)                     | Hard disk capacity |
|------------------|-------------------------------------------|--------------------|
| FPWIN GR Ver.2   | Windows95/98/Me/2000/NT(\er.4.0 or later) | 30MB or more       |

#### Type of computer and suitable cable

| Type of computer                       | Cable             | Adapter                                                                                 |
|----------------------------------------|-------------------|-----------------------------------------------------------------------------------------|
| IBM PC/AT or<br>its compatible machine | Part No.: AFC8513 | Commercially available 9–pin–25–pin conversion adapter (e.g. AT–925S by Data Spec.)     |
| IBM PS/2 machine                       | Part No.: AFC8513 | Commercially available 25–pin male–female conversion adapter (e.g. MF335 by Data Spec.) |

# **Specifications and Functions of the Unit**

| 2.1 | Parts a | and Functions                  |
|-----|---------|--------------------------------|
|     | 2.1.1   | Parts and Functions 2 - 3      |
|     | 2.1.2   | Tool Port Specification 2 - 6  |
|     | 2.1.3   | Communication Cassette 2 - 6   |
| 2.2 | Input a | nd Output Specifications 2 - 7 |
|     | 2.2.1   | Input Specifications 2 - 7     |
|     | 2.2.2   | Output Specifications 2 - 9    |
| 2.3 | Termin  | al Layout Diagram              |

# 2.1 Parts and Functions

This section explains about the parts and functions of  $FP\Sigma$  control unit.

#### 2.1.1 Parts and Functions

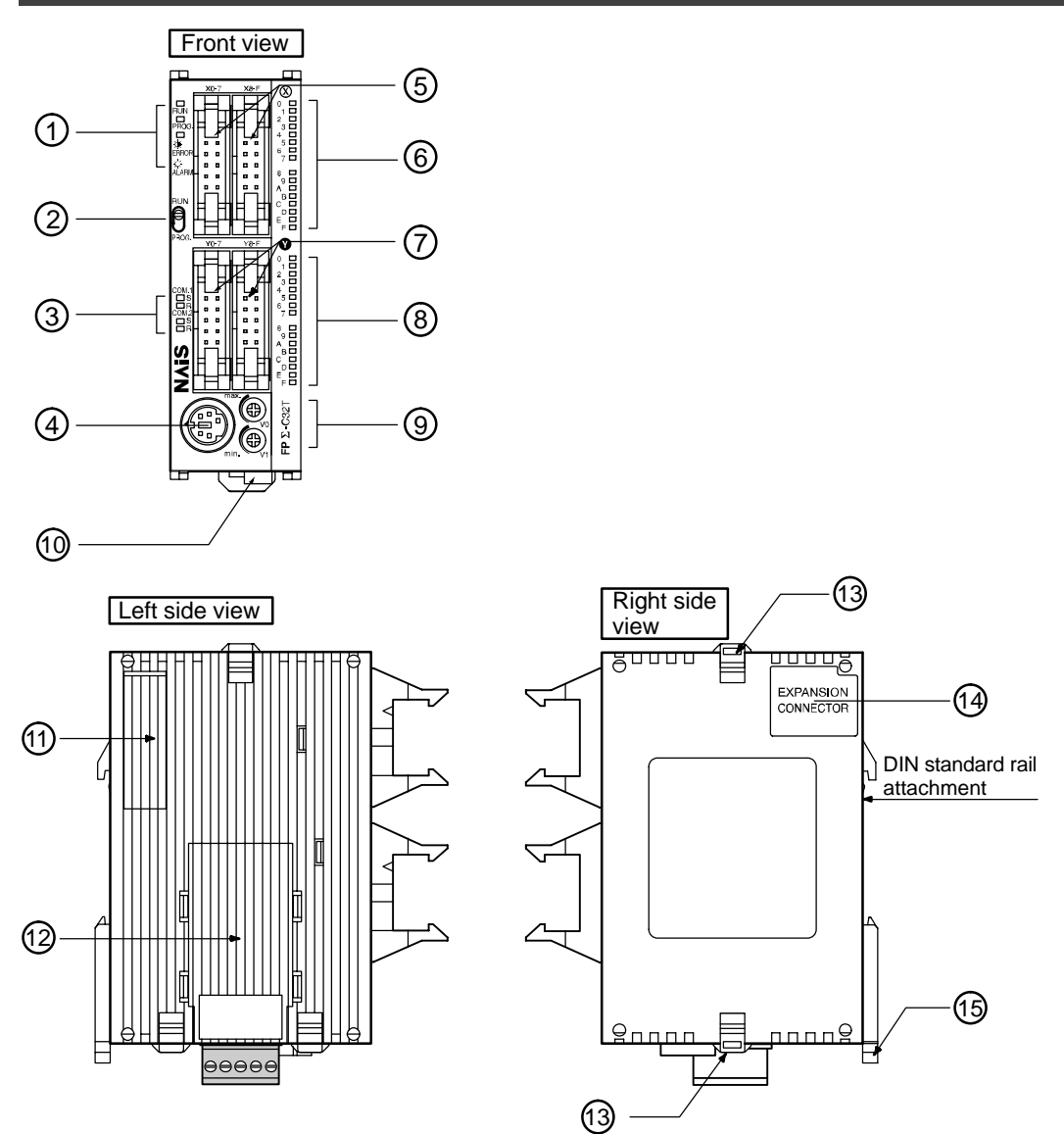

Figure 8:  $FP\Sigma$  Parts and Functions

#### **1** Status indicator LEDs

These LEDs display the current mode of operation or the occurrence of an error.

| LED               | LED and operation status                                                                                              |
|-------------------|----------------------------------------------------------------------------------------------------|
| RUN (green)       | Lights when in the RUN mode and indicates that the program is being executed.                                         |
|                   | It flashes during forced input/output.<br>(The RUN and PROG LEDs flash alternately.)                                  |
| PROG. (green)     | Lights when in the PROG. mode and indicates that operation has stopped.                                               |
|                   | It flashes during forced input/output.<br>(The RUN and PROG LEDs flash alternately.)                                  |
| ERROR/ALARM (red) | Flashes when an error is detected during the self-diagnostic function.                                                |
|                   | Lights if a hardware error occurs, or if operation slows because of the program, and the watchdog timer is activated. |

#### 2 RUN/PROG. mode switch

This switch is used to change the operation mode of the PLC.

| Switch position  | Operation mode                                                                                    |
|------------------|---------------------------------------------------------------------------------------------------|
| RUN (upward)     | This sets the RUN mode. The program is executed and operation begins.                             |
| PROG. (downward) | This sets the PROG. mode. The operation stops. In this mode, programming can be done using tools. |

When performing remote switching from the programming tool, the position of the mode switch and the actual mode of operation may differ. Verify the mode with the status indicator LED. Otherwise, restart the FP $\Sigma$  and change the mode of operation with the RUN/PROG. mode switch.

#### **③** Communication status LEDs

These display the communication status of the COM.1 and COM.2 ports.

| LED   |                                                       |                                            | LED and communication status               |
|-------|-------------------------------------------------------|--------------------------------------------|--------------------------------------------|
| COM.1 | 1 S Transmitted data                                  | Flashes while data is being transmitted    |                                            |
|       |                                                       | monitor                                    | Goes out when no data is being transmitted |
|       | R Received data monitor                               | Flashes while data is being received       |                                            |
|       |                                                       | Goes out when no data is being received    |                                            |
| COM.2 | COM.2 S Transmitted data mo-<br>nitor R Received data | Flashes while data is being transmitted    |                                            |
|       |                                                       | Goes out when no data is being transmitted |                                            |
|       |                                                       | Received data                              | Flashes while data is being received       |
|       |                                                       | monitor                                    | Goes out when no data is being received    |

#### (4) Tool port (RS232C)

This port is used to connect a programming tool.

#### (5) Input connector (10 pins $\times$ 2)

#### 6 Input indicator LEDs

#### (7) Output connector (10 pins $\times$ 2)

#### **8** Output indicator LEDs

#### (9) Analog potentiometer (analog dial)

Turning this dial changes the values of special data registers DT90040 and DT90041 within the range of K0 to K1000. It can be used for analog timers and other applications.

#### **10** Power supply connector (24 V DC)

Supply 24 V DC. It is connected using the power supply cable (AFP0581) that comes with the unit.

#### 1) Unit (Station) number setting switch

This unit (station) number is specified when using the communication functions provided on the optional communication cassettes.

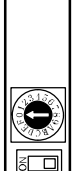

The unit (station) number setting switch is located under the cover on the back of the unit. Specify the unit (station) number using the selector switch and the dial.

Figure 9:  $FP\Sigma$  Parts and Functions (Unit No. setting switch)

#### **12** Communication cassette (option)

This is the optional cassette type adapter used when communication is carried out. Any one of the following the cassette types may be installed.

- 1-channel RS232C type
- 2-channel RS232C type
- 1-channel RS485 type

#### **13** Expansion hook

This hook is used to secure expansion units. The hook is also used for installation on flat type mounting plate (AFP0804).

#### **14** Expansion connector

Connects an expansion unit to the internal circuit of the control unit.

#### **15** DIN rail attachment lever

The FP $\Sigma$  unit enables attachment at a touch to a DIN rail. The lever is also used for installation on slim 30 type mounting plate (AFP0811).

#### 2.1.2 Tool Port Specification

A commercial mini–DIN 5–pin connector is used for the Tool port on the control unit.

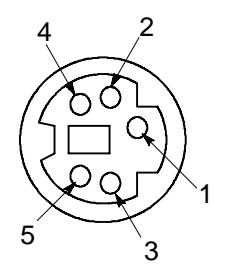

| Pin no. | Signal name      | Abbreviation | Signal direction                                 |
|---------|------------------|--------------|--------------------------------------------------|
| 1       | Signal Ground    | SG           | _                                                |
| 2       | Transmitted Data | SD           | $\text{Unit} \rightarrow \text{External device}$ |
| 3       | Received Data    | RD           | $Unit \gets External \; device$                  |
| 4       | (Not used)       | _            | _                                                |
| 5       | + 5 V            | + 5 V        | $\text{Unit} \rightarrow \text{External device}$ |

Figure 10: FP<sub>2</sub> Parts and Functions (Tool port)

The following are the default settings set when the unit is shipped from the factory. The system registers should be used to change these.

- Baud rate ..... 9600 bps
- Character bit ... 8 bit
- Parity check . . . . Odd parity
- Stop bit length . . 1 bit

#### 2.1.3 Communication Cassette

The detachable communication cassette (optional) can be selected from among the three types shown below.

| Туре                        | Applicable communication function                                    | Terminal layout o | diagram                                                                                                    |
|-----------------------------|----------------------------------------------------------------------|-------------------|----------------------------------------------------------------------------------------------------|
| 1-channel<br>RS232C<br>type | Computer link<br>General–purpose serial<br>communication             | SD RD RS CS SG    | SD: Transmitted Data (Output)<br>RD: Received Data (Input)<br>RS: Request to Send (Output)<br>CS: Clear to Send (Input)<br>SG: Signal Ground                                                |
| 2channel<br>RS232C<br>type  | Computer link<br>General–purpose serial<br>communication             |                   | S1: Transmitted Data (Output) (COM.1)<br>R1: Received Data (Input) (COM.1)<br>S2: Transmitted Data (Output) (COM.2)<br>R2: Received Data (Input) (COM.2)<br>SG: Signal Ground (COM.1 and 2) |
| 1–channel<br>RS485 type     | Computer link<br>General–purpose serial<br>communication<br>PLC link |                   | General Terminal<br>station<br>station                                                                                                    |

#### 2.2 **Input and Output Specifications**

This section contains input and output specifications of  $FP\Sigma$  control unit.

#### **Input Specifications** 2.2.1

#### Input specifications

| Item                            |                  | Description                                                                                                    |
|---------------------------------|------------------|----------------------------------------------------------------------------------------------------|
| Insulation method               | l                | Optical coupler                                                                                                    |
| Rated input voltag              | je               | 24 V DC                                                                                                    |
| Operating voltage               | range            | 21.6 to 26.4 V DC                                                                                                    |
| Rated input current             |                  | For X0, X1, X3, X4: approx. 8 mA<br>For X2, X5 to X7: approx. 4.3 mA<br>For X8 to XF: approx. 3.5 mA                    |
| Input points per common         |                  | 16 points/common<br>(Either the positive or negative of the input power supply can be connected<br>to common terminal.) |
| Min. on voltage/Min. on current |                  | For X0, X1, X3, X4: 19.2 V DC/6 mA<br>For X2, X5 to XF: 19.2 V DC/3 mA                                                  |
| Max. off voltage/N              | lax. off current | 2.4 V DC/1.3 mA                                                                                                    |
| Input impedance                 |                  | For X0, X1, X3, X4: 3 kΩ<br>For X2, X5 to X7: 5.6 kΩ<br>For X8 to XF: 6.8 kΩ                                            |
| Response time $off \to on$      |                  | For X0, X1, X3, X4: 5 μs or less<br>For X2, X5 to X7: 100 μs or less<br>For X8 to XF: 2 ms or less                      |
| on 	o off                       |                  | Same as above                                                                                                    |
| Operating mode indicator        |                  | LED display                                                                                                    |

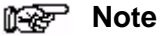

X0 through X7 are inputs for the high-speed counter and have a fast response time. If used as normal inputs, we recommend inserting a timer in the ladder program as chattering and noise may be interpreted as an input signal.

Also, the above specifications apply when the rated input voltage is 24 VDC and the temperature is 25°C/70°F.

FPΣ

#### Limitations on number of simultaneous input on points

Keep the number of input points per common which are simultaneously on within the following range as determined by the temperature.

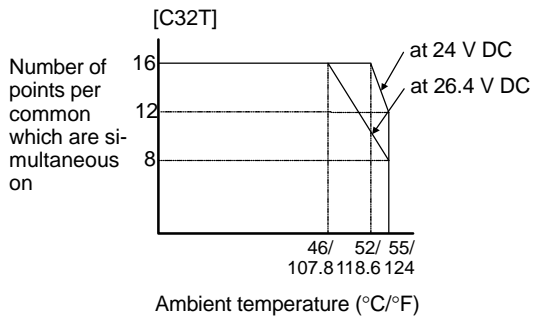

Figure 11: FP<sub>2</sub> Limitations on number of simultaneous input on points

#### Internal circuit diagram

[X0, X1, X3, X4]

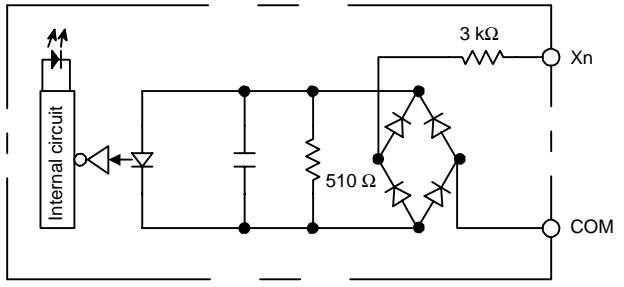

Figure 12: FP<sub>2</sub> Internal circuit diagram (Input-1)

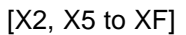

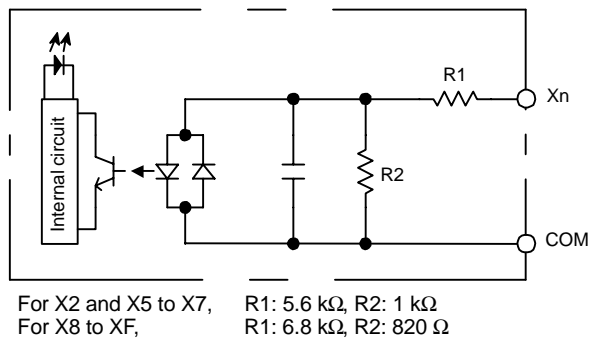

Figure 13: FP<sub>2</sub> Internal circuit diagram (Input–2)

#### 2.2.2 Output Specifications

#### Transistor output specifications

| Item                                                                                |             | Description                                                                           |  |
|-------------------------------------------------------------------------------------|-------------|---------------------------------------------------------------------------------------|--|
| Insulation method                                                                   | 1           | Optical coupler                                                                       |  |
| Output type                                                                         |             | Open collector                                                                        |  |
| Rated load voltage                                                                  |             | 5 to 24 V DC                                                                          |  |
| Operating load vo                                                                   | ltage range | 4.75 to 26.4 V DC                                                                     |  |
| Max. load current                                                                   |             | For Y0, Y1, Y3, Y4: 0.3 A<br>For Y2, Y5 to YF: 0.1 A                                  |  |
| Max. surge current                                                                  |             | For Y0, Y1, Y3, Y4: 0.9 A<br>For Y2, Y5 to YF: 0.5 A                                  |  |
| Output points per common                                                            |             | 16 points/common                                                                      |  |
| Off state leakage                                                                   | current     | 100 μA or less                                                                        |  |
| On state voltage of                                                                 | drop        | 1.5 V or less                                                                         |  |
| $\begin{array}{c c} \text{Response time} & \text{off} \to \text{on} \\ \end{array}$ |             | For Y0, Y1, Y3, Y4 (at 15 mA or more): 2 μs or less<br>For Y2, Y5 to YF: 1 ms or less |  |
| $\text{on} \to \text{off}$                                                          |             | For Y0, Y1, Y3, Y4 (at 15 mA or more): 8 μs or less<br>For Y2, Y5 to YF: 1 ms or less |  |
| External power Voltage supply for                                                   |             | 21.6 to 26.4 V DC                                                                     |  |
| circuit Current                                                                     |             | 70 mA or less                                                                         |  |
| Surge absorber                                                                      |             | Zener diode                                                                           |  |
| Operating mode i                                                                    | ndicator    | LED display                                                                           |  |
| Phase fault protection                                                              |             | Thermal protection for Y2, Y5 to YF                                                   |  |

#### Limitations on number of simultaneous output on points

Keep the number of output points per common which are simultaneously on within the following range as determined by the ambient temperature.

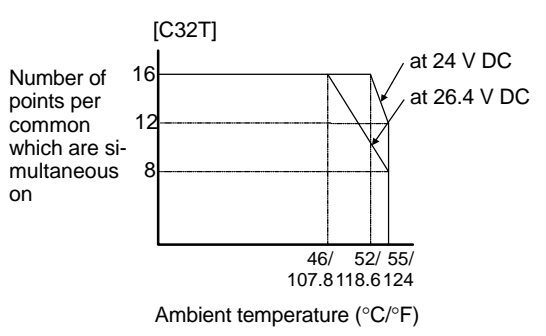

Figure 14: FP<sub>\Sigma</sub> Limitations on number of simultaneous output on points

#### Internal circuit diagram

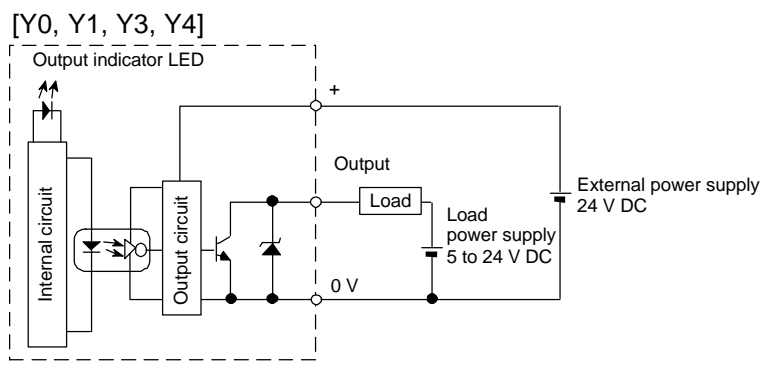

Figure 15: FP<sub>\Sigma</sub> Internal circuit diagram (output-1)

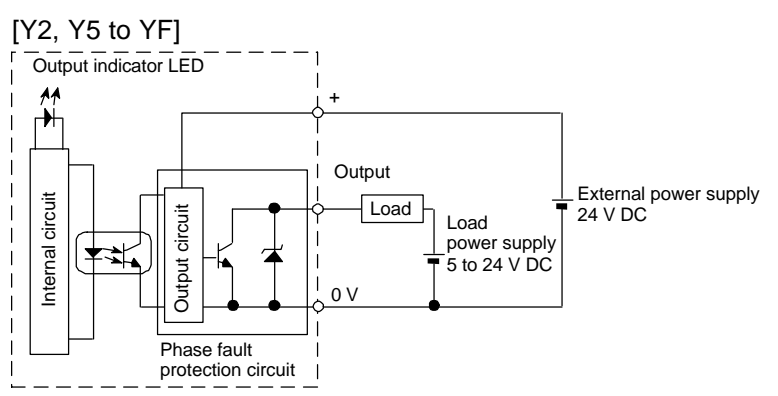

Figure 16:  $FP\Sigma$  Internal circuit diagram (output-2)

# 2.3 Terminal Layout Diagram

#### Intput

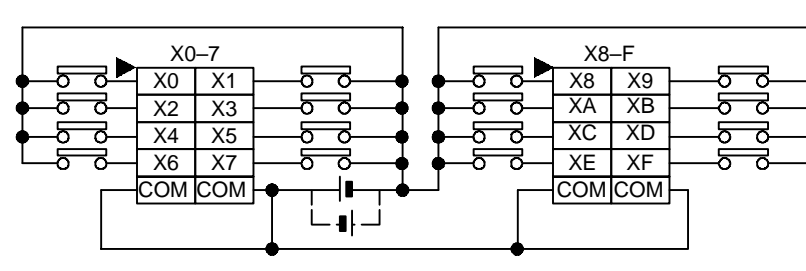

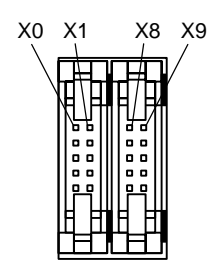

#### Output

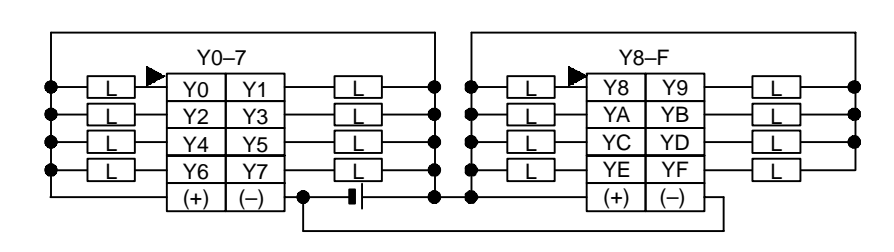

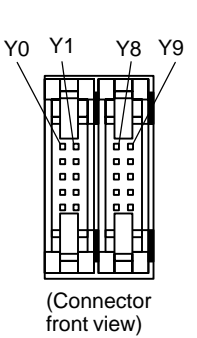

Figure 17: FP<sub>\(\Sigma\)</sub> Terminal layout diagram (I/O connector)

#### Notes

- The four COM terminals of input circuit are connected internally.
- The two (+) terminals of output circuit are connected internally.
- The two (–) terminals of output circuit are connected internally.

# **I/O Allocation and Expansion Method**

| 3.1 | I/O Allo | ocation                                     |
|-----|----------|---------------------------------------------|
|     | 3.1.1    | I/O Number of FP $\Sigma$ Control Unit      |
|     | 3.1.2    | I/O Number of FP0 Expansion Unit            |
|     | 3.1.3    | I/O Number of FP0 Analog I/O Unit           |
|     | 3.1.4    | I/O Number of FP0 A/D Conversion Unit 3 - 4 |
|     | 3.1.5    | I/O Number of FP0 I/O Link Unit             |
| 3.2 | Adding   | Expansion Units 3 - 6                       |
|     | 3.2.1    | Expansion Method 3-6                        |

# 3.1 I/O Allocation

This section explains about the I/O allocation of  $FP\Sigma$ .

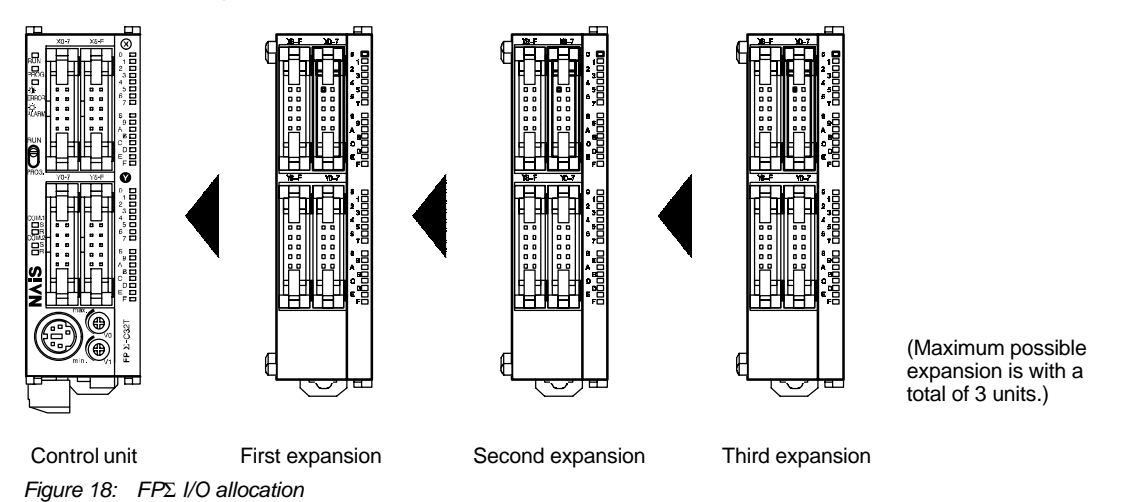

## 3.1.1 I/O Number of FPΣ Control Unit

The I/O allocation of  $FP\Sigma$  control unit is fixed.

| Unit               | Transistor output type |
|--------------------|------------------------|
| Input (16 points)  | X0 to XF               |
| Output (16 points) | Y0 to YF               |

#### 3.1.2 I/O Number of FP0 Expansion Unit

I/O do not need to be set as I/O allocation is performed automatically when an expansion unit is added. The I/O allocation of expansion unit is determined by the installation location.

| Type of expansion unit |                    | First expansion | Second expansion | Third expansion |
|------------------------|--------------------|-----------------|------------------|-----------------|
| E8X                    | Input (8 points)   | X20 to X27      | X40 to X47       | X60 to X67      |
| ESP                    | Input (4 points)   | X20 to X23      | X40 to X43       | X60 to X63      |
| LOIX                   | Output (4 points)  | Y20 to Y23      | Y40 to Y43       | Y60 to Y63      |
| E8YR/E8YT/E8YP         | Output (8 points)  | Y20 to Y27      | Y40 to Y47       | Y60 to Y67      |
| E16X                   | Input (16 points)  | X20 to X2F      | X40 to X4F       | X60 to X6F      |
| E16D/E16T/E16D         | Input (8 points)   | X20 to X27      | X40 to X47       | X60 to X67      |
|                        | Output (8 points)  | Y20 to Y27      | Y40 to Y47       | Y60 to Y67      |
| E16YT/E16YP            | Output (16 points) | Y20 to Y2F      | Y40 to Y4F       | Y60 to Y6F      |
| E32T/E32P              | Input (16 points)  | X20 to X2F      | X40 to X4F       | X60 to X6F      |
|                        | Output (16 points) | Y20 to Y2F      | Y40 to Y4F       | Y60 to Y6F      |

## 3.1.3 I/O Number of FP0 Analog I/O Unit

The I/O allocation of FP0 analog I/O unit "FP0–A21" is determined by the installation location.

| Unit  |                 | First expansion  | Second expansion | Third expansion  |
|-------|-----------------|------------------|------------------|------------------|
| Input | CH0 (16 points) | WX2 (X20 to X2F) | WX4 (X40 to X4F) | WX6 (X60 to X6F) |
| input | CH1 (16 points) | WX3 (X30 to X3F) | WX5 (X50 to X5F) | WX7 (X70 to X7F) |
| Outpu | ıt (16 points)  | WY2 (Y20 to Y2F) | WY4 (Y40 to Y4F) | WY6 (Y60 to Y6F) |

#### 3.1.4 I/O Number of FP0 A/D Conversion Unit

The I/O allocation of FP0 A/D conversion unit "FP0–A80" is determined by the installation location.

The data for the various channels is converted and loaded with a user program that includes a switching flag to convert the data.

| Unit  |                 | First expansion   | Second expansion | Third expansion  |
|-------|-----------------|-------------------|------------------|------------------|
|       | CH0 (16 points) |                   | WX4 (X40 to X4F) | WX6 (X60 to X6F) |
| Input | CH2 (16 points) |                   |                  |                  |
|       | CH4 (16 points) | VVA2 (A20 10 A2F) |                  |                  |
|       | CH6 (16 points) |                   |                  |                  |
|       | CH1 (16 points) | WX3 (X30 to X3F)  | WX5 (X50 to X5F) | WX7 (X70 to X7F) |
|       | CH3 (16 points) |                   |                  |                  |
|       | CH5 (16 points) |                   |                  |                  |
|       | CH7 (16 points) |                   |                  |                  |

## 3.1.5 I/O Number of FP0 I/O Link Unit

The I/O allocation of FP0 I/O link unit "FP0-IOL" is determined by the installation location.

| Unit               | First expansion | Second expansion | Third expansion |
|--------------------|-----------------|------------------|-----------------|
| Input (32 points)  | X20 to X3F      | X40 to X5F       | X60 to X7F      |
| Output (32 points) | Y20 to Y3F      | Y40 to Y5F       | Y60 to Y7F      |

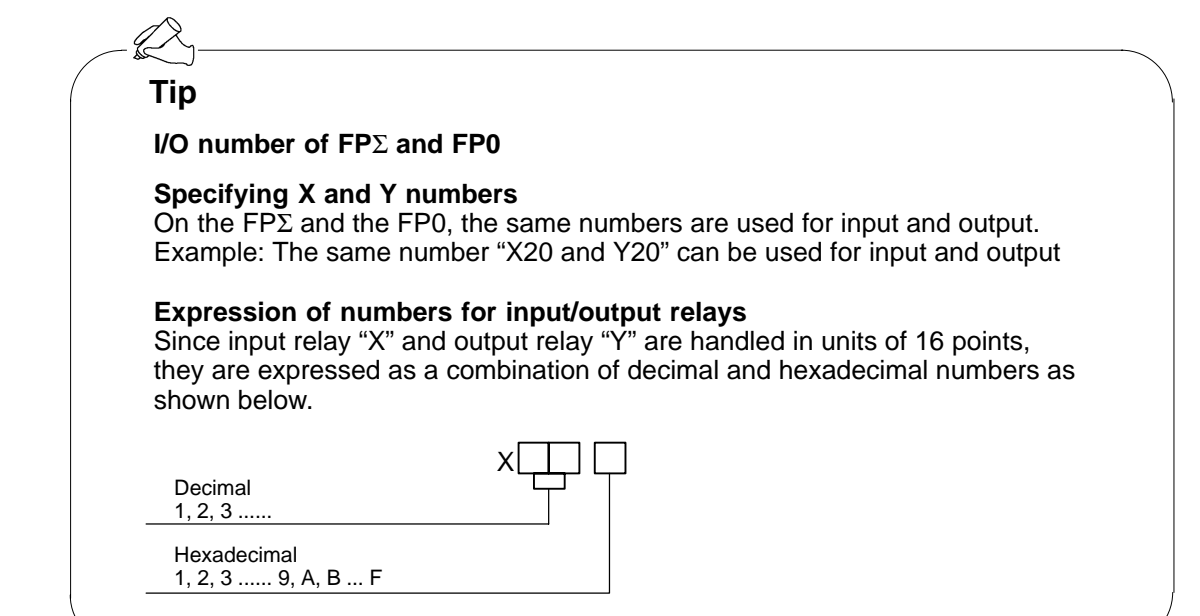
# 3.2 Adding Expansion Units

Because unit expansion is done using the expansion connector and hook on the side of the unit, no expansion cable is needed.

# 3.2.1 Expansion Method

Peel the seal on the side of the unit so that the internal expansion connector is exposed.

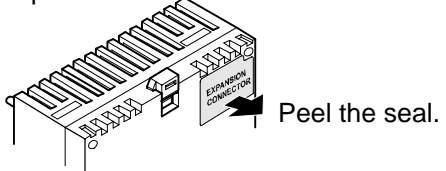

Figure 19: Expansion method procedure-1

(2) Raise the expansion hooks on the top and bottom sides of the unit with a screwdriver.

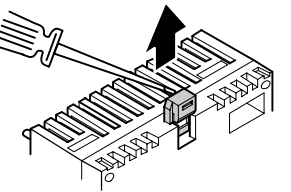

Figure 20: Expansion method procedure-2

③ Align the pins and holes in the four corners of the control unit and expansion unit, and insert the pins into the holes so that there is no gap between the units.

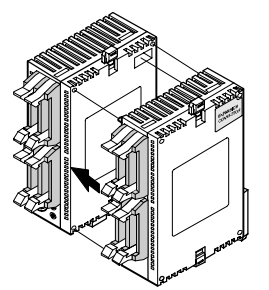

Figure 21: Expansion method procedure-3

④ Press down the expansion hooks raised in step 2 to secure the unit.

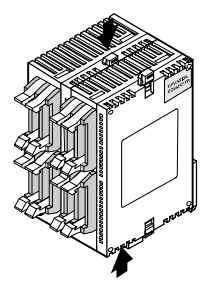

Figure 22: Expansion method procedure-4

# **Installation and Wiring**

| 4.1 | Installa | tion                                                     |
|-----|----------|----------------------------------------------------------|
|     | 4.1.1    | Installation Environment and Space 4 - 3                 |
|     | 4.1.2    | Installation and Removal 4 - 6                           |
| 4.2 | Wiring   | of Power Supply 4 - 9                                    |
|     | 4.2.1    | Wiring of Power Supply 4 - 9                             |
|     | 4.2.2    | Grounding 4 - 11                                         |
| 4.3 | Wiring   | of Input and Output 4 - 12                               |
|     | 4.3.1    | Input Wiring 4 - 12                                      |
|     | 4.3.2    | Output Wiring 4 - 15                                     |
|     | 4.3.3    | Precautions Regarding Input and<br>Output Wirings        |
| 4.4 | Wiring   | of MIL Connector Type 4 - 16                             |
| 4.5 | Safety   | Measures                                                 |
|     | 4.5.1    | Safety Measures 4 - 19                                   |
|     | 4.5.2    | Momentary Power Failures                                 |
|     | 4.5.3    | Protection of Power Supply and<br>Output Sections 4 - 20 |
| 4.6 | Backup   | o Battery                                                |
|     | 4.6.1    | Installation of Backup Battery                           |
|     | 4.6.2    | System Register Setting 4 - 22                           |
|     | 4.6.3    | Lifetime of Backup Battery                               |

# 4.1 Installation

This section explains installation environment and installation method of  $FP\Sigma$ .

## 4.1.1 Installation Environment and Space

#### Avoid installing the unit in the following locations:

- Ambient temperatures outside the range of 0°C to 55°C/32°F to 131°F
- Ambient humidity outside the range of 30% to 85% RH
- Sudden temperature changes causing condensation
- Inflammable or corrosive gases
- Excessive airborne dust, metal particles or salts
- Benzine, paint thinner, alcohol or other organic solvents or strong alkaline solutions such as ammonia or caustic soda
- Excessive vibration or shock
- Direct sunlight
- Water or oil in any form including spray or mist

#### Measures regarding noise:

- Influence from power transmission lines, high voltage equipment, power cables, power equipment, radio transmitters, or any other equipment that would generate high switching surges
- If noise occurs in the power supply line even after the above countermeasures are taken, it is recommended to supply power through an insulation transformer, noise filter, or like.

# Measures regarding heat discharge

Always install the unit orientated with the tool port facing outward on the bottom in order to prevent the generation of heat.

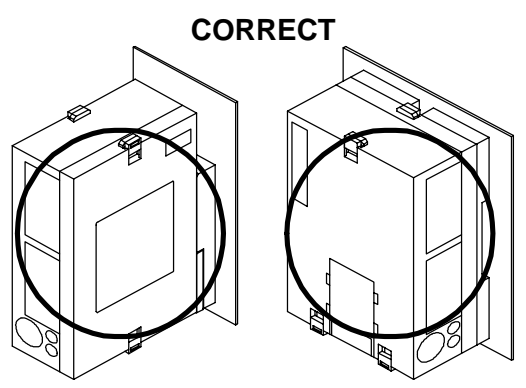

Figure 23: FP $\Sigma$  Installation-heat discharge

Do not install the  $FP\Sigma$  control unit as shown below.

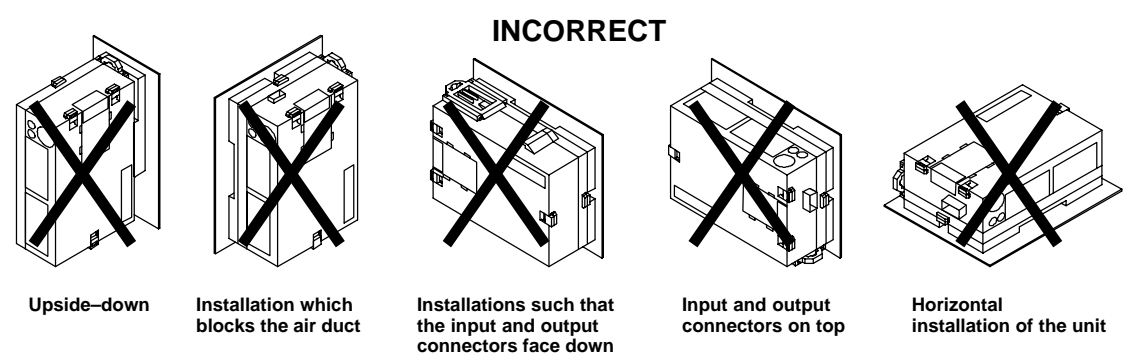

Figure 24:  $FP\Sigma$  Installation direction

Do not install the unit above devices which generate heat such as heaters, transformers or large scale resistors.

#### Installation space

Leave at least 50 mm/1.97 in. of space between the wiring ducts of the unit and other devices to allow heat radiation and unit replacement.

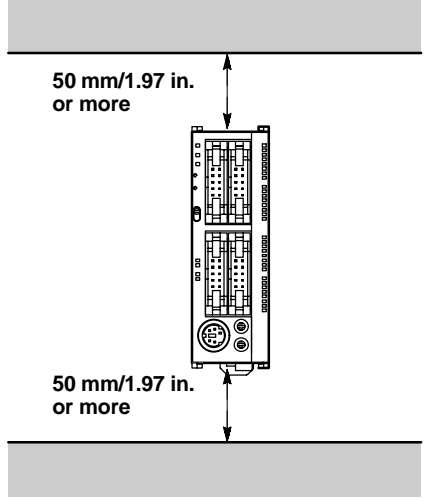

Figure 25: FP<sub>2</sub> Installation space-1

Maintain a minimum of 100 mm/3.937 in. between devices to avoid adverse affects from noise and heat when installing a device or panel door to the front of the PLC unit.

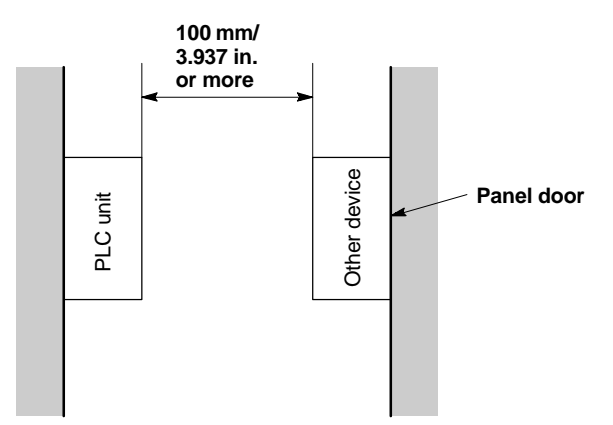

Figure 26:  $FP\Sigma$  Installation space-2

Keep the first 100 mm/3.937 in. from the front surface of the control unit open in order to allow room for programming tool connections and wiring.

# 4.1.2 Installation and Removal

# Attachment to DIN rail and removal from DIN rail

The FP $\Sigma$  unit enables simple attachment to DIN rails.

# Procedure of installation method

- (1) Fit the upper hook of the unit onto the DIN rail.
- (2) Without moving the upper hook, press on the lower hook to fit the unit into position.

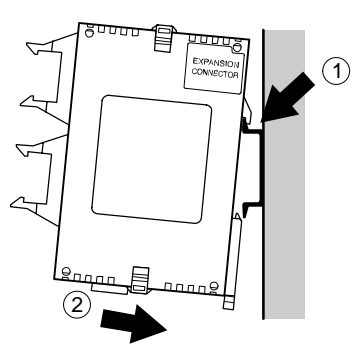

Figure 27: Installation method

#### Procedure of removal method

- (1) Insert a slotted screwdriver into the DIN rail attachment lever.
- 2 Pull the attachment lever downwards.
- ③ Lift up the unit and remove it from the rail.

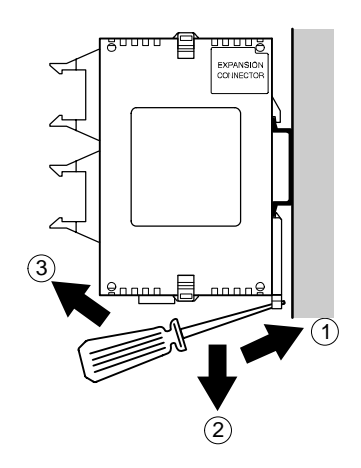

Figure 28: Removal method

# Installation using the optional mounting plate

## When using the slim 30 type mounting plate (AFP0811)

Use M4 size pan-head screws for attachment of the slim 30 type mounting plate to mounting panel and install according to the dimensions shown below.

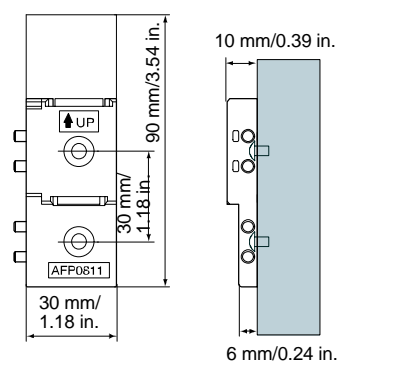

Figure 29: FP<sub>2</sub> Installation–optional slim 30 type mounting plate

The rest of the procedure is the same as that for attaching the unit to the DIN rails.

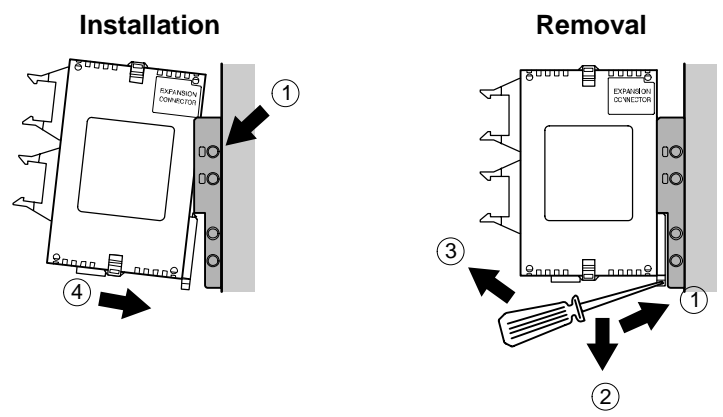

Figure 30:  $FP\Sigma$  Installation using slim 30 type mounting plate

When using an expansion unit, tighten the screws after joining all of the slim 30 type mounting plate to be connected. Tighten the screws at each of the four corners.

Example: Two expansion units

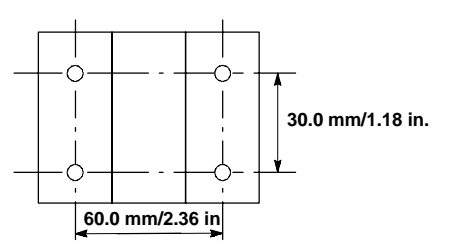

Figure 31:  $FP\Sigma$  Installation using two expansion units

# When using the flat type mounting plate (AFP0804)

Use M4 size pan-head screws for attachment of the flat type mounting plate and install according to the dimensions shown below.

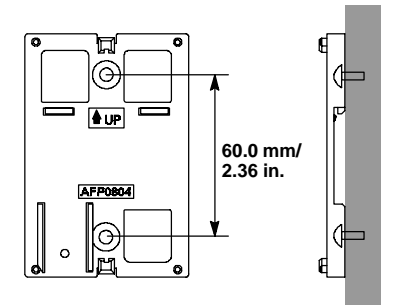

Figure 32:  $FP\Sigma$  Installation–optional flat type mounting plate

Raise the expansion hooks on the top and bottom of the unit. Align the expansion hooks with the mounting plate and press the hooks on the top and bottom.

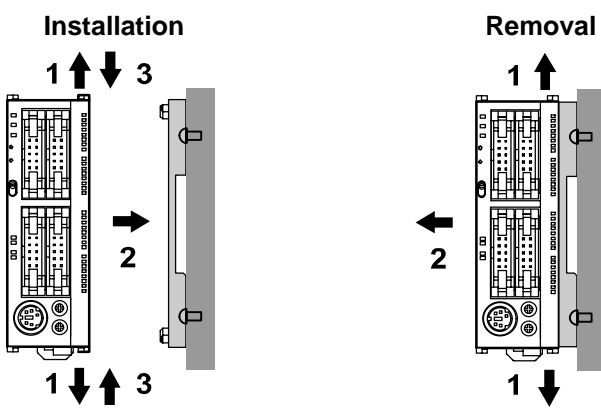

Figure 33:  $FP\Sigma$  Installation using flat type mounting plate

An unit with an attached flat type mounting plate can also be installed sideways on a DIN rail.

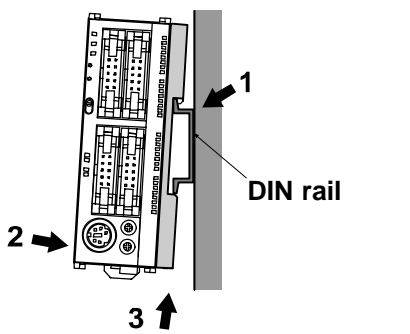

Figure 34: FP $\Sigma$  Installation on DIN rail using flat type mounting plate

### 😥 Note

The flat type mounting plate (AFP0804) cannot be used for an expansion unit.

# 4.2 Wiring of Power Supply

This section explains power supply wiring of  $FP\Sigma$ .

# 4.2.1 Wiring of Power Supply

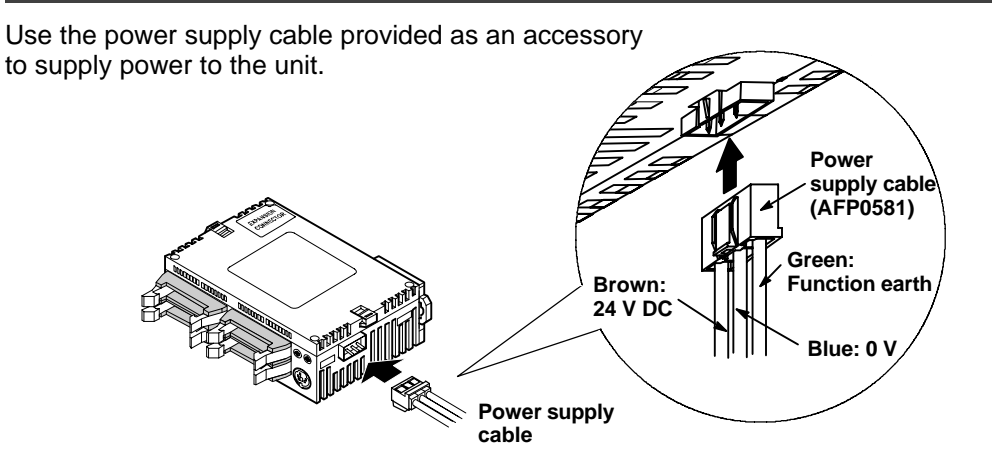

Figure 35:  $FP\Sigma$  Wiring of power supply

#### Power supply wiring for the unit

Use the power supply cable (Part No.: AFP0581) that comes with the unit to connect the power supply.

- –Brown: 24 V DC
- –Blue:
- -Green: Function earth

0 V

#### Power supply wire

To minimize adverse effects from noise, twist the brown and blue wires of the power supply cable.

### Power supply type

To protect the system against erroneous voltage from the power supply line, use an insulated power supply with an internal protective circuit.

The regulator on the unit is a non-insulated type.

If using a power supply device without an internal protective circuit, always make sure power is supplied to the unit through a protective element such as a fuse.

#### Power supply voltage

| Rated voltage           | 24 V DC           |
|-------------------------|-------------------|
| Operating voltage range | 21.6 to 26.4 V DC |

# Wiring system

Isolate the wiring systems to the control unit, input/output devices, and mechanical power apparatus.

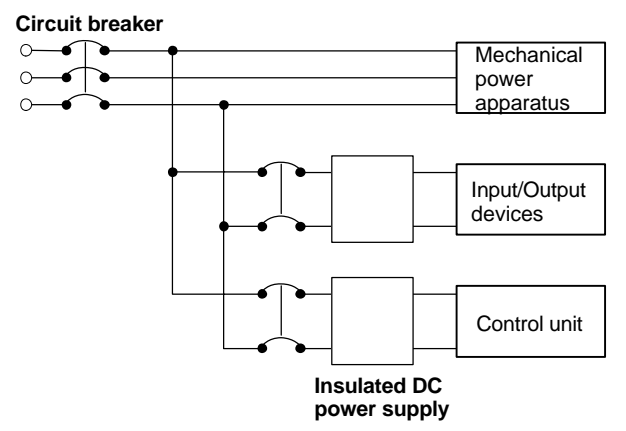

Figure 36:  $FP\Sigma$  Power supply wiring system

#### Measures regarding power supply sequence (start up sequence)

The power supply sequence should be set up so that power to the control unit is turned off before the input/output power supplies.

If the input/output power supplies are turned off before the power to the control unit, the control unit will detect the input fluctuations and may begin an unscheduled operation.

Be sure to supply power to a control unit and an expansion unit from the same power supply, and turn the power on and off simultaneously for both.

# 4.2.2 Grounding

Under normal conditions, the inherent noise resistance is sufficient. However, in situations of excess noise, ground the instrument to increase noise suppression.

For grounding purposes, use wiring with a **minimum of 2 mm<sup>2</sup>**. The grounding connection should have a resistance of **less than 100**  $\Omega$ .

The point of grounding should be as close to the PLC unit as possible. The ground wire should be as short as possible.

If two devices share a single ground point, it may produce an adverse effect. Always use an exclusive ground for each device.

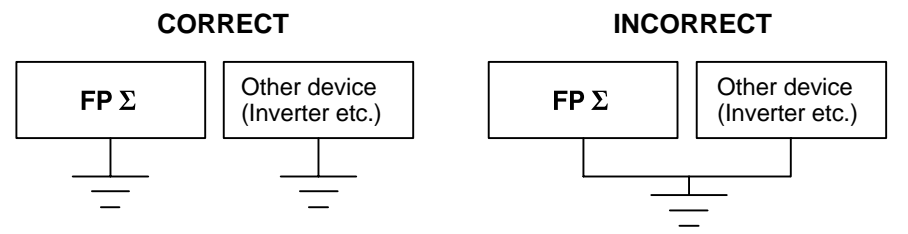

Figure 37:  $FP\Sigma$  Grounding

#### Note

Depending on the surroundings in which the equipment is used, grounding may cause problems.

Example:

Since the power supply line of the FP $\Sigma$  power supply connector is connected to the function earth through a varistor, if there is an irregular potential between the power supply line and earth, the varistor may be shorted.

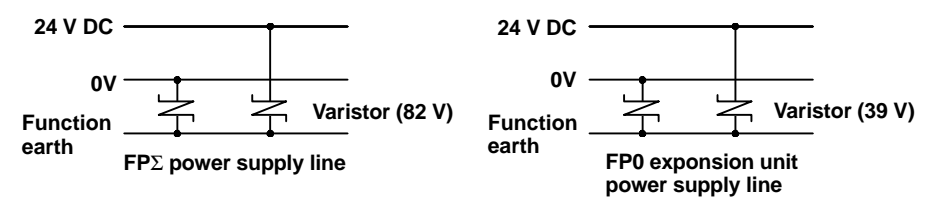

Figure 38: Power supply line of FP<sub>Σ</sub> and FP0 expansion unit

# 4.3 Wiring of Input and Output

This section explains input wiring and output wiring of  $FP\Sigma$ .

## 4.3.1 Input Wiring

#### Connection of photoelectric sensor and proximity sensor

#### Relay output type

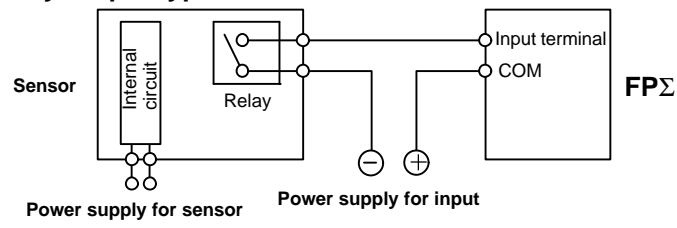

Figure 39:  $FP\Sigma$  Relay output type sensor

#### NPN open collector output type

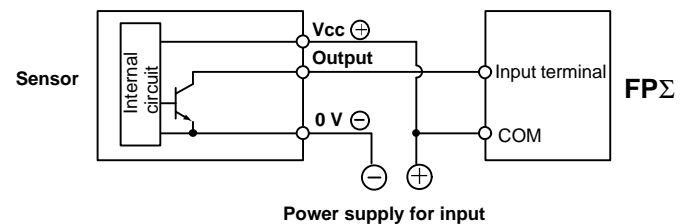

Figure 40: FP<sub>2</sub> NPN open collector output type sensor

### Voltage output (Universal output) type

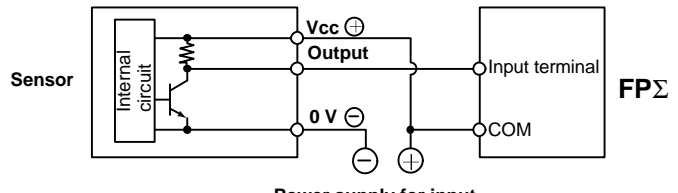

Power supply for input

Figure 41: FP $\Sigma$  Voltage output (universal output) type sensor

#### Two-wire output type

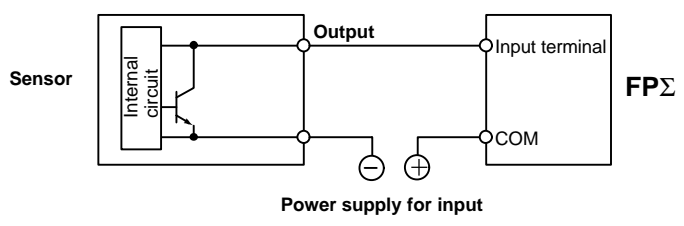

Figure 42: FP $\Sigma$  Two–wire output type sensor

#### Precaution when using LED-equipped lead switch

When a LED is connected in series to an input contact such as LED-equipped lead switch, make sure that the on voltage applied to the PLC input terminal is greater than 19.2 V DC. In particular, take care when connecting a number of switches in series.

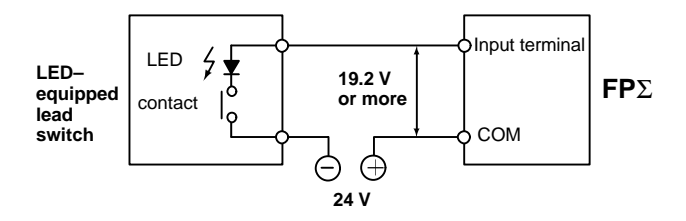

Figure 43:  $FP\Sigma$  Precaution when using LED-equipped lead switch

#### Precaution when using two-wire type sensor

If the input of PLC does not turn off because of leakage current from the two-wire type sensor "photoelectric sensor or proximity sensor", the use of a bleeder resistor is recommended, as shown below.

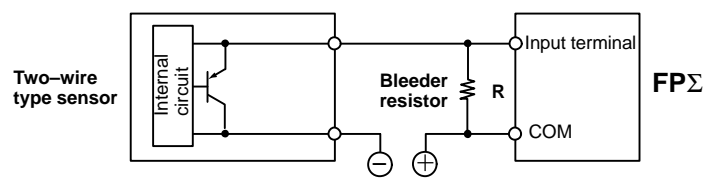

Figure 44:  $FP\Sigma$  Precaution when using two–wire type sensor

The off voltage of the input is 2.4 V, therefore, select the value of bleeder resistor "R" so that the voltage between the COM terminal and the input terminal will be less than 2.4 V.

The input impedance is 5.6 k $\Omega$ . (I: Sensor's leakage current (mA))

The resistance R of the bleeder resistor is: R  $\leq \frac{13.44}{5.6 \text{ x I} - 2.4}$  (kΩ)

The formula is based on an input impedance of 5.6 k $\Omega$ . The input impedance varies depending on the input terminal number.

The wattage W of the resistor is:

$$W = \frac{(Power supply voltage)^2}{P}$$

In the actual selection, use a value that is 3 to 5 times the value of W.

## Precaution when using LED-equipped limit switch

If the input of PLC does not turn off because of the leakage current from the LEDequipped limit switch, the use of a bleeder resistor is recommended, as shown below.

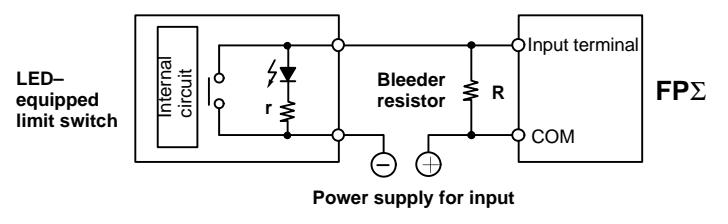

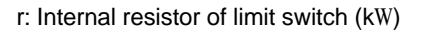

#### Figure 45: FP<sub>Σ</sub> Precaution when using LED–equipped limit switch

The off voltage of input is 2.4 V, therefore when the power supply voltage is 24 V, select the bleeder resistor "R" so that

the current will be greater than I =  $\frac{24 - 2.4}{r}$ The resistance R of the bleeder resistor is: R  $\leq \frac{13.44}{5.6 \times I - 2.4}$  (k $\Omega$ ) The wattage W of the resistor is: W =  $\frac{(Power supply voltage)^2}{R}$ 

In the actual selection, use a value that is 3 to 5 times the value of W.

# 4.3.2 Output Wiring

# Protective circuit for inductive loads

With an inductive load, a protective circuit should be installed in parallel with the load.

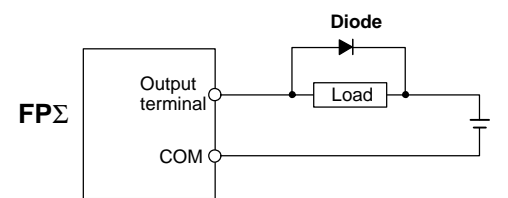

Figure 46:  $FP\Sigma$  Protective circuit for inductive load

## Precautions when using capacitive loads

When connecting loads with large in-rush currents, to minimize their effect, connect a protection circuit as shown below.

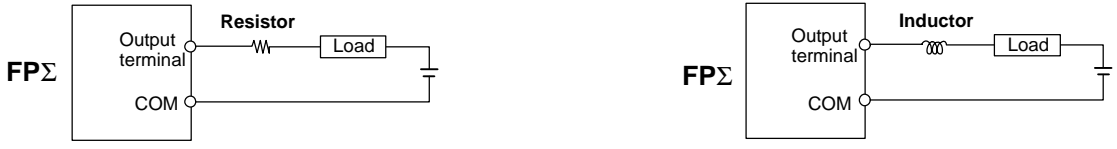

Figure 47:  $FP\Sigma$  Precautions when using capacitive loads

## About the short-circuit protective circuit

To prevent the output circuit from being damaged by a short–circuit or other electrical problems on the output side, a transistor with short–circuit protection is provided.

# 4.3.3 Precautions Regarding Input and Output Wirings

Be sure to select the thickness (dia.) of the input and output wires while taking into consideration the required current capacity.

Arrange the wiring so that the input and output wiring are separated, and these wirings are separated from the power wiring, as much as possible. Do not route them through the same duct or wrap them up together.

Separate the input/output wires from the power and high voltage wires by at least 100 mm/3.937 in.

# 4.4 Wiring of MIL Connector Type

#### Supplied connector and Suitable wires

The connector "housings, semi-cover and welders" listed below come supplied with the FP $\Sigma$  control unit. Use the wires given below. Also, use the required pressure connection tools for connecting the wires.

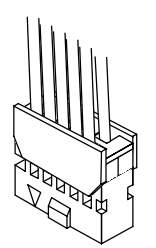

Figure 48: FP<sub>2</sub> Supplied MIL connector

## Supplied connector (AFP0807)

| Type and Product No. |                  |  |  |  |  |
|----------------------|------------------|--|--|--|--|
| Housing              | 10–pin type only |  |  |  |  |
| Semi-cover           | AXW61001         |  |  |  |  |
| Welder (contact)     | AXW7221          |  |  |  |  |

#### Suitable wires

| Size   | Conductor cross-sectional area | Insulation thickness |
|--------|--------------------------------|----------------------|
| AWG#22 | 0.3 mm <sup>2</sup>            | dia. 1.5 to dia. 1.1 |
| AWG#24 | 0.2 mm <sup>2</sup>            |                      |

### Pressure connection tool

Product No. AXY52000

Figure 49: FP<sub>2</sub> Pressure connection tool

#### Procedure of assembly (Wiring method)

The wire end can be directly crimped without removing the wire's insulation, saving labor.

(1) Bend the welder (contact) back from the carrier, and set it in the pressure connection tool.

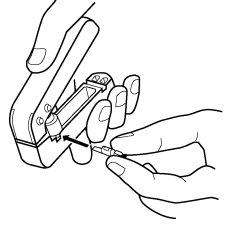

Figure 50: FP<sub>\(\Sigma\)</sub> MIL connector assembly procedure-1

2 Insert the wire without removing its insulation until it stops, and lightly grip the tool.

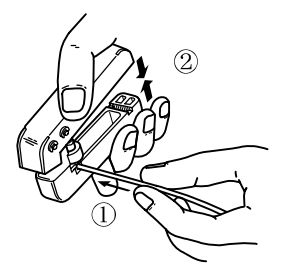

Figure 51: FP<sub>2</sub> MIL connector assembly procedure-2

③ After press-fitting the wire, insert it into the housing.

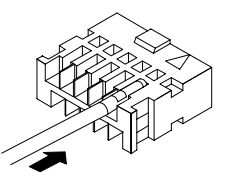

Figure 52: FP $\Sigma$  MIL connector assembly procedure–3

④ When all wires has been inserted, fit the semi-cover into place.

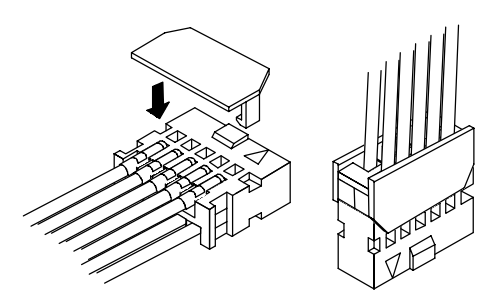

Figure 53: FP<sub>2</sub> MIL connector assembly procedure-4

If there is a wiring mistake or the cable is incorrectly pressure-connected, the contact puller pin provided with the fitting can be used to remove the contact.

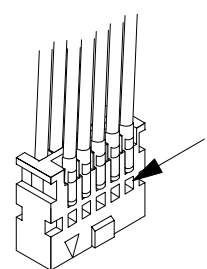

Press the housing against the pressure connection tool so that the contact puller pin comes in contact with this section.

Figure 54:  $FP\Sigma$  MIL connector-rewiring

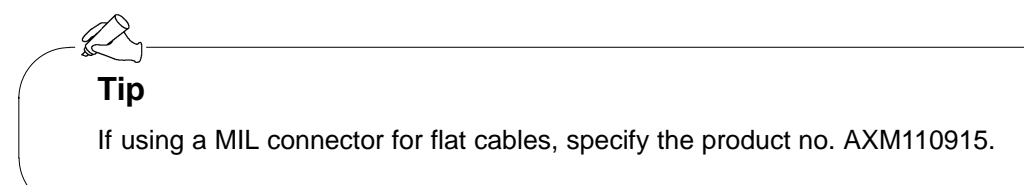

# 4.5 Safety Measures

This section explains the safety measures, momentary power failures and protection of power supply and output.

## 4.5.1 Safety Measures

#### Precautions regarding system design

In certain applications, malfunction may occur for the following reasons:

- Power on timing differences between the PLC system and input/output or mechanical power apparatus
- Responce time lag when a momentary power drop occurs
- Abnormality in the PLC unit, external power supply, or other devices

In order to prevent a malfunction resulting in system shutdown choose the adequates safety measures listed in the following:

#### Interlock circuit

When a motor clockwise/counter-clockwise operation is controlled, provide an interlock circuit externally.

#### **Emergency stop circuit**

Add an emergency stop circuit externally to controlled devices in order to prevent a system shutdown or an irreparable accident when malfunction occurs.

#### Start up sequence

The PLC should be operated after all of the outside devices are energized. To keep this sequence, the following measures are recommended:

- Turn on the PLC with the mode selector set to the PROG. mode, and then switch to the RUN mode.
- Program the PLC so as to disregard the inputs and outputs until the outside devices are energized

#### 🚱 Note

When stopping the operation of the PLC also, have the input/output devices turned off after the PLC has stopped operating.

#### Grounding

When installing the PLC next to devices that generate high voltages from switching, such as inverters, do not ground them together. Use an exclusive ground for each device.

# 4.5.2 Momentary Power Failures

### Operation of momentary power failures

If the duration of the power failure is less than 4 ms, the FP $\Sigma$  continues to operate. If the power is off for 4 ms or longer, operation changes depending on the combination of units, the power supply voltage, and other factors. (In some cases, operation may be the same as that for a power supply reset.)

# 4.5.3 Protection of Power Supply and Output Sections

### **Power supply**

An insulated power supply with an internal protective circuit should be used. The power supply for the control unit operation is a non-insulated circuit, so if an incorrect voltage is directly applied, the internal circuit may be damaged or destroyed. If using a power supply without a protective circuit, power should be supplied through a protective element such as a fuse.

#### **Protection of output**

If current exceeding the rated control capacity is being supplied in the form of a motor lock current or a coil shorting in an electromagnetic device, a protective element such as a fuse should be attached externally.

# 4.6 Backup Battery

This section explains installation, lifetime of backup battery and battery alarm error function setting.

## 4.6.1 Installation of Backup Battery

Installing a backup battery in the FP $\Sigma$  makes it possible to access clock/calendar functions for use, in addition to backing up data registers and other data.

① Using a screwdriver or similar tool, open the battery cover.

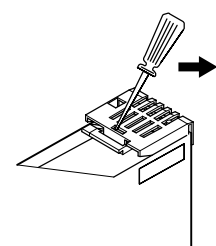

Figure 55: FP<sub>2</sub> Backup battery installation procedure-1

(2) Connect the connector, and place the battery so that the battery terminal fits between the two tabs.

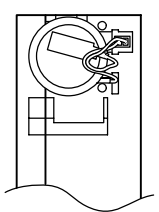

Figure 56: FP<sub>2</sub> Backup battery installation procedure-2

③ Insert the battery cover from above.

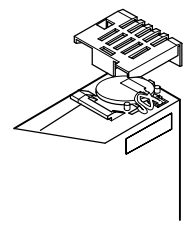

Figure 57: FP<sub>2</sub> Backup battery installation procedure-3

# 4.6.2 System Register Setting

## Setting the battery error alarm

In the system register default settings, "No. 4 Alarm Battery Error" is set to "Off". When using the battery, set system register No. 4 of the control unit so that the battery error alarm is turned on.

## Setting procedure using FPWIN GR

- 1. Select "PLC Configuration" on the "Option" menu, and click on "Action on Error" tab.
- 2. Turn on "No. 4 Alarm Battery Error" check box.

### PLC Configuration setting dialog box

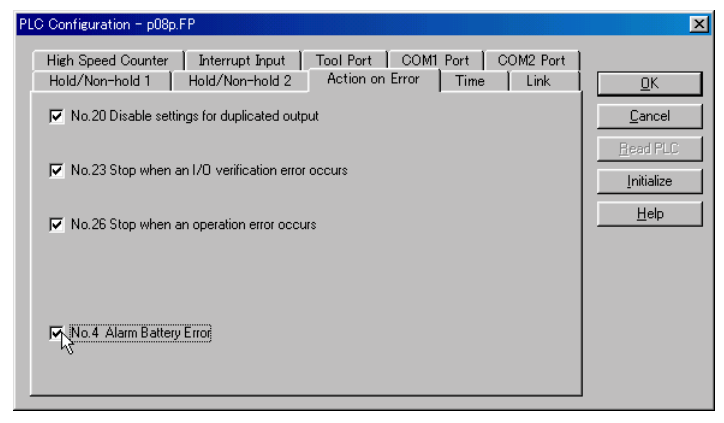

Figure 58: FPWIN GR – PLC Configuration setting dialog box

# Specifying the hold area

In order to use backup functions such as data registers, settings must be entered for system registers Nos. 6 to 12.

For hold area setting using FPWIN GR, select "PLC Configuration" on the "Option" menu, and click on "Hold/Non-hold 1" and "Hold/Non-hold 2".

# 4.6.3 Lifetime of Backup Battery

The life of the backup battery will eventually expire and therefore it is important to replace it with a new battery periodically. Refer to the table below for a guide as to when to replace the battery.

| Item             | Description                                                                                                    |
|------------------|----------------------------------------------------------------------------------------------------|
| Battery lifetime | 220 days or more (typical lifetime in actual use: approx. 840 days at 25 °C/70 °F) (Suggested replacement interval: 1 year) (Value when no power at all is supplied) |

#### Maintenance battery

| Name                   | Part No. |
|------------------------|----------|
| Battery for $FP\Sigma$ | AFPG804  |

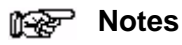

- If system register "No. 4 Alarm Battery Error" is set to "ON", special internal relays R9005 and R9006 will go on if the battery voltage drops, and the ERROR/ALARM LED will flash. The battery remains effective for about a week after the alarm is issued, but in some cases the problem is not detected immediately. The battery should be replaced as soon as possible, without turning off the power supply.
- When replacing the battery, connect the new battery within 20 seconds of removing the old one.

# High–speed Counter and Pulse Output Functions

| 5.1 | Overvie | ew of Each Functions 5 - 3                              |
|-----|---------|---------------------------------------------------------|
|     | 5.1.1   | Three Functions that Use Built–in<br>High–speed Counter |
|     | 5.1.2   | Performance of Built–in High–speed<br>Counter           |
| 5.2 | Functio | n Specifications and Restricted Items 5 - 5             |
|     | 5.2.1   | Table of Specifications                                 |
|     | 5.2.2   | Function being Used and Restrictions 5 - 7              |
| 5.3 | High–s  | peed Counter Function                                   |
|     | 5.3.1   | Overview of High-speed Counter Function . 5 - 9         |
|     | 5.3.2   | Types of Input Modes 5 - 9                              |
|     | 5.3.3   | Min. Input Pulse Width 5 - 11                           |
|     | 5.3.4   | I/O Allocation                                          |
|     | 5.3.5   | Instructions Used with High–speed<br>Counter Function   |
|     | 5.3.6   | Sample Program 5 - 16                                   |
| 5.4 | Pulse ( | Dutput Function                                         |
|     | 5.4.1   | Overview of Pulse Output Function 5 - 20                |
|     | 5.4.2   | Types of Pulse Output Method                            |
|     | 5.4.3   | I/O Allocation                                          |
|     | 5.4.4   | Control Mode 5 - 25                                     |
|     | 5.4.5   | Instructions Used with Pulse Output<br>Function         |
|     | 5.4.6   | Sample Program for Positioning Control 5 - 35           |
|     |         |                                                         |

| 5.5 | PWM Output Function |                                           |    |  |  |  |
|-----|---------------------|-------------------------------------------|----|--|--|--|
|     | 5.5.1               | Overview of PWM Output Function 5 - 4     | 48 |  |  |  |
|     | 5.5.2               | Instruction Used with PWM Output Function | 48 |  |  |  |

# 5.1 Overview of Each Functions

This section explains about the functions that use built-in high-speed counter of FP<sub>Σ</sub>.

# 5.1.1 Three Functions that Use Built-in High-speed Counter

#### Functions that use built-in high-speed counter

There are three functions available when using the high–speed counter built into the FP $\Sigma$ .

#### High-speed counter function

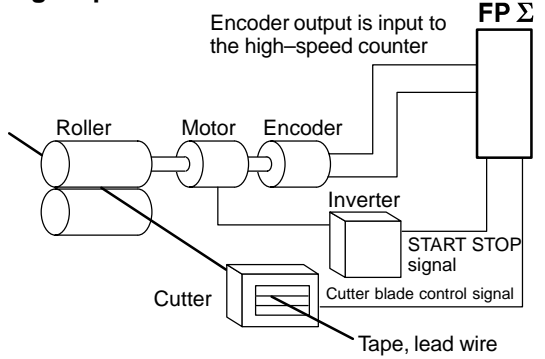

Figure 59: FP<sub>2</sub> High-speed counter function

#### **Pulse output function**

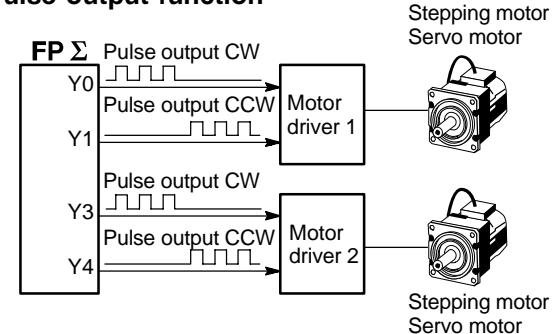

Figure 60:  $FP\Sigma$  Pulse output function

#### **PWM output function**

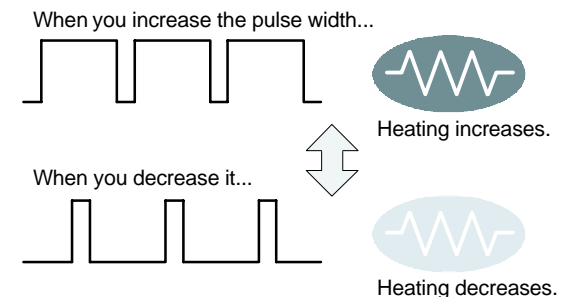

Figure 61:  $FP\Sigma$  PWM output function

The high–speed counter function counts external inputs such as those from sensors or encoders. When the count reaches the target value, this function turns on/off the desired output.

Combined with a commercially available motor driver, the function enables positioning control. With the exclusive instruction, you can perform trapezoidal control, home return, and JOG operation.

By using the exclusive instruction, the PWM output function enables a pulse output of the desired duty ratio.

# 5.1.2 Performance of Built-in High-speed Counter

## Number of channel

There are four channels for the built-in high-speed counter.

The channel number allocated for the high-speed counter will change depending on the function being used.

# Counting range

K-2,147,483,648 to K2,147,483,647 (Coded 32-bit binary)

The built-in high-speed counter is a ring counter. Consequently, if the counted value exceeds the maximum value, it returns to the minimum value. Similarly, if the counted value drops below the minimum value, it goes back to the maximum value and continues counting from there.

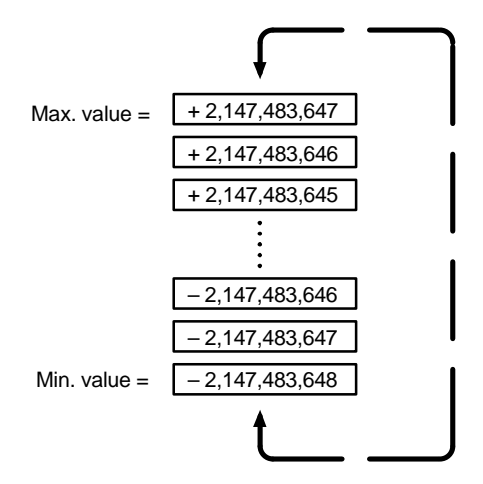

Figure 62: Counting range of high-speed counter

Related instructions

F0 (MV),

(HC1S), F167

(HC1R)

(×2-channel)

F1 (DMV), **F**166

#### **Function Specifications and Restricted Items** 5.2

This section contains specifications and restriction of functions.

#### 5.2.1 **Table of Specifications**

| ingit-speed counter function specifications                                          |                                                                                                    |                  |                             |                 |                          |                          |                                         |                                                                                |  |
|--------------------------------------------------------------------------------------|----------------------------------------------------------------------------------------------------|------------------|-----------------------------|-----------------|--------------------------|--------------------------|-----------------------------------------|--------------------------------------------------------------------------------|--|
| Input/ou<br>number                                                                   | utput con<br>being us                                                                                            | itact<br>sed     | Built–in<br>high–           | Memory          | area being               | g used                   | Performance specifications              |                                                                                |  |
| On/off<br>output                                                                     | Count Input<br>input contact<br>mode number<br>(value<br>in pa-<br>renthe-<br>sis is<br>reset<br>input)<br>*Note |                  | counter<br>chan-<br>nel no. | Control<br>flag | Elapsed<br>value<br>area | Target<br>value<br>area  | Mini-<br>mum<br>input<br>pulse<br>width | Maximum<br>counting<br>speed                                                   |  |
| Specify<br>the<br>desired<br>output<br>from<br>Y0 to Y7<br>using<br>instruc-<br>tion | Incre-<br>mental<br>input,<br>Decre-<br>mental<br>input                                                          | X0<br>(X2)       | CH0                         | R903A           | DT90044<br>to<br>DT90045 | DT90046<br>to<br>DT90047 | 10 μs<br>-                              | • Using<br>one channel:<br>Max. 50 kHz<br>(×1–channel)                         |  |
|                                                                                      |                                                                                                    | X1<br>(X2)       | CH1                         | R903B           | DT90048<br>to<br>DT90049 | DT90050<br>to<br>DT90051 |                                         | <ul> <li>Using<br/>two channels:<br/>Max. 30 kHz<br/>(×2–channel)</li> </ul>   |  |
|                                                                                      |                                                                                                    | X3<br>(X5)       | CH2                         | R903C           | DT90200<br>to<br>DT90201 | DT90202<br>to<br>DT90203 |                                         | <ul> <li>Using<br/>three channels:<br/>Max. 20 kHz<br/>(×3–channel)</li> </ul> |  |
|                                                                                      |                                                                                                    | X4<br>(X5)       | CH3                         | R903D           | DT90204<br>to<br>DT90205 | DT90206<br>to<br>DT90207 | -                                       | <ul> <li>Using<br/>four channels:<br/>Max. 20 kHz<br/>(×4–channel)</li> </ul>  |  |
| Specify<br>the<br>desired<br>output<br>from                                          | 2-phase<br>input,<br>Incre-<br>mental/<br>decre-                                                                 | X0<br>X1<br>(X2) | CH0                         | R903A           | DT90044<br>to<br>DT90045 | DT90046<br>to<br>DT90047 | 25 μs                                   | Using<br>one channel:<br>Max. 20 kHz<br>(×1–channel)<br>Using                  |  |
| Y0 to Y7<br>using                                                                    | mental<br>input,                                                                                                 | X3               | CH2                         | R903C           | DT90200                  | DT90202                  | -                                       | two channels:<br>Max. 15 kHz                                                   |  |

#### High-speed counter function specifications

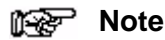

instruc-

tion

Direc-

tional distinction

X4

(X5)

Reset input X2 can be set to either CH0 or CH1. Reset input X5 can be set to either CH2 or CH3.

to

DT90203

to

DT90201

| Built-in<br>high-<br>speed<br>counter<br>channel<br>no. | Input/output contact number being used |                          |                                         |               |                          | Memory area being used |                          |                          | Maximum                                                                      | Related                          |  |
|---------------------------------------------------------|----------------------------------------|--------------------------|-----------------------------------------|---------------|--------------------------|------------------------|--------------------------|--------------------------|------------------------------------------------------------------------------|----------------------------------|--|
|                                                         | CW or<br>Pulse<br>output               | CCW<br>or sign<br>output | Deviation<br>counter<br>clear<br>output | Home<br>input | Near<br>home<br>input    | Control<br>flag        | Elapsed<br>value<br>area | Target<br>value<br>area  | frequency                                                                    | tions                            |  |
| CH0                                                     | YO                                     | Y1                       | Y2                                      | X2            | DT90052<br><bit4></bit4> | R903A                  | DT90044<br>to<br>DT90045 | DT90046<br>to<br>DT90047 | <ul> <li>Using<br/>one channel:<br/>Max. 100 kHz<br/>(×1–channel)</li> </ul> | F0 (MV),<br>F1<br>(DMV),<br>F171 |  |
| CH2                                                     | Y3                                     | Y4                       | Y5                                      | X5            | DT90052<br><bit4></bit4> | R903C                  | DT90200<br>to<br>DT90201 | DT90202<br>to<br>DT90203 | <ul> <li>Using<br/>two channels:<br/>Max. 60 kHz<br/>(×2–channel)</li> </ul> | (SPDH),<br>F172<br>(PLSH)        |  |

# Pulse output function specifications

# **PWM** output function specifications

| Built–in<br>high–speed<br>counter<br>channel no. | Output contact<br>number being used | Memory area<br>being used<br>Control flag | Output frequency<br>(duty)                                                                         | Related<br>instructions |
|--------------------------------------------------|-------------------------------------|-------------------------------------------|----------------------------------------------------------------------------------------------------|-------------------------|
| СНО                                              | YO                                  | R903A                                     | <ul> <li>When the resolution<br/>is 1000,</li> <li>1.5 to 12.5 kHz<br/>(0.0 to 99.9 %)</li> </ul>  | F0 (MV),                |
| CH2                                              | Y3                                  | R903C                                     | <ul> <li>When the resolution<br/>is 100,</li> <li>15.6 to 41.7 kHz</li> <li>(0 to 99 %)</li> </ul> | F173 (PWMH)             |

# 5.2.2 Function being Used and Restrictions

## Channel

The same channel cannot be used by more than one function.

| Function<br>being used | Channel | High–spee<br>(When usir | d counter fund single ph | High–speed counter<br>function<br>(When using two–<br>phase input mode) |     |     |     |
|------------------------|---------|-------------------------|--------------------------|-------------------------------------------------------------------------|-----|-----|-----|
|                        |         | CH0                     | CH1                      | CH2                                                                     | CH3 | CH0 | CH2 |
| Pulse output           | CH0     | N/A                     | А                        | А                                                                       | А   | N/A | А   |
| function               | CH2     | А                       | А                        | N/A                                                                     | А   | А   | N/A |

A: Available N/A: Not Available

## **Restrictions on I/O allocations**

The inputs and outputs allocated to the various functions listed in the table in the previous section "5.2.1" cannot be allocated to more than one function.

Except for the examples noted below, inputs and outputs that have been allocated to the various functions cannot be allocated as normal inputs and outputs.

Cases in which inputs and outputs can be used as exceptions

# Example 1:

If no reset input is used in the high–speed counter function, X2 and X5 are allocated as normal inputs.

# Example 2:

If no output is used to clear the differential counter in the pulse output function, Y2 and Y5 are allocated as normal outputs.

# Restrictions on the execution of related instructions (F166 to F173)

When any of the instructions related to the high–speed counter "**F166** to **F173**" are executed, the control flag (special internal relay: R903A to R903D) corresponding to the used channel turns on.

Please be aware that the control flag is in progress may change while a scan is being carried out. To prevent this, an internal relay should be substituted at the beginning of the program.

When the flag for a channel turns on, another instruction cannot be executed using that same channel.

#### Restrictions for maximum counting speed and pulse output frequency

The counting speed when using the high–speed counter function will differ depending on the counting mode as shown in the table on page 5 - 5.

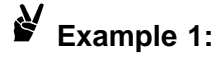

While in the decremental input mode and using the two channels CH0 and CH1, CH0 and CH1 can be used up to 30 kHz.

Example 2:

While in the two–phase input mode and using the two channels CH0 and CH2, CH0 and CH2 can be used up to 15 kHz.

The maximum output frequency when using the pulse output function will differ depending on the number of channel being used as shown in the table on page 5 - 6.

# Example 1:

When using only one channel, CH0, up to 100 kHz can be used.

# Example 2:

When using two channels, CH0 and CH2, up to 60 kHz may be used for each channel.

If using both the pulse output function and the high-speed counter function, the following combinations result.

# Example 1:

When using one pulse output channel with a maximum output of 100 kHz, the maximum counting speed of the high–speed counter is 20 kHz in the single–phase and three channels mode.

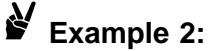

When using one pulse output channel with a maximum output of 100 kHz, the maximum counting speed of the high–speed counter is 20 kHz in the two–phase and one channel mode.

# 5.3 High–speed Counter Function

This section explains about the high–speed counter function of  $FP\Sigma$ .

## 5.3.1 Overview of High–speed Counter Function

#### High-speed counter function

The high–speed counter function counts the input signals, and when the count reaches the target value, turns on and off the desired output.

To turn on an output when the target value is matched, use the target value match on instruction **F166 (HC1S)**. To turn off an output, use the target value match off instruction **F167 (HC1R)**.

Preset the output to be turned on and off with the SET/RET instruction.

### Setting the system register

In order to use the high-speed counter function, it is necessary to set system register Nos. 400 and 401.

# 5.3.2 Types of Input Modes

#### Incremental input mode

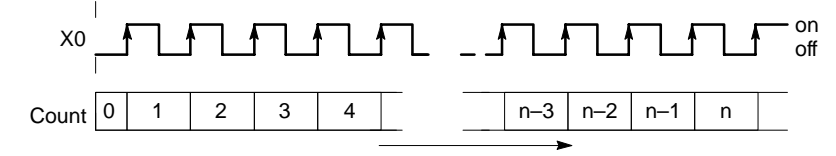

Figure 63:  $FP\Sigma$  High-speed counter function – incremental input mode

#### Decremental input mode

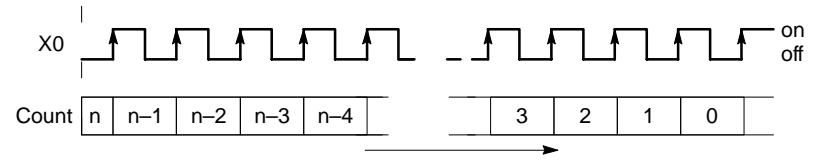

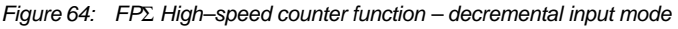

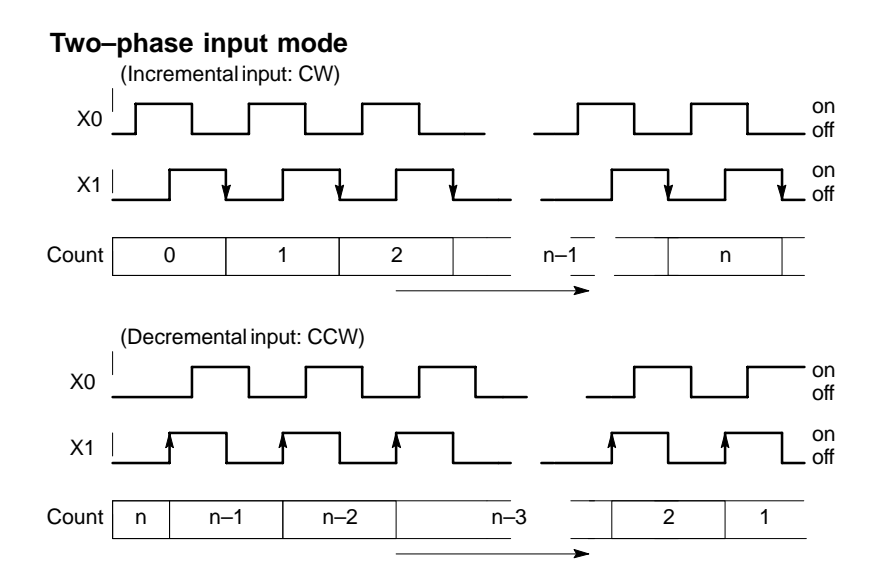

Figure 65:  $FP\Sigma$  High-speed counter function – two-phase input mode

#### Individual input mode (Incremental and decremental input mode)

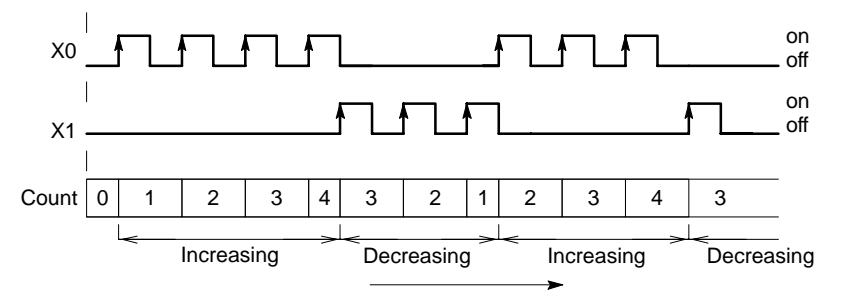

Figure 66:  $FP\Sigma$  High–speed counter function – individual input mode

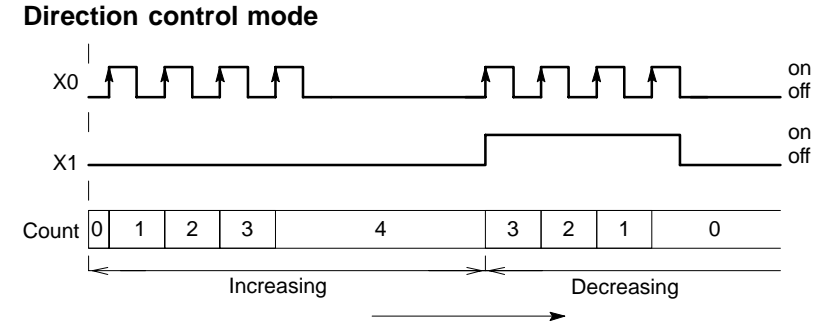

Figure 67: FP<sub>2</sub> High–speed counter function – direction control mode

# 5.3.3 Min. Input Pulse Width

The minimum input pulse width indicated below is necessary for the period T (1/frequency).

#### Single phase

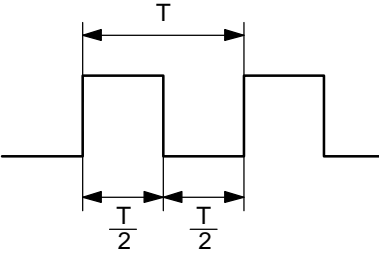

Figure 68:  $FP\Sigma$  High-speed counter function – min. input pulse width (single phase)

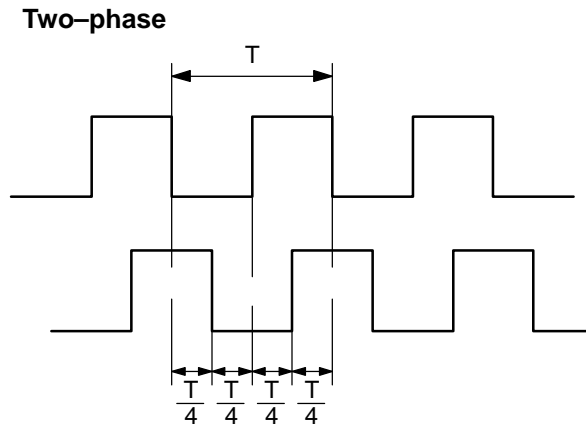

Figure 69:  $FP_{\Sigma}$  High–speed counter function – min. input pulse width (two–phase)
# 5.3.4 I/O Allocation

The inputting, as shown in the table on page 5 - 5, will differ depending on the channel number being used.

The output turned on and off can be specified from Y0 to Y7 as desired with instructions **F166 (HC1S)** and **F167 (HC1R)**.

When using CH0 with incremental input and reset input

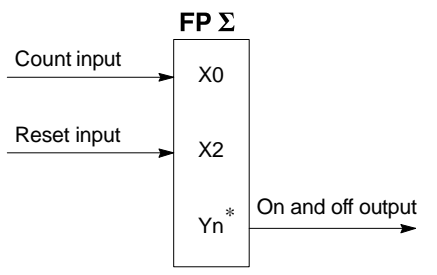

\* The output turned on and off when the target values match can be specified from Y0 to Y7 as desired.

Figure 70: FP<sub>2</sub> High-speed counter function – I/O allocation-1

#### When using CH0 with two-phase input and reset input

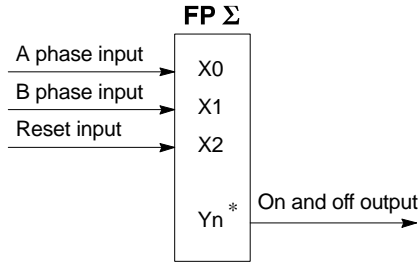

\* The output turned on and off when the target values match can be specified from Y0 to Y7 as desired.

Figure 71: FP<sub>2</sub> High–speed counter function – I/O allocation–2

# 5.3.5 Instructions Used with High-speed Counter Function

## High-speed counter control instruction (F0)

This instruction is used for counter operations such as software reset and count disable.

Specify this instruction together with the special data register DT90052.

Once this instruction is executed, the settings will remain until this instruction is executed again.

#### Operations that can be performed with this instruction

- Counter software reset
- Counting operation enable/disable
- Hardware reset enable/disable
- Clear controls from high–speed counter instructions F166, F167 and F171 to F173
- Clear target value match interrupt

Example:

#### Performing a software reset

Figure 72: FP<sub>2</sub> Program of high-speed counter control instruction "F0"

In the above program, the reset is performed in step (1) and 0 is entered just after that in step (2). The count is now ready for operation. If it is only reset, counting will not be performed.

#### Elapsed value change and read instruction (F1)

This instruction changes or reads the elapsed value of the high-speed counter.

Specify this instruction together with the special data register DT90044.

The elapsed value is stored as 32-bit data in the combined area of special data registers DT90044 and DT90045.

Use this F1 (DMV) instruction to set the elapsed value.

# Example 1:

# Changing the elapsed value.

Set the initial value of K3000 in the high–speed counter

# Example 2:

# Reading the elapsed value

Read the elapsed value of the high–speed counter and copies it to DT100 and DT101

Figure 74: FP<sub>2</sub> Program (2) of elapsed value change and read instruction "F1"

τip The area DT90052 for writing channels and control codes is allocated as shown below. Control codes written with an FO(MV) instruction are stored by channel in special data registers DT90190 to DT90193. High–speed counter control flag area of  $FP\Sigma$ 15 12 11 8 7 4 3 0 DT90052 **Channel specification** H0 to H3: CH0 to CH3 Near home input 0: off 1: on Clear high-speed counter instruction 0: Continue 1: Clear Pulse output 0: Continue 1: Stop Hardware reset 0: Permit 1: Prohibit Count 0: Permit 1: Prohibit Software reset 0: No 1: Yes

# Target value match on instruction (F166)

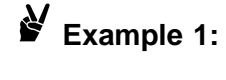

XA (DF) (F166 HC1S, K0, K10000, Y7 ] If the elapsed value (DT90044 and DT90045) for channel 0 matches K10000, output Y7 turns on.

Figure 75: FP<sub>2</sub> Program (1) of target value match on instruction "F166"

# Example 2:

XB (DF)—[F166 HC1S, K2, K20000, Y6] [F166 HC1S, K2, K20000, Y6] [If the elapsed value (DT90200 and DT90201) for channel 2 matches K20000, output Y6 turns on.

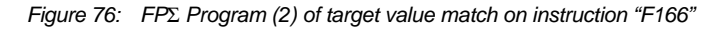

# Target value match off instruction (F167)

Example 1:

XC (DF)-[F167 HC1R, K1, K30000, Y4] If the elapsed value (DT90048 and DT90049) for channel 1 matches K30000, output Y4 turns off.

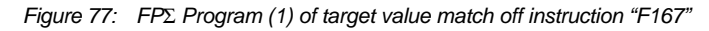

# Example 2:

XD (DF) [F167 HC1R, K3, K40000, Y5] [F167 HC1R, K3, K40000, Y5] [If the elapsed value (DT90204 and DT90205) for channel 3 matches K40000, output Y5 turns off

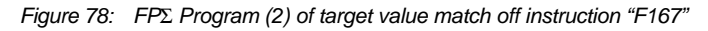

# 5.3.6 Sample Program

# Positioning operations with a single speed inverter

#### Wiring example

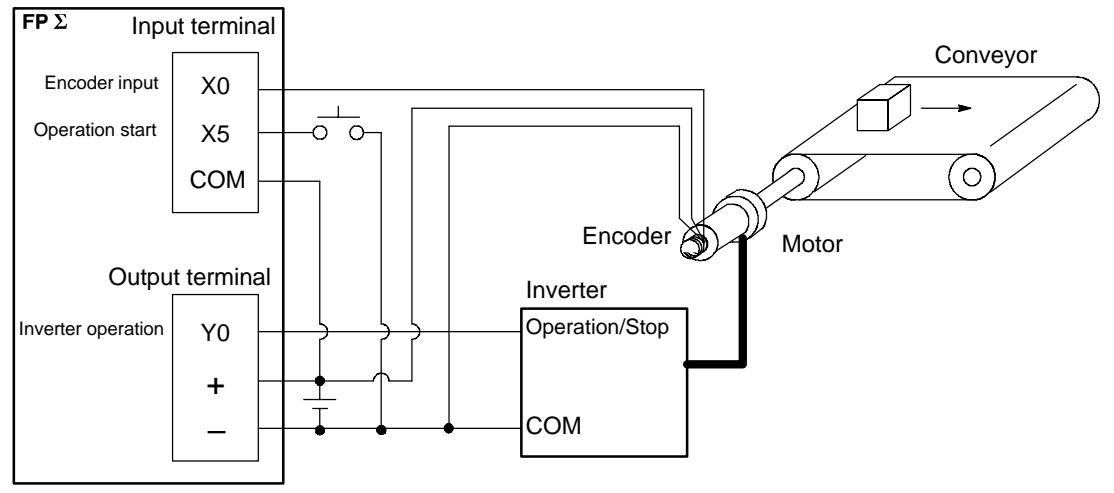

Figure 79: FP<sub>2</sub> High–speed counter function – sample program 1 (wiring)

#### **Operation chart**

#### I/O allocation

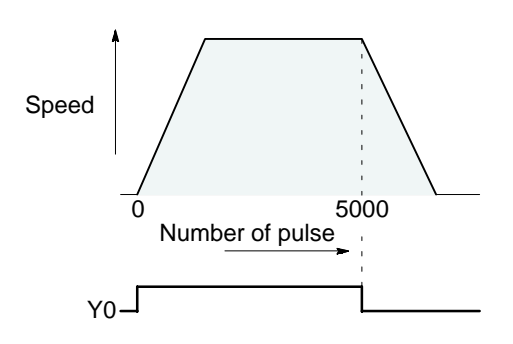

| I/O No. | Description                         |
|---------|-------------------------------------|
| X0      | Encoder input                       |
| X5      | Operation start signal              |
| Y0      | Inverter operation signal           |
| R100    | Positioning operation running       |
| R101    | Positioning operation start         |
| R102    | Positioning done pulse              |
| R903A   | High-speed counter CH0 control flag |

Figure 80: FP<sub>2</sub> High–speed counter function – sample program 1 (operation chart)

#### Program

When X5 is turned on, Y0 turns on and the conveyor begins moving. When the elapsed value (DT90044 and DT90045) reaches K5000, Y0 turns off and the conveyor stops.

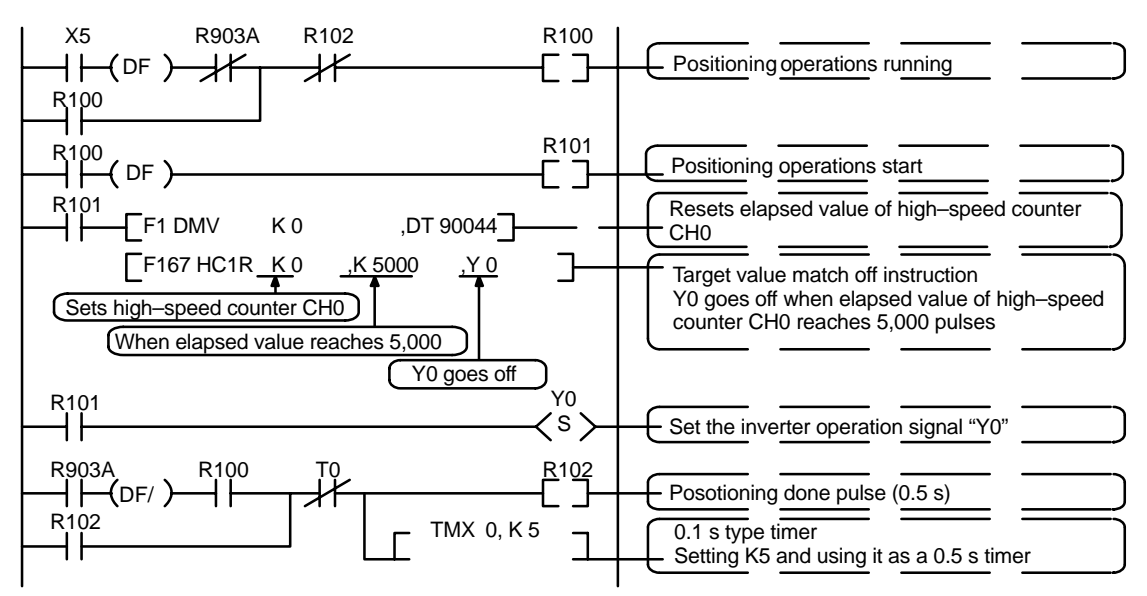

Figure 81:  $FP\Sigma$  High-speed counter function – sample program 1 (program)

# Positioning operations with a double speed inverter

#### Wiring example

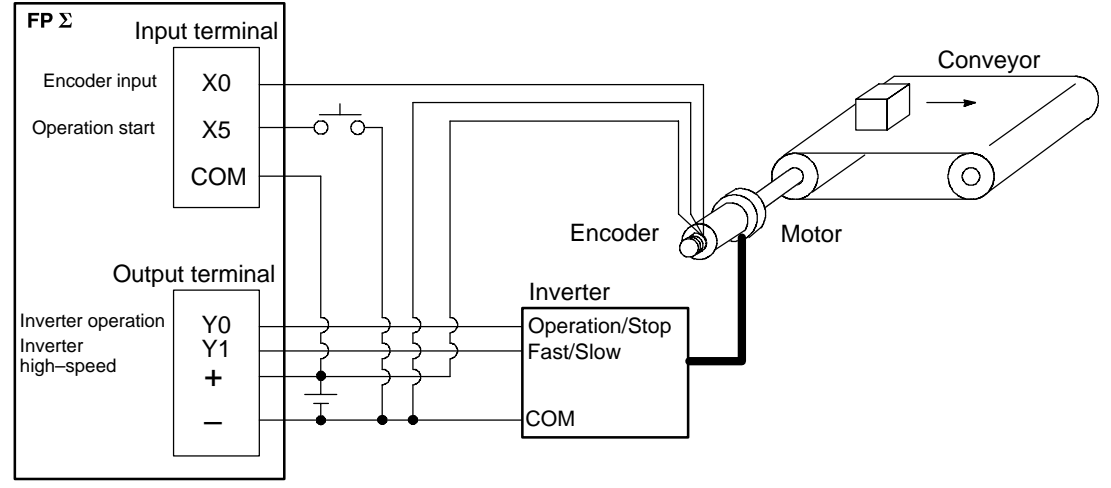

Figure 82:  $FP\Sigma$  High–speed counter function – sample program 2 (wiring)

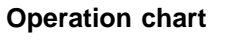

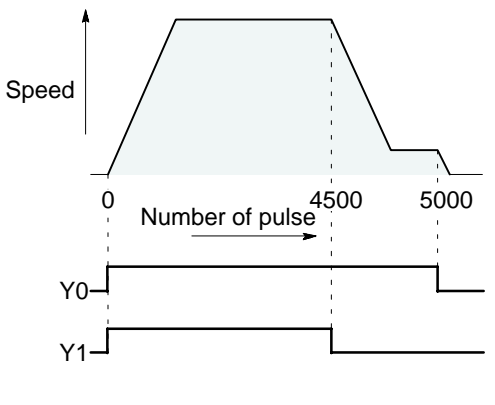

#### I/O allocation

| I/O No. | Description                         |
|---------|-------------------------------------|
| X0      | Encoder input                       |
| X5      | Operation start signal              |
| Y0      | Inverter operation signal           |
| Y1      | Inverter high-speed signal          |
| R100    | Positioning operation running       |
| R101    | Positioning operation start         |
| R102    | Arrival at deceleration point       |
| R103    | Positioning done pulse              |
| R900C   | Comparison instruction "<" flag     |
| R903A   | High-speed counter CH0 control flag |

Figure 83:  $FP\Sigma$  High-speed counter function – sample program 2 (operation chart)

#### Program

When X5 is turned on, Y0 and Y1 turn on and the conveyor begins moving. When the elapsed value (DT90044 and DT90045) reaches K4500, Y1 turns off and the conveyor begins decelerating. When the elapsed value reaches K5000, Y0 turns off and the conveyor stops.

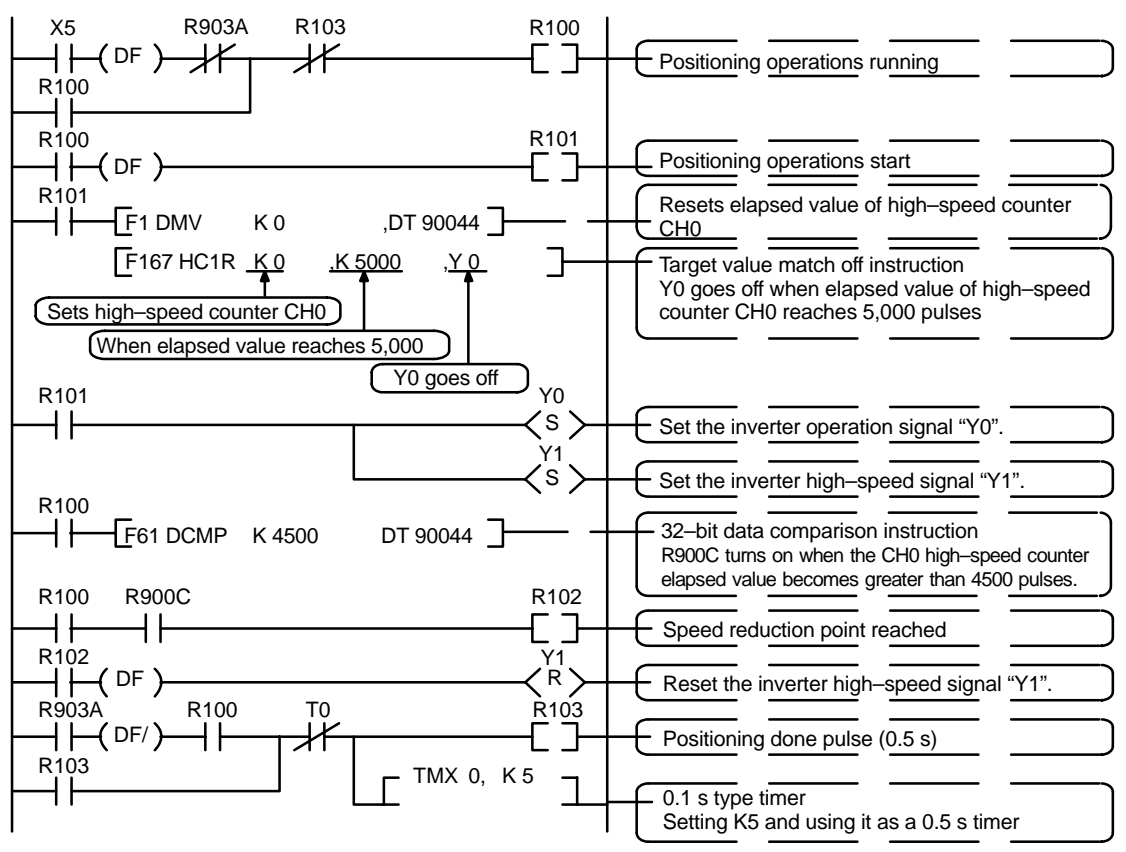

Figure 84: FP $\Sigma$  High–speed counter function – sample program 2 (program)

# 5.4 Pulse Output Function

This section explains about the pulse output function of  $FP\Sigma$ .

# 5.4.1 Overview of Pulse Output Function

#### Instructions used and controls

The pulse output function enables positioning control by use in combination with a commercially available pulse–string input type motor driver.

Provides trapezoidal (table–shaped) control with the exclusive instruction **F171 (SPDH)** for automatically obtaining pulse outputs by specifying the initial speed, maximum speed, acceleration/deceleration time, and target value.

The exclusive instruction F171 (SPDH) also enables automatic home return operation.

JOG operation with the exclusive instruction **F172 (PLSH)** for pulse output while the execution condition (trigger) is in the on state.

#### Setting the system register

When using the pulse output function, set the channels corresponding to system registers 400 and 401 to "Do not use high-speed counter."

# 5.4.2 Types of Pulse Output Method

#### CW/CCW output method

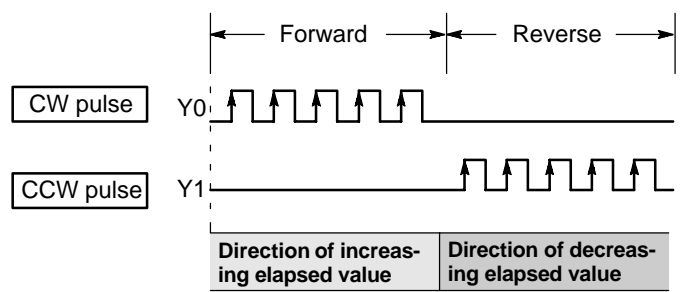

This is a method in which control is carried out using two pulses, a forward rotation pulse and a reverse rotation pulse.

Figure 85: FP<sub>2</sub> Pulse output function – CW/CCW output method

Pulse/Sign output method (Forward: off/Reverse: on)

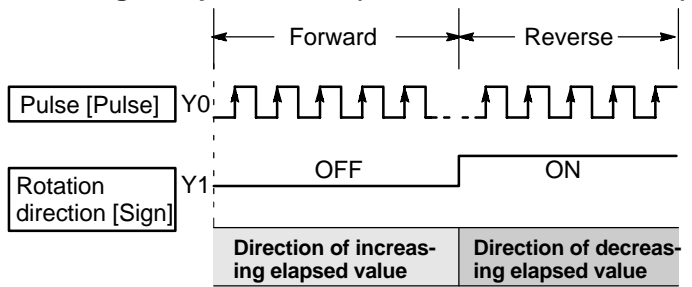

This is a method in which control is carried out using one pulse output to specify the speed, and on/off signals to specify the direction of rotatin.

In this mode, forward rotation is carried out when the rotation direction (Sign) signal is off.

Figure 86:  $FP\Sigma$  Pulse output function – Pulse/sign output method 1

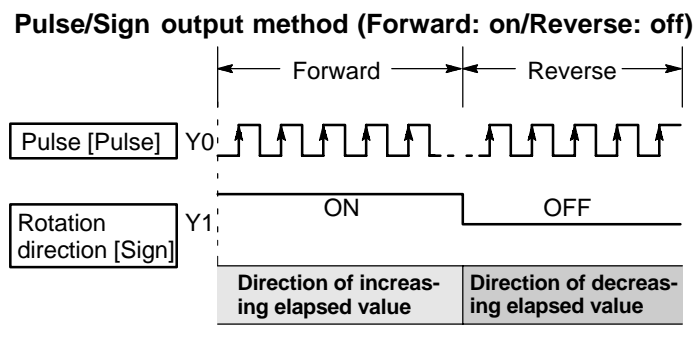

This is a method in which control is carried out using one pulse output to specify the speed, and on/off signals to specify the direction of rotatin.

In this mode, forward rotation is carried out when the rotation direction (Sign) signal is on.

Figure 87:  $FP\Sigma$  Pulse output function – Pulse/sign output method 2

# 5.4.3 I/O Allocation

# Double pulse input driver (CW pulse input and CCW pulse input method)

Two output contact are used as a pulse output for "CW, CCW".

The I/O allocation of pulse output terminal and home input is determined by the channel used. (See the table of specifications on page 5 - 6.)

Set the control code for F171 (SPDH) instruction to "CW/CCW".

## When using CH0

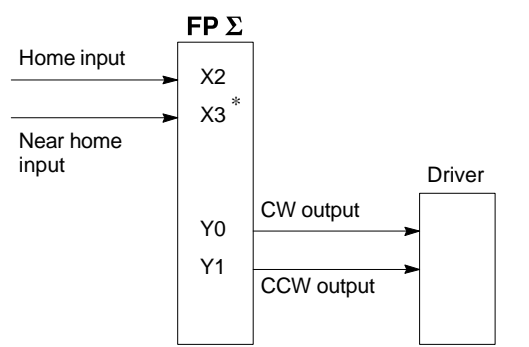

\* X3 or other desired input can be specified for the near home input.

Figure 88: FP<sub>2</sub> Pulse output function – I/O allocation when using CH0 (double pulse input)

## When using CH2

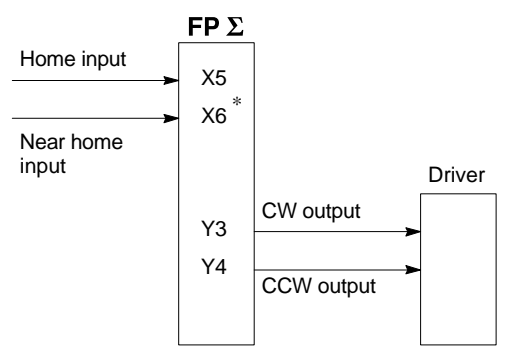

\* X6 or other desired input can be specified for the near home input.

Figure 89:  $FP\Sigma$  Pulse output function – I/O allocation when using CH2 (double pulse input)

# Single pulse input driver (pulse input and directional switching input method)

One output point is used as a pulse output and the other output is used as a direction output.

The I/O allocation of pulse output terminal, direction output terminal, and home input is determined by the channel used. (See the table of specifications on page 5 - 6.)

Near home input is substituted by allocating the desired contact and turning on and off the specified bit of special data register DT90052.

Up to two driver systems can be connected.

#### When using CH0

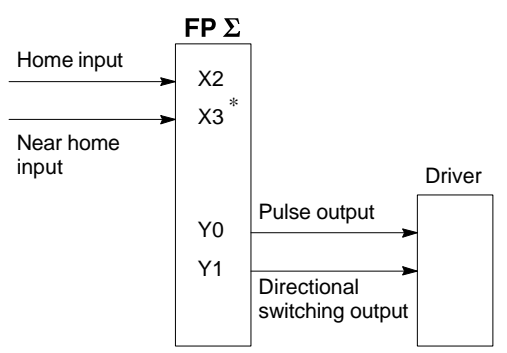

\* X3 or other desired input can be specified for the near home input.

Figure 90:  $FP\Sigma$  Pulse output function – I/O allocation when using CH0 (single pulse input)

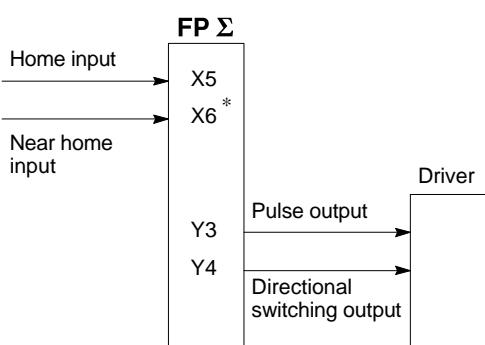

# When using CH2

\* X6 or other desired input can be specified for the near home input.

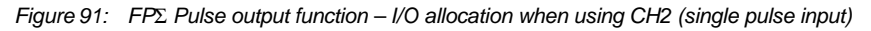

#### Notes

• Precautions when the Pulse and Sign type of driver is being used

With some motor drivers, it takes some time for pulse input to be accepted after the directional output has gone on. (For detailed information, please contact the manufacturer of the motor driver.) As a result, when the FP $\Sigma$  is used in the directional output mode, and a fast frequency has been specified for the initial speed, there may be times when pulses are skipped if pulse output starts instantaneously. If this happens, set the initial speed setting for the FP $\Sigma$  to a slower frequency. Pulse output from the FP $\Sigma$  starts from the off state when the FP $\Sigma$  is booted, so more time leeway can be created by setting a slower frequency.

 Calculating the frequency Frequency F (Hz), duty (on width) D%, motor driver setup time Tm(s) F < (100 - D) ÷ (Tm × 100)</li>

Example:

When the motor driver setup time is Tm = 100  $\mu$ s = 100 x 10<sup>-6</sup> (s), the frequency F must be set to 5,000 Hz or less when the duty is 50% (1/2). If the duty is 25% (1/4), the frequency F must be set to 7,500 Hz or less.

# 5.4.4 Control Mode

#### Incremental <relative value control>

Outputs the pulses set with the target value.

| Selected<br>mode<br>Target<br>value | cw/ccw                   | PLS and SIGN<br>Forward off/Reverse on    | PLS and SIGN<br>Forward on/Reverse off    | Elapsed value<br>of high–speed<br>counter |
|-------------------------------------|--------------------------|-------------------------------------------|-------------------------------------------|-------------------------------------------|
| Positive                            | Pulse output<br>from CW  | Pulse output when direction output is off | Pulse output when direction output is on  | Increment                                 |
| Negative                            | Pulse output<br>from CCW | Pulse output when direction output is on  | Pulse output when direction output is off | Decrement                                 |

# Absolute <absolute value control>

Outputs a number of pulses equal to the difference between the set target value and the current value.

| Selected<br>mode<br>Target<br>value           | cw/ccw                   | PLS and SIGN<br>Forward off/Reverse on    | PLS and SIGN<br>Forward on/Reverse off    | Elapsed value<br>of high–speed<br>counter |
|-----------------------------------------------|--------------------------|-------------------------------------------|-------------------------------------------|-------------------------------------------|
| Target value<br>greater than<br>current value | Pulse output<br>from CW  | Pulse output when direction output is off | Pulse output when direction output is on  | Increment                                 |
| Target value<br>less than<br>current value    | Pulse output<br>from CCW | Pulse output when direction output is on  | Pulse output when direction output is off | Decrement                                 |

#### Home return

Until the home input (X2 or X5) is entered by executing **F171 (SPDH)** instruction, the pulse is continuously output.

To decelerate the movement when near the home, set the bit corresponding to the special data register DT90052 to off  $\rightarrow$  on  $\rightarrow$  off with the near home input.

The differential counter clear output can be output when the return to the home position has been completed.

# JOG operation

Pulses are output from the specified channel while the trigger for F172 (PLSH) instruction is in the on state.

The direction output and output frequency are specified by F172 (PLSH) instruction.

# 5.4.5 Instructions Used with Pulse Output Function

# Positioning control instruction (F171) (trapezoidal control)

Automatically performs trapezoidal control according to the specified data table.

Generates a pulse from output Y0 at an initial speed of 500Hz, a maximum speed of 5,000Hz, an acceleration/deceleration time of 200ms, and a movement amount of 10,000 pulses.

#### X8 1 1 F1 DMV, K500, DT102 [ F1 DMV, K5000, DT104 1 F1 DMV, K200, 1 DT106 1 [ F1 DMV, K10000, DT108 ] [ F1 DMV, K0, DT110 1 F171 SPDH, DT100, K0

Figure 92: FP<sub>2</sub> Program of positioning control instruction "F171"

When the program is run, the positioning data table and the pulse output diagram will be as shown below.

| DT100<br>DT101 | Control code *1                   | :H 1100        |
|----------------|-----------------------------------|----------------|
| DT102<br>DT103 | Initial speed *2                  | :500 Hz        |
| DT104<br>DT105 | Maximum speed *2                  | :5,000 Hz      |
| DT106<br>DT107 | Acceleration/deceleration time *3 | :200 ms        |
| DT108<br>DT109 | Target value *4                   | :10,000 pulses |
| DT110<br>DT111 | Pulse stop                        | :K0            |

#### Positioning data table

#### Pulse output diagram

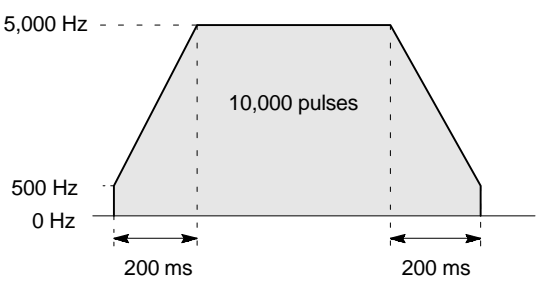

Figure 93: FP<sub>2</sub> Pulse output diagram of "F171" instruction

(\*1): Control code

|                                                                                                    | ue                                                                                                    |                                                                                                    |               |
|----------------------------------------------------------------------------------------------------|----------------------------------------------------------------------------------------------------|----------------------------------------------------------------------------------------------------|---------------|
|                                                                                                    |                                                                                                    | $H \Box \Box \Box \Box \Box \Box \Box \Box$                                                                                                    | $] \Box \Box$ |
| 0: Fixed                                                                                              |                                                                                                    |                                                                                                    |               |
| Duty (on width)                                                                                       |                                                                                                    |                                                                                                    |               |
| 0: Duty 1/2 (50%)<br>1: Duty 1/4 (25%)                                                                | )                                                                                                    |                                                                                                    |               |
| <b>Frequency rang</b>                                                                                 | e (*2)                                                                                                    |                                                                                                    |               |
| 0: 1.5 Hz to 9.8 k<br>1: 48 Hz to 100 k<br>2: 191 Hz to 100                                           | Hz<br>Hz<br>kHz                                                                                                    |                                                                                                    |               |
| Operation mode                                                                                        | and output type                                                                                                    | )                                                                                                    |               |
| 00: Incremental<br>02: Incremental<br>03: Incremental<br>10: Absolute<br>12: Absolute<br>13: Absolute | CW/CCW<br>PLS and SIGN<br>PLS and SIGN<br>CW/CCW<br>PLS and SIGN<br>PLS and SIGN                                                                  | (forward off / reverse on)<br>(forward on / reverse off)<br>(forward off / reverse on)<br>(forward on / reverse off)                                  |               |
| (*2): Frequency<br>1.5 Hz to 9.<br>(Maximu<br>48 Hz to 10<br>(Maximu<br>191 Hz to 1<br>(Maximu        | (Hz) "K constant"<br>.8 KHz [K1 to K98<br>m error near 9.8 k<br>)0 KHz [K48 to K1<br>m error near 100 k<br>100 KHz [K191 to<br>m error near 100 k | 00 (units: Hz)]<br>Hz approximately –1 kHz)<br>00000 (units: Hz)]<br>kHz approximately –3 kHz)<br>K100000 (units: Hz)]<br>kHz approximately –0.8 kHz) | 1             |

\* Set "K1" to specify 1.5 Hz..

(\*4): Target value "K constant" K-2147483648 to K2147483647

Figure 94: FP<sub>2</sub> Control code of "F171" instruction

K30 to K32767

(\*3): Acceleration/deceleration time (ms) "K constant"

 $\mathsf{FP}\Sigma$ 

# Pulse output instruction (F172) (JOG operation)

This instruction is for JOG operation by obtaining a pulse from the desired output when the execution condition (trigger) turns on.

While XB is in the on state, a pulse of 300Hz is output from Y0.

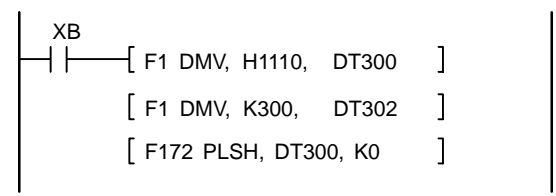

Figure 95: FPΣ Program of pulse output instruction "F172"

When the program is run, the data table and the pulse output diagram will be as shown below.

# Data table

| DT300<br>DT301 | Control code *1 | :H 1110 |
|----------------|-----------------|---------|
| DT302<br>DT303 | Frequency *2    | :300 Hz |

#### Pulse output diagram

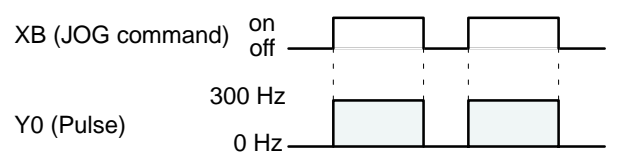

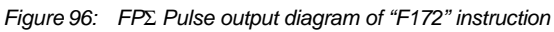

(\*1): Control code

|                                                    | H 🗆 🗆                               |   |   |
|----------------------------------------------------|-------------------------------------|---|---|
| 0: Fixed                                           |                                     |   | Ц |
| Duty (on width)                                    |                                     |   |   |
| 0: Duty 1/2 (50%)                                  |                                     |   |   |
| <u>1: Duty 1/4 (25%)</u>                           |                                     |   |   |
| Frequency range (*2)                               |                                     |   |   |
| 0: 1.5 Hz to 9.8 kHz<br>1: 48 Hz to 100 kHz        |                                     |   |   |
| 2. 191 HZ 10 100 KHZ                               |                                     |   |   |
| Operating mode and out                             | put type                            |   |   |
| 00: No counting                                    | CW                                  |   |   |
| 01: No counting                                    | CCW                                 |   |   |
| 10: Incremental counting                           | CW                                  |   |   |
| 12: Incremental counting                           | Directional output off              |   |   |
| 13: Incremental counting                           | Directional output on               |   |   |
| 21: Decremental counting                           | CCW                                 |   |   |
| 22: Decremental counting                           | Directional output off              |   |   |
| 23: Decremental counting                           | Directional output on               |   |   |
| (*2): Frequency (Hz) "K co<br>1.5 Hz to 9.8 kHz [K | onstant"<br>I to K9800 (units: Hz)] |   |   |
| (Maximum error ne                                  | ear 9.8 kHz approximately –1 kHz)   |   |   |
| 48 Hz to 100 kHz [K4                               | 18 to K100000 (units: Hz)]          |   |   |
| (Maximum error ne                                  | ear 100 kHz approximately –3 kHz)   |   |   |
| 191 Hz to 100 kHz [k                               | (191 to K100000 (units: Hz)]        |   |   |
| (Maximum error ne                                  | ear 100 kHz approximately –0.8 kHz  | ) |   |

\* Set "K1" to specify 1.5 Hz.

During execution of an instruction, if a value is written for the frequency area that is outside of the allowable range, the frequency will be corrected to the minimum or maximum value for the pertinent frequency range before being output. The data that was written will not be corrected, however.

Figure 97: FP<sub>2</sub> Control code of "F172" instruction

# Positioning control instruction (F171) (home return)

Performs home return according to the specified data table.

Pulses are output from Y1 and a return to the home position is carried out at an initial speed of 100 Hz, a maximum speed of 2,000 Hz, and an acceleration/deceleration time of 150 ms.

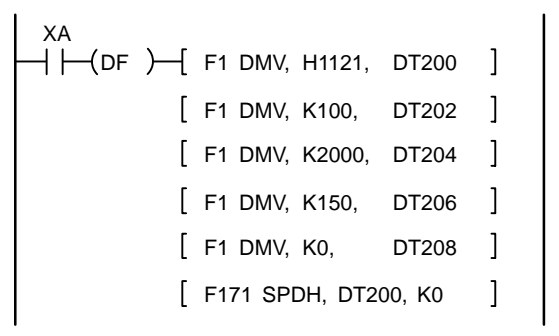

Figure 98: FP<sub>2</sub> Program of positioning control instruction "F171"

When the program is run, the positioning data table and the pulse output diagram will be as shown below.

#### Positioning data table

| DT200<br>DT201 | Control code *1                   | :H 1121   |
|----------------|-----------------------------------|-----------|
| DT202<br>DT203 | Initial speed *2                  | :100 Hz   |
| DT204<br>DT205 | Maximum speed *2                  | :2000 Hz  |
| DT206<br>DT207 | Acceleration/deceleration time *3 | :150 ms   |
| DT208<br>DT209 | Deviation counter clear signal *4 | :Not used |

#### Pulse output diagram (when near home input is not used)

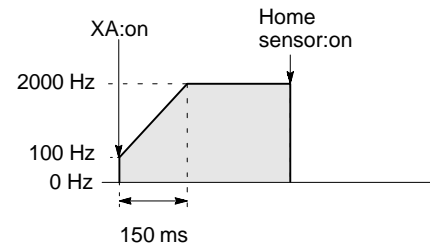

#### Pulse output diagram (when near home input is used)

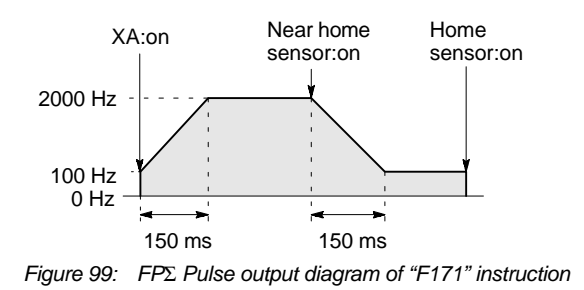

(\*1): Control code

|                                                                                                    | $H \sqcup \sqcup \sqcup \sqcup \sqcup \sqcup \sqcup$                                                                                                    |
|----------------------------------------------------------------------------------------------------|----------------------------------------------------------------------------------------------------|
| 0: Fixed                                                                                                    |                                                                                                    |
| Duty (on width)                                                                                                    |                                                                                                    |
| 0: Duty 1/2 (50%)                                                                                                    |                                                                                                    |
| 1: Duty 1/4 (25%)                                                                                                    |                                                                                                    |
| Frequency range (*2)                                                                                                    |                                                                                                    |
| 0: 1.5 Hz to 9.8 kHz<br>1: 48 Hz to 100 kHz<br>2: 191 Hz to 100 kHz                                                                                                    |                                                                                                    |
| Operation mode and out                                                                                                    | put type                                                                                                    |
| 20: Type I home return<br>21: Type I home return<br>22: Type I home return<br>23: Type I home return<br>24: Type I home return<br>25: Type I home return<br>26: Type I home return<br>30: Type II home return<br>31: Type II home return<br>32: Type II home return<br>33: Type II home return<br>34: Type II home return<br>35: Type II home return<br>36: Type II home return | CW<br>CCW<br>Direction output off<br>Direction output on<br>CW and deviation counter reset<br>CCW and deviation counter reset<br>Direction output off and deviation counter reset<br>Direction output on and deviation counter reset<br>CW<br>CCW<br>Direction output off<br>Direction output on<br>CW and deviation counter reset<br>CCW and deviation counter reset<br>Direction output off and deviation counter reset |

(\*2): Frequency (Hz) "K constant"

1.5 Hz to 9.8 KHz [K1 to K9800 (units: Hz)] (Maximum error near 9.8 kHz approximately –1 kHz)
48 Hz to 100 KHz [K48 to K100000 (units: Hz)] (Maximum error near 100 kHz approximately –3 kHz)
191 Hz to 100 KHz [K191 to K100000 (units: Hz)] (Maximum error near 100 kHz approximately –0.8 kHz)
\* Set "K1" to specify 1.5 Hz..

- (\*3): Acceleration/deceleration time (ms) "K constant" K30 to K32767
- (\*4): Deviation counter clear signal (ms) "K constant"
  0.5 ms to 100 ms [K0 to K100] Set value and error (0.5 ms or less)
  Specify "K0" when not using or when specifying 0.5 ms.
  If a value is written that exceeds the specified range of the deviation counter clear signal, it will be revised to a value within the range.

Figure 100: FP<sub>2</sub> Control code of "F171" instruction

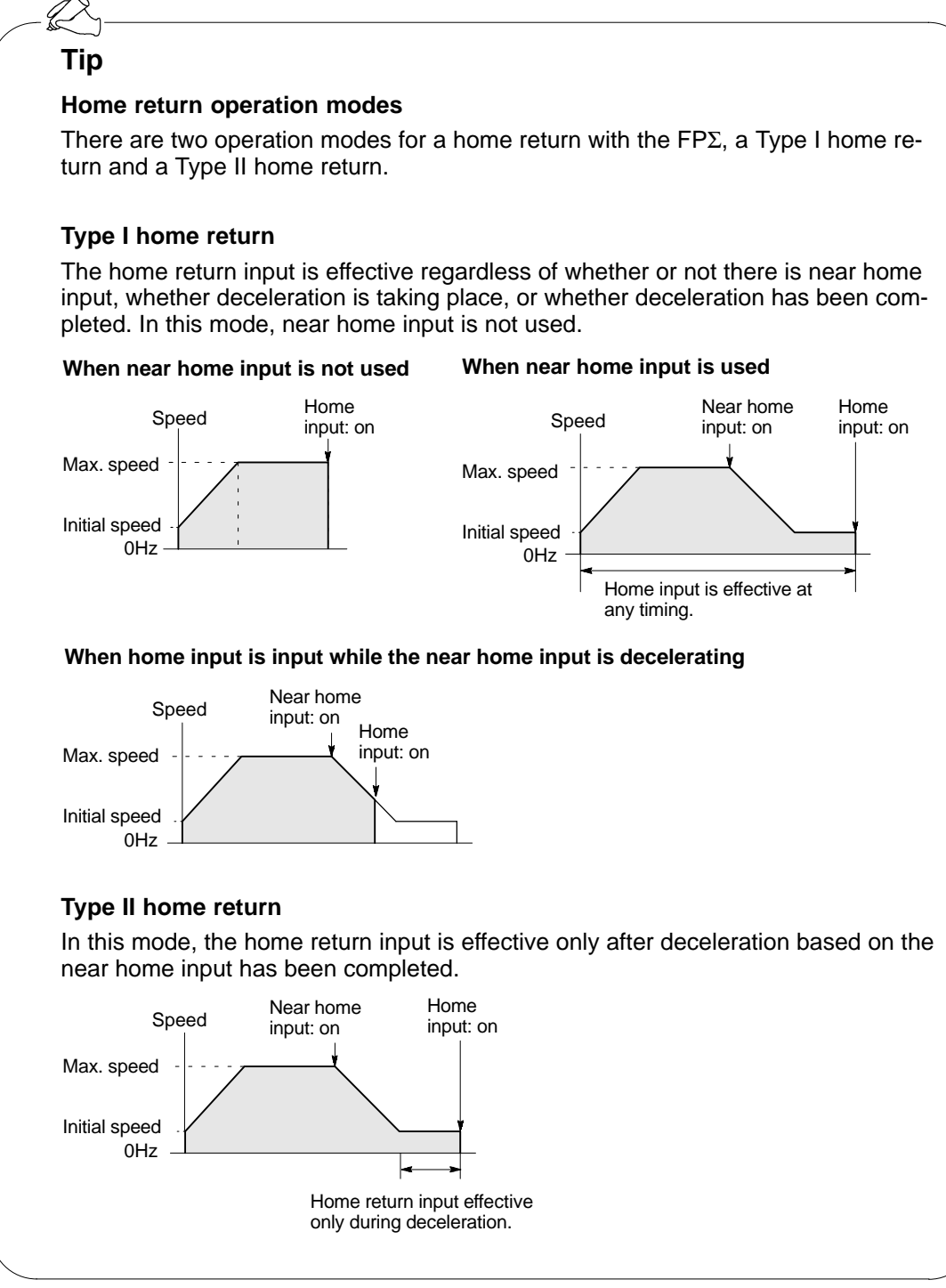

Figure 101:  $FP\Sigma$  Home return operation modes

# Pulse output control instruction (F0)

This instruction is used for resetting the built-in high-speed counter, stopping the pulse outputs, and setting and resetting the near home input.

Specify this **F0 (MV)** instruction together with the special data register DT90052.

Once this instruction is executed, the settings will remain until this instruction is executed again.

# Example 1: Enable the near home input during home return operations and begin deceleration.

In the program, the near home input is enabled in step (1) and 0 is entered just after that in step 2 to perform the preset operations.

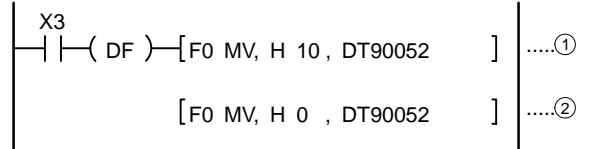

Figure 102: FP<sub>2</sub> Program 1 of pulse output control instruction "F0"

Example 2: Performing a forced stop of the pulse output.

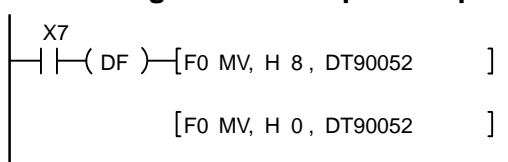

Figure 103:  $FP\Sigma$  Program 2 of pulse output control instruction "F0"

# Elapsed value write and read instruction (F1)

This instruction is used to read the pulse number counted by the built-in high-speed counter.

Specify this **F1 (DMV)** instruction together with the special data register DT90044. The elapsed value is stored as 32-bit data in the combined area of special data registers DT90044 and DT90045.

Use only this F1 (DMV) instruction to set the elapsed value.

# Example 1: Writing the elasped value

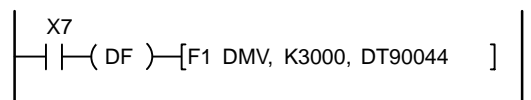

Set the initial value of K3000 in the high-speed counter.

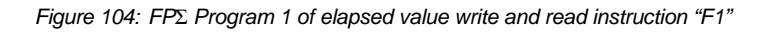

# Example 2: Reading the elapsed value

X8 — (DF)—[F1 DMV, DT90044, DT100] Reads the elapsed value of the high–speed counter to DT100 and DT101.

Figure 105: FP<sub>2</sub> Program 2 of elapsed value write and read instruction "F1"

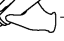

# Тір

The area DT90052 for writing channels and control codes is allocated as shown below.

Control codes written with an **F0(MV)** instruction are stored by channel in special data registers DT90190 to DT90193.

#### High–speed counter control flag area of $\ensuremath{\text{FP}}\Sigma$

|                                          | 15                 | 12 11               | 87  | 43 |         |
|------------------------------------------|--------------------|---------------------|-----|----|---------|
| DT90052:                                 |                    |                     |     |    | · · · · |
| Channel sp<br>H0 to H3: C                | ecifica<br>H0 to C | <b>ition</b><br>CH3 |     |    |         |
| Near home<br>0: off<br>1: on             | input              |                     |     |    |         |
| High-spee<br>0: Continue<br>1: Clear     | d coun             | ter instruct        | ion |    |         |
| Pulse outp<br>0: Continue<br>1: Stop     | ut                 |                     |     |    |         |
| Hardware r<br>0: Permit<br>1: Prohibit   | eset               |                     |     |    |         |
| <b>Count</b><br>0: Permit<br>1: Prohibit |                    |                     |     |    |         |
| Software re                              | eset               |                     |     |    | ,       |

For information on the special data register for high–speed counter function and pulse output function, see pages 5 - 5 and 5 - 6.

# 5.4.6 Sample Program for Positioning Control

#### Wiring example

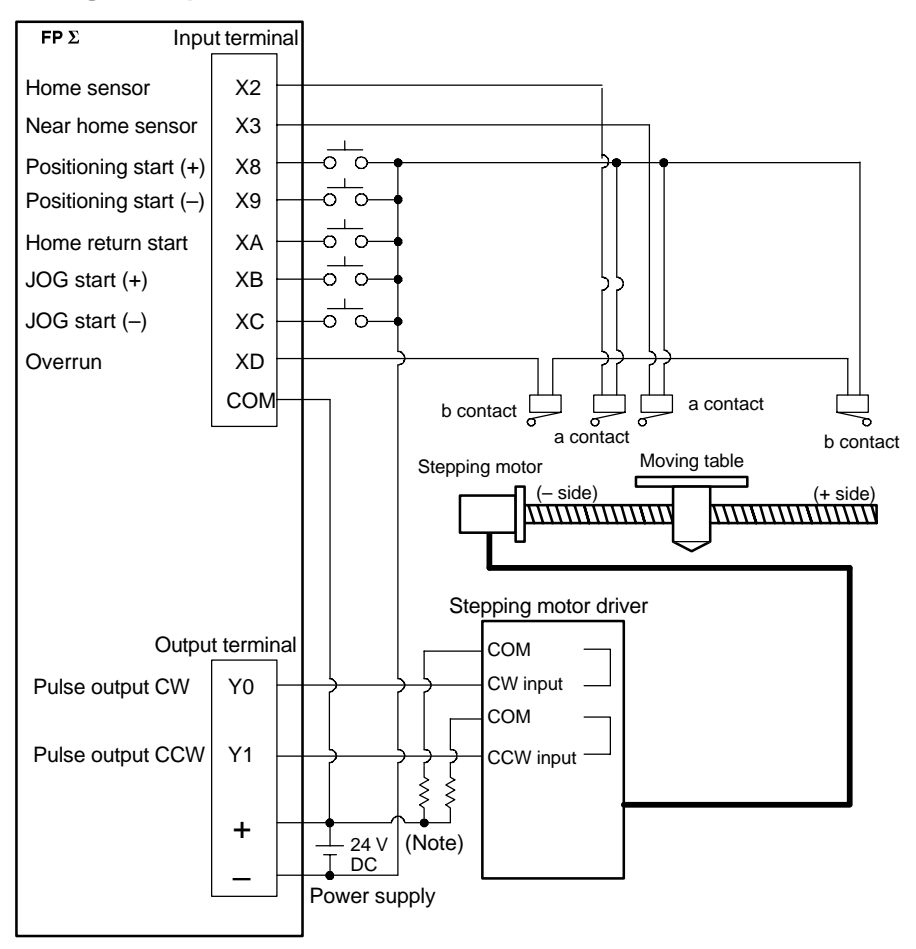

Figure 106: FP $\Sigma$  Pulse output function – sample program (wiring)

# When the stepping motor input is a 5 V optical coupler type, connect a 2 k $\Omega$ 1/4 W resister.

#### Table of I/O allocation

| I/O No. | Description                  | I/O No. | Description                             |
|---------|------------------------------|---------|-----------------------------------------|
| X2      | Home sensor input            | XD      | Overrnning signal                       |
| Х3      | Near home sensor input       | Y0      | Pulse output CW                         |
| X8      | Positioning start signal (+) | Y1      | Pulse output CCW                        |
| Х9      | Positioning start signal (-) | R10     | Positioning in progress                 |
| ХА      | Home return start signal     | R11     | Positioning operation start             |
| ХВ      | JOG start signal (+)         | R12     | Positioning done pulse                  |
| ХС      | JOG start signal (-)         | R903A   | High–speed counter control flag for CH0 |

<sup>🚱</sup> Note

When X8 turns on, the pulse is output from CW output "Y0" of specified channel "CH0".

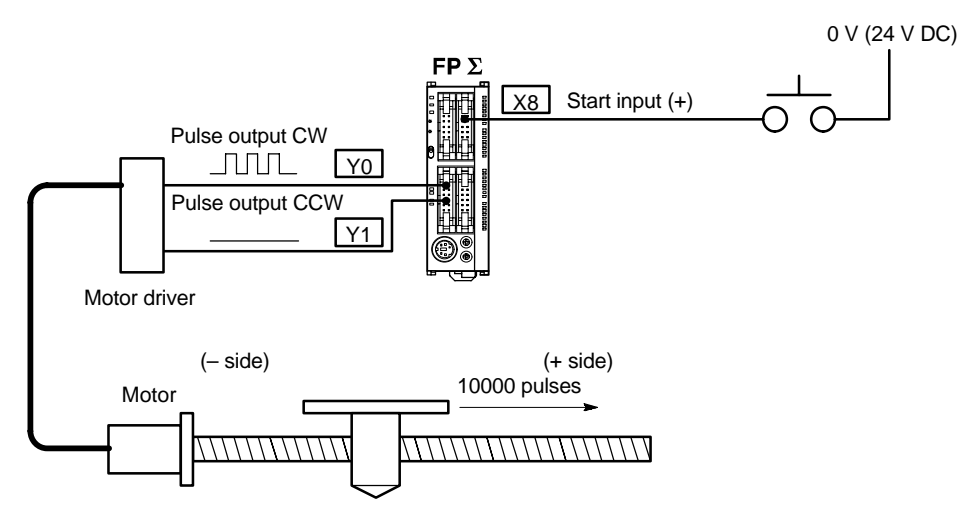

Figure 107: FP<sub>Σ</sub> Sample program – relative value positioning operation (+ direction)

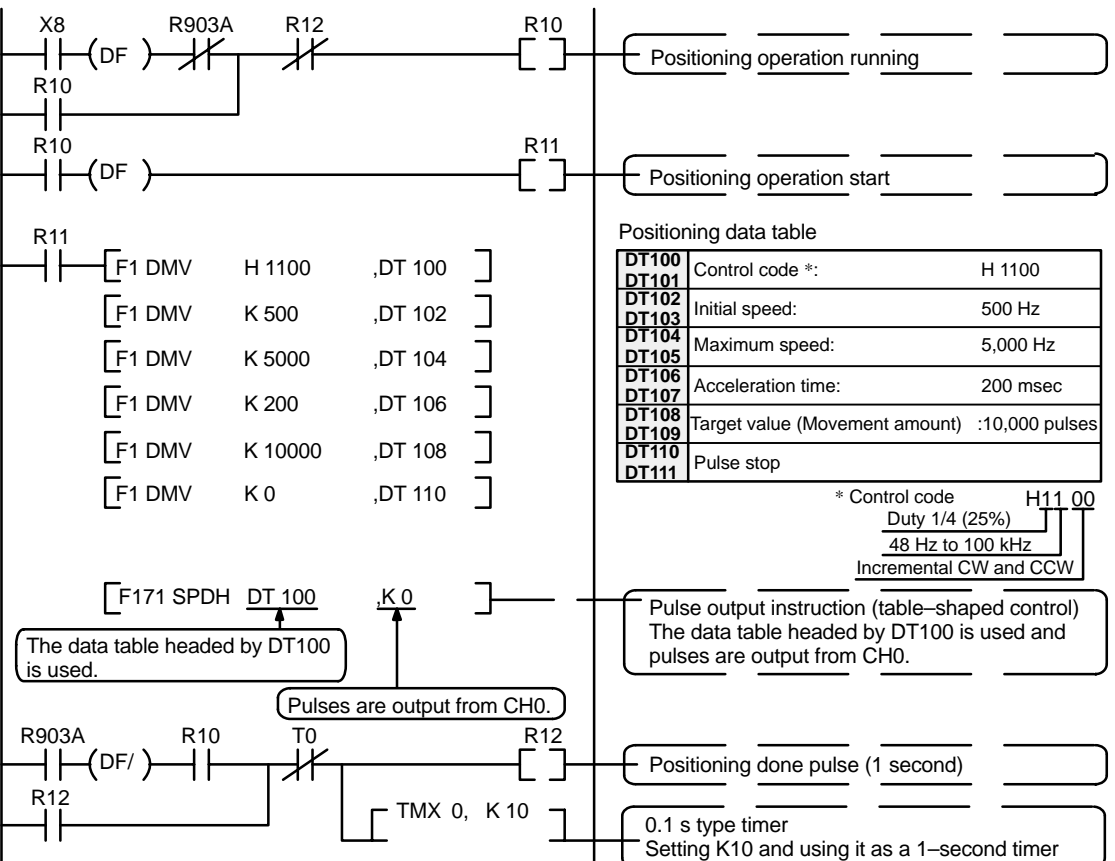

Figure 108: FP<sub>2</sub> Sample program – relative value positioning operation (program)

# Program

# Pulse output diagram

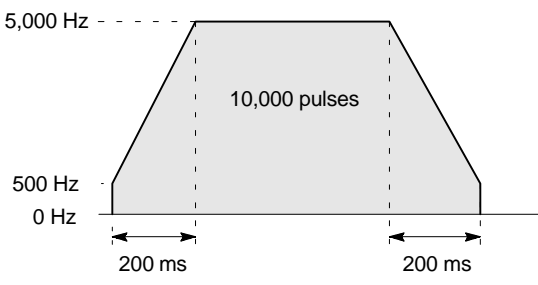

Figure 109: FP $\Sigma$  Sample program – pulse output diagram

# Relative value positioning operation (minus direction)

When X9 turns on, the pulse is output from CCW output "Y1" of specified channel CH0.

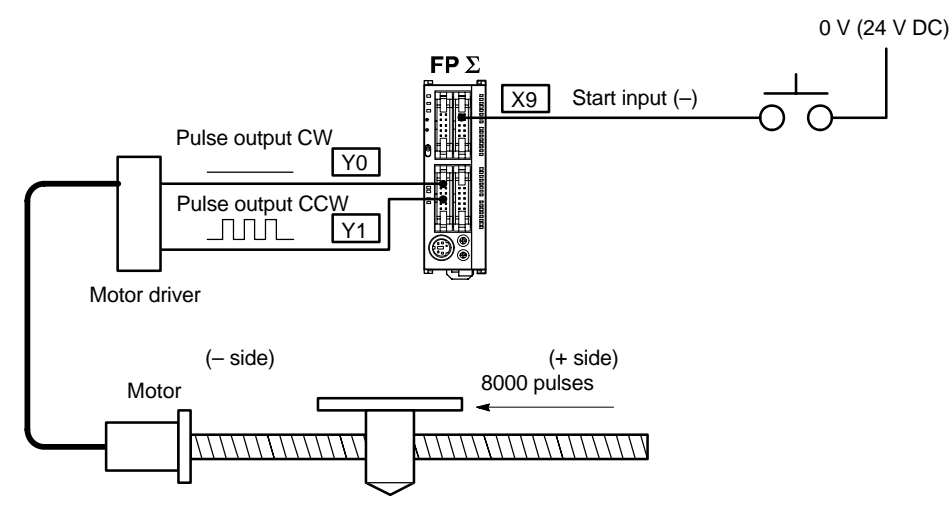

Figure 110: FP<sub>Σ</sub> Sample program – relative value positioning operation (– direction)

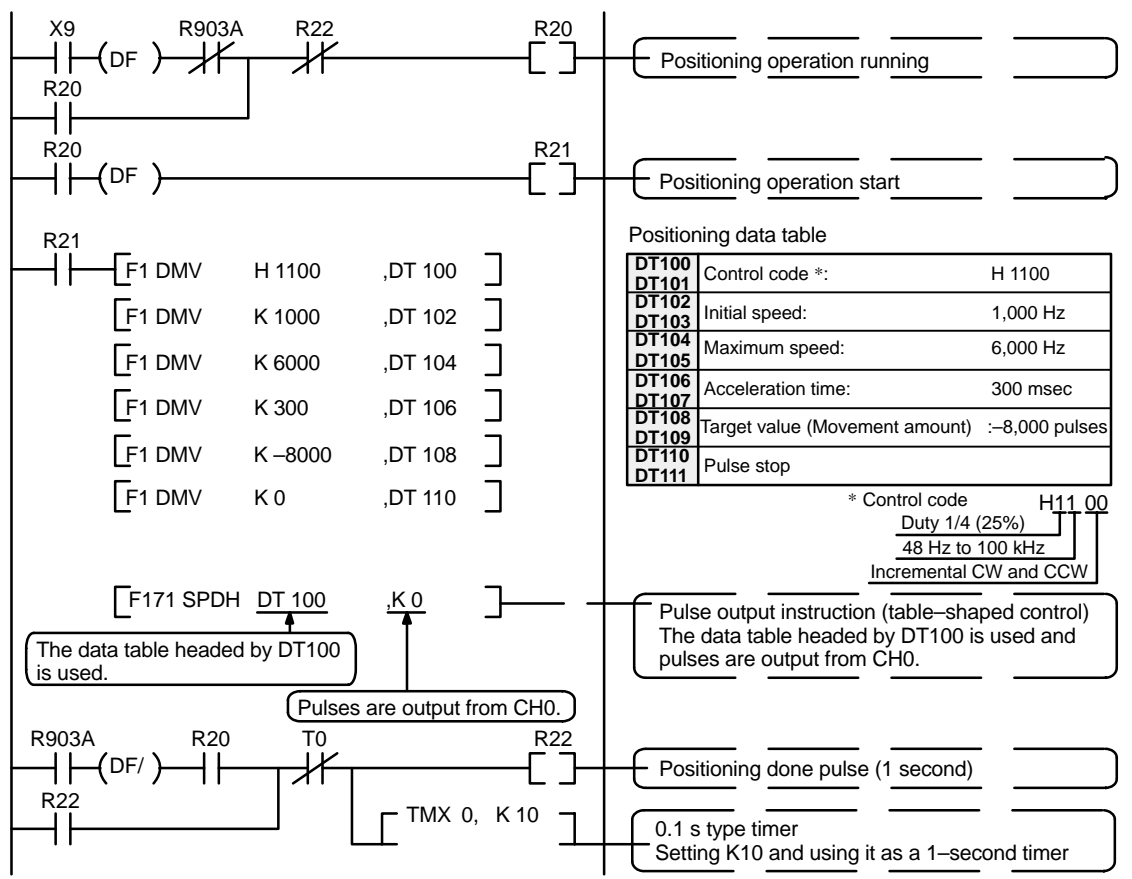

Figure 111: FP<sub>2</sub> Sample program – relative value positioning operation (program)

#### Program

# Pulse output diagram

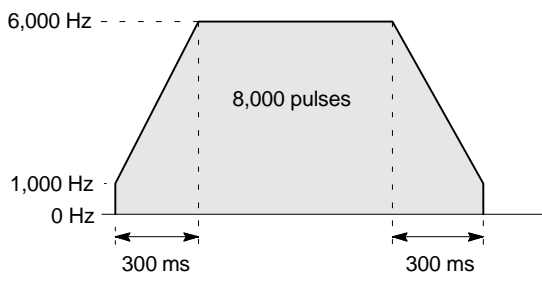

Figure 112: FP $\Sigma$  Sample program – pulse output diagram

# Absolute value positioning operation

When X1 is turned on, pulses are output from CW output "Y0" or CCW output "Y1" of specified channel CH0. If the current value at that point is larger than "22,000", the pulses are output from Y1, and if the value is smaller than "22,000", the pulses are output from Y2.

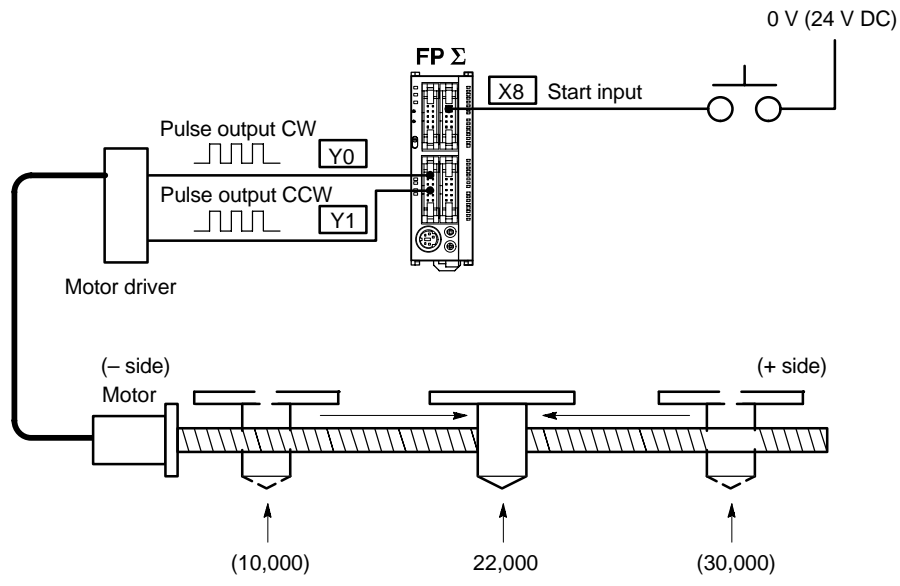

Regardless of the current value, its movement is towards position "22,000." Figure 113:  $FP\Sigma$  Sample program – absolute value positioning operation

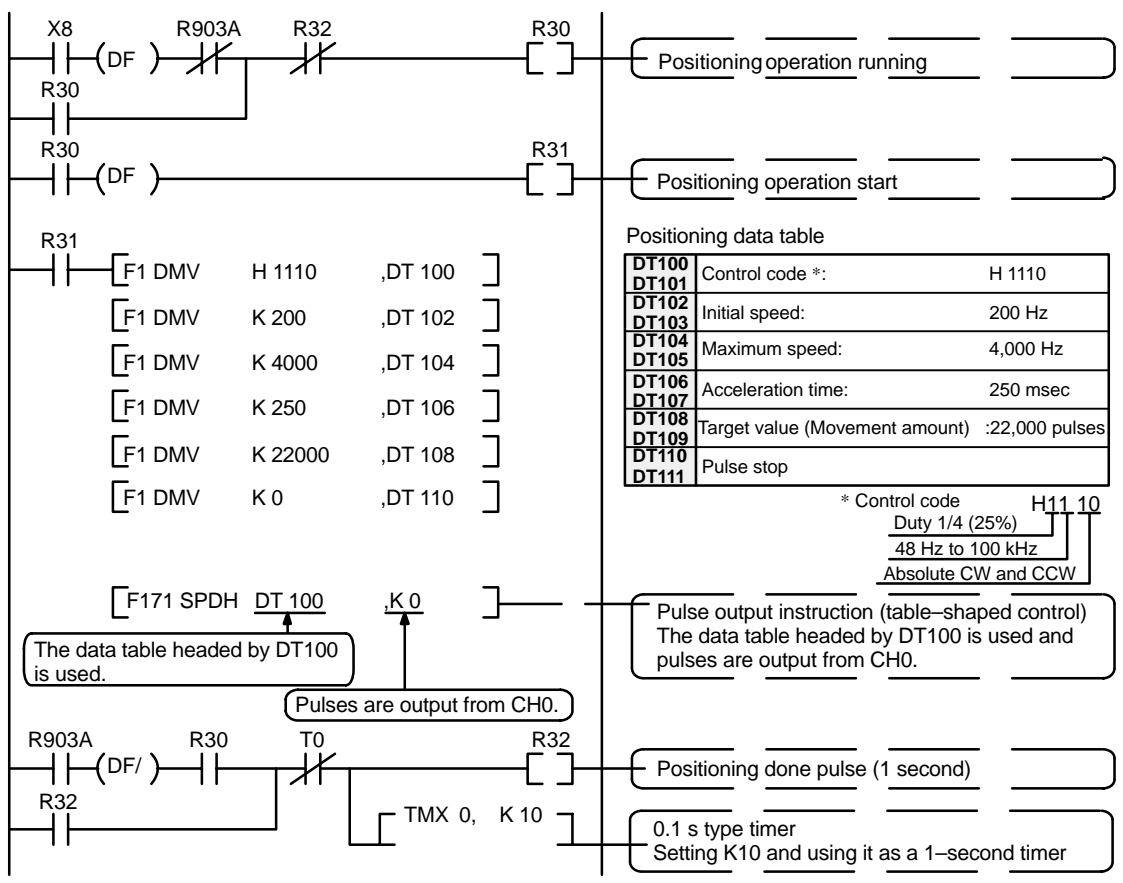

#### Program

Figure 114:  $FP\Sigma$  Sample program – absolute value positioning operation (program)

#### Pulse output diagram

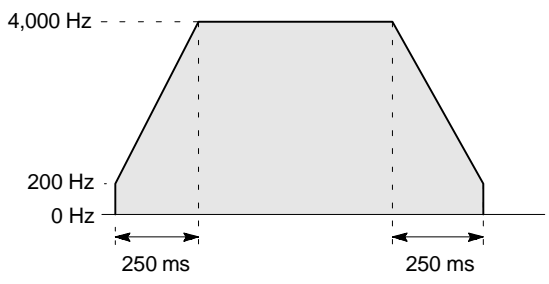

Figure 115: FP<sub>2</sub> Sample program – pulse output diagram

# Home return operation (minus direction)

When XA turns on, the pulse is output from CCW output "Y1" of specified channel "CH0" and the return to home begins. When X3 turns on, deceleration begins, and when X2 turns on, home return is completed. After the return to home is completed, the elapsed value area "DT90044 and DT90045" are cleared to 0.

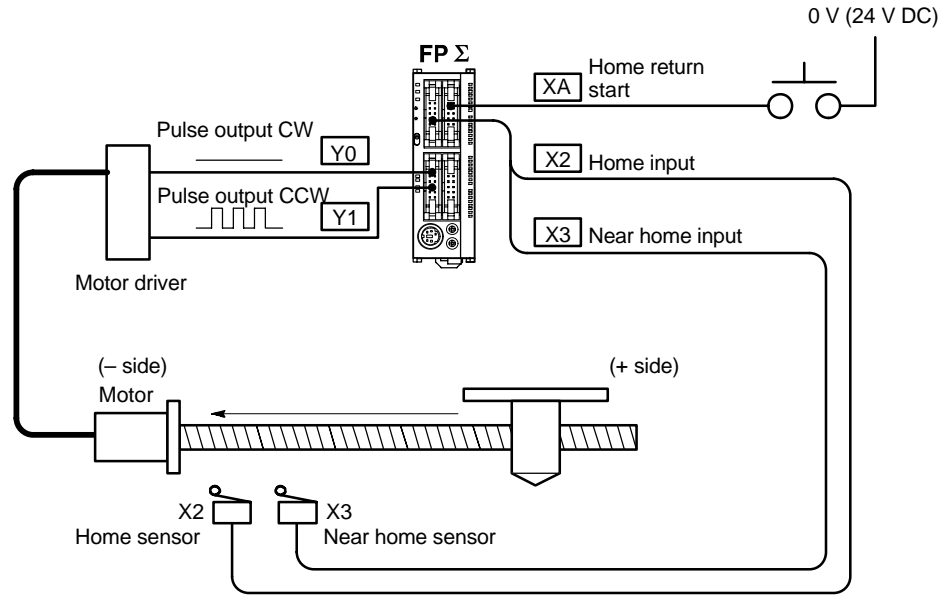

Figure 116: FP<sub>2</sub> Sample program – home return operation (– direction)

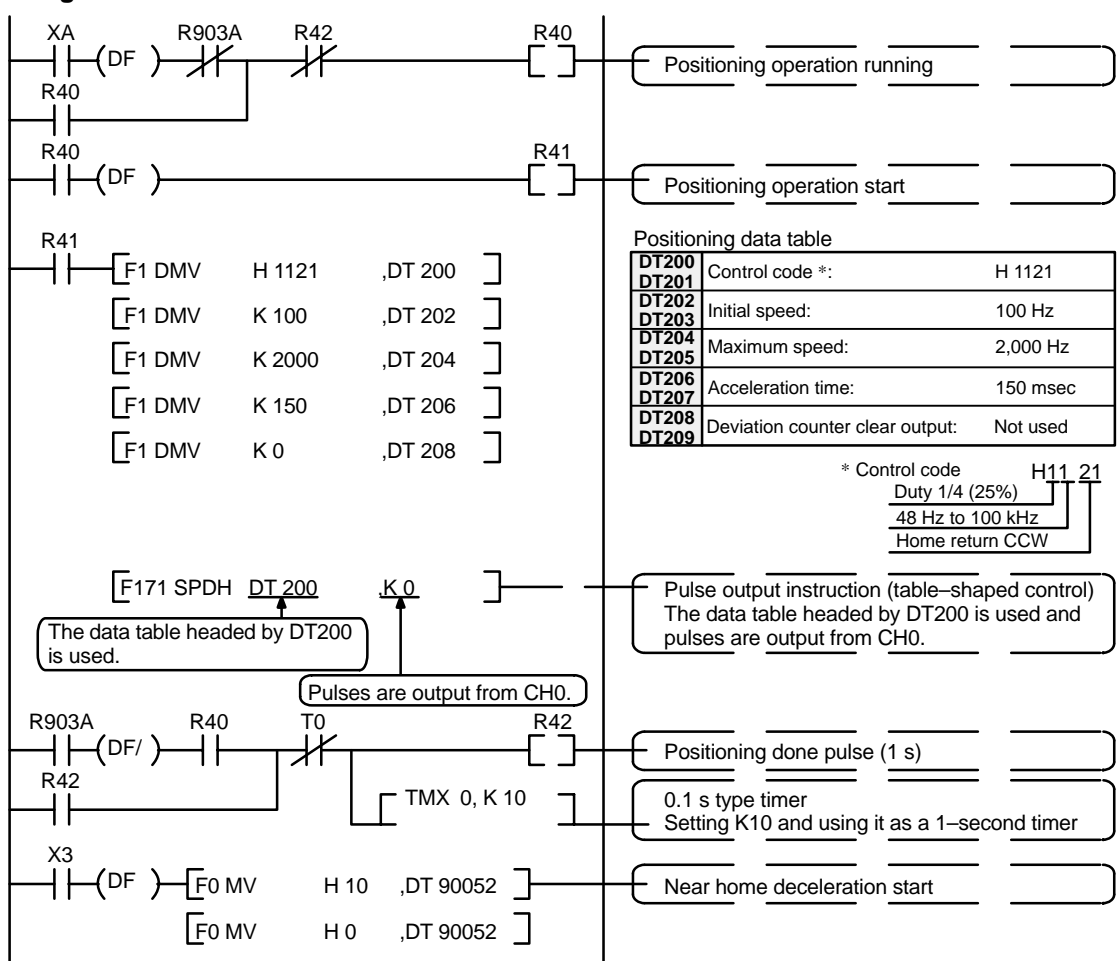

#### Program

Figure 117:  $FP\Sigma$  Sample program – home return operation (program)

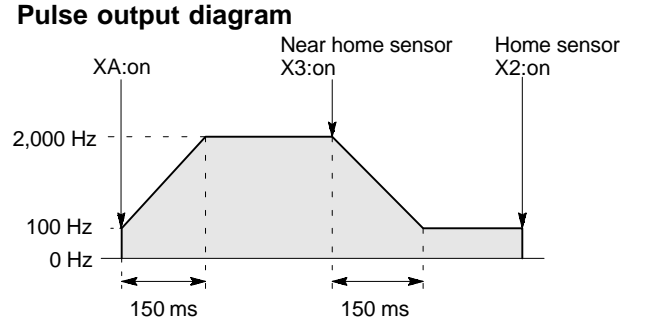

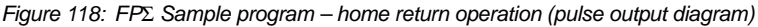

# Home return operation (plus direction)

When XA turns on, a pulse is output from CW output "Y0" of specified channel "CH0" and the return to home begins. When X3 turns on, deceleration begins, and when X2 turns on, home return is completed. After the return to home is completed, the elapsed value area "DT90044 and DT90045" are cleared to 0.

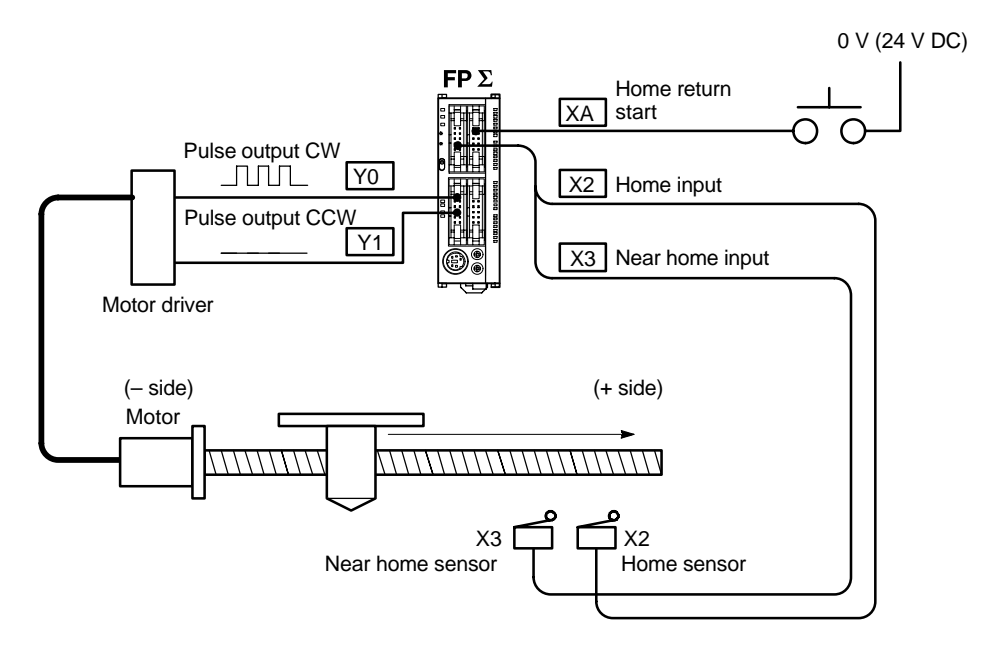

Figure 119: FP $\Sigma$  Sample program – home return operation (+ direction)

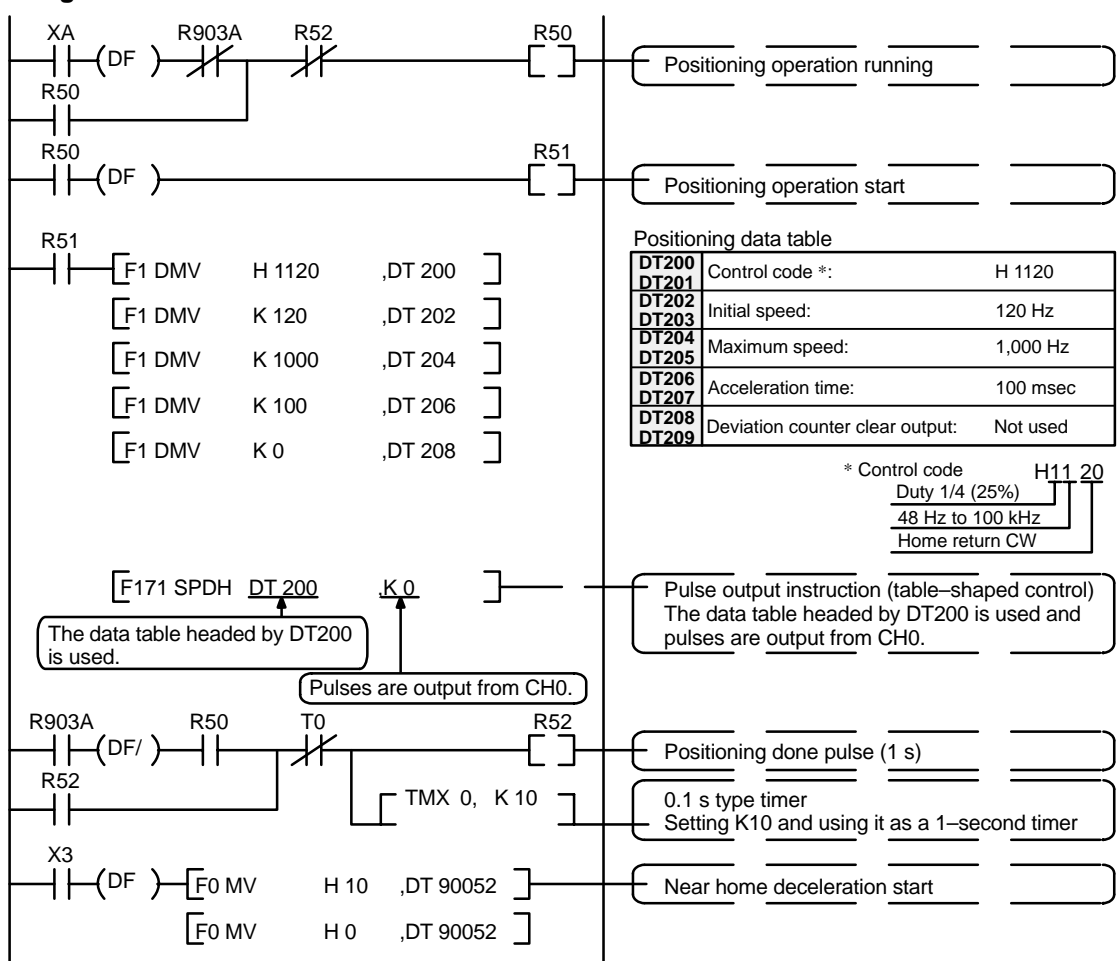

Home sensor

X2:on

#### Program

Figure 120:  $FP\Sigma$  Sample program – home return operation (program)

# Pulse output diagram Near home sensor XA:on X3:on

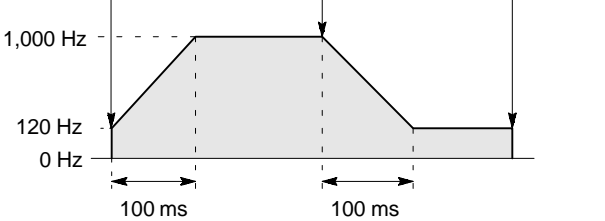

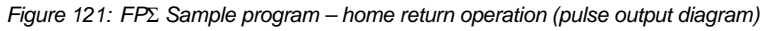

While X8 is in the on state, a pulse is output from CW output "Y0" of specified channel "CH0".

## Program

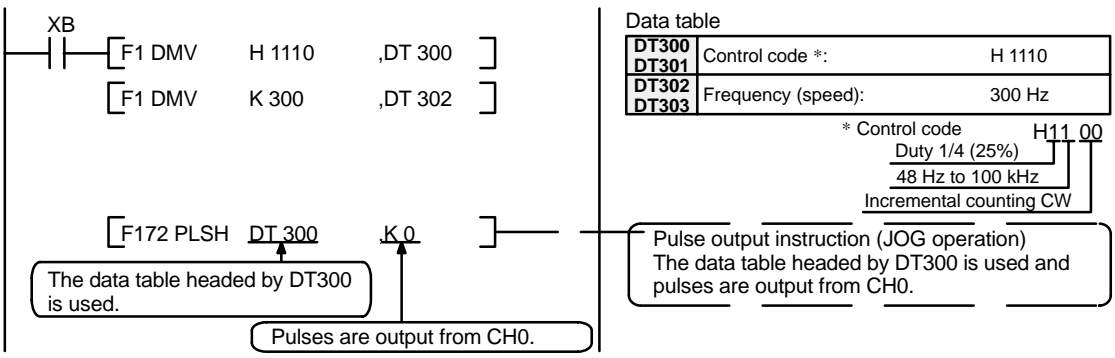

Figure 122: FP $\Sigma$  Sample program – JOG operation (+ direction) (program)

#### Pulse output diagram

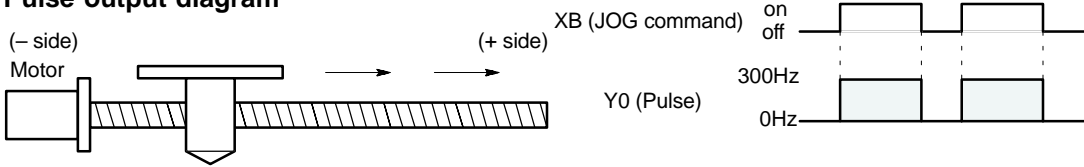

Figure 123: FP<sub>Σ</sub> Sample program – JOG operation (pulse output diagram)

# JOG operation (minus direction)

While XC is in the on state, a pulse is output from CCW output "Y1" of specified channel "CH0".

#### Program

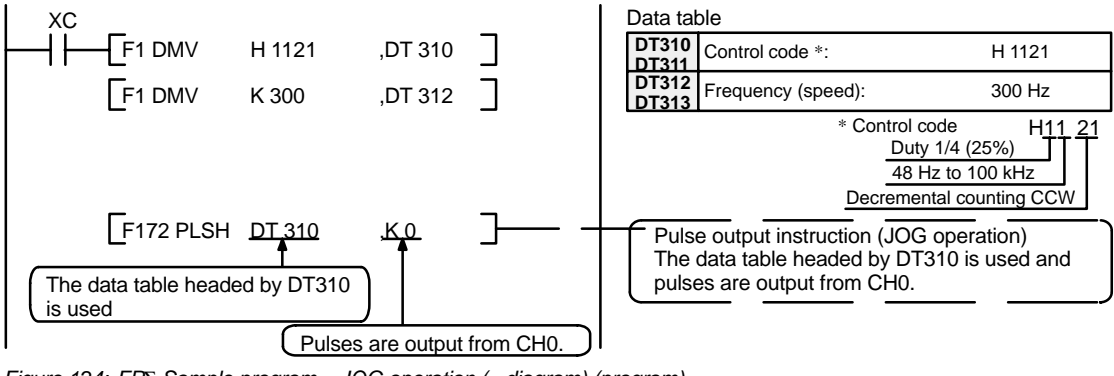

Figure 124: FP<sub>Σ</sub> Sample program – JOG operation (– diagram) (program)

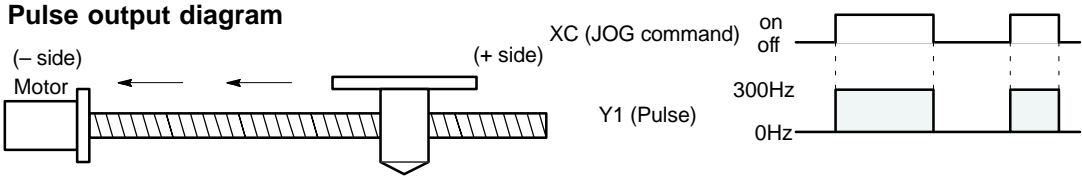

Figure 125: FP<sub>Σ</sub> Sample program – JOG operation (pulse output diagram)

# Emergency stop (over limit)

If XD turns off while a pulse is being output from Y0, the output of the pulse is stopped.

# Program

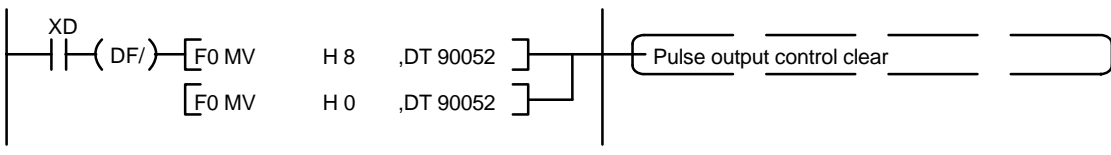

Figure 126: FP $\Sigma$  Sample program – emergency stop (program)
# 5.5 **PWM Output Function**

This section explains about the PWM output function of  $FP\Sigma$ .

# 5.5.1 Overview of PWM Output Function

# **PWM output function**

With the **F173 (PWMH)** instruction, the pulse width modulation output of specified duty ratio is obtained.

# Setting the system register

When using the PWM output function, set the channels "CH0 and CH2" corresponding to system registers 400 and 401 to "Do not use high-speed counter."

# 5.5.2 Instruction Used with PWM Output Function

# **PWM output instruction (F173)**

While X6 is in the on state, a pulse with a period of 502.5ms and duty ratio of 50% is output from Y0 of specified channel "CH2".

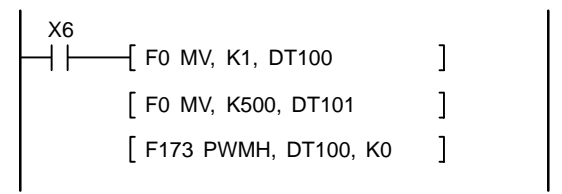

Figure 127: FPΣ PWM output instruction "F173" (program)

When the program is run, the data table will be as shown below.

# Data table

| DT100 | Control code *1 | :K 1 |
|-------|-----------------|------|
| DT101 | Duty *2         | :50% |

| к   | Frequency<br>(Hz) | Period<br>(ms) |
|-----|-------------------|----------------|
| K0  | 1.5               | 666.7          |
| K1  | 2.0               | 502.5          |
| K2  | 4.1               | 245.7          |
| K3  | 6.1               | 163.9          |
| K4  | 8.1               | 122.9          |
| K5  | 9.8               | 102.4          |
| K6  | 19.5              | 51.2           |
| K7  | 48.8              | 20.5           |
| K8  | 97.7              | 10.2           |
| K9  | 201.6             | 5.0            |
| K10 | 403.2             | 2.5            |
| K11 | 500.0             | 2.0            |
| K12 | 694.4             | 1.4            |
| K13 | 1.0 k             | 1.0            |
| K14 | 1.3 k             | 0.8            |
| K15 | 1.6 k             | 0.6            |
| K16 | 2.1 k             | 0.5            |
| K17 | 3.1 k             | 0.3            |
| K18 | 6.3 k             | 0.2            |
| K19 | 12.5 k            | 0.1            |

| *1: Specify the control code by setting the K cons | ant. |
|----------------------------------------------------|------|
|----------------------------------------------------|------|

### Resolution of 1000

| к   | Frequency<br>(Hz) | Period<br>(ms) |
|-----|-------------------|----------------|
| K20 | 15.6 k            | 0.06           |
| K21 | 20.8 k            | 0.05           |
| K22 | 25.0 k            | 0.04           |
| K23 | 31.3 k            | 0.03           |
| K24 | 41.7 k            | 0.02           |

**Resolution of 100** 

\*2: Specification of duty (specify using K constant)

If the control code is K0 to K19, the duty is K0 to K999 (0.0% to 99.9%).

If the control code is K20 to K24, the duty is K0 to K990 (0% to 99%).

Values are specified in units of 1% (K10) (digits below the decimal point are rounded off).

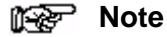

If a value outside the specified range is written for the duty area while the instruction is being executed, the frequency that is output will be uncorrected. Written data is not corrected, however.

# **Communication Cassette**

| 6.1 | Commu   | Inication Functions of $FP\Sigma$                                  |
|-----|---------|--------------------------------------------------------------------|
|     | 6.1.1   | Functions of Communication Cassette 6 - 3                          |
| 6.2 | Сотт    | inication Cassette 6 - 6                                           |
|     | 6.2.1   | Type of Communication Cassette                                     |
|     | 6.2.2   | Names and Principle Applications of the Ports                      |
|     | 6.2.3   | Communication Specifications of<br>Communication Cassette          |
| 6.3 | Attachn | nent of Communication Cassette                                     |
|     | 6.3.1   | Attachment Procedure 6 - 10                                        |
| 6.4 | Wiring  | of Communication Cassette                                          |
|     | 6.4.1   | Wiring the Connector with the Communication Cassette               |
|     | 6.4.2   | Tool for Tightening Communication         Connector Terminal Block |
|     | 6.4.3   | Wiring Method6 - 12                                                |
|     | 6.4.4   | Cautions Regarding Wiring                                          |

# 6.1 Communication Functions of FPΣ

This section explains about the communication functions and type of the optional communication cassette.

# 6.1.1 Functions of Communication Cassette

There are three types of communication functions made possible by the  $FP\Sigma$  communication cassette, as described below.

# **Computer link**

The computer link is used to carry out communication with a computer connected to the PLC that has a transmission right. Instructions (command messages) are output to the PLC, and the PLC responds (sends response messages) based on the received instructions.

A MEWNET exclusive protocol called "MEWTOCOL–COM" is used to exchange data between the computer and PLC. Two communication methods are available, 1:1 and 1:N. A network using the 1:N connection is called a C–NET.

The PLC sends back responses automatically in reply to commands from the computer, so no program is necessary on the PLC side in order to carry out communication.

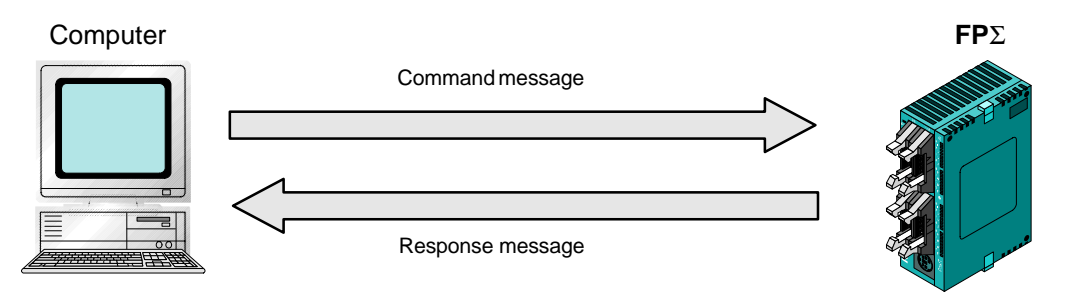

Figure 128:  $FP\Sigma$  Computer link function

# Applicable communication cassette

For 1:1 communication . . . . 1–channel RS232C type (Part No. FPG–COM1) 2–channel RS232C type (Part No. FPG–COM2) For 1:N communication . . . 1–channel RS485 type (Part No. FPG–COM3)

# General-purpose serial communication

General–purpose serial communication enables data to be sent back and forth between an image processing device connected to the COM. port and an external device such as a bar code reader.

Reading and writing of data is done using a ladder program in the FP $\Sigma$ , while reading and writing of data from an external device connected to the COM. port is handled through the FP $\Sigma$  data registers.

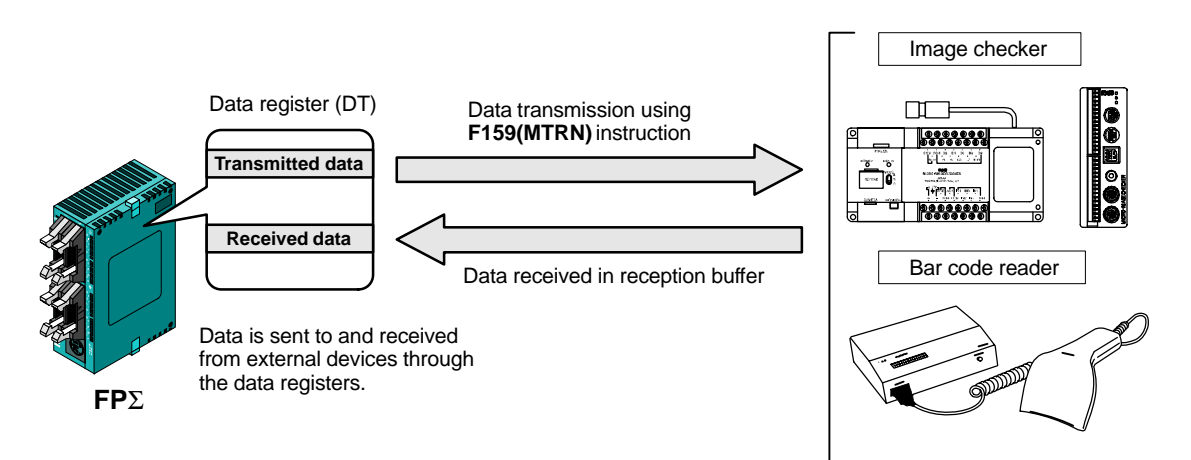

Figure 129: FP $\Sigma$  General–purpose serial communication function

# Applicable communication cassette

For 1:1 communication .... 1–channel RS232C type (Part No. FPG–COM1) 2–channel RS232C type (Part No. FPG–COM2) For 1:N communication ... 1–channel RS485 type (Part No. FPG–COM3)

# PLC link

Data is shared with PLCs connected through the MEWNET, using dedicated internal relays "Link relays (L)" and data registers "Link registers (LD)".

When using link relays, if the link relay contact for one PLC goes on, the same link relay also goes on in each of the other PLCs connected to the network.

With link registers, if the contents of a link register are rewritten in one PLC, the change is made in the same link register of each of the other PLCs connected to the network. With a PLC link, the status of the link relays and link registers in any one PLC are fed back to all of the other PLCs connected to the network, so control of data that needs to be consistent throughout the network, such as target production values and type codes, can easily be implemented to coordinate the data, and all of the units are booted at the same timing.

## Link relay

When the link relay "L0" of the master station (No. 1) is turned on, that signal is converted by the ladder programs of the other stations, and the Y0 of the other stations are output.

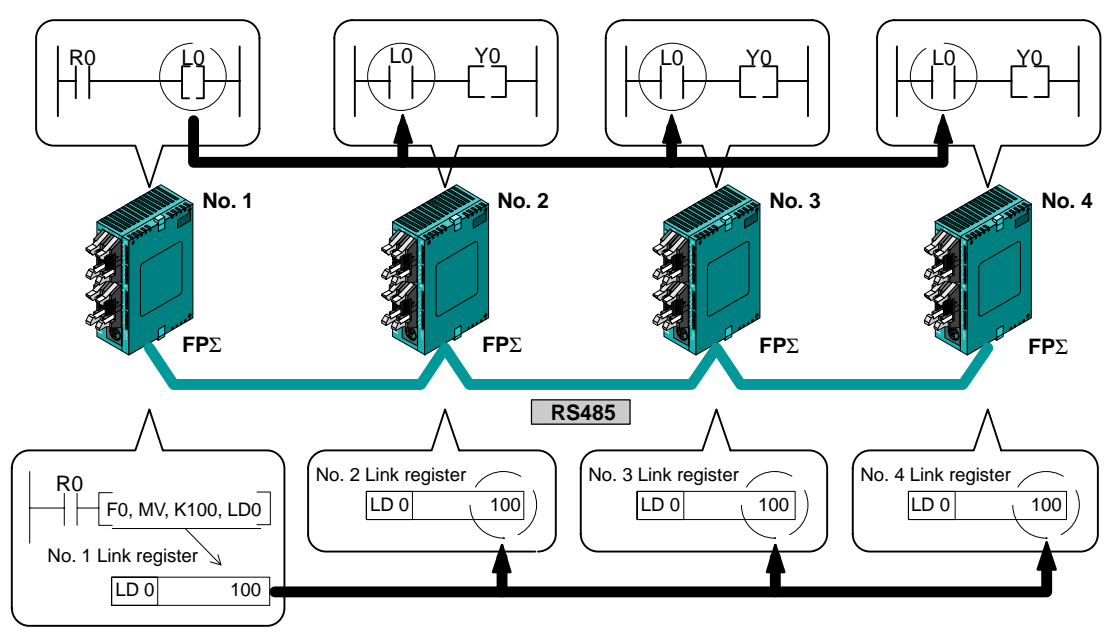

### Link register

If a constant of 100 is written to LD0 of the master station (No. 1), the contents of LD0 in the other station (No. 2) are also changed to a constant of 100.

Figure 130:  $FP\Sigma$  PLC link function

# Applicable communication cassette

For 1:N communication ... 1–channel RS485 type (Part No. FPG–COM3)

# 6.2 Communication Cassette

This section explains about the optional communication cassette for  $FP\Sigma$ .

# 6.2.1 Type of Communication Cassette

The communication cassette contains the following three types, which can be selected based on the application involved.

# 1-channel RS232C type (Part No. : FPG-COM1)

This communication cassette is a 1-channel unit with a five-wire RS232C port. It supports 1:1 computer links and general-purpose serial communication. RS/CS control is possible.

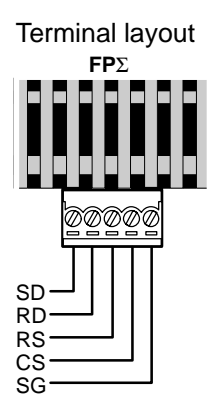

| Abbreviation | Name             | Signal direction                                 |
|--------------|------------------|--------------------------------------------------|
| SD           | Transmitted data | $\text{Unit} \rightarrow \text{External device}$ |
| RD           | Received data    | $Unit \gets External \; device$                  |
| RS           | Request to Send  | Unit $\rightarrow$ External device               |
| CS           | Clear to Send    | $Unit \gets External \; device$                  |
| SG           | Signal Ground    |                                                  |

Figure 131: FP $\Sigma$  1–channel RS232C type communication cassette

# 2-channel RS232C type (Part No. : FPG-COM2)

This communication cassette is a 2–channel unit with a three–wire RS232C port. It supports 1:1 computer links and general–purpose serial communication. Communication with two external devices is possible.

| Abbreviation | Name               | Signal direction                   |
|--------------|--------------------|------------------------------------|
| S1           | Transmitted data 1 | Unit $\rightarrow$ External device |
| R1           | Received data 1    | Unit $\leftarrow$ External device  |
| S2           | Transmitted data 2 | Unit $\rightarrow$ External device |
| R2           | Received data 2    | Unit $\leftarrow$ External device  |
| SG           | Signal Ground      | —                                  |

# 1-channel RS485 type (Part No. : FPG-COM3)

This communication cassette is a 1-channel unit with a two-wire RS485 port. It supports 1:N computer link (C-NET), general-purpose serial communication, and a PLC link.

| Abbreviation | Name                     | Signal direction |
|--------------|--------------------------|------------------|
| +            | Transmission line (+)    | —                |
| -            | Transmission line (–)    | _                |
| +            | Transmission line (+)    | _                |
| -            | Transmission line ()     | _                |
| E            | Terminal station setting | _                |

Figure 133: FP<sub>2</sub> 1–channel RS485 type communication cassette

#### Names and Principle Applications of the Ports 6.2.2

The tool port provided as a standard feature of the  $FP\Sigma$  is treated as the COM. 0 port. The ports in which the communication cassettes are installed are treated as the COM. 1 port and COM. 2 port. The principle applications of the various ports are as described below.

| Port name   | When using only the $FP\Sigma$ contorl unit | When the 1–channel<br>RS232C type has<br>been added      | When the 2–channel<br>RS232C type has<br>been added      | When the 1–channel<br>RS485 type has<br>been added           |
|-------------|---------------------------------------------|----------------------------------------------------------|----------------------------------------------------------|--------------------------------------------------------------|
| COM. 0 port | Tool port<br>Computer link                  | Tool port<br>Computer link                               | Tool port<br>Computer link                               | Tool port<br>Computer link                                   |
| COM. 1 port | _                                           | Computer link<br>General–purpose<br>serial communication | Computer link<br>General–purpose<br>serial communication | C–NET<br>General–purpose<br>serial communication<br>PLC link |
| COM. 2 port | _                                           | _                                                        | Computer link<br>General–purpose<br>serial communication | _                                                            |

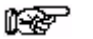

Notes

- Communication using MEWTOCOL-COM is possible with ports and tool ports for which "Computer link" is noted above. With MEWTOCOL–COM, the same commands are supported on all three channels, and frames of up to 2,048 bytes (header <) are supported.
- General-purpose serial communication is possible only with the COM. 1 port and COM. 2 port.

#### 6.2.3 **Communication Specifications of Communication Cassette**

# Serial communication specifications (1:1 communication) (\*Note 1)

| Item                                 | Specification                                                                                                  |
|--------------------------------------|----------------------------------------------------------------------------------------------------|
| Communication method                 | Half-duplex communication                                                                                      |
| Synchronous method                   | Start-stop synchronous system                                                                                  |
| Transmission line                    | RS232C                                                                                                    |
| Transmission distance (Total length) | 3m/9.84 ft.                                                                                                    |
| Transmission speed (Baud rate)       | 9600 bits/s to 115.2 k bits/s (*Note 2)                                                                        |
| Transmission code                    | ASCII                                                                                                    |
| Transmission data format             | Stop bit: 1–bit/2–bit, Parity: None/Even/Odd<br>Data length (Character bits): 7–bit/8–bit <sup>(*Note 2)</sup> |
| Interface                            | Conforming to RS232C (Connection using terminal block)                                                         |

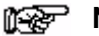

# Notes

- 1) The RS232C type of communication cassette is necessary in order to use the serial communication function (1:1 communication).
- 2) The transmission speed (baud rate) and transmission format are specified using the system registers.

# Serial communication specifications (1:N communication) (\*Note 1)

| Item                           | Specification                                                                                                  |
|--------------------------------|----------------------------------------------------------------------------------------------------|
| Communication method           | Two-wire half-duplex communication                                                                             |
| Synchronous method             | Start-stop synchronous system                                                                                  |
| Transmission line              | Twisted pair cable or VCTF                                                                                     |
| Transmission speed (Baud rate) | 9600 bits/s to 115.2 k bits/s (*Note 2)                                                                        |
| Transmission code              | ASCII                                                                                                    |
| Transmission data format       | Stop bit: 1-bit/2-bit, Parity: None/Even/Odd<br>Data length (Character bits): 7-bit/8-bit <sup>(*Note 2)</sup> |
| Number of unit (station)       | Max. 32 units (stations)                                                                                       |
| Interface                      | Conforming to RS485 (Connection using terminal block)                                                          |

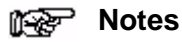

- 1) The RS485 type of communication cassette is necessary in order to use the serial communication function (1:N communication).
- 2) The transmission speed (baud rate) and transmission format are specified using the system registers.
- 3) Unit (Station) numbers are specified using the system registers. Up to 31 units (stations) can be specified using the switches.

# PLC link function specifications (\*Note 1)

| ltem                                 | Specification                                         |
|--------------------------------------|-------------------------------------------------------|
| Communication method                 | Token bus                                             |
| Transmission method                  | Floating master                                       |
| Transmission line                    | Twisted pair cable                                    |
| Transmission distance (Total length) | 800 m/2,625 ft.                                       |
| Transmission speed (Baud rate)       | 115.2 kbps                                            |
| Number of units (stations)           | Max. 16 units (stations) (*Note 2)                    |
| PLC link capacity                    | Link relay: 1,024 points, Link register: 128 words    |
| Interface                            | Conforming to RS485 (Connection using terminal block) |

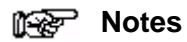

- 1) The RS485 type of communication cassette is necessary in order to use the PLC link function.
- 2) Unit (Station) numbers are specified using the switches or the system registers.

# 6.3 Attachment of Communication Cassette

This section explains about the attachment procedure of optional communication cassette.

# 6.3.1 Attachment Procedure

1. Insert a screwdriver under the cover to remove it.

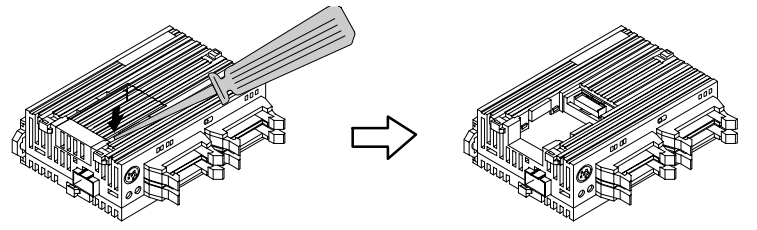

Figure 134: FP<sub>2</sub> Communication cassette attachment procedure 1

## 2. Install the communication cassette.

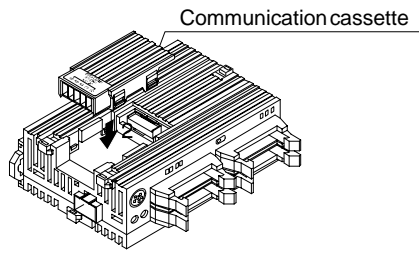

Figure 135: FP $\Sigma$  Communication cassette attachment procedure 2

3. Plug in the communication connector.

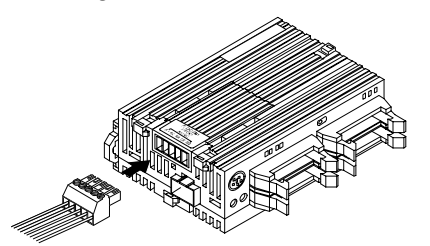

Figure 136: FP $\Sigma$  Communication cassette attachment procedure 3

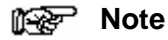

Turn off the power supply to the control unit before installing the communication cassette.

# 6.4 Wiring of Communication Cassette

This section explains about the wiring of optional communication cassette.

# 6.4.1 Wiring the Connector with the Communication Cassette

The communication connector (provided with the communication cassette) has a screw-type terminal block. Use the following for wiring.

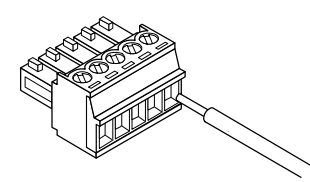

Figure 137: FP<sub>2</sub> Communication connector

### Accessory communication connector

The communication connector made by Phoenix Contact Co. should be used.

| Number of pin | Model No. of Phoenix Contact Co. |             |  |
|---------------|----------------------------------|-------------|--|
| Number of pin | Model No.                        | Product No. |  |
| 5 pins        | MC1,5/5-ST-3,5                   | 1840396     |  |

## Suitable wire (Twisted wire)

| Size         | Cross-sectional area                         |
|--------------|----------------------------------------------|
| AWG#28 to 16 | 0.08 mm <sup>2</sup> to 1.25 mm <sup>2</sup> |

## Pole terminal with a compatible insulation sleeve

If a pole terminal is being used, the following models are marketed by Phoenix Contact Co.

| Manufacturer           | Cross-sectional<br>area | Size   | Product number |
|------------------------|-------------------------|--------|----------------|
|                        | 0.25 mm <sup>2</sup>    | AWG#24 | AI 0,25–6 YE   |
| Phoenix<br>Contact Co. | 0.50 mm <sup>2</sup>    | AWG#20 | AI 0,50–6 WH   |
|                        | 0.75 mm <sup>2</sup>    | AWG#18 | AI 0,75–6 GY   |
|                        | 1.00 mm <sup>2</sup>    | AWG#18 | AI 1–6 RD      |

## Pressure welding tool for pole terminals

| Manufacturor        | Model No. of Phoenix Contact Co |            |
|---------------------|---------------------------------|------------|
| Walturacturer       | Model No. Product No.           |            |
| Phoenix Contact Co. | CRIMPFOX UD6                    | 12 04 43 6 |

#### 6.4.2 **Tool for Tightening Communication Connector Terminal Block**

When tightening the terminals of the communication connector, use a screwdriver "Phoenix Contact Co., Product No. 1205037, blade size of 0.4 2.5, model No. SZS 0,4 x 2,5" or screwdriver "Part No. AFP0806". The tightening torque should be 0.22 to 0.25 N·m or less.

#### 6.4.3 Wiring Method

# Procedure:

1. Remove a portion "7 mm/0.276 in." of the wire's insulation.

7 mm Figure 138: FP<sub>2</sub> Communication connector wiring method 1

2. Insert the wire into the terminal block until it contacts the back of the block, and then tighten the screw clockwise to fix the wire in place.

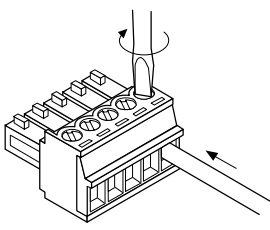

Figure 139: FPΣ Communication connector wiring method 2

#### 6.4.4 **Cautions Regarding Wiring**

The following items should be observed, taking care not to cut or disconnect the wiring.

- When removing the wire's insulation, be careful not to scratch the core wire.
- Do not twist the wires to connect them.
- Do not solder the wires to connect them. The solder may break due to vibration.
- After wiring, make sure stress is not applied to the wire.
- In the terminal block socket construction, if the wire closes upon counter-clockwise rotation, the connection is faulty. Disconnect the wire, check the terminal hole, and then re-connect the wire.

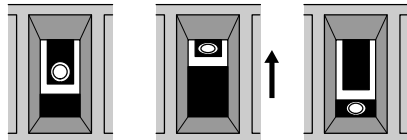

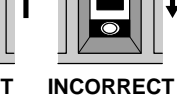

CORRECT (Clockwise) (Counter clockwise)

Figure 140: Cautions regarding wiring

# Communication Function 1 Computer Link

| 7.1 | Сотри | ıter Link 7 - 3                                                                                          |
|-----|-------|----------------------------------------------------------------------------------------------------|
|     | 7.1.1 | Overview of Function                                                                                     |
|     | 7.1.2 | Explanation of Operation when Using a Computer Link                                                      |
|     | 7.1.3 | Format of Command and Response 7 - 5                                                                     |
|     | 7.1.4 | Types of Commands that Can Be Used 7 - 8                                                                 |
|     | 7.1.5 | Setting the Communication Parameters when Using a Computer Link                                          |
|     | 7.1.6 | Restriction                                                                                              |
| 7.2 | Conne | ction Example with External Device                                                                       |
|     | 7.2.1 | Connection Example with External Device (1:1 communication with computer)                                |
|     | 7.2.2 | Connection Example with External Device<br>(1:1 communication with programmable<br>display "GT10")7 - 14 |
| 7.3 | Сотри | ter Link (1:N communication)                                                                             |
|     | 7.3.1 | Overview of 1:N Communication                                                                            |
|     | 7.3.2 | Communication Cassette Used for 1:N Communication                                                        |
|     | 7.3.3 | Settings of System Register and Unit No 7 - 19                                                           |
|     | 7.3.4 | Connection with External Device                                                                          |

# 7.1 Computer Link

This section contains overview of computer link function.

# 7.1.1 Overview of Function

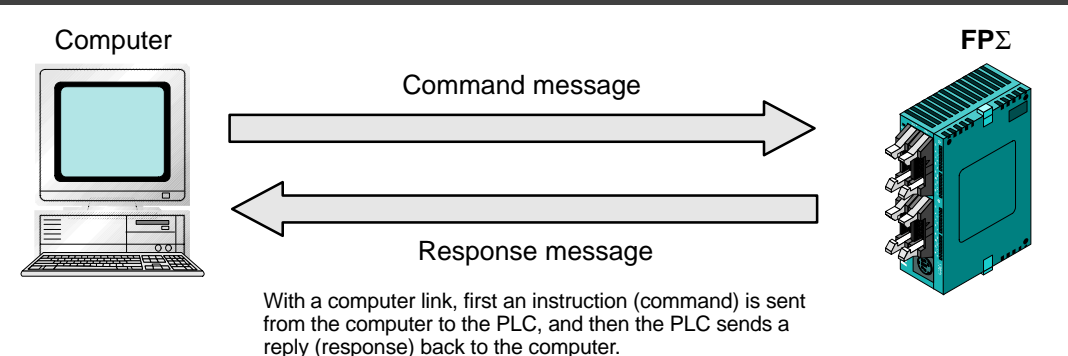

Figure 141:  $FP\Sigma$  Overview of computer link function

# What is the computer link?

A computer link is a function that carries out communication between a computer and PLC, making it possible to monitor and control the PLC operating status from a computer.

Conversation is carried out between the two by instructions (commands) being sent from the computer to the PLC, and the PLC replying (sending response messages) back to the computer.

A MEWNET exclusive protocol called "MEWTOCOL–COM" is used to exchange data between the computer and PLC.

The communication speed and transmission format are specified using system registers No. 413 (COM. 1 port) and No. 414 (COM. 2 port).

# Program for computer link

To use a computer link, a program should be created that enables command messages to be sent and response messages to be received on the computer side. No communication program is required on the PLC side.

Programs for the computer side should be written in BASIC or C language, based on the MEWTOCOL–COM format. MEWTOCOL–COM contains the commands used to monitor and control PLC operation.

# 7.1.2 Explanation of Operation when Using a Computer Link

# **Command and Response**

Instructions pertaining to the PLC are called "commands". These should be issued by the computer, to the PLC.

Messages sent back to the computer from the PLC are called "responses". When the PLC receives a command, it processes the command regardless of the sequence program, and sends a response back to the computer. The computer uses the response to confirm the results of the command being executed.

# MEWTOCOL-COM sketch

Communication is carried out in a conversational format, based on the MEWTOCOL– COM communication procedures.

Data is sent in ASCII format.

The computer has the first right of transmission.

The right of transmission shifts back and forth between the computer and PLC each time a message is sent.

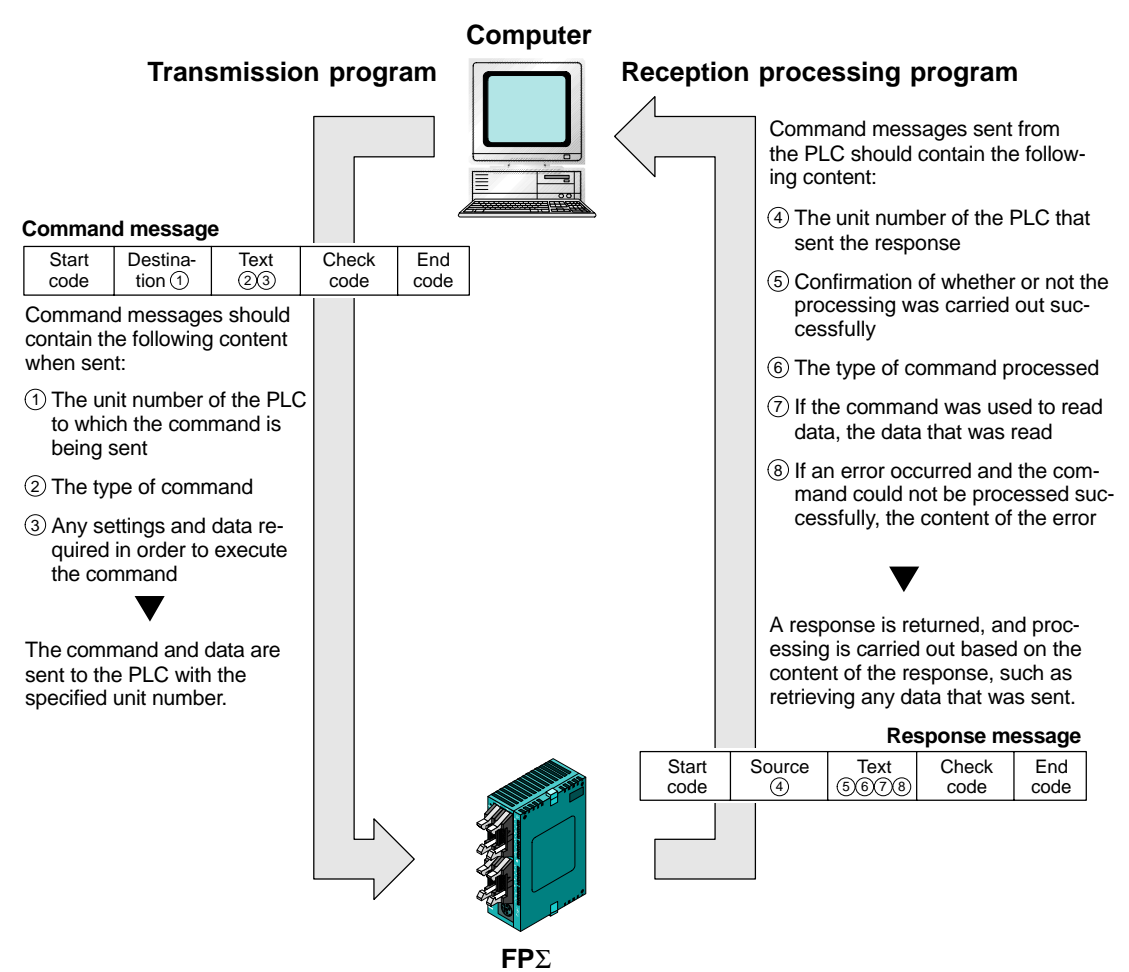

Figure 142: FP<sub>Σ</sub> MEWTOCOL–COM

# 7.1.3 Format of Command and Response

# Command message

Items necessary for commands should be noted in the text segment, and the unit number specified before sending the command.

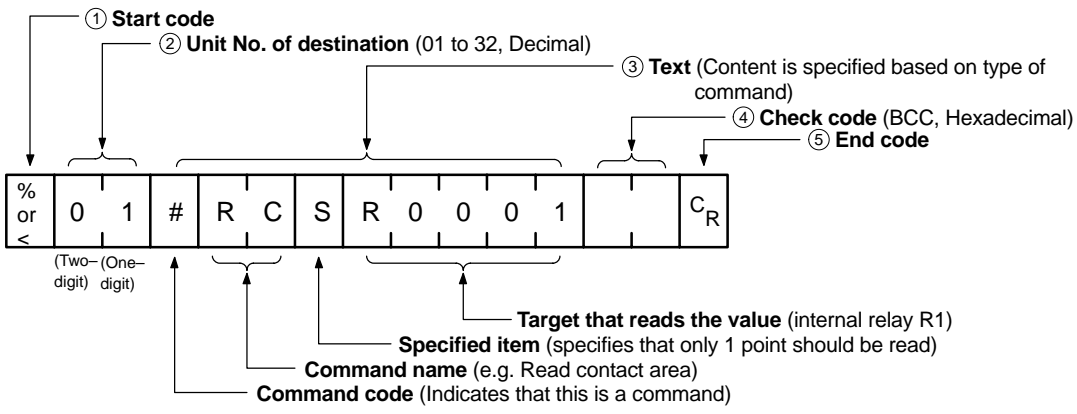

Figure 143: FP<sub>2</sub> Command message (format)

# **1** Start code (Header)

Commands must always have a "%" (ASCII code: H25) or a "<" (ASCII code: H3C) at the beginning of a message.

## 2 Unit No.

Any PLC connected to the C–NET has a unit number specified for it. The unit number of the PLC to which the command is being sent should be specified. When using 1:1 communication, "01" should be specified.

## 3 Text

The content differs depending on the command. The content should be noted in all upper–case characters, following the fixed formula for that particular command.

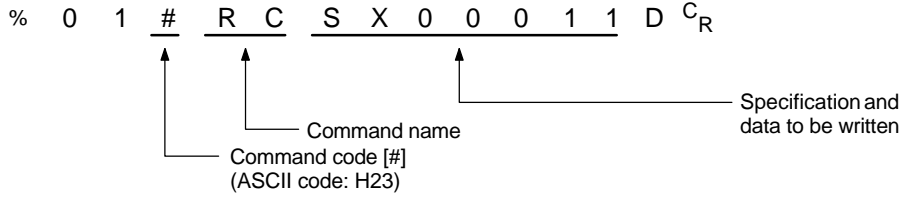

Figure 144:  $FP\Sigma$  Command message (text)

# (4) Check code

This is the BCC (block check code) used to detect errors using horizontal parity. It should be created so that it targets all of the text data from the start code to the last text character. The BCC starts from the start code and checks each character in sequence, using the exclusive OR operation, and replaces the final result with character text. It is normally part of the calculation program, and is created automatically.

The parity check can be skipped by entering "\* \* " ASCII code: H2A2A) instead of the BCC.

# **5** End code (Terminator)

Messages must always end with a "<sup>C</sup><sub>R</sub>" (ASCII code: H0D).

🖛 next page

## 🚱 Notes

Precautions when writing messages

- The method for writing text segments in the message varies depending on the type of command.
- If there is a large number of characters to be written, they may be divided and sent as several commands. If there is a large number of characters in the value that was loaded, they may be divided and several responses sent.

## Response message

The PLC that received the command in the previous page sends the results of the processing to the computer.

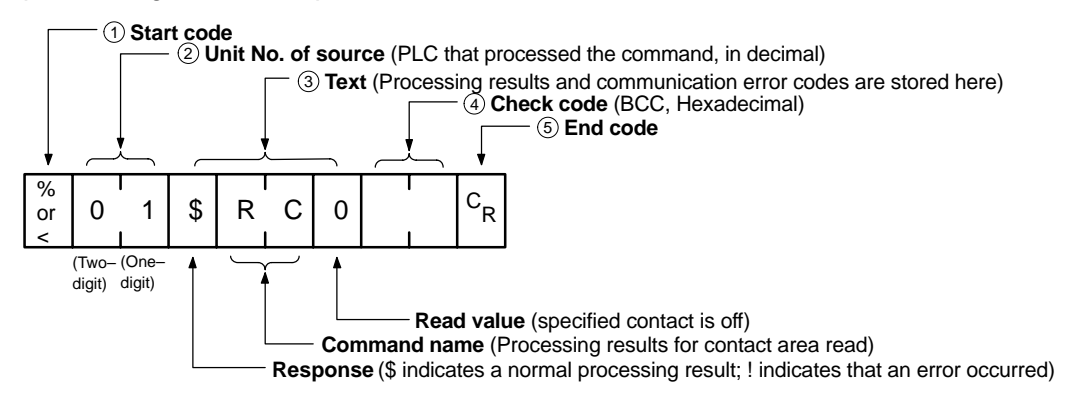

Figure 145: FP<sub>2</sub> Response message (overview)

### **1** Start code (Header)

A "%" (ASCII code: H25) or "<" (ASCII code: H3C) must be at the beginning of a message. The response must start with the same start code that was at the beginning of the command.

### 2 Unit No.

The unit number of the PLC that processed the command is stored here. If 1:1 communication is being used, "01" will be stored here.

### 3 Text

The content of this varies depending on the type of command. The value should be read based on the content. If the processing is not completed successfully, an error code will be stored here, so that the content of the error can be checked.

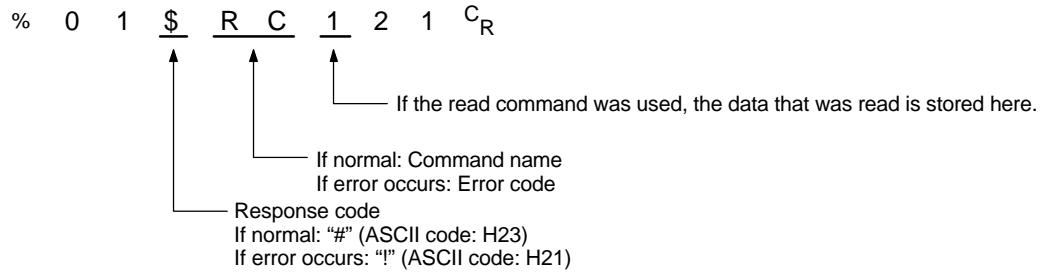

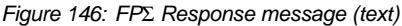

# (4) Check code

This is the BCC (block check code) used to detect errors using horizontal parity. The BCC starts from the start code and checks each character in sequence, using the exclusive OR operation, and replaces the final result with character text.

# **5** End code (Terminator)

There is always a " $^{C}$ <sub>R</sub>" (ASCII code: H0D) at the end of the message.

# 🚱 Notes

# Precautions when reading data

- If no response is returned, the command may not have arrived at the PLC, or the PLC may not be functioning. Check to make sure all of the communication specifications, such as the communication speed, data length, and parity, match between the computer and the PLC.
- If the received response contains a "!" instead of a "\$", the command was not processed successfully. The response will contain a communication error code, so confirm the content of the error.
- The unit number and command name will be the same for a command and its corresponding response, as shown in the figure below. This makes the correspondence between the command and the response clear.

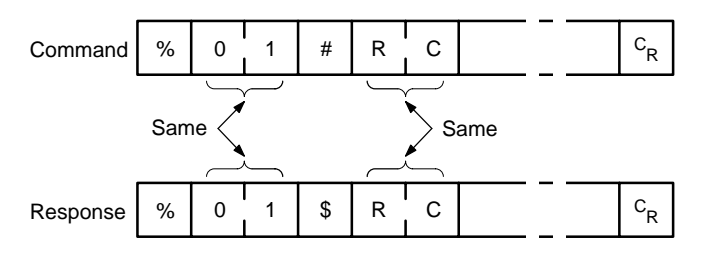

Figure 147: FP $\Sigma$  Command & response message (note)

# 7.1.4 Types of Commands that Can Be Used

| Command name                           | Code                          | Description                                                                                                    |
|----------------------------------------|-------------------------------|----------------------------------------------------------------------------------------------------|
| Read contact area                      | RC<br>(RCS)<br>(RCP)<br>(RCC) | Reads the on and off status of contacts.<br>– Specifies only one point<br>– Specifies multiple contacts.<br>– Specifies a range in word units. |
| Write contact area                     | WC<br>(WCS)<br>(WCP)<br>(WCC) | Turns contacts on and off.<br>– Specifies only one point<br>– Specifies multiple contacts.<br>– Specifies a range in word units.               |
| Read data area                         | RD                            | Reads the contents of a data area.                                                                                                    |
| Write data area                        | WD                            | Writes data to a data area.                                                                                                    |
| Read timer/counter set value area      | RS                            | Reads the value set for a timer/counter.                                                                                                    |
| Write timer/counter set value area     | WS                            | Writes a timer/counter setting value.                                                                                                    |
| Read timer/counter elapsed value area  | RK                            | Reads the timer/counter elapsed value.                                                                                                    |
| Write timer/counter elapsed value area | WK                            | Writes the timer/counter elapsed value.                                                                                                    |
| Register or Reset contacts monitored   | MC                            | Registers the contact to be monitored.                                                                                                    |
| Register or Reset data monitored       | MD                            | Registers the data to be monitored.                                                                                                    |
| Monitoring start                       | MG                            | Monitors a registered contact or data using MD and MC.                                                                                         |
| Preset contact area<br>(fill command)  | SC                            | Embeds the area of a specified range in a 16–point on and off pattern.                                                                         |
| Preset data area<br>(fill command)     | SD                            | Writes the same contents to the data area of a specified range.                                                                                |
| Read system register                   | RR                            | Reads the contents of a system register.                                                                                                    |
| Write system register                  | WR                            | Specifies the contents of a system register.                                                                                                   |
| Read the status of PLC                 | RT                            | Reads the specifications of the programmable controller and error codes if an error occurs.                                                    |
| Program block read                     | RP                            | The PLC program is read on the computer side.                                                                                                  |
| Program block write                    | WP                            | The program read by the RP is written to the PLC.                                                                                              |
| Remote control                         | RM                            | Switches the operation mode of the programmable controller.                                                                                    |
| Abort                                  | AB                            | Aborts communication.                                                                                                    |

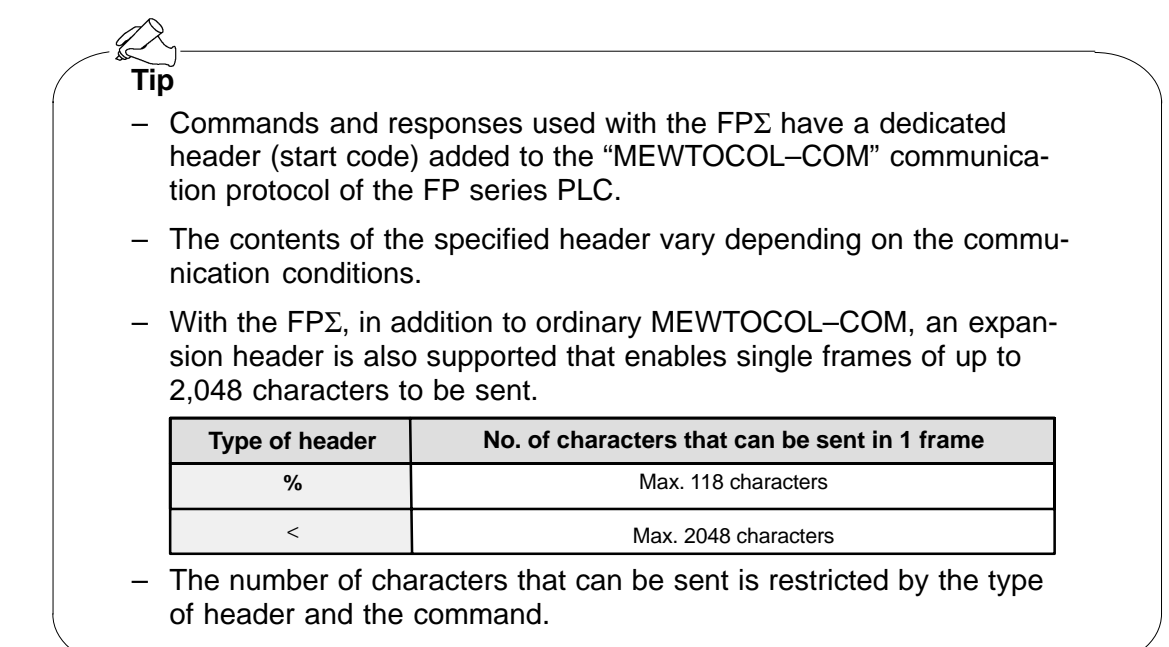

# 7.1.5 Setting the Communication Parameters when Using a Computer Link

# Setting of communication speed (baud rate) and communication format

The settings for the COM. port communication speed and communication format are specified using the FPWIN GR programming tool. Select "PLC Configuration" under "Options" on the menu bar, and click on the "COM.1 and 2 Port" tab. There are separate settings for COM. 1 and COM. 2.

# PLC Configuration setting dialog box

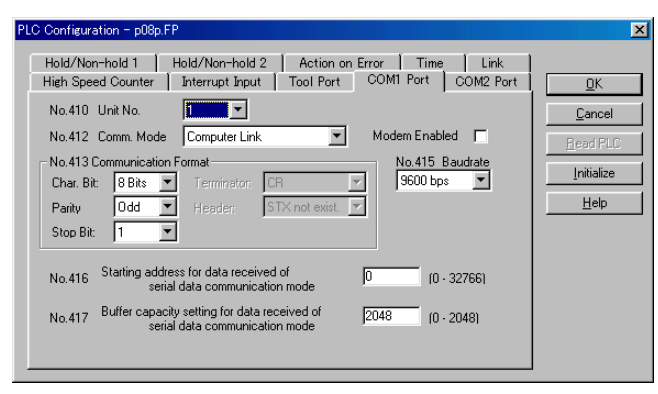

Figure 148: FPWIN GR PLC Configuration setting dialog box

# No. 412 Communication (Comm.) Mode

Select the COM. port operation mode.

Click on the 🚽 button and select "Computer Link" from the displayed pull-down menu.

# No. 413 (for COM.1 port), No. 414 (for COM.2 port) Communication Format setting

The default settings for the communication format are as shown at the right.

To change the communication format to match an external device connected to the COM. port, enter the settings for the various items.

| Char. Bit  | 8 Bits        |
|------------|---------------|
| Parity     | Odd           |
| Stop Bit   | 1 Bit         |
| Terminator | CR            |
| Header     | STX not exist |

# No. 415 Baud rate (communication speed) setting

The default setting for the communication speed for the various ports is "9600 bps". Change the communication speed to match the external device connected to the COM. port.

Click on the 💽 button, and select one of the values from "2400 bps, 4800 bps, 9600 bps, 19200 bps, 38400 bps, 57600 bps, 115200 bps" on the displayed pull-down menu.

# 7.1.6 Restriction

Either the computer link mode or the general–purpose serial communication mode can be used for the communication cassette COM. port.

There are no restrictions when multiple ports are used.

# 7.2 Connection Example with External Device

This section contains the connection example with external device for computer link.

# 7.2.1 Connection Example with External Device (1:1 communication with computer)

# Outline

To use a 1:1 computer link with a computer, an RS232C cable is used to set up a 1:1 connection between the FP $\Sigma$  and the computer. Communication is carried out by the PLC sending responses to commands sent from the computer side.

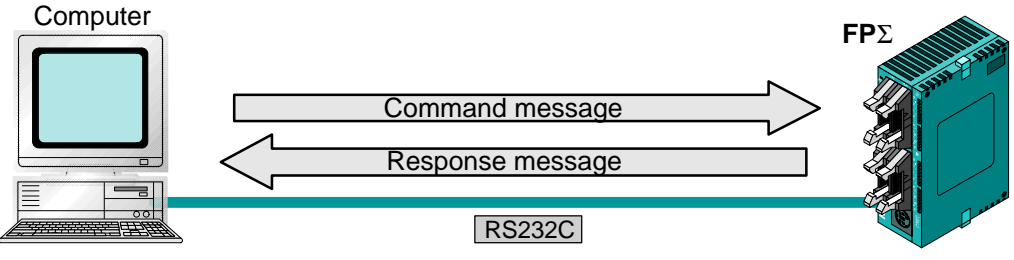

Figure 149: FP<sub>2</sub> Computer link–connection example (computer)

# Communication cassette used for 1:1 communication

The following types of communication cassettes can be used for 1:1 computer link communication.

| Name                                                | Description                                                                                                    | Part No. |
|-----------------------------------------------------|----------------------------------------------------------------------------------------------------|----------|
| FPΣ Communication cassette<br>1–channel RS232C type | This communication cassette is a 1–channel unit with a five–wire RS232C port. It supports 1:1 computer links and general–purpose serial communication. RS/CS control is possible.                            | FPG-COM1 |
| FPΣ Communication cassette<br>2–channel RS232C type | This communication cassette is a 2–channel unit with a three–wire RS232C port. It supports 1:1 computer links and general–purpose serial communication. Communication with two external devices is possible. | FPG-COM2 |

# Setting of system register

To carry out 1:1 communication using a computer link, the system registers should be set as shown below.

# Settings when using the COM. 1 port

| No.     | Name                                | Set value                                                                                                |
|---------|-------------------------------------|----------------------------------------------------------------------------------------------------|
| No. 410 | Unit No. for COM.1 port             | 1                                                                                                    |
| No. 412 | Communication mode for COM.1 port   | Computer link                                                                                            |
| No. 413 | Communication format for COM.1 port | Character bit: 8 bits<br>Parity check: Odd<br>Stop bit: 1 bit<br>Terminator: CR<br>Header: STX not exist |
| No. 415 | Baud rate setting for COM.1 port    | 9600 bits/s to 115.2 k bits/s                                                                            |

## Settings when using the COM. 2 port

| No.     | Name                                | Set value                                                                                                |
|---------|-------------------------------------|----------------------------------------------------------------------------------------------------|
| No. 411 | Unit No. for COM.2 port             | 1                                                                                                    |
| No. 412 | Communication mode for COM.2 port   | Computer link                                                                                            |
| No. 414 | Communication format for COM.2 port | Character bit: 8 bits<br>Parity check: Odd<br>Stop bit: 1 bit<br>Terminator: CR<br>Header: STX not exist |
| No. 415 | Baud rate setting for COM.2 port    | 9600 bits/s to 115.2 k bits/s                                                                            |

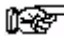

### Notes

- The communication format and baud rate (communication speed) should be set to match the connected computer.
- For information on setting the system registers to use a computer link, please refer to page 7 - 10.

# Connection example with computer

When using the 1-channel RS232C type of communication cassette

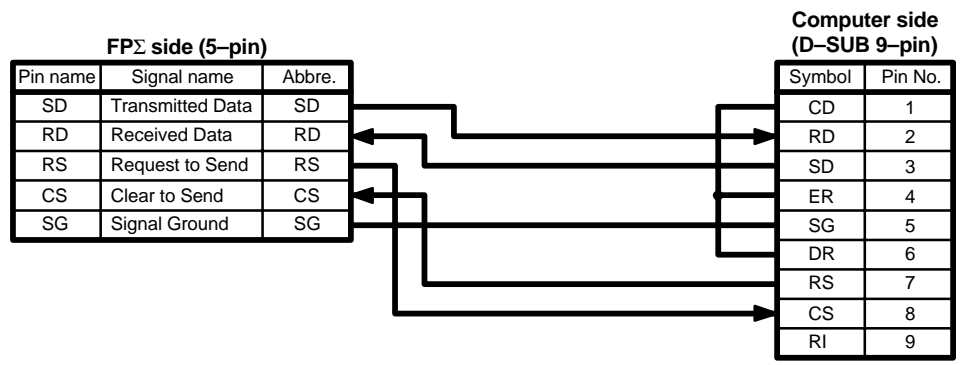

Figure 150: FP<sub>2</sub> Computer link – connection example 1 (computer)

When using the 2-channel RS232C type of communication cassette

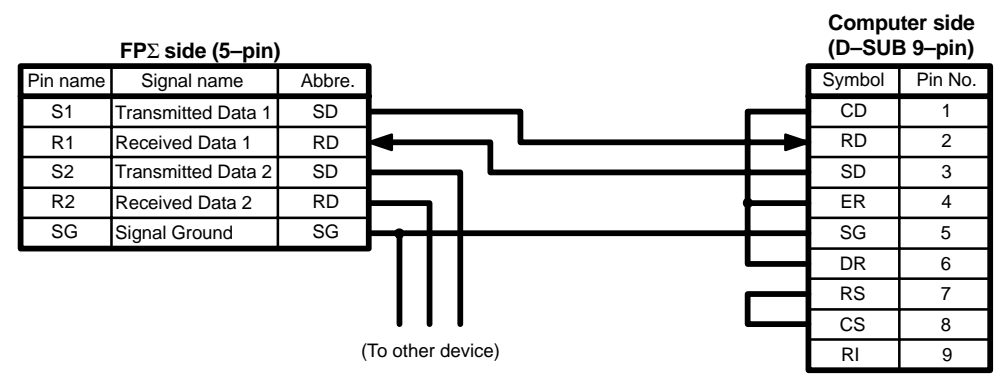

Figure 151: FP $\Sigma$  Computer link – connection example 2 (computer)

# Programming for a computer link

To use a computer link, a program should be created that enables command messages to be sent and response messages to be received on the computer side. The PLC automatically sends back a response to commands. No communication program is required on the PLC side.

Also, if a software program such as PCWAY is used on the computer side, PLC data can be easily compiled, without having to think about the MEWTOCOL–COM.

# 7.2.2 Connection Example with External Device (1:1 communication with programmable display "GT10")

# Outline

A 1:1 computer link with a programmable display panel (GT10) connects the FP $\Sigma$  and a programmable display, using an RS232C cable. Communication is carried out by the PLC sending responses to commands from the programmable display side. No program is required for communication. Operation can be carried out using the

No program is required for communication. Operation can be carried out using the programmable display, simply by setting the mutual communications settings.

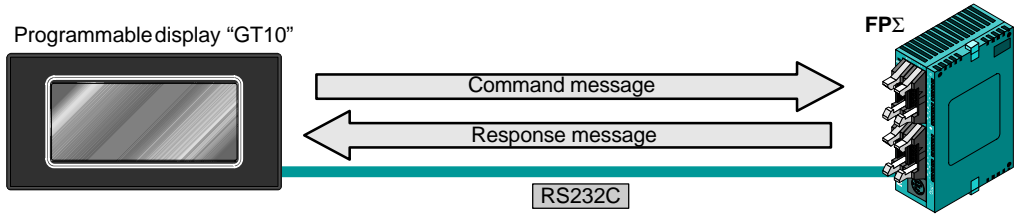

Figure 152: FP $\Sigma$  Computer link – connection example (GT10)

# Communication cassette used for 1:1 communication

The following types of communication cassettes can be used for 1:1 computer link communication.

| Name                                                | Description                                                                                                    | Part No. |
|-----------------------------------------------------|----------------------------------------------------------------------------------------------------|----------|
| FPΣ Communication cassette<br>1–channel RS232C type | This communication cassette is a 1–channel unit with a five–wire RS232C port. It supports 1:1 computer links and general–purpose serial communication. RS/CS control is possible.                            | FPG-COM1 |
| FPΣ Communication cassette<br>2–channel RS232C type | This communication cassette is a 2–channel unit with a three–wire RS232C port. It supports 1:1 computer links and general–purpose serial communication. Communication with two external devices is possible. | FPG-COM2 |

# Setting of system register

To carry out 1:1 communication using a computer link, the system registers should be set as shown below.

# Communication format setting for $\ensuremath{\text{FP}}\Sigma$ side

# • Settings when using the COM. 1 port

| No.     | Name                                | Set value                                                                                                |
|---------|-------------------------------------|----------------------------------------------------------------------------------------------------|
| No. 410 | Unit No. for COM.1 port             | 1                                                                                                    |
| No. 412 | Communication mode for COM.1 port   | Computer link                                                                                            |
| No. 413 | Communication format for COM.1 port | Character bit: 8 bits<br>Parity check: Odd<br>Stop bit: 1 bit<br>Terminator: CR<br>Header: STX not exist |
| No. 415 | Baud rate setting for COM.1 port    | 19200 bits/s                                                                                             |

# Settings when using the COM. 2 port

| No.     | Name                                | Set value                                                                                                |
|---------|-------------------------------------|----------------------------------------------------------------------------------------------------|
| No. 411 | Unit No. for COM.2 port             | 1                                                                                                    |
| No. 412 | Communication mode for COM.2 port   | Computer link                                                                                            |
| No. 414 | Communication format for COM.2 port | Character bit: 8 bits<br>Parity check: Odd<br>Stop bit: 1 bit<br>Terminator: CR<br>Header: STX not exist |
| No. 415 | Baud rate setting for COM.2 port    | 19200 bits/s                                                                                             |

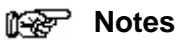

The communication format and baud rate (communication speed) should be set to match the connected programmable display.

# For information on setting the system registers to use a computer link, please refer to page 7 - 10.

# **Communication format setting for GT10**

When the GT10 is shipped from the factory, the communication format settings are as shown below. "GT Configuration" settings should be changed to match the application at hand.

| ltem        | Description   |
|-------------|---------------|
| Baud rate   | 19200 bits/s  |
| Data length | 8 bits        |
| Stop bit    | 1 bit (fixed) |
| Parity bit  | Odd           |

🖛 next page

Communication condition settings are specified using the parameter settings for the GT10 and the "GT Configuration" item in the GTWIN screen creation tool. For detailed information, please see the technical manual for the GT10.

| Configurat | ion              |             |                                                               |            |
|------------|------------------|-------------|---------------------------------------------------------------|------------|
| asic Setup | Communication P  | arameters   | Auto-Paging   Start-up Screen   Setup   Hold PLC Device Value | ок         |
|            |                  |             |                                                               | Cancel     |
| COM Port(  | Connected to PLC | /External [ | Device)                                                       |            |
| Baud Rate  | 19200            | ▼ bps       | Handle Communication Error                                    |            |
| Data Leng  | th 8 💌           | bit         | Retry 3 times 2 seconds Setup                                 | Initialize |
| Stop Bits  | 1                | bit         | Display Error Codes Yes (Unhold)                              |            |
| Parity Bit | odd 💌            |             |                                                               |            |
| TOOL Port  | Connected to GT  | WIN)        |                                                               |            |
| Baud Rate  | 9200             | ▼ bps       | Through Function                                              |            |
| Data Leng  | :th β            | bit         | Forward only to the selected ante                             |            |
| Stop Bits  | 1                | bit         |                                                               |            |
| Parity Bit | odd 💌            |             |                                                               |            |

**GTWIN GT Configuration settings "Communication Parameters" screen** 

Figure 153: GTWIN GT Configuration setting screen (communication prameters)

# Connection example with programmable display "GT10"

When using the 1-channel RS232C type of communication cassette

|          | FPΣ side (5–pin) |        | GT10 side | ə (5–pin) |
|----------|------------------|--------|-----------|-----------|
| Pin name | Signal name      | Abbre. | Symbol    | Pin No.   |
| SD       | Transmitted Data | SD     | SD        | 1         |
| RD       | Received Data    | RD     | RD        | 2         |
| RS       | Request to Send  | RS     | RS        | 3         |
| CS       | Clear to Send    | CS     | CS        | 4         |
| SG       | Signal Ground    | SG     | SG        | 5         |

Figure 154: FP $\Sigma$  Computer link – connection example 1 (GT10)

# When using the 2-channel RS232C type of communication cassette

|          | $\ensuremath{FP}\Sigma$ side (5–pin) |        | _   |         |            |   | GT10 sid | e (5–pir |
|----------|--------------------------------------|--------|-----|---------|------------|---|----------|----------|
| Pin name | Signal name                          | Abbre. |     |         |            |   | Symbol   | Pin No.  |
| S1       | Transmitted Data 1                   | SD     |     |         |            | _ | SD       | 1        |
| R1       | Received Data 1                      | RD     | ◄   |         | <br>$\sim$ |   | <br>RD   | 2        |
| S2       | Transmitted Data 2                   | SD     |     | -       |            |   | RS       | 3        |
| R2       | Received Data 2                      | RD     |     |         |            |   | CS       | 4        |
| SG       | Signal Ground                        | SG     | ┝┲┥ | _       |            |   | SG       | 5        |
|          |                                      | (1     |     | dovico) |            |   |          |          |

Figure 155: FP $\Sigma$  Computer link – connection example 2 (GT10)

# Basic communication area setting for GT10

To carry out communication with a PLC, the "Basic Communication Area" setting for the internal device area in the PLC reserved by the GT10 in advance should be specified in the GT10 configuration settings.

When the GT10 is shipped from the factory, the basic communication area is set as shown below. "GT Configuration" settings should be changed to match the application at hand.

| ltem      | Description |  |  |
|-----------|-------------|--|--|
| Word area | DT0 to DT2  |  |  |
| Bit area  | WR0 to WR2  |  |  |

The basic communication area is changed using the parameter settings for the GT10 and the "GT Configuration" item in the GTWIN screen creation tool. For detailed information, please see the technical manual for the GT10.

## GTWIN GT Configuration settings "Basic Setup" screen

| GT Configuration                                                                                  | ×          |
|---------------------------------------------------------------------------------------------------|------------|
| Basic Setup Communication Parameters   Auto-Paging   Start-up Screen   Setup   Hold PLC Device V. | alue OK    |
| Title                                                                                             | Cancel     |
| PLC Model Matsushita MEWNET-FP Device Setting                                                     |            |
| GT Model GT10/Monochrome/RS22                                                                     | Initialize |
| Basic Communication Area to PLC 7 8 9                                                             |            |
| Mode C GT10 mode C IOP01 mo                                                                       |            |
| Word Area 1 2 3                                                                                   |            |
| DT0 to DT2 Back Clear 0                                                                           |            |
| Bit Area OK Cancel                                                                                |            |
| WR0 to WR2                                                                                        |            |
|                                                                                                   |            |
|                                                                                                   |            |
|                                                                                                   |            |

Figure 156: GTWIN GT Configuration setting screen (basic setup)

# 7.3 Computer Link (1:N communication)

This section contains the 1:N communication of computer link.

# 7.3.1 Overview of 1:N Communication

For a 1:N computer link, the computer and the FP $\Sigma$  are connected through a C–NET adapter, and the respective PLCs are wired using an RS485 cable.

Communication is carried out by the command specifying the unit number being sent from the computer side, and the PLC with that unit number sending a response back to the computer.

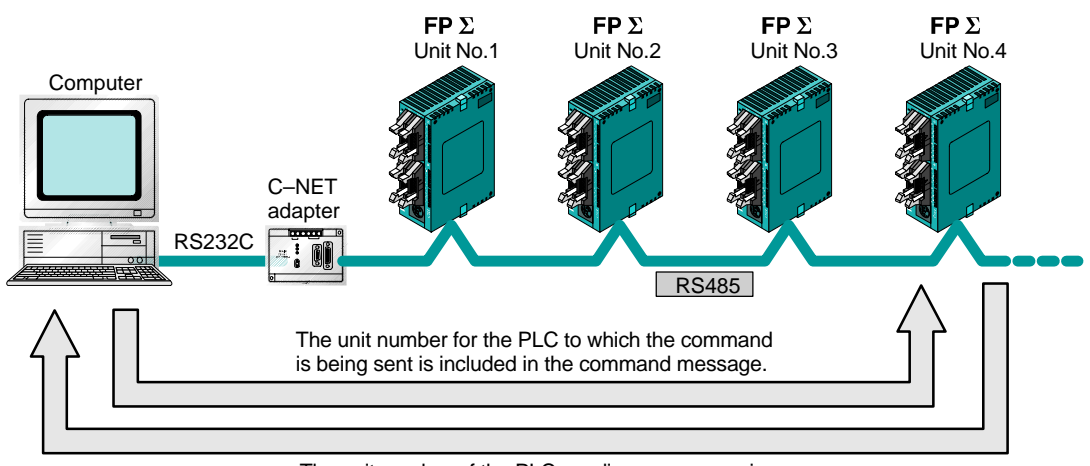

The unit number of the PLC sending a response is included in the response message.

Figure 157: FP<sub>2</sub> Overview of compute link function (1:N communication)

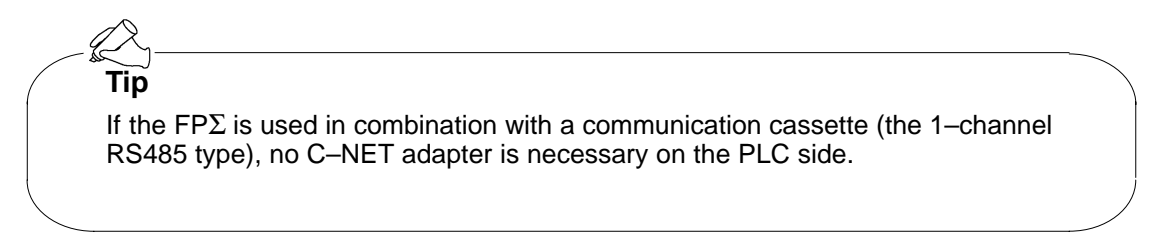

# 7.3.2 Communication Cassette Used for 1:N Communication

The following types of communication cassettes can be used for 1:N communication with a computer link.

| Name                                               | Description                                                                                                    | Part No. |
|----------------------------------------------------|----------------------------------------------------------------------------------------------------|----------|
| FPΣ Communication cassette<br>1–channel RS485 type | This communication cassette is a 1–channel unit with a two–wire RS485 port. It supports 1:N computer links (C–<br>NET), general–purpose serial communication, and a PLC link. | FPG-COM3 |

# 7.3.3 Settings of System Register and Unit No.

# Setting of system register

To carry out 1:N communication with a computer link, the system registers should be set as shown below.

# COM. 1 port settings

| No.    | Name                                | Set value                                                                                                |
|--------|-------------------------------------|----------------------------------------------------------------------------------------------------|
| No.410 | Unit No. for COM.1 port             | 1 to 32 (Set the desired unit No.)                                                                       |
| No.412 | Communication mode for COM.1 port   | Computer Link                                                                                            |
| No.413 | Communication format for COM.1 port | Character bit: 8 bits<br>Parity check: Odd<br>Stop bit: 1 bit<br>Terminator: CR<br>Header: STX not exist |
| No.415 | Baud rate setting for COM.1 port    | 9600 bits/s                                                                                              |

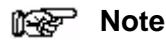

# The communication format and baud rate (communication speed) should be set to match the connected computer.

# Setting of unit No. (station number)

The "Unit No." parameter for each of the communication ports is set to "1" in the system register default settings. There is no need to change this if 1:1 communication is being used, but if 1:N communication is being used to connect multiple PLCs to transmission line, such as in a C–NET, the "Unit No." must be specified so that the system can identify the unit targeted for communication.

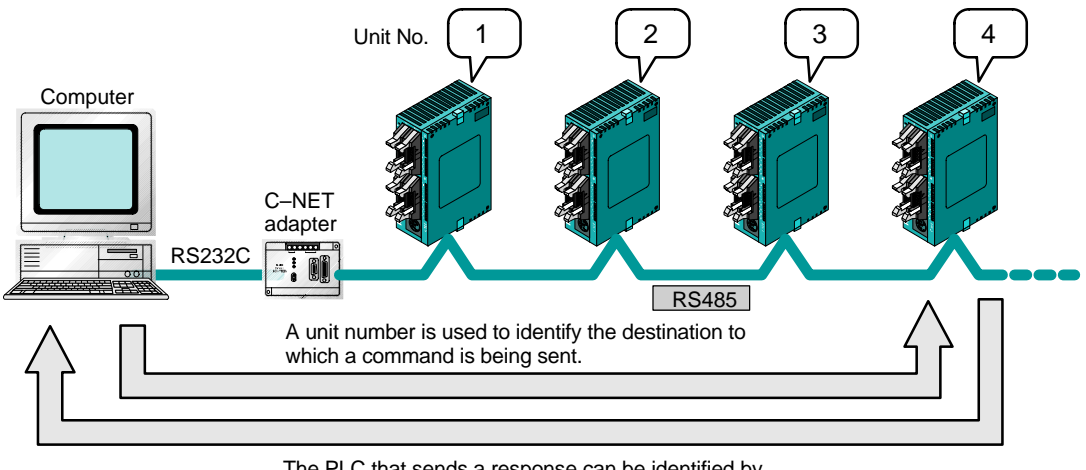

The PLC that sends a response can be identified by the unit number.

Figure 158: FP $\Sigma$  Computer link – setting of unit No. (station No.)

# Setting method

The unit number is specified using the unit number setting switch on the side of the FP $\Sigma$  control unit, or the system register settings. Setting the unit number setting switch to "0" makes the system register setting valid

To set unit numbers with the FPWIN GR, select "PLC Configuration" under "Option" on the menu bar, and then click on the "COM. Port" tab. There are two settings, one for the COM.1 port and one for the COM.2 port.

# PLC Configuration setting dialog box

| Hold/Non-hold 1   Hold/Non-hold 2   Action on Error   Time   Link                                    | ]            |
|----------------------------------------------------------------------------------------------------|--------------|
| High Speed Counter   Interrupt Input   Tool Port   COMI Port   COM2 Port                             |              |
| No.410 Unit No. 1                                                                                    | Cancel       |
| No.412 Comm. Mode 2 Ank 🔽 Modem Enabled 🗖                                                            | Read PLC     |
| No.413 Communication F                                                                               | Initializa   |
| Char. Bit: 8 Bits 🔽 💾 reminator: CR 🔽 9600 bps 💌                                                     |              |
| Parity Odd 💌 Header: STX not exist. 💌                                                                | <u>H</u> elp |
| Stop Bit: 1                                                                                          |              |
| Charling address for data specified of                                                               |              |
| No.416 Starting address for data received or [0 (0 - 32766)<br>serial data communication mode        |              |
| No.417 Buffer capacity setting for data received of serial data communication mode [2048] (0 - 2048) |              |
|                                                                                                    |              |

Figure 159: FPWIN GR PLC Configuration setting dialog box

No. 410 (for COM.1 port), No.411 (for COM.2 port) Unit No. Setting

Click on the solution, and select a unit number from among the numbers 1 to 32 displayed on the pull-down menu.

# Unit No. setting using unit (station) No. setting switch

The unit number setting switch is located inside the cover on the left side of the FP $\Sigma$  control unit. The selector switch and the dial can be used in combination to set a unit number between 1 and 31.

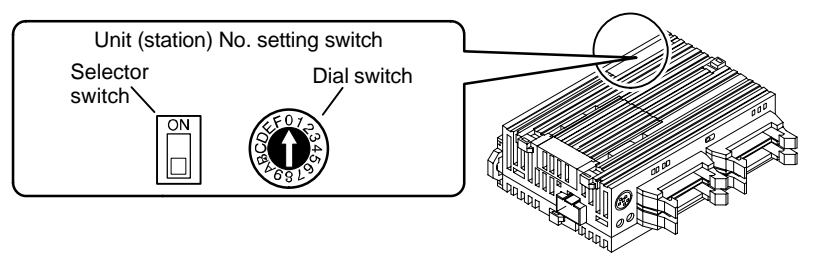

Figure 160: FP $\Sigma$  Computer link – unit (station) No. setting

# Relationship between unit number setting switch and unit numbers

| Dial awitab | Unit No.                |                        |  |  |  |
|-------------|-------------------------|------------------------|--|--|--|
| position    | Selector<br>switch: off | Selector<br>switch: on |  |  |  |
| 0           | _                       | 16                     |  |  |  |
| 1           | 1                       | 17                     |  |  |  |
| 2           | 2                       | 18                     |  |  |  |
| 3           | 3                       | 19                     |  |  |  |
| 4           | 4                       | 20                     |  |  |  |
| 5           | 5                       | 21                     |  |  |  |
| 6           | 6                       | 22                     |  |  |  |
| 7           | 7                       | 23                     |  |  |  |
| 8           | 8                       | 24                     |  |  |  |
| 9           | 9                       | 25                     |  |  |  |
| Α           | 10                      | 26                     |  |  |  |
| В           | 11                      | 27                     |  |  |  |
| С           | 12                      | 28                     |  |  |  |
| D           | 13                      | 29                     |  |  |  |
| Е           | 14                      | 30                     |  |  |  |
| F           | 15                      | 31                     |  |  |  |

- The range of numbers that can be set using the unit number setting switch is from 1 to 31.
- Setting the unit number setting switch to "0" makes the system register setting valid, so that a unit number between 1 and 31 can be set.

# Tip

Unit numbers set using the unit number setting switch are valid only for the communication port of the communication cassette. Tool port unit numbers should be set using the system registers.

## 😥 Note

To make the unit number setting in the FPWIN GR valid, set the unit number setting switch to "0".
### 7.3.4 Connection with External Device

### **Connection diagram**

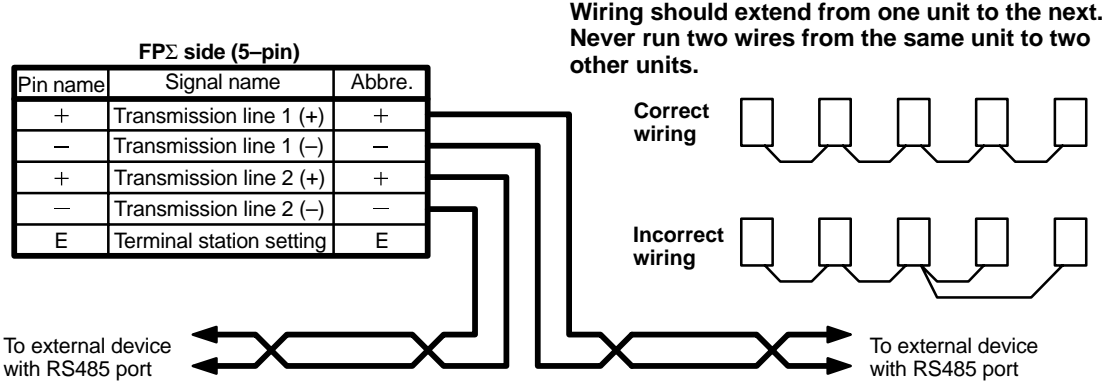

Figure 161: FP $\Sigma$  Computer link – connection diagram

With 1 : N communication, the various RS485 devices are connected using twisted pair cables. The (+) and (–) signals of transmission line 1 and transmission line 2 are connected inside the communication cassette, and either port may be used as COM.1 port.

#### Setting of terminal station

In the PLC that serves as the final unit (terminal station), the transmission line (–) and the E terminal should be shorted.

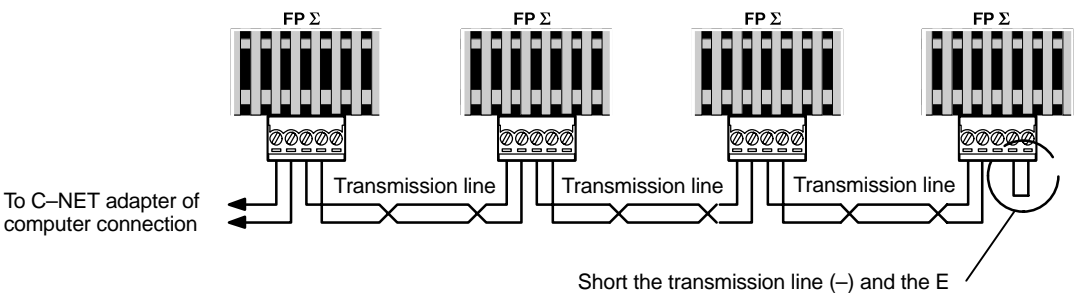

Short the transmission line (–) and the E terminal in the final unit (terminal station).

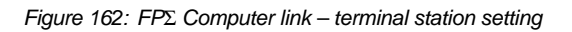

# Communication Function 2 General–purpose Serial Communication

| 8.1 | Genera              | I-purpose Serial Communication                                                          |
|-----|---------------------|-----------------------------------------------------------------------------------------|
|     | 8.1.1               | Overview of Function                                                                    |
|     | 8.1.2               | Program of General–purpose Serial<br>Communication                                      |
|     | 8.1.3               | Communication Parameter Settings when Using General–purpose Serial Communications 8 - 6 |
| 8.2 | Overvie             | ew of Communication with External Devices 8 - 8                                         |
|     | 8.2.1               | Data Transmission to External Device 8 - 8                                              |
|     | 8.2.2               | Receiving Data from External Device 8 - 12                                              |
| 8.3 | Connec              | ction Example with External Devices                                                     |
|     | 8.3.1               | Connection Example with External Device (1:1 communication with                         |
|     |                     | Micro–Imagechecker) 8 - 16                                                              |
|     | 8.3.2               | Connection Example with External Device (1:1 communication with FP series PLC) 8 - 22   |
| 8.4 | Data Tr             | ansmitted and Received with the FP $\Sigma$ 8 - 29                                      |
| 8.5 | 1:N cor             | nmunication                                                                             |
|     | 8.5.1               | Overview of 1:N Communication                                                           |
|     | 8.5.2               | Communication Cassette Used with 1 : N<br>Communication                                 |
|     | 8.5.3               | Setting of System Register 8 - 32                                                       |
| 8.6 | Flag O <sub>l</sub> | perations When Using Serial Communication 8 - 33                                        |
|     | 8.6.1               | When "STX not exist" is Set for Start Code and "CR" is Set for End Code                 |
|     | 8.6.2               | When "STX" is Set for Start Code and "ETX" is Set for End Code                          |
| 8.7 | Changi              | ng the Communication Mode of COM. Port . 8 - 37                                         |

# 8.1 General–purpose Serial Communication

This section contains overview of general-purpose serial communication.

#### 8.1.1 Overview of Function

#### What is the general-purpose serial communication?

Using the COM. ports, it sends and receives data to and from an external device such as an image processing unit or a bar code reader.

Data is read and written using the FP $\Sigma$  ladder program, and data is read from and written to an external device connected to the COM. port by means of the FP $\Sigma$  data registers.

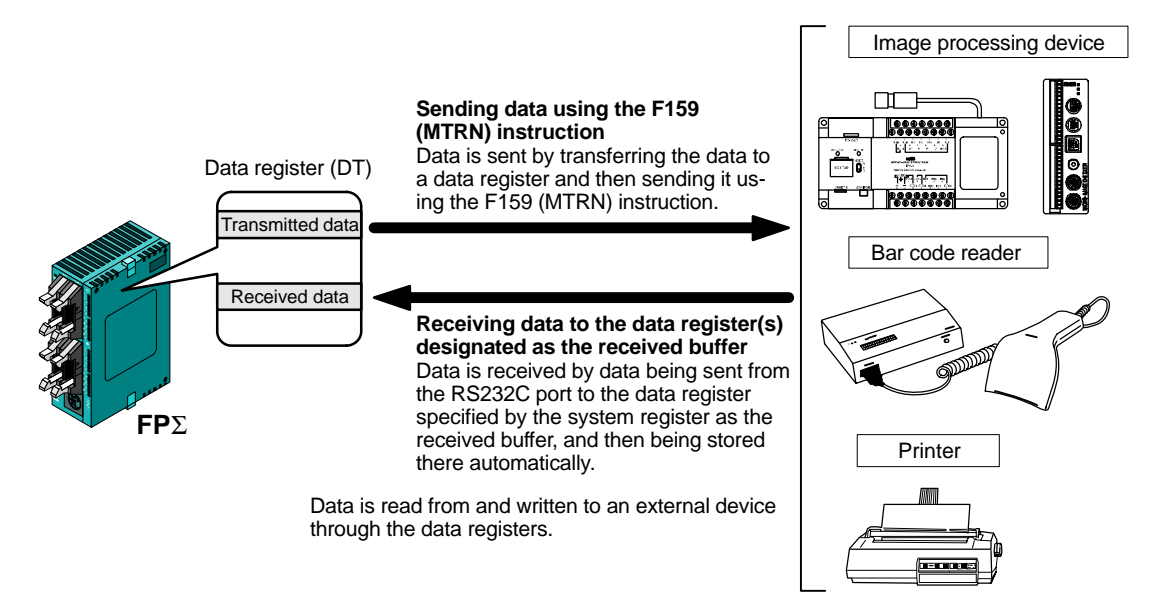

Figure 163: FP<sub>2</sub> General-purpose Serial Communication (overview)

#### **Outline of operation**

To send data to and receive it from an external device using the general–purpose serial communication function, the "Data transmission" and "Data reception" functions described below are used. The F159 (MTRN) instruction and the "Reception done" flag are used in these operations, to transfer data between the FP $\Sigma$  and an external device.

#### Data transmission

Data to be output is stored in the data register used as the transmission buffer (DT), and when the F159 (MTRN) instruction is executed, the data is output from the COM. port.

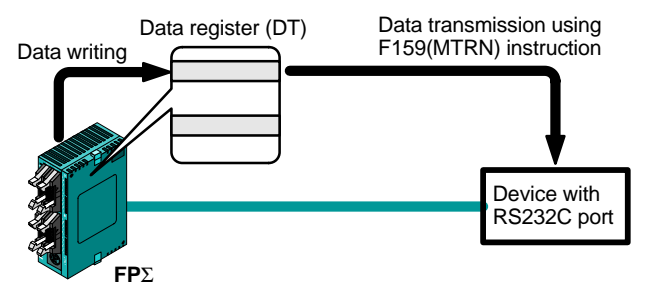

The end code specified by the system register is automatically added to the data that has been sent.

The maximum volume of data that can be sent is 2,048 bytes.

Figure 164:  $FP\Sigma$  Data transmission

#### **Data reception**

Input data from the COM. port is stored in the received buffer specified by the system register, and the "Reception done" flag goes on. Data can be received whenever the "Reception done" flag is off.

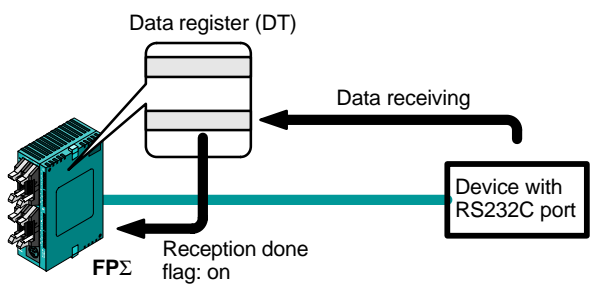

Figure 165: FP $\Sigma$  Data reception

When data is received, the "Reception done" flag is controlled by the F159 (MTRN) instruction.

No end code is included in the stored data.

The maximum volume of data that can be received is 4,096 bytes.

### 8.1.2 Program of General–purpose Serial Communication

The F159 (MTRN) instruction is used to send and receive data using the COM. port. The F159 (MTRN) instruction is used only with the FP $\Sigma$ , and is an updated version of the earlier F144 (TRNS) instruction that allows multiple communication ports to be accommodated. Please be aware that the earlier F144 (TRNS) instruction cannot be used with the FP $\Sigma$ .

#### F159 (MTRN) instruction

Data is sent to and received from an external device through the specified COM. port.

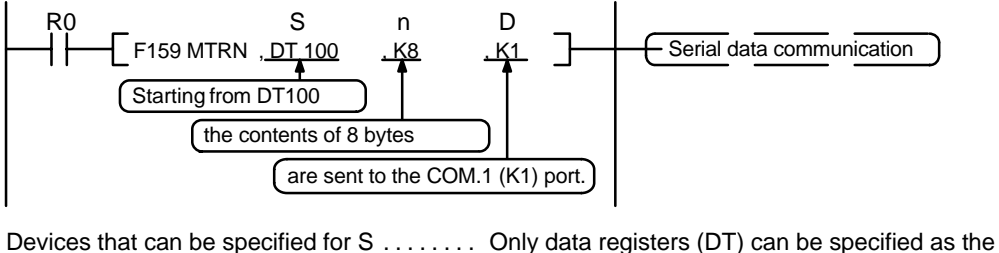

 transmission buffer.

 Devices that can be specified by n

 WX, WY, WR, WL, SV, EV, DT, LD, I (I0 to ID), K, H

 Devices that can be specified by D

 Figure 166: FPΣ F159 (MTRN) instruction (program)

#### Transmission of data

The amount of data specified by "n" is sent to the external device from among the data stored in the data table starting with the area specified by "S", through the COM. port specified by "D". Data can be sent with the start code and end code automatically attached. A maximum of 2,048 bytes can be sent. When the above program is run, the eight bytes of data contained in DT101 to DT104, stored in the transmission buffer starting from DT100, are sent from the COM. port 1.

#### Reception of data

Reception of data is controlled by turning the "Reception done" R9038 or R9048 flag on and off. The received data is stored in the received buffer specified by the system register. Data can be received when the F159 (MTRN) instruction turns the "Reception done" flag R9038 or R9048 off.

# 8.1.3 Communication Parameter Settings when Using General–purpose Serial Communications

#### Setting of baud rate and communication format

In the default settings, the COM. port is set to the computer link mode. When communication is carried out, system register settings should be entered for the following items.

Settings for the COM. port baud rate and transmission format are entered using the FPWIN GR programming tool. Select "PLC Configuration" under "Option (O)" on the menu bar, and click on the "COM. 1 & 2 Port" tab. There are separate settings for the COM.1 and COM.2 ports.

PLC Configuration setting dialog box

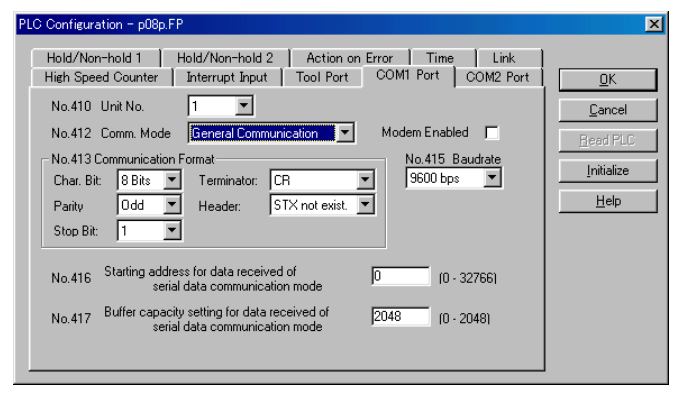

Figure 167: FPWIN GR PLC Configuration setting dialog box

#### No. 412 Communication mode

Select the COM. port operation mode.

Click on the voltage button, and select "General Communication" from the displayed pulldown menu.

#### No. 413 (for COM.1 port), No. 414 (for COM.2 port) Communication format setting

The default settings for the communication format are as shown at the right. To change the communication format to match the external device connected to the COM. port, enter the appropriate settings for the various items.

| Character Bit 8 Bits |
|----------------------|
| Parity Odd           |
| Stop bit 1           |
| Terminator CR        |
| Header STX not exist |
|                      |

#### No. 415 Baud rate setting

The default setting for the baud rates for the ports is "9600 bit/s". Set the baud rate to match the external device connected to the COM. port.

Click on the values from "2400 bit/s, 4800 bit/s, 9600 bit/s, 19200 bit/s, 38400 bit/s, 57600 bit/s, 115200 bit/s" on the displayed pull-down menu.

#### No. 416 (for COM.1 port), No. 418 (for COM.2 port) Starting address for data received No. 417 (for COM.1 port), No. 419 (for COM.2 port) Buffer capacity setting for data received

To use general–purpose serial communication, the received buffer must be specified. In the default setting, the entire data register area is specified for use as the received buffer. To change the data register area used as the received buffer, specify the starting area using system register No. 416 (No. 418 for the COM. port 2) and the volume (number of words) using No. 417 (No. 419 for the COM. port 2). The received buffer layout is as shown below.

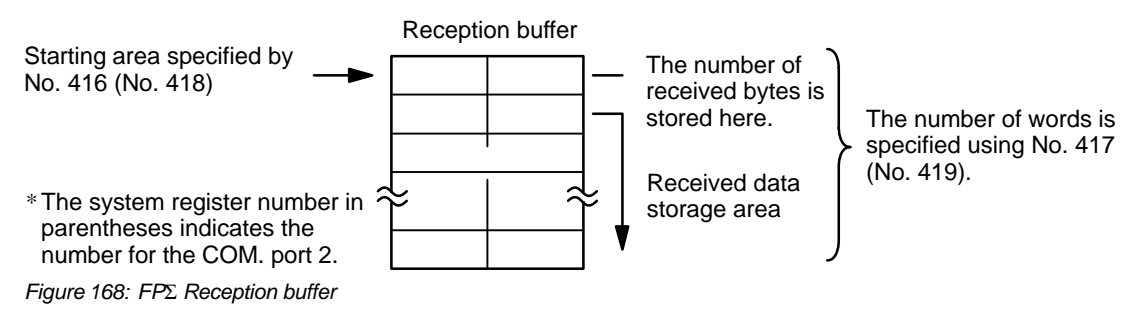

# 8.2 Overview of Communication with External Devices

This section contains overview of communication "data transmission" and "data reception" with external devices.

Communication with external device is handled through the data register.

#### 8.2.1 Data Transmission to External Device

#### Overview of data transmission

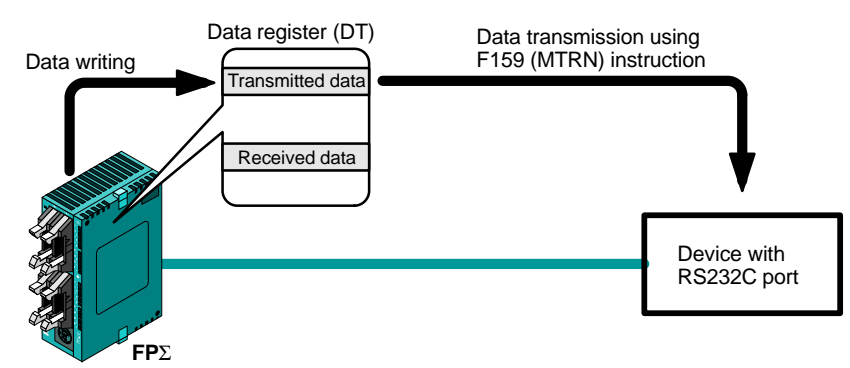

Data to be output is stored in the data register used as the transmission buffer (DT), and when the F159 (MTRN) instruction is executed, the data is output from the COM. port.

Figure 169: FP $\Sigma$  Overview of data transmission

Data table for transmission (transmission buffer)

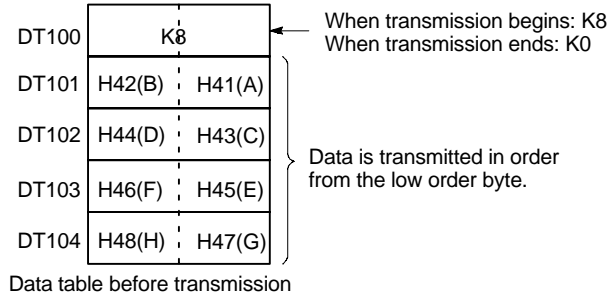

Figure 170: FP<sub>2</sub> Data table for transmission (transmission buffer)

#### Sample program for data transmission

This program transmits the character "ABCDEFGH" to external device using COM.1 port.

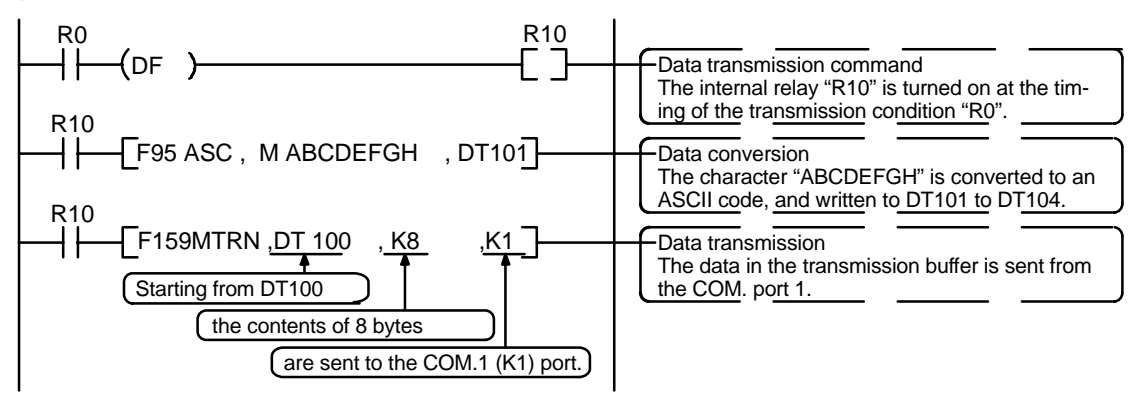

Figure 171: FP $\Sigma$  Sample program for data transmission

The program described above is executed in the following sequence.

- (1) "ABCDEFGH" is converted to an ASCII code and stored in a data register.
- 2 That data is sent from the COM. port 1 using the F159 (MTRN) instruction.

#### **Explanatory diagram**

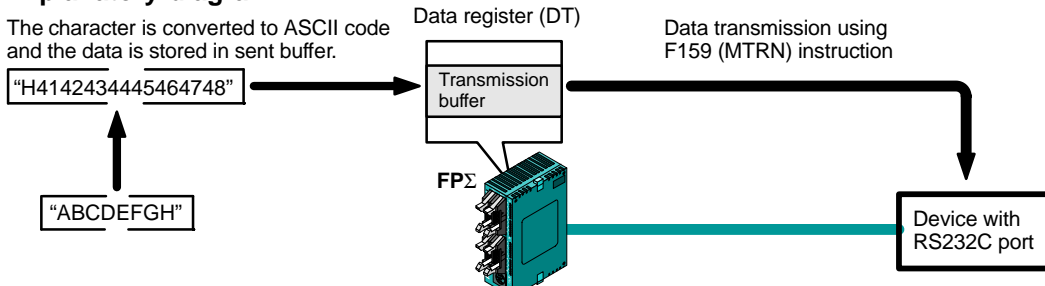

Figure 172: FP $\Sigma$  Data transmission explanatory diagram

#### Explanation of data table

This is used as a data table for transmission, starting at the data register specified in "S".

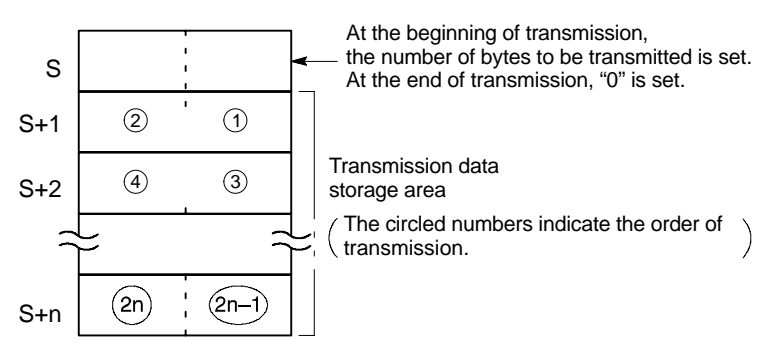

Figure 173: FP $\Sigma$  Data table for transmission

Use an F0(MV) or F95(ASC) instruction to write the data to be transmitted to the transmission data storage area specified in "S".

#### Explanation during transmission

This is used as a data table for transmission, starting at the data register specified in "S".

When the execution condition of the **F159(MTRN)** instruction turns on, operation is as follows when the transmission done flag "R9039/R9049" is on:

- 1. "n" is preset in "S". The reception done flag "R9038/R9048" is turned off, and the reception data number is cleared to "0".
- 2. The set data is transmitted in order from the lower-order byte in "S+1" of the table.
  - During transmission, the transmission done flag "R9039/R9049" turns off.
  - If system register 413 or 414 is set to header (start code) with STX, the header (start code) is automatically added to the beginning of the data.
  - The terminator (end code) specified in system register 413 or 414 is automatically added to the end of the data.

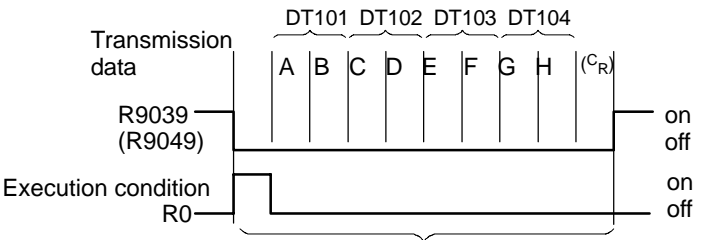

F159 (MTRN) execution During transmission

During this interval the F159(MTRN) instruction cannot be executed.

Figure 174: Explanation during transmission

3. When all of the specified quantity of data has been transmitted, the "S" value is cleared to "0" and the transmission done flag "R9039/R9049" turns on.

# When you do not wish to add the terminator (end code) during transmissions, use one of the following methods:

Specify the number of bytes to be transmitted using a negative number. If you also do not wish to add an end code to receptions, set system register 413 or 414 to Terminator "None".

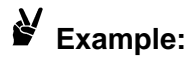

# Program for transmitting 8 bytes of data without adding the terminator (end code)

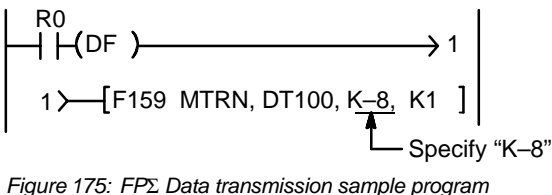

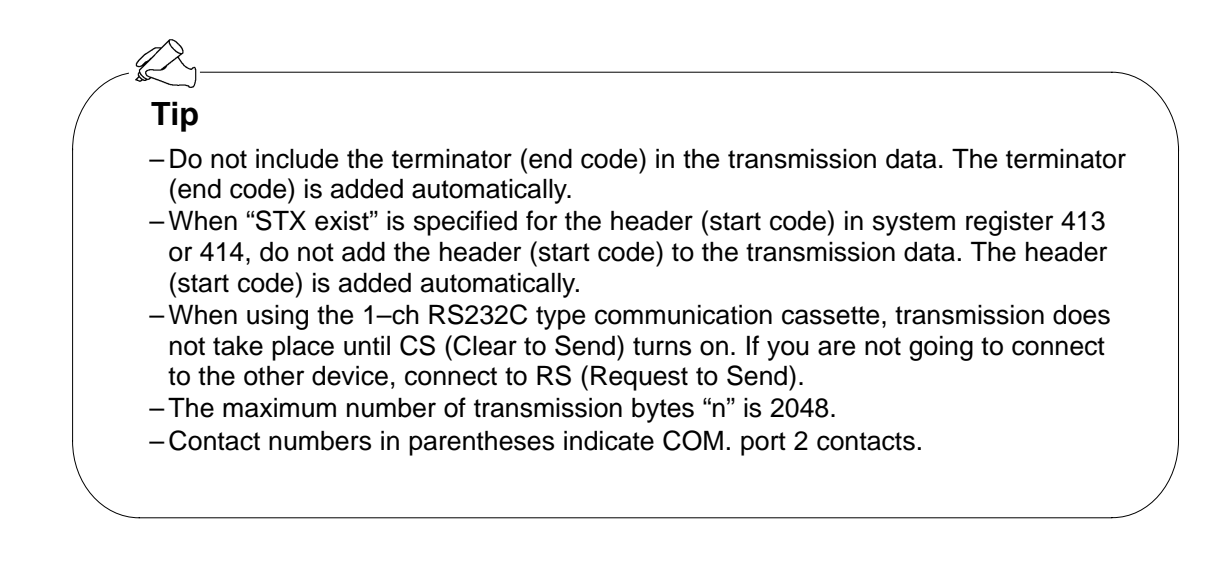

### 8.2.2 Receiving Data from External Device

#### Overview of data reception

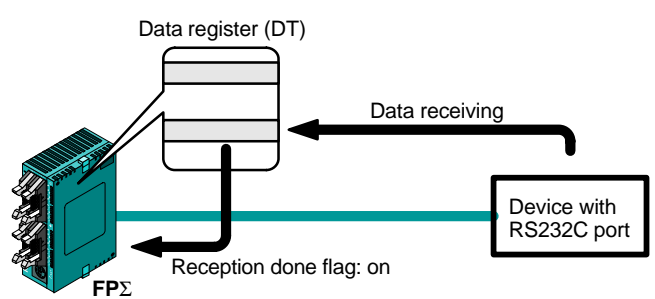

Figure 176:  $FP\Sigma$  Data reception

Data input from the COM. port is stored in the received buffer specified by the system register, and the "Reception done" flag goes on.

If the "Reception done" flag is off, data can be received at any time.

#### Sample program for data reception

Data "10 byte" received in the received buffer through the COM.1 port is read to DT0.

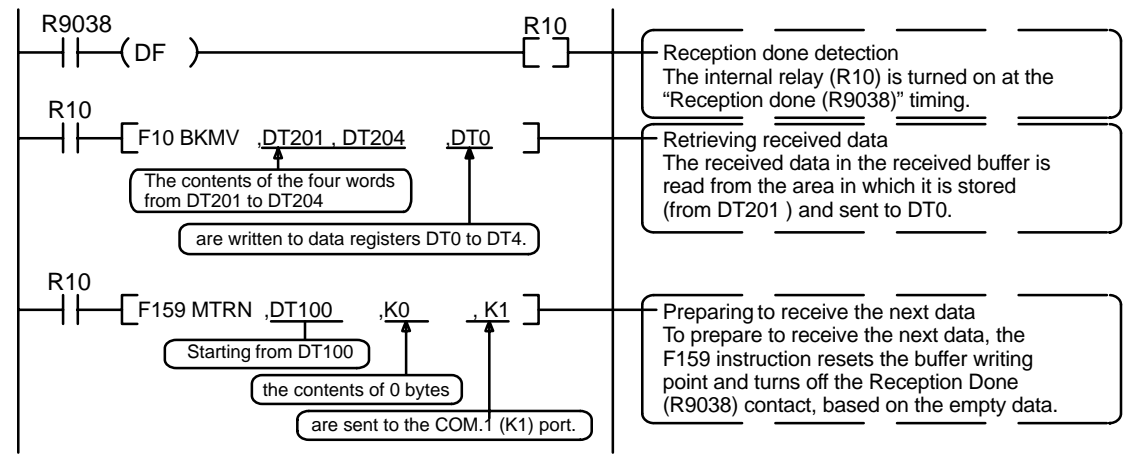

Figure 177:  $FP\Sigma$  Sample program for data reception

The program described above is executed in the following sequence.

- 1. Data is received from the RS232C device to the received buffer.
- 2. The "Reception done R9038 (R9048) contact" is turned on.
- 3. The received data is sent from the received buffer to the area starting with the data register DT0.
- The F159 (MTRN) instruction based on the empty data is executed, which resets the buffer writing point and turns off the Reception Done (R9038 (R9048) contact.
   The system is then ready to receive the port data.

The system is then ready to receive the next data.

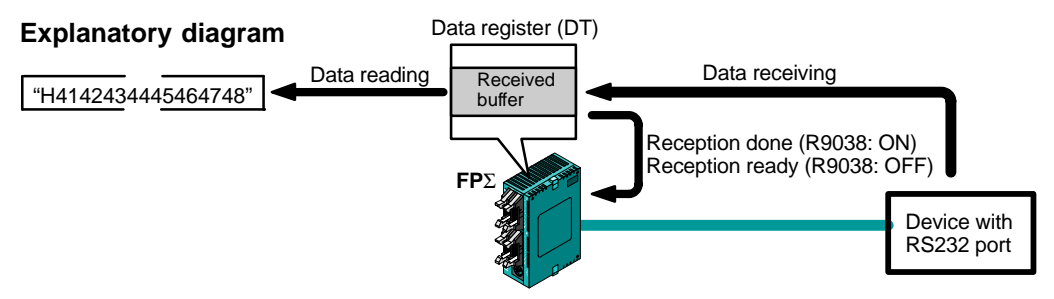

Figure 178: FP $\Sigma$  Data reception explanatory diagram

#### Data table for reception (received buffer)

This shows the status of the data table when the above program is run.

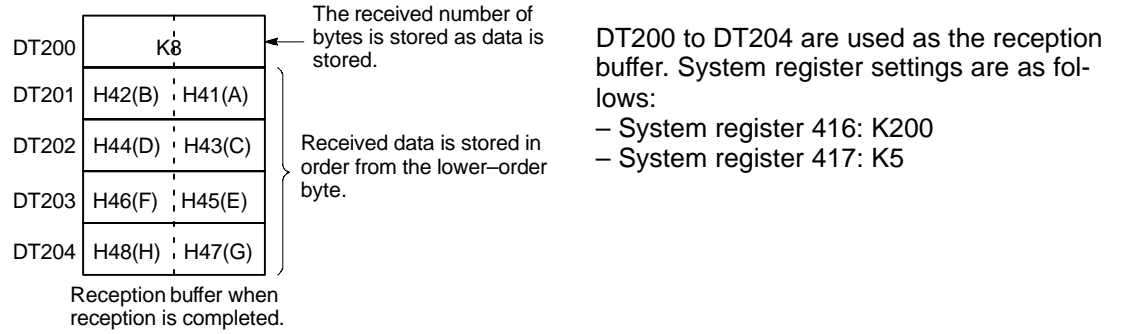

Figure 179: FP<sub>2</sub> Data table for reception (received buffer)

#### Explanation of data table

Data sent from an external device connected to the RS232C port is stored in the data registers that have been set as the reception buffer.

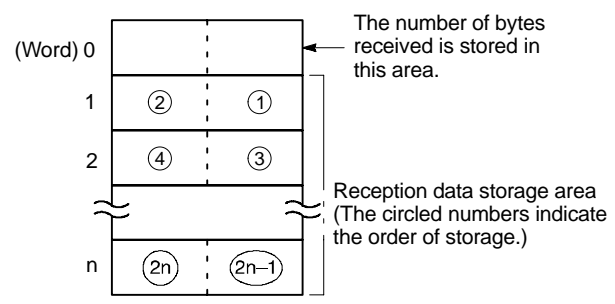

Figure 180:  $FP\Sigma$  Data table for reception

Data registers are used for the reception buffer. Specify the data registers in system registers 416 to 419. The number of bytes of data received is stored in the starting address of the reception buffer. The initial value is "0". Received data is stored in the received data storage area in order from the lower–order byte.

#### **Explanation during reception**

When the reception done flag R9038(R9048) is off, operation takes place as follows when data is sent from an external device. (The R9038(R9048) is off during the first scan after RUN).

1) Incoming data is stored in order from the lower-order byte of the 2nd-word area of the reception buffer.

Header and terminator (Start and end codes) are not stored.

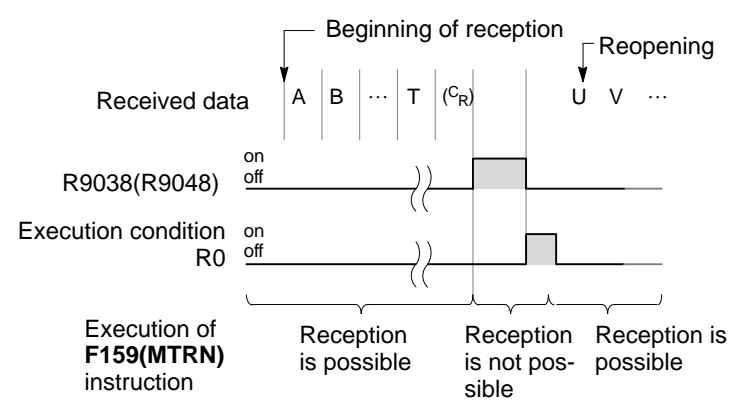

Figure 181: Explanation during reception

- 2) When the terminator (end code) is received, the reception done flag "R9038(R9048)" turns on. Reception of any further data is prohibited.
- 3) When an **F159(MTRN)** instruction is executed, the reception done flag "R9038(R9048)" turns off, the number of received bytes is cleared, and subsequent data is stored in order from the lower–order byte.

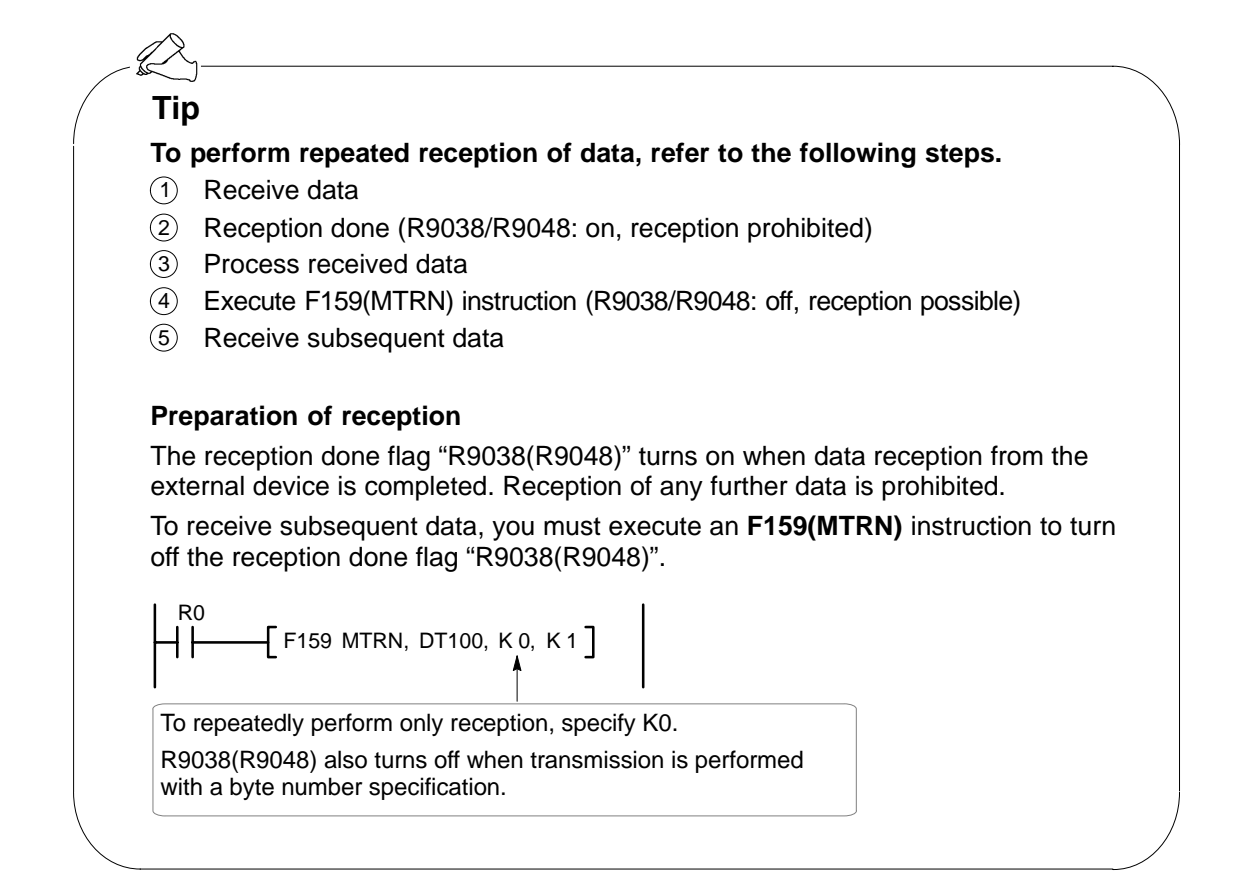

# 8.3 Connection Example with External Devices

This section contains the connection example with external devices.

#### 8.3.1 Connection Example with External Device (1:1 communication with Micro–Imagechecker)

#### Outline

The FP $\Sigma$  and Micro–Imagechecker A200/A100 are connected using an RS232C cable, and the results of the scan are stored in the data registers of the FP $\Sigma$ .

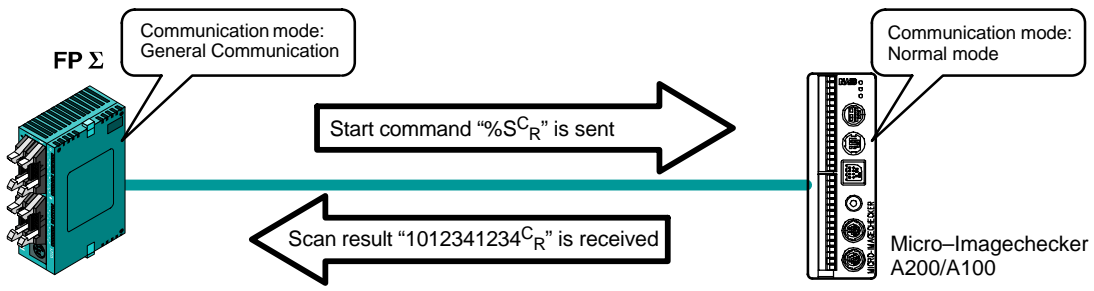

Figure 182: FP $\Sigma$  Connection example with external device (micro-imagechecker)

When the scan start code "% $S^{C}_{R}$ " is sent from the FP $\Sigma$  side, the scan result is returned from the Micro–Imagechecker as the response.

#### Communication cassette used with 1:1 communication

The following types of communication cassettes can be used with 1 : 1 general–purpose serial communication.

| Name                                                | Description                                                                                                    | Part No. |
|-----------------------------------------------------|----------------------------------------------------------------------------------------------------|----------|
| FPΣ Communication cassette<br>1–channel RS232C type | This communication cassette is a 1–channel unit with a five–wire RS232C port. It supports 1 : 1 computer links and general–purpose serial communication. RS/CS control is possible.                            | FPG-COM1 |
| FPΣ Communication cassette<br>2–channel RS232C type | This communication cassette is a 2–channel unit with a three–wire RS232C port. It supports 1 : 1 computer links and general–purpose serial communication. Communication with two external devices is possible. | FPG-COM2 |

#### Setting of system register

In the default settings, the COM. port is set to the computer link mode. To carry out 1 :1 communication using general–purpose serial communication, the system registers should be set as shown below.

#### Communication format setting for $\ensuremath{\text{FP}}\Sigma$

• Settings when using the COM. port 1

| No.     | Name                                      | Set value                                                                                          |
|---------|-------------------------------------------|----------------------------------------------------------------------------------------------------|
| No. 412 | Communication mode                        | General communication                                                                              |
| No. 413 | Communication format                      | Character bit: 8 bits<br>Parity: Odd<br>Stop bit: 1 bit<br>Terminator: CR<br>Header: STX not exist |
| No. 415 | Baud rate                                 | 9600 bit/s                                                                                         |
| No. 416 | Starting address for data received        | DT200                                                                                              |
| No. 417 | Buffer capacity setting for data received | 100 byte                                                                                           |

#### • Settings when using the COM. port 2

| No.     | Name                                      | Set value                                                                                          |
|---------|-------------------------------------------|----------------------------------------------------------------------------------------------------|
| No. 412 | Communication mode                        | General communication                                                                              |
| No. 414 | Communication format                      | Character bit: 8 bits<br>Parity: Odd<br>Stop bit: 1 bit<br>Terminator: CR<br>Header: STX not exist |
| No. 415 | Baud rate                                 | 9600 bit/s                                                                                         |
| No. 418 | Starting address for data received        | DT200                                                                                              |
| No. 419 | Buffer capacity setting for data received | 100 byte                                                                                           |

#### Communication format setting for Micro–Imagechecker

To set the communication mode and transmission format settings for the Micro-Imagechecker, select "5: Communication" under "5: ENVIRONMENT", and set the following items.

| No.    | Name               | Set value                                                                                                    |
|--------|--------------------|----------------------------------------------------------------------------------------------------|
| No. 51 | Communication mode | Normal Mode                                                                                                    |
| No. 52 | RS232C             | Baud rate (bps)         9600           Length         8           Stop bit         1           Parity         Odd           Flow Control         None |

#### Serial communication setting for Micro–Imagechecker

To enter settings relating to serial communication for the Micro–Imagechecker, select "53: Serial Output" under "5: Communication", and set the following items.

| No.    | Name          | Set value                                                                                                    |
|--------|---------------|----------------------------------------------------------------------------------------------------|
| No. 53 | Serial Output | Output       5 Column         Invalid Digit       Repl. 0         Read End       None         Process End       None         Numerical Calculation       Output         Judgment       Output |

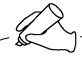

#### Tip

- If "Del" is specified for the invalid processing parameter, zero suppression processing will be carried out on the output data, and the output format will be changed. Always make sure "Repl. 0" is specified.
- When outputting data to an external device, numerical calculation is required, so "Out" should be specified for the "Numerical calculation" parameter.
- When the above settings are specified, data with the contents shown below will be output from the Micro–Imagechecker.

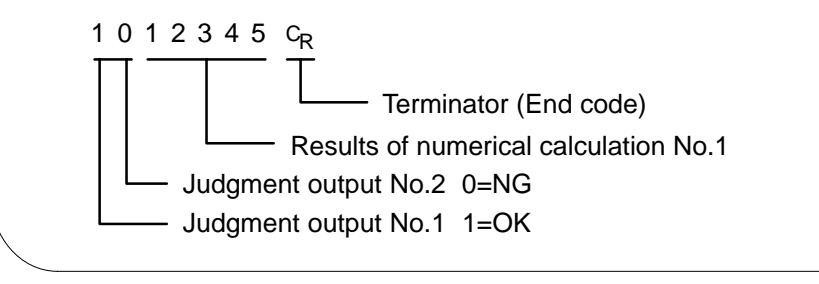

#### Connection example with Micro-Imagechecker "A200/A100"

• When using the RS232C 1-channel type of communication cassette

|          |                                |       |   |        | Mic | ro-Imageo  | hecker |
|----------|--------------------------------|-------|---|--------|-----|------------|--------|
| I        | <b>FP</b> $\Sigma$ side (5–pir | )     |   |        |     | Symbol     | Pin No |
| Pin name | Signal name                    | Abbr. |   |        |     | FG         | 1      |
| SD       | Transmitted Data               | SD    |   | $\sim$ |     | SD         | 2      |
| RD       | Received Data                  | RD    | • |        |     | RD         | 3      |
| RS       | Request to Send                | RS    |   |        |     | RS         | 4      |
| CS       | Clear to Send                  | CS    |   |        |     | CS         | 5      |
| SG       | Signal Ground                  | SG    |   |        |     | (Not used) | 6      |
|          |                                |       |   |        |     | SG         | 7      |
|          |                                |       |   |        |     | CD         | 8      |
|          |                                |       |   |        |     | ER         | 9      |

Figure 183: FP $\Sigma$  Connection example with micro-imagechecker 1

• When using the RS232C 2-channel type of communication cassette

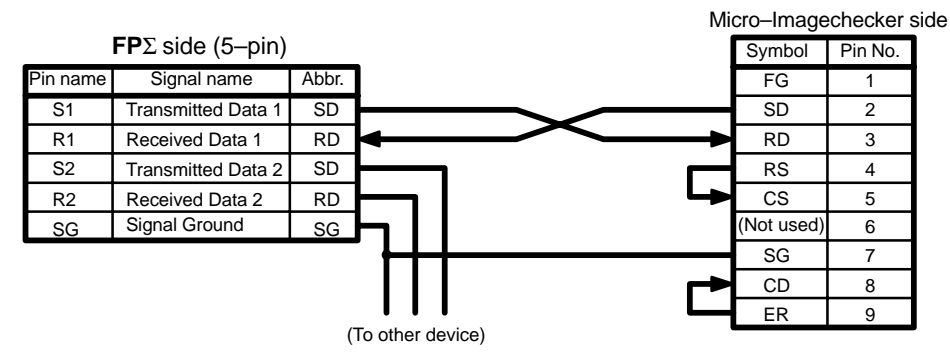

Figure 184: FP $\Sigma$  Connection example with micro–imagechecker 2

#### Procedure of communication

In the following example, the Micro-Imagechecker is connected to the COM. 1 port.

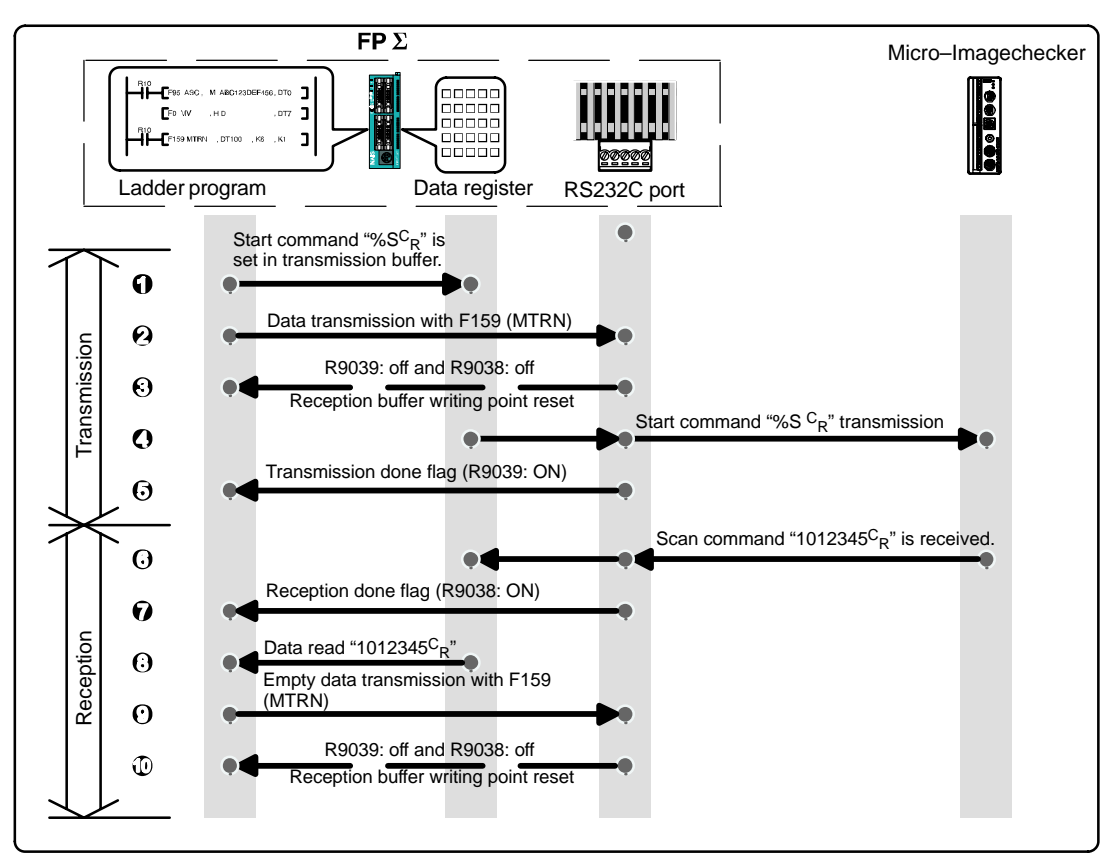

Figure 185: FP<sub>2</sub> Procedure of communication (micro-imagechecker)

#### Sample program

In the following example, the Micro–Imagechecker is connected to the COM. 1 port.

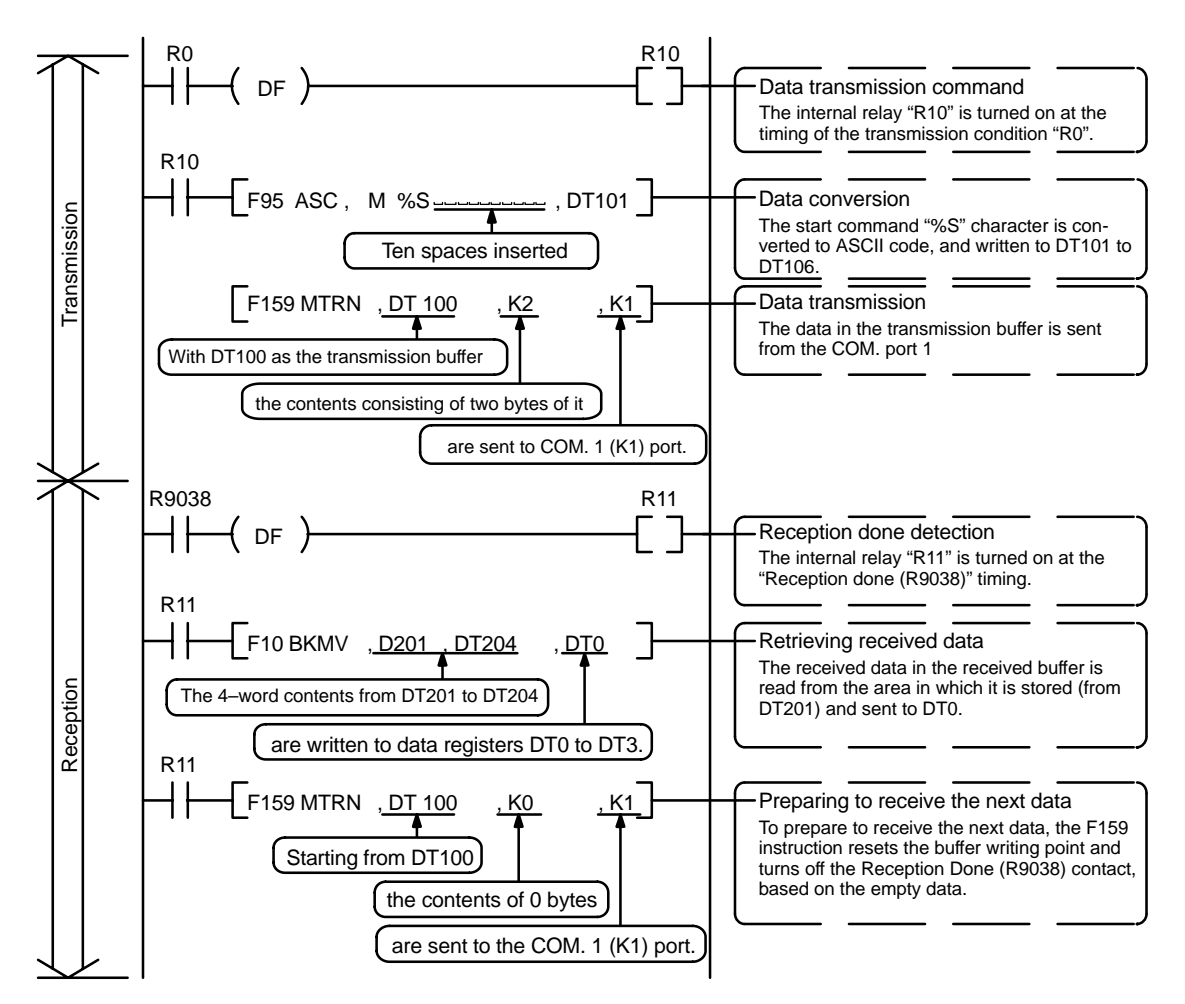

Figure 186: FP<sub>2</sub> Sample program (for micro-imagechecker)

#### The various buffer statuses

The following shows the statuses of the send and received buffers when the sample program is run.

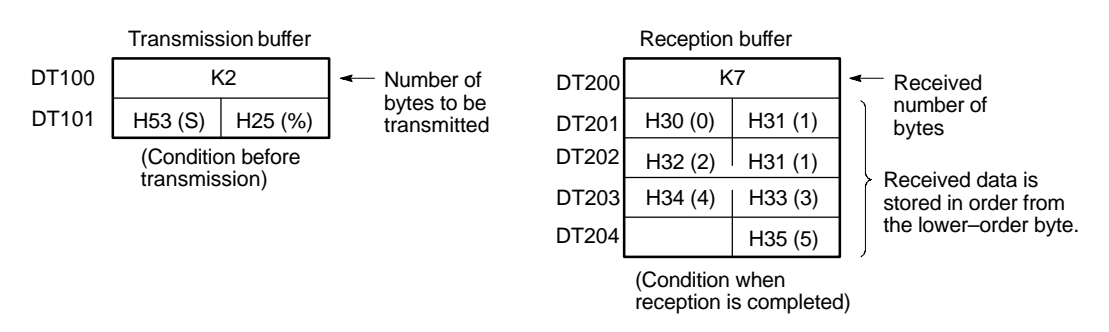

Figure 187:  $FP\Sigma$  Various buffer statuses

# 8.3.2 Connection Example with External Device (1:1 communication with FP series PLC)

#### Outline

Connect the FP $\Sigma$  and the other FP series PLC using the RS232C interface, and carry out communication using the MEWTOCOL–COM communication protocol.

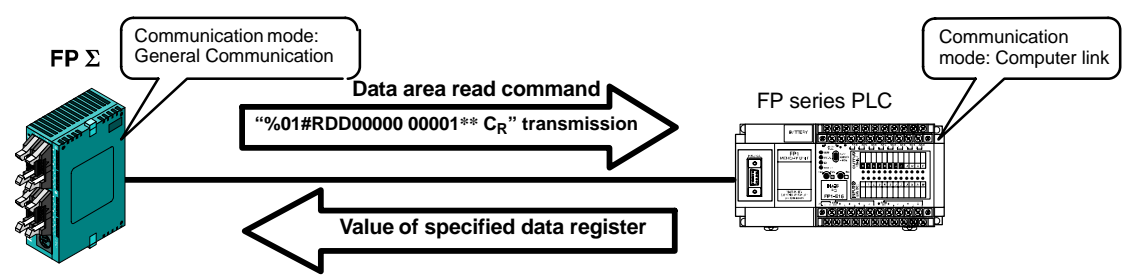

Figure 188: FP $\Sigma$  Connection example with external device (FP series PLC)

When the data area read command "%01#RDD00000 00001\*\*  $^{C}$ <sub>R</sub>" is sent from the FP $\Sigma$  side, the values of the data register of the PLC connected to the system are sent as a response. For example, if the value K100 is stored in DT0 and the value K200 is stored in DT1 of the PLC, "%01\$RD6400C8006F $^{C}$ <sub>R</sub>" is sent as a response to the command. If there is an error, "%01! OO \*\*  $^{C}$ <sub>R</sub>" is returned (OO is the error code).

In addition to data area read and write commands, the MEWTOCOL-COM is also provided with contact area reading and writing, and many other commands.

When two FP $\Sigma$  units are involved, data can easily be exchanged (shared) using the PLC link function that comes with the RS485 1–channel type communication cassette.

#### Communication cassette used with 1:1 communication

The following types of communication cassettes can be used with 1 : 1 general–purpose serial communication.

| Name                                                | Description                                                                                                    | Part No. |
|-----------------------------------------------------|----------------------------------------------------------------------------------------------------|----------|
| FPΣ Communication cassette<br>1–channel RS232C type | This communication cassette is a 1–channel unit with a five–wire RS232C port. It supports 1 : 1 computer links and general–purpose serial communication. RS/CS control is possible.                            | FPG-COM1 |
| FPΣ Communication cassette<br>2–channel RS232C type | This communication cassette is a 2–channel unit with a three–wire RS232C port. It supports 1 : 1 computer links and general–purpose serial communication. Communication with two external devices is possible. | FPG-COM2 |

#### Setting of system register

In the default settings, the COM. port is set to the computer link mode. To carry out 1 :1 communication using general–purpose serial communication, the system registers should be set as shown below.

#### Communication format setting for $\ensuremath{\text{FP}}\Sigma$

• Settings when using the COM. 1 port

| No.     | Name                                      | Set value                                                                                          |
|---------|-------------------------------------------|----------------------------------------------------------------------------------------------------|
| No. 412 | Communication mode                        | General communication                                                                              |
| No. 413 | Communication format                      | Character bit: 8 bits<br>Parity: Odd<br>Stop bit: 1 bit<br>Terminator: CR<br>Header: STX not exist |
| No. 415 | Baud rate setting                         | 9600 bit/s                                                                                         |
| No. 416 | Starting address for data received        | DT200                                                                                              |
| No. 417 | Buffer capacity setting for data received | 100 byte                                                                                           |

#### • Settings when using the COM. 2 port

| No.     | Name                                      | Set value                                                                                          |
|---------|-------------------------------------------|----------------------------------------------------------------------------------------------------|
| No. 412 | Communication mode                        | General communication                                                                              |
| No. 414 | Communication format                      | Character bit: 8 bits<br>Parity: Odd<br>Stop bit: 1 bit<br>Terminator: CR<br>Header: STX not exist |
| No. 415 | Baud rate setting                         | 9600 bit/s                                                                                         |
| No. 418 | Starting address for data received        | DT200                                                                                              |
| No. 419 | Buffer capacity setting for data received | 100 byte                                                                                           |

#### Communication format setting for FP series PLC (FP0, FP1)

| No.     | Name                               | Set value                                                                                          |
|---------|------------------------------------|----------------------------------------------------------------------------------------------------|
| No. 412 | Communication mode for COM. port   | Computer link                                                                                      |
| No. 413 | Communication format for COM. port | Character bit: 8 bits<br>Parity: Odd<br>Stop bit: 1 bit<br>Terminator: CR<br>Header: STX not exist |
| No. 414 | Baud rate for COM. port            | 19200 bits/s                                                                                       |

#### Connection example with FP series PLC (FP0, FP1)

• When using the RS232C 1-channel type of communication cassette

FP0 Connection with COM. port

| C | Conne    | <b>FP</b> $\Sigma$ side (5–pin) | w. por |          | FP0 COM. por<br>side (3–pin) |
|---|----------|---------------------------------|--------|----------|------------------------------|
|   | Pin name | Signal name                     | Abbr.  |          | Symbol                       |
|   | SD       | Transmitted Data                | SD     |          | S                            |
|   | RD       | Received Data                   | RD     |          | R                            |
|   | RS       | Request to Send                 | RS     |          | G                            |
|   | CS       | Clear to Send                   | CS     | <b>↓</b> |                              |
|   | SG       | Signal Ground                   | SG     |          |                              |

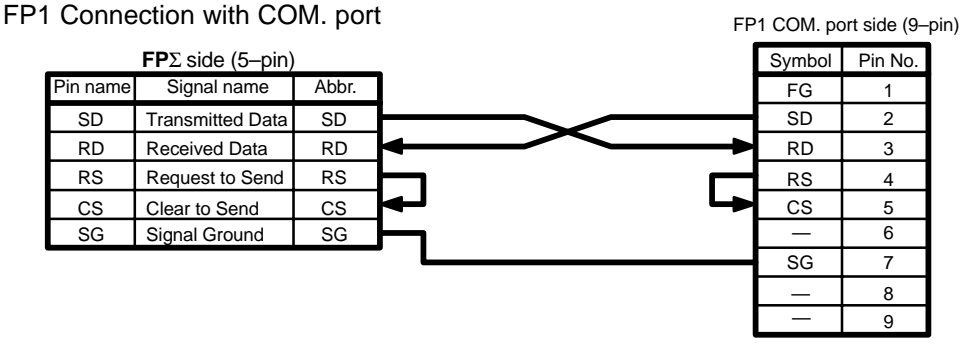

Figure 189:  $FP\Sigma$  Connection example with FP series PLC-1

• When using the RS232C 2-channel type of communication cassette

FP0 Connection with COM. port

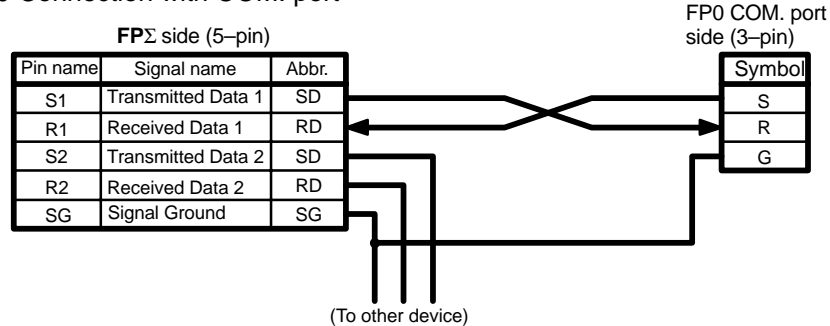

FP0 Connection with COM. port

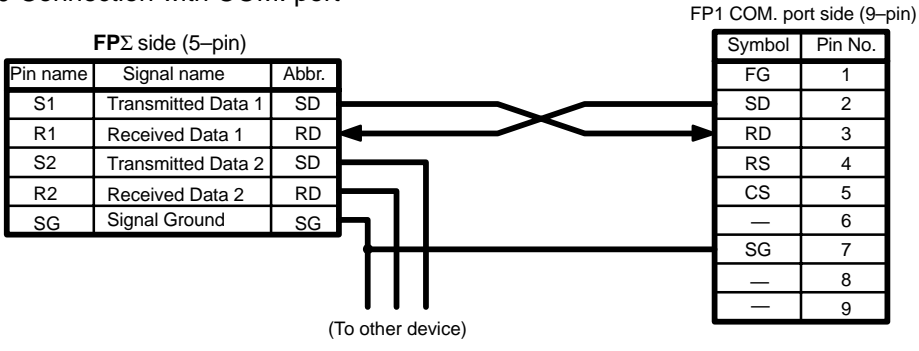

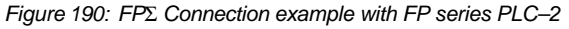

#### Procedure of communication

In this example, an FP series PLC is connected to the COM. 1 port, and "K100" is being stored to DT0 of the PLC on the other end, and "K200" to DT1.

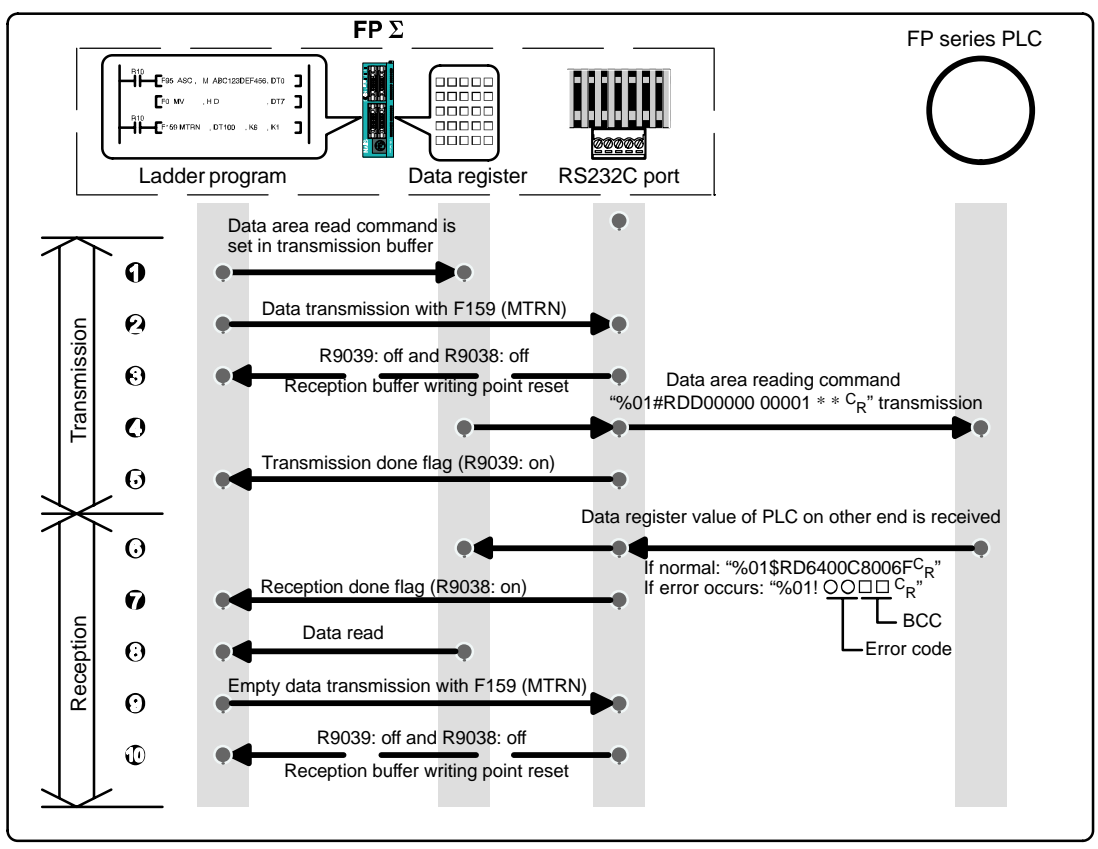

Figure 191: FP $\Sigma$  Procedure of communication (FP series PLC)

#### Sample program

The following shows an example in which an FP series PLC is connected to the COM. 1 port.

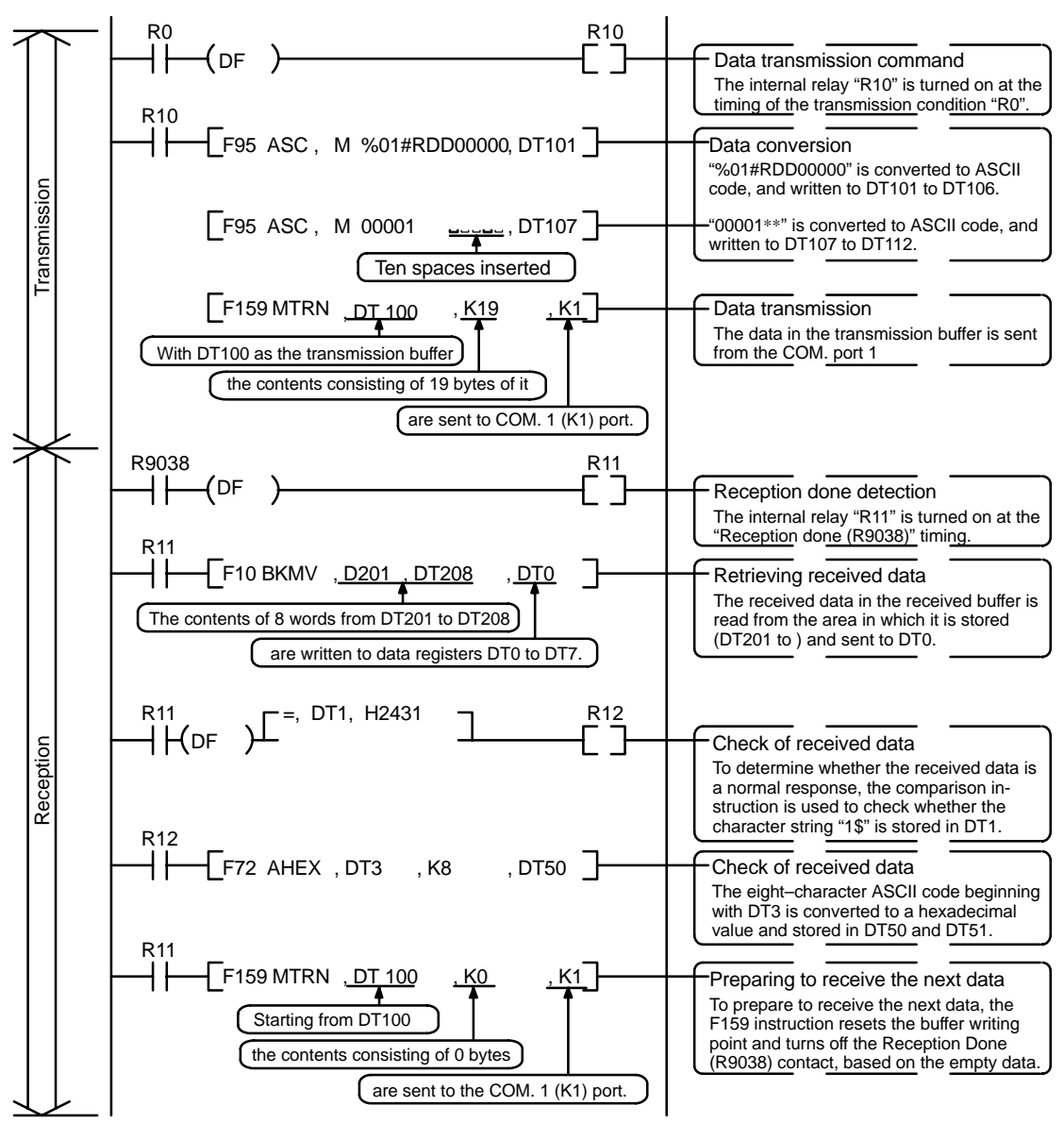

Figure 192: FP $\Sigma$  Sample program (for FP series PLC)

#### The various buffer statuses

The following shows the statuses of the send and received buffers when the sample program is run.

|       | Transmiss | sion buffer | _                          |       | Receptio   | on buffer  | _                                        |
|-------|-----------|-------------|----------------------------|-------|------------|------------|------------------------------------------|
| DT100 | К         | 19          | Number of                  | DT200 | K16        |            | Received number<br>of bytes              |
| DT101 | H30 (0)   | H25 (%)     | bytes to be<br>transmitted | DT201 | H30 (0)    | H31 (%)    |                                          |
| DT102 | H23 (#)   | H31 (1)     |                            | DT202 | H32 (\$)   | H31 (1)    |                                          |
| DT103 | H44 (D)   | H52 (R)     |                            | DT203 | H34 (D)    | H33 (R)    |                                          |
| DT104 | H30 (0)   | H44 (D)     |                            | DT204 | H34 (4)    | H36 (6)    | Received data is<br>stored in order from |
| DT105 | H30 (0)   | H30 (0)     |                            | DT205 | H30 (0)    | H30 (0)    | the lower-order byte.                    |
| DT106 | H30 (0)   | H30 (0)     |                            | DT206 | H38 (8)    | H43 (C)    |                                          |
| DT107 | H30 (0)   | H30 (0)     |                            | DT207 | H30 (0)    | H30 (0)    |                                          |
| DT108 | H30 (0)   | H30 (0)     |                            | DT208 | H46 (F)    | H36 (6)    |                                          |
| DT109 | H2A (*)   | H31 (1)     |                            |       |            |            |                                          |
| DT110 |           | H2A (*)     |                            |       | receptions | completed) |                                          |

(Condition before transmission)

Figure 193: FP $\Sigma$  Various buffer statuses

Tip

#### Contents of the response:

If K100 is stored in DT0 and K200 is stored in DT1 of the FP series PLC on the other side, "%01\$RD6400C8006F<sup>C</sup><sub>R</sub>" is returned from the FP series PLC on the other side as the response when the program is executed. The received data is stored in the data registers as shown below.

|     |               | DŢ        | 4             |                                | DT3         |                 |             | D        | Г2           |    |               | Г1            | D             | ТО            |
|-----|---------------|-----------|---------------|--------------------------------|-------------|-----------------|-------------|----------|--------------|----|---------------|---------------|---------------|---------------|
|     | Upp<br>byte   | er∣<br>èl | Lower<br>byte | Upp<br>byte                    | er L        | ower<br>⁄te     | Upp<br>byte | er       | Lowe<br>byte | er | Upper<br>byte | Lower<br>byte | Upper<br>byte | Lower<br>byte |
|     | H3            | 30        | H30           | H3                             | 4 H         | <del>1</del> 36 | H4          | 4        | H52          | 2  | H24           | H31           | H30           | H25           |
|     | <u>(</u> 0    | )         | (0)           | (4)                            | )           | (6)             | , (D        | )        | (R)          |    | (\$)          | (1)           | (0)           | (%)           |
|     | Value         | of        | DT0 in        | the P                          | LC or       | the             | other       | sic      | de           |    |               |               |               |               |
|     | D             | T7        |               | D                              | <u>76</u>   |                 | D           | T5       |              |    |               |               |               |               |
| •   | Upper<br>byte | Lo<br>by  | wer L<br>te b | Jpper<br>yte                   | Low<br>byte | er U<br>by      | pper<br>⁄te | Lo<br>by | ower<br>vte  |    |               |               |               |               |
|     | H31           | H         | 146 H         | H30                            | H3(         | )               | 138         | H        | 143          |    | _             |               |               |               |
|     | (1)           | (         | F) ,          | (0)                            | (0)         |                 | (8)         | (        | (C)          |    | _             |               |               |               |
| BCC |               |           |               | Value of DT1 in the other side |             | n the           | PL          | C on     |              |    |               |               |               |               |

#### Extracting the data register values from the PLC on the other side

In the program, the data segment of the response from the PLC on the other side is converted to hexadecimal data using the F72 (AHEX) (hexadecimal ASCII  $\rightarrow$  HEX conversion) instruction and stored in DT50 and DT51, only if the character string "\$1" stored in DT1 detected as a comparison instruction.

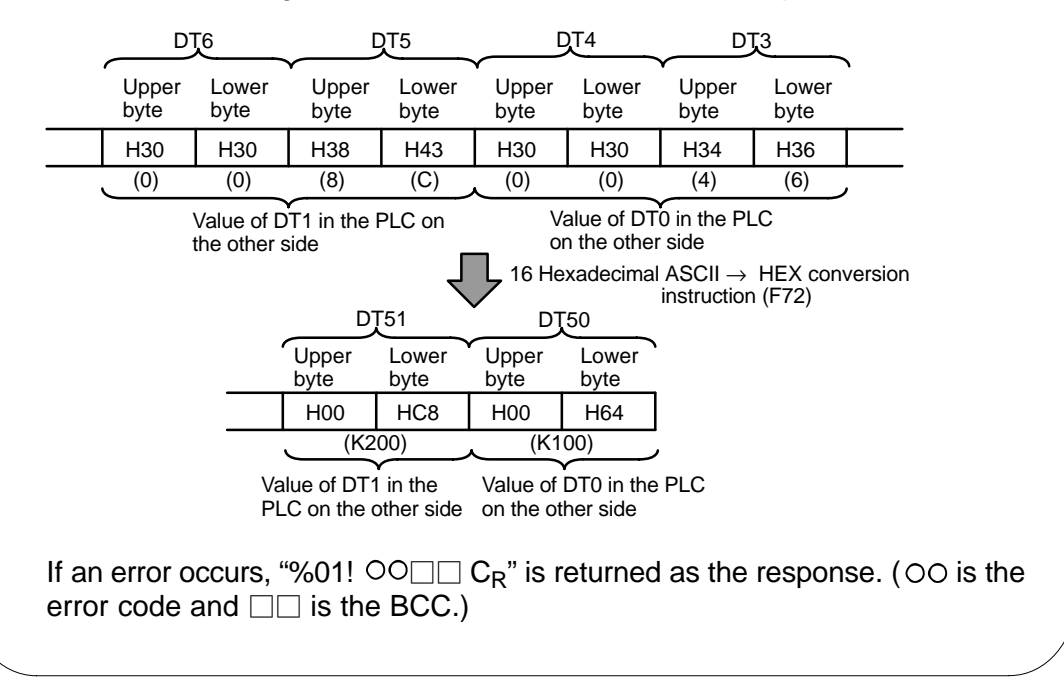

### 8.4 Data Transmitted and Received with the FPΣ

The following four points should be kept in mind when accessing data in the FP $\Sigma$  transmission and received buffers.

- Data in the transmission and received buffers, that is being sent and received, is in ASCII code.
- If the transmission format settings indicate that a start code will be used, the code STX (H02) will automatically be added at the beginning of the data being sent.
- An end code is automatically added to the end of the data being sent.
- There is no end code on the data stored in the received buffer.

#### When sending data:

Data written to the transmission buffer will be sent just as it is.

Example:

e: When the data "12345" is transmitted as an ASCII code to a device with RS232C port.

Data sent using the F95 (ASC) instruction should be converted to ASCII code data.

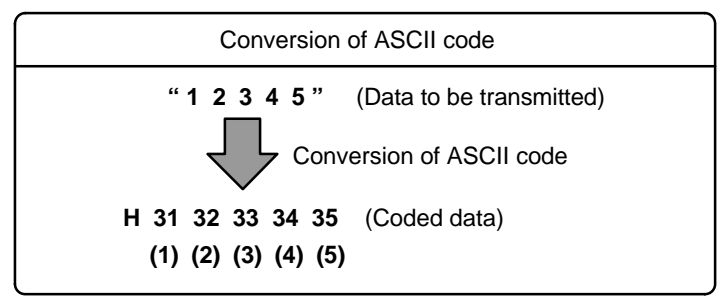

Figure 194: FP<sub>2</sub> Conversion of ASCII code

If DT100 is being used as the transmission buffer, data will be stored in sequential order in the data registers starting from the next register (DT101), in two-byte units consisting of the upper byte and lower byte.

| DT         | DT103      |            | 02         | DT101      |            |  |
|------------|------------|------------|------------|------------|------------|--|
|            | <u> </u>   |            | <u> </u>   |            |            |  |
| Upper byte | Lower byte | Upper byte | Lower byte | Upper byte | Lower byte |  |
|            | H35        | H34        | H33        | H32        | H31        |  |
|            | (5)        | (4)        | (3)        | (2)        | (1)        |  |

Figure 195: FP<sub>2</sub> Example (transmission buffer)

#### When receiving data:

The data of received area being read is ASCII code data.

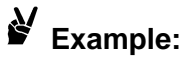

# ple: When the data "12345<sup>C</sup><sub>R</sub>" is transmitted from a device with RS232C port

If DT200 is being used as the received buffer, received data will be stored in the registers starting from DT201, in sequential order of first the lower byte and then the upper byte.

| DT         | 203        | DT2        | 02                  | DT201               |            |  |
|------------|------------|------------|---------------------|---------------------|------------|--|
|            |            |            | $ \longrightarrow $ | $ \longrightarrow $ |            |  |
| Upper byte | Lower byte | Upper byte | Lower byte          | Upper byte          | Lower byte |  |
|            | H35        | H34        | H33                 | H32                 | H31        |  |
|            | (5)        | (4)        | (3)                 | (2)                 | (1)        |  |

Figure 196: FP<sub>Σ</sub> Example (received buffer)

### 8.5 1:N communication

This section contains the overview of general-purpose serial communication (1:N communication)

#### 8.5.1 Overview of 1:N Communication

The FP $\Sigma$  and the external unit with the unit number are connected using an RS485 cable. Using the protocol that matches the external unit, the F159 (MTRN) instruction is used to send and receive data.

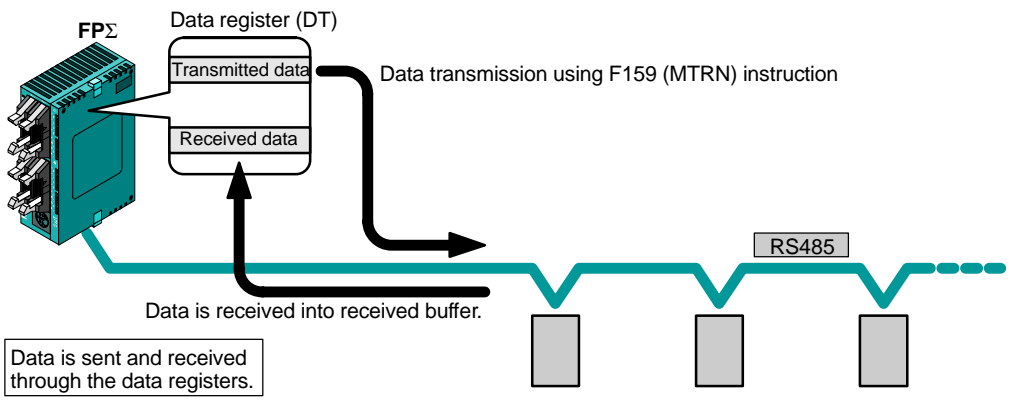

Figure 197: FPΣ General–purpose serial communication (1:N communication)

### 8.5.2 Communication Cassette Used with 1 : N Communication

The following types of communication cassettes can be used with 1: N general–purpose serial communication.

| Name                                               | Description                                                                                                    | Part No. |
|----------------------------------------------------|----------------------------------------------------------------------------------------------------|----------|
| FPΣ Communication cassette<br>1–channel RS485 type | This communication cassette is a 1–channel unit with a two–wire RS485 port. It supports 1 : N computer links (C–NET), general–purpose serial communication, and a PLC link. | FPG-COM3 |

#### 8.5.3 Setting of System Register

The following types of communication cassettes can be used with 1: N general-purpose serial communication.

#### Settings when using the COM. 1 port

| No.     | Name                                      | Set value                                                                                                |
|---------|-------------------------------------------|----------------------------------------------------------------------------------------------------|
| No. 410 | Unit No.                                  | 1 to 32 (Set the desired unit No.)                                                                       |
| No. 412 | Communication mode for COM.1 port         | General communication                                                                                    |
| No. 413 | Communication format for COM.1 port       | Character bit: 8 bits<br>Parity check: Odd<br>Stop bit: 1 bit<br>Terminator: CR<br>Header: STX not exist |
| No. 415 | Baud rate setting                         | 9600 bits/s                                                                                              |
| No. 416 | Starting address for data received        | Set the desired address.                                                                                 |
| No. 417 | Buffer capacity setting for data received | Set the desired capacity. (Max. 2,048 byte)                                                              |

#### Settings when using the COM. 2 port

| No.     | Name                                      | Set value                                                                                                |
|---------|-------------------------------------------|----------------------------------------------------------------------------------------------------|
| No. 411 | Unit No.                                  | 1 to 32 (Set the desired unit No.)                                                                       |
| No. 412 | Communication mode                        | General communication                                                                                    |
| No. 414 | Communication format                      | Character bit: 8 bits<br>Parity check: Odd<br>Stop bit: 1 bit<br>Terminator: CR<br>Header: STX not exist |
| No. 415 | Baud rate setting                         | 9600 bits/s                                                                                              |
| No. 418 | Starting address for data received        | Set the desired address.                                                                                 |
| No. 419 | Buffer capacity setting for data received | Set the desired capacity. (Max. 2,048 byte)                                                              |

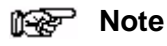

#### The transmission format and baud rate should be set to match the device connected to the $FP\Sigma$ .

### 8.6 Flag Operations When Using Serial Communication

# 8.6.1 When "STX not exist" is Set for Start Code and "CR" is Set for End Code

#### When receiving data:

The relationship between the various flags "Reception done flag and Transmission done flag" and the F159 (MTRN) instruction

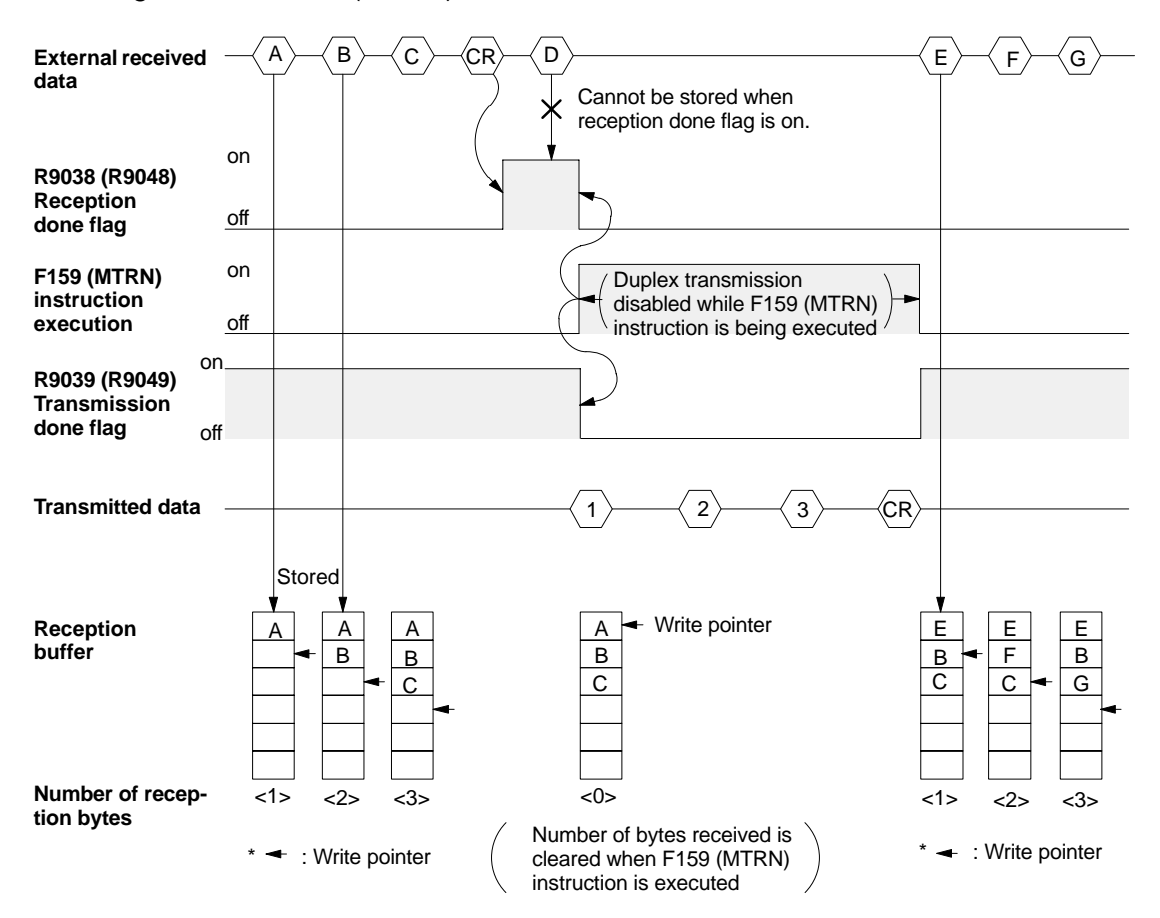

Figure 198: FP<sub>2</sub> Flag operation when receiving data (STX not exit and CR setting)

Half–duplex transmission method should be used for general–purpose serial communication. Reception is disabled when the reception done flag R9038 (R9048) is on.

When the **F159 (MTRN)** instruction is executed, the number of bytes received is cleared, and the address (write pointer) returns to the initial address in the reception buffer.

When the **F159 (MTRN)** instruction is executed, the error flag R9037 (R9047), reception done flag R9038 (R9048) and transmission done flag R9039 (R9049) go off.

Duplex transmission is disabled while the **F159 (MTRN)** instruction is being executed. Check the transmission done flag R9039(R9049).

Reception stops if the error flag R9037 (R9047) goes on. To resume reception, execute the **F159 (MTRN)** instruction and turns off the error flag.

### 🚱 Note

Be aware that the reception done flag R9038 (R9048) changes even while a scan is in progress.

Example: If the reception completed flag is used multiple times as an input condition, there is a possibility of different statuses existing within the same scan. To avoid this, an internal relay should be substituted at the beginning of the program.

# 8.6.2 When "STX" is Set for Start Code and "ETX" is Set for End Code

#### When receiving data:

The relationship between the various flags "Reception done flag and Transmission done flag" and the F159 (MTRN) instruction

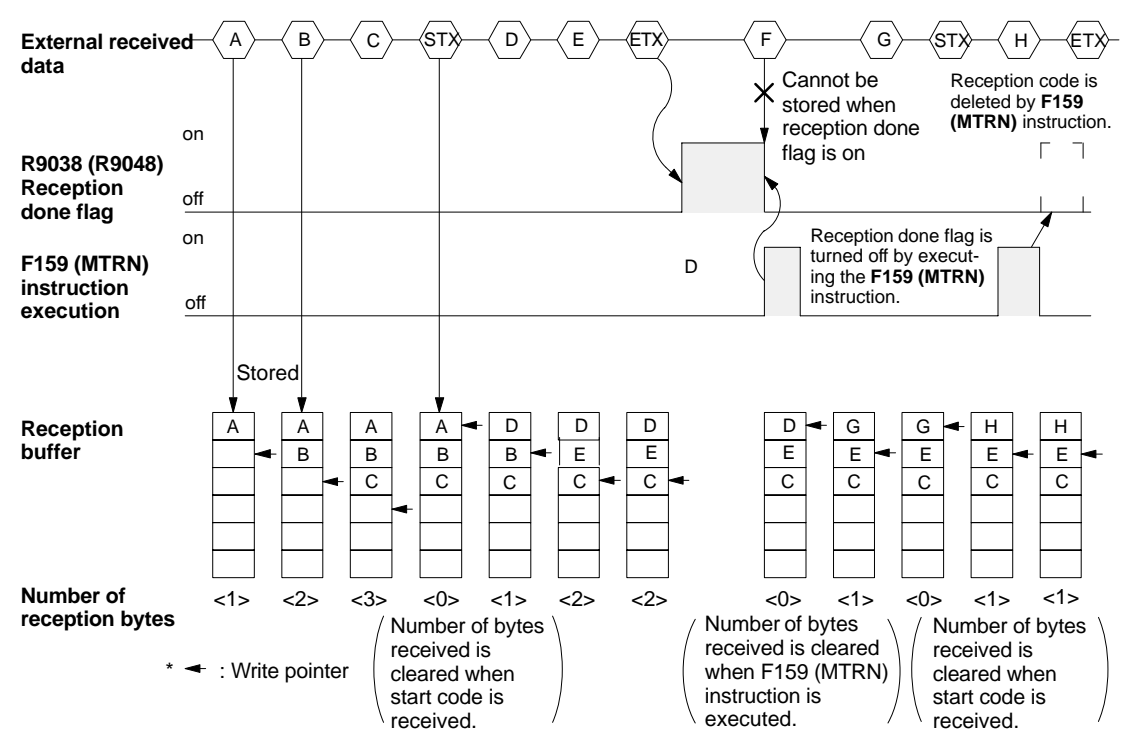

Figure 199: FP $\Sigma$  Flag operation when receiving data (STX and ETX setting)

The data is stored in the reception buffer in sequential order, but at the point at which the start code is received, the number of bytes received is cleared, and the address (write pointer) is returned to the initial address in the reception buffer.

Reception is disabled while the reception done flag R9038 (R9048) is on.

When the **F159 (MTRN)** instruction is executed, the number of bytes received is cleared, and the address (write pointer) is returned to the initial address in the reception buffer.

If there are two start codes, data following the later start code is overwritten and stored in the reception buffer.

The reception done flag R9038 (R9049) is turned off by the **F159 (MTRN)** instruction. Because of this, if the **F159 (MTRN)** instruction is executed at the same time that the terminal code is received, the reception done flag will not be detected.
#### When sending data:

The relationship between the various flags "Reception done flag and Transmission done flag" and the F159 (MTRN) instruction

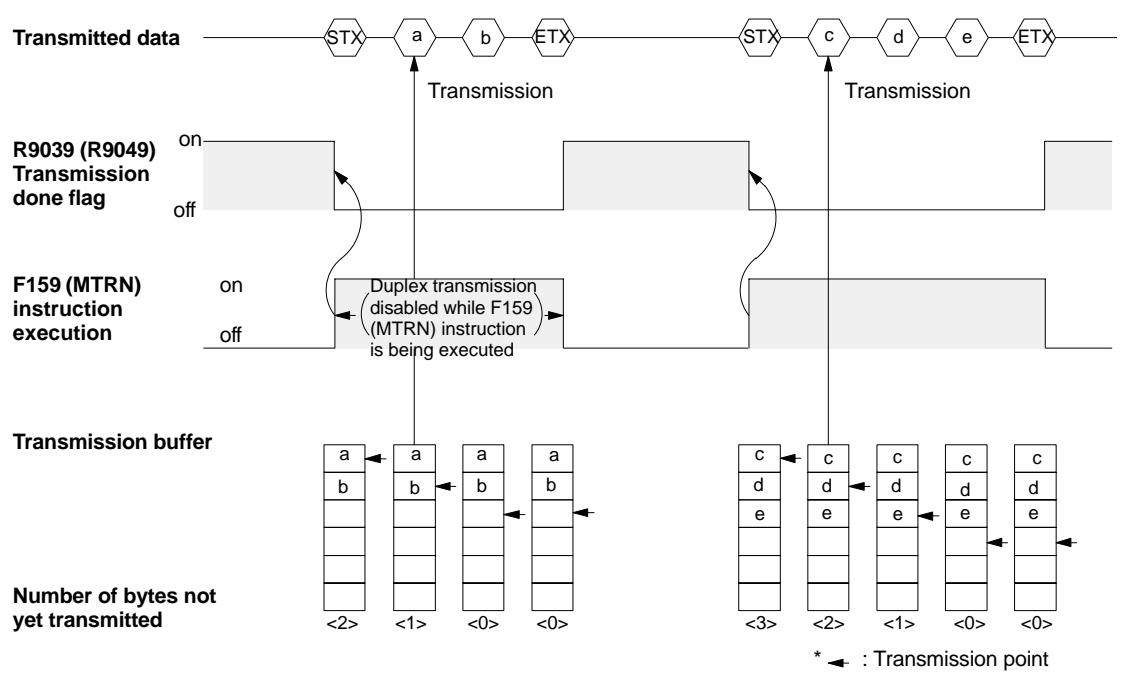

Figure 200: FP $\Sigma$  Flag operation when sending data (STX and ETX setting)

Start code (STX) and end code (ETX) are automatically added to the data being transmitted, and the data is transmitted to an external device.

When the **F159 (MTRN)** instruction is executed, the transmission done flag R9039 (R9049) go off.

Duplex transmission is disabled while the **F159 (MTRN)** instruction is being executed. Check the transmission done flag R9039 (R9049).

## 8.7 Changing the Communication Mode of COM. Port

An **F159 (MTRN)** instruction can be executed to change between "general communication mode" and "computer link mode". To do so, specify "H8000" in "n" (the number of transmission bytes) and execute the instruction.

Changing from "general port" to "computer link"

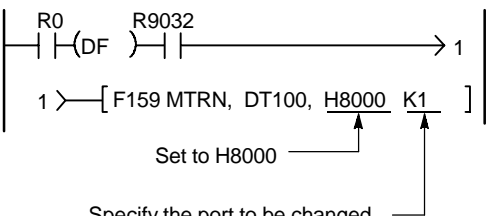

Specify the port to be changed

Figure 201: FP $\Sigma$  Changing the communication mode of COM. port

RS232C port selection flag in R9032 or R9042. Turns on when "general communication mode" is selected.

Note

When the power is turned on, the mode of use selected in system register No. 412 takes effect.

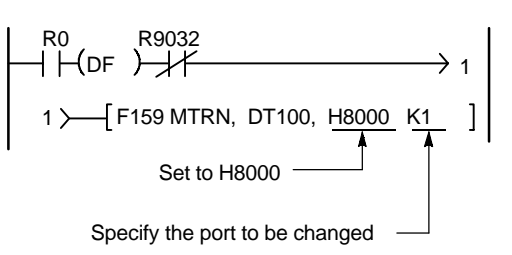

Changing from "computer link" to "general port"

## Communication Function 3 PLC Link Function

| 9.1 | PLC Lii | nk                                                   |
|-----|---------|------------------------------------------------------|
|     | 9.1.1   | Overview of Function                                 |
| 9.2 | Сотть   | inication Parameter Settings                         |
|     | When L  | Jsing a PLC Link                                     |
|     | 9.2.1   | Setting of Communication Mode                        |
|     | 9.2.2   | Setting of Unit No 9 - 6                             |
|     | 9.2.3   | Allocation of Link Relay and Link Register 9 - 9     |
| 9.3 | Connec  | ction Example of PLC Link                            |
|     | 9.3.1   | Using a PLC Link with Three FP $\Sigma$ Units 9 - 15 |
|     | 9.3.2   | Sample Programs                                      |
|     |         |                                                      |

### 9.1 PLC Link

This section contains the overview of PLC link function.

#### 9.1.1 Overview of Function

#### What is the PLC Link?

The PLC link is an economic way of linking two PLCs, using a twisted-pair cable.

Data is shared between the PLCs using a link relay (L) and a link register (LD).

With a PLC link, the statuses of the link relays and link registers for one PLC are automatically fed back to other PLCs on the same network, so data that needs to be consistent among all the PLCs on the network, such as the target production values and product codes, can be easily shared. Also, this allows easy control of processes that need to be booted at the same timing.

The PLC link is not set to be used in the default settings, so the setting of system register No. 412 should be changed to "PLC Link" in order to use the function.

The various PLC units and link areas are allocated using the system registers. For more detailed information, please see page 9 - 5, "Communication Parameter Settings When Using a PLC Link".

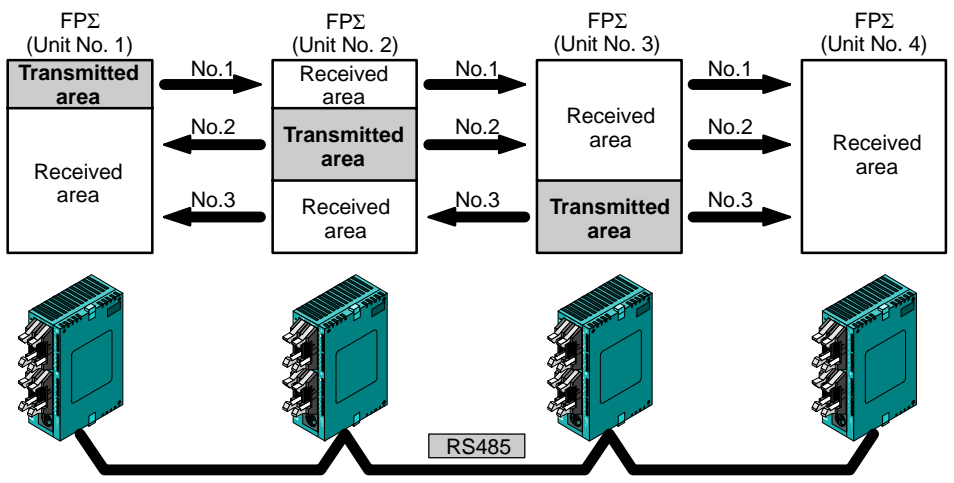

The link relays and link registers of the various PLCs contain areas where data is sent and areas where data is received, and these are used to share data among the PLCs.

Figure 202: FP<sub>2</sub> PLC link function (overview)

#### **Overview of PLC link operation**

**Link relay:** Turning on a link relay contact in one PLC turns on the same link relay in all of the other PLCs on the same network.

Link register: If the contents of a link register in one PLC are changed, the values of the same link register are changed in all of the PLCs on the same network.

Link relay

If the link relay L0 for the unit (No. 1) is turned on, the status change is fed back to the ladder programs of other units, and the Y0 of the other units is output.

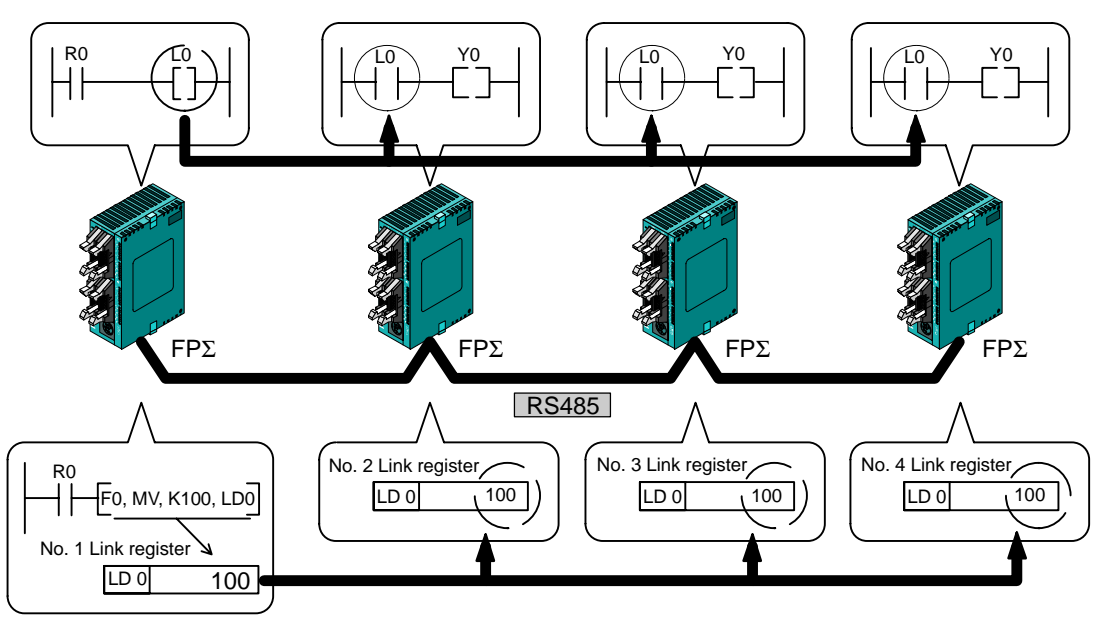

#### Link register

If a constant of 100 is written to the LD0 of unit No. 1, the contents of LD0 in unit No. 2 are also changed to a constant of 100.

Figure 203: FP $\Sigma$  Overview of PLC link operation

## 9.2 Communication Parameter Settings

This section contains the communication parameter settings "communication mode, communication format, unit No. and link area allocation" when using PLC link function.

#### 9.2.1 Setting of Communication Mode

In the default settings, the COM. ports are not set so that communication is enabled. Communication mode settings are entered using the FPWIN GR programming tool. Select "PLC Configuration" under "Option (O)" on the menu bar, and click on the "COM. Port" tab. There are separate settings for the COM.1 and COM.2 ports.

```
PLC Configuration setting dialog box
```

| No.410 Unit No.                                        | 1 🔽                                                  |                                               | <u>C</u> ancel                     |
|--------------------------------------------------------|------------------------------------------------------|-----------------------------------------------|------------------------------------|
| No.412 Comm. Mo                                        | de PC Link                                           | ▼ Modem Enabled □                             | <u>R</u> ead PL                    |
| - No.413 Communicat<br>Char. Bit: 8 Bits<br>Parity Odd | ion Format<br>Terminator: CR<br>Header: STX not exis | No.415      Baudrate        115200 bps      1 | <u>I</u> nitialize<br><u>H</u> elp |
| Stop Bit: 1<br>No.416 Starting ad                      | dress for data received of                           | 0 (0 - 32766)                                 |                                    |

Figure 204: FPWIN GR – PLC Configuration setting dialog box

No. 412 Communication Mode (Comm. Mode)

Select the COM. port communication mode.

Click on the 🔽 button, and select "PC Link" from the displayed pull-down menu.

Tip When using a PLC link, the communication format and baud rate are fixed as shown below. - Communication format; Character Bit: 8 bits, Parity: Odd, Stop Bit: 1 - Baud rate: 115200 bps

#### 9.2.2 Setting of Unit No.

#### Unit No.

In the default settings in the system registers, the "Unit No." parameter for the communication port is set to "1".

In a PLC link that connects multiple PLCs on the same transmission line, the "Unit No." parameter must be set in order to identify the various PLCs.

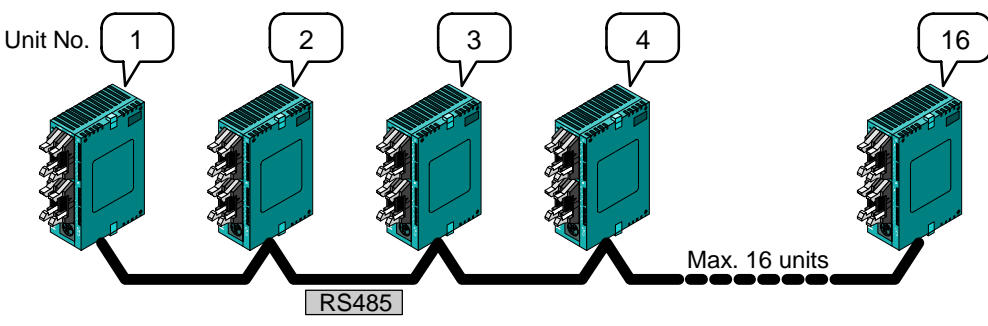

Figure 205:  $FP\Sigma$  Unit No. for PLC link

The unit number is a number assigned to a given PLC in order to identify that particular PLC. Unit numbers should be specified in such a way that the same number is not used for more than one PLC on the same network.

#### Setting method

The unit number is specified using the system registers settings in the FPWIN GR programming tool, and the unit number setting switch on the side of the main unit. Setting the unit number setting switch to "0" makes the system register settings valid.

To set unit numbers with the FPWIN GR, select "PLC Configuration" under "Option" on the menu bar, and then click on the "COM. Port" tab. There are two settings, one for the COM.1 port and one for the COM.2 port.

PLC Configuration setting dialog box

| PLC Configuration - p08p.FP                                                                                                    | ×                                                                        |
|----------------------------------------------------------------------------------------------------|--------------------------------------------------------------------------|
| Hold/Non-hold 1   Hold/Non-hold 2   Action on Error   Time   Link<br>High Speed Counter   Interrupt Input   Tool Port   COM1 Port   COM2 Port                                                               |                                                                          |
| No.410  Unit No.    No.412  Comm. Mode    No.413  Communication    Char. Bit:  8 Bits    Parity  Odd    Stop Bit:  1                                                                                        | <u>C</u> ancel<br><u>R</u> ead PLC<br><u>I</u> nitialize<br><u>H</u> elp |
| No.416  Starting address for data received of<br>serial data communication mode  0  (0 - 32766)    No.417  Buffer capacity setting for data received of<br>serial data communication mode  2048  (0 - 2048) |                                                                          |

Figure 206: FPWIN GR – PLC Configuration setting dialog box

No. 410 (for COM.1 port), No. 411 (for COM.2 port) Unit No.

Click on the volume button, and select a unit number from among the numbers 1 to 16 displayed on the pull-down menu.

#### Unit No. setting using unit No. setting switch

The unit number setting switch is located inside the cover on the left side of the FP $\Sigma$ . The selector switch and the dial can be used in combination to set a unit number between 1 and 16.

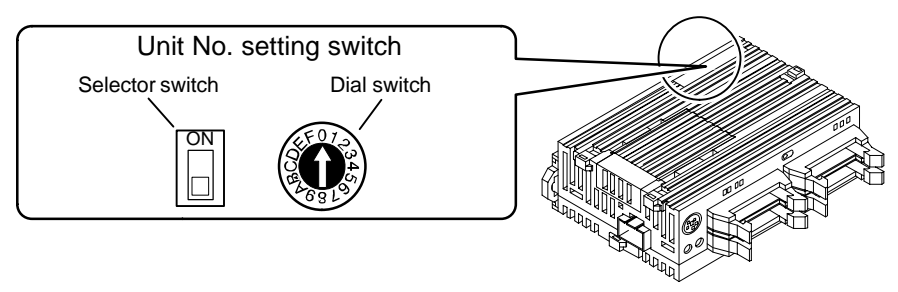

Figure 207: FP $\Sigma$  Unit No. setting using switch

#### Relationship between unit number setting switch and unit numbers

| Dial switch | Unit                    | No.                    |
|-------------|-------------------------|------------------------|
| position    | Selector<br>switch: off | Selector<br>switch: on |
| 0           | _                       | 16                     |
| 1           | 1                       |                        |
| 2           | 2                       |                        |
| 3           | 3                       |                        |
| 4           | 4                       |                        |
| 5           | 5                       |                        |
| 6           | 6                       |                        |
| 7           | 7                       |                        |
| 8           | 8                       | Not available          |
| 9           | 9                       |                        |
| Α           | 10                      |                        |
| В           | 11                      |                        |
| С           | 12                      |                        |
| D           | 13                      |                        |
| E           | 14                      |                        |
| F           | 15                      |                        |

- The range of numbers that can be set using the unit number setting switch is from 1 to 16.
- Setting the unit number setting switch to "0" makes the system register settings valid.

To make the unit number setting in the FPWIN GR valid, set the unit number setting switch to "0".

When using the PLC link function, set the range of unit numbers as 1 to 16.

#### 9.2.3 Allocation of Link Relay and Link Register

#### Link area allocation

The PLC link function is a function that involves all of the PLCs that have been booted in the MEWNET–W0 mode.

To use the PLC link function, a link area needs to be allocated. Set the allocations for both the link relays and link registers.

Link area allocations are specified using system registers.

#### System registers

| No.    | Name                                        | Set value      |
|--------|---------------------------------------------|----------------|
| No. 40 | Range of link relay used for PLC link       | 0 to 64 words  |
| No. 41 | Range of link register used for PLC link    | 0 to 128 words |
| No. 42 | Starting no. for link relay transmission    | 0 to 63        |
| No. 43 | Link relay transmission size                | 0 to 64 words  |
| No. 44 | Starting no. for link register transmission | 0 to 127       |
| No. 45 | Link register transmission size             | 0 to 127 words |

#### Relation of system register set value to link area

#### Link relay

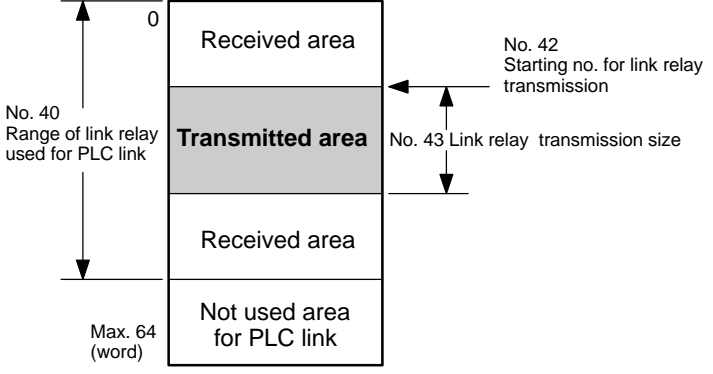

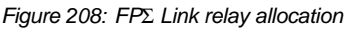

#### Link register

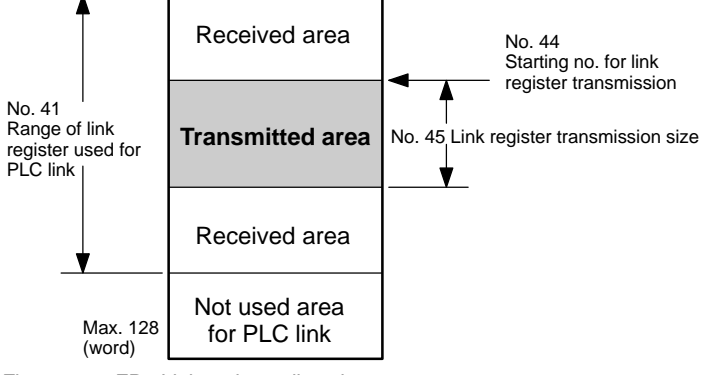

Figure 209: FP $\Sigma$  Link register allocation

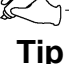

Link areas consist of link relays and link registers for PLC link and used with respective control units.

The link relay which can be used in an area for PLC link is maximum 1,024 points, and the link register is maximum 128 words.

#### Example of link area allocation

The areas for PLC link is divided into transmitted areas and received areas. The link relays and link registers are transmitted from the transmitted area to the received area of a different FP $\Sigma$ . Link relays and link registers with the same numbers as those on the transmission side must exist in the received area on the receiving side.

#### Link relay allocation

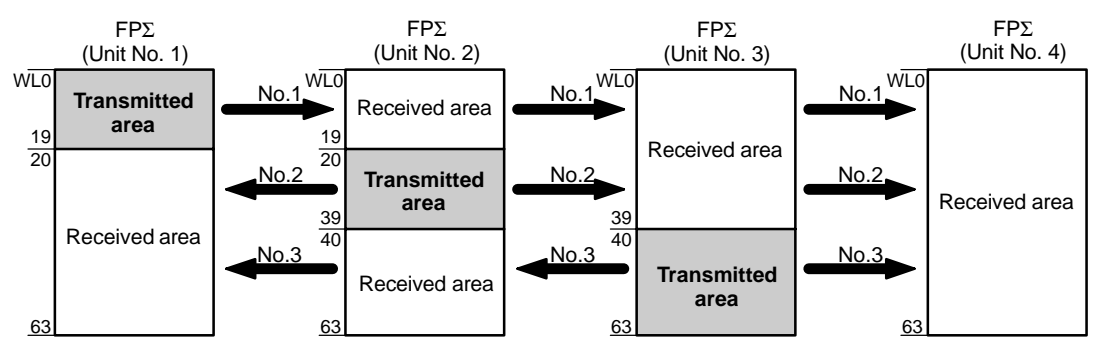

Figure 210: Example of link area allocation

#### System register

| No.    | Name                                     | Set value of various control unit |       |       |       |
|--------|------------------------------------------|-----------------------------------|-------|-------|-------|
|        |                                          | No. 1                             | No. 2 | No. 3 | No. 4 |
| No. 40 | Range of link relay used for PLC link    | 64                                | 64    | 64    | 64    |
| No. 42 | Starting no. for link relay transmission | 0                                 | 20    | 40    | 0     |
| No. 43 | Link relay transmission size             | 20                                | 20    | 24    | 0     |

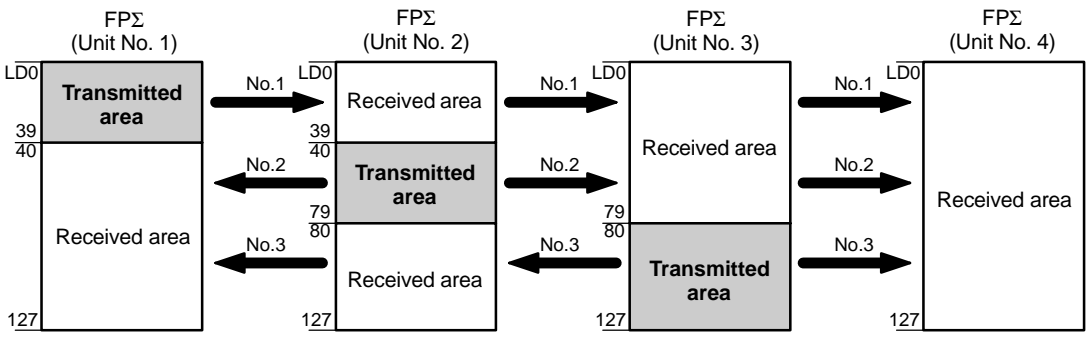

#### Link register allocation

Figure 211: Example of link register allocation

#### System register

| No.    | Name                                        | Set value of various control unit |       |       |       |
|--------|---------------------------------------------|-----------------------------------|-------|-------|-------|
|        |                                             | No. 1                             | No. 2 | No. 3 | No. 4 |
| No. 41 | Range of link register used for PLC link    | 128                               | 128   | 128   | 128   |
| No. 44 | Starting no. for link register transmission | 0                                 | 40    | 80    | 0     |
| No. 45 | Link register transmission size             | 40                                | 40    | 48    | 0     |

When link areas are allocated as shown above, the No. 1 transmitted area can be transmitted to the No. 2, No. 3 and No. 4 received areas. Also, the No. 1 received area can receive data from the No. 2 and No. 3 transmitted areas. No. 4 is allocated as a received area only, and can receive data from No. 1, No. 2, and No. 3, but cannot transmit it to other unit.

#### Using only a part of the link area

Link areas are available for PLC link, and link relay 1,024 points (64 words) and link register 128 words can be used. This does not mean, however, that it is necessary to reserve the entire area. Parts of the area which have not been reserved can be used as internal relays and internal registers.

#### Link relay allocation

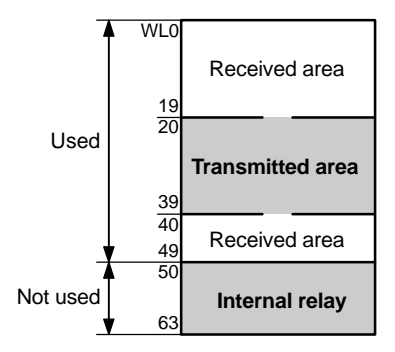

| No.    | Name                                     | No. 1 |
|--------|------------------------------------------|-------|
| No. 40 | Range of link relay used for PLC link    | 50    |
| No. 42 | Starting no. for link relay transmission | 20    |
| No. 43 | Link relay transmission size             | 20    |

With the above setting, the 14 words (224 points) consisting of WL50 to WL63 can be used as internal relays.

Figure 212: Using only a part of the link relay area

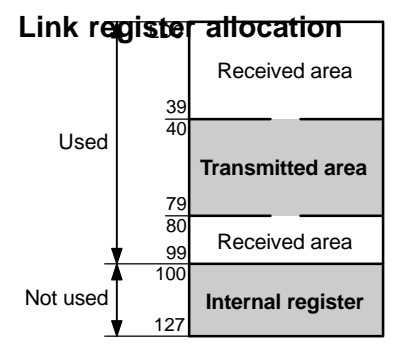

| No.    | Name                                        | No. 1 |
|--------|---------------------------------------------|-------|
| No. 41 | Range of link register used for PLC link    | 100   |
| No. 44 | Starting no. for link register transmission | 40    |
| No. 45 | Link register transmission size             | 40    |

With the above setting, the 28 words consisting of LD100 to LD127 can be used as internal registers.

Figure 213: Using only a part of the link register area

#### Precautions when allocating link areas

If a mistake is made when allocating a link area, be aware that an error will result, and communication will be disabled.

#### Avoid overlapping transmitted areas

When sending data from the transmitted area to the received area of another FP $\Sigma$ , there must be a link relay and link register with the same number in the received area on the receiving side. In the example shown below, there is an area between No. 2 and No. 3 which is overlapped, and this will cause an error, so that communication cannot be carried out.

#### Link relay allocation

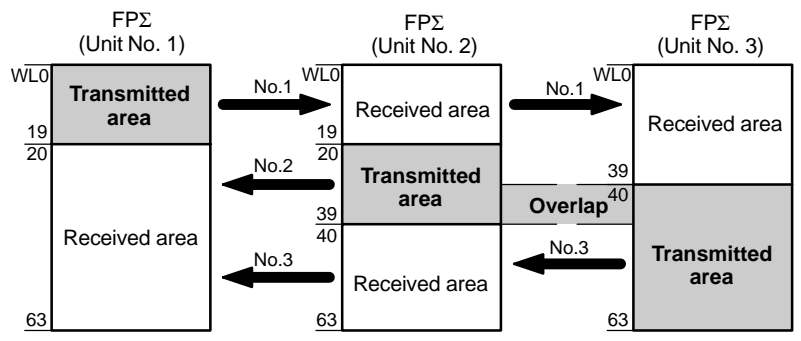

Figure 214: Precautions when allocating link relay area

#### System register

| No.    | Name                                     | Set value of various control unit |       | ntrol unit |
|--------|------------------------------------------|-----------------------------------|-------|------------|
|        |                                          | No. 1                             | No. 2 | No. 3      |
| No. 40 | Range of link relay used for PLC link    | 64                                | 64    | 64         |
| No. 42 | Starting no. for link relay transmission | 0                                 | 20    | 30         |
| No. 43 | Link relay transmission size             | 20                                | 20    | 34         |

#### **Unallowable allocations**

Allocations such as those shown below are not possible, either for link relays or link registers.

#### Allocations in which the transmitted area is split

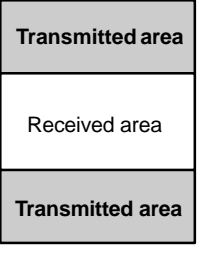

Figure 215: Unallowable allocation example 1

#### Allocations in which the transmitted and received areas are split into multiple segments

| Transmitted area | Received area    |
|------------------|------------------|
| Received area    | Transmitted area |
|                  |                  |
| Transmitted area | Received area    |

Figure 216: Unallowable allocation example 2

## 9.3 Connection Example of PLC Link

This section contains the connection example of PLC link.

#### 9.3.1 Using a PLC Link with Three $FP\Sigma$ Units

In the example shown here, link relays are used, and when X1 of the control unit of unit no. 1 goes on, Y10 of the control unit of unit no. 2 goes on. When X2 of the control unit of unit no. 1 goes on, Y10 of the control unit of unit no. 3 goes on.

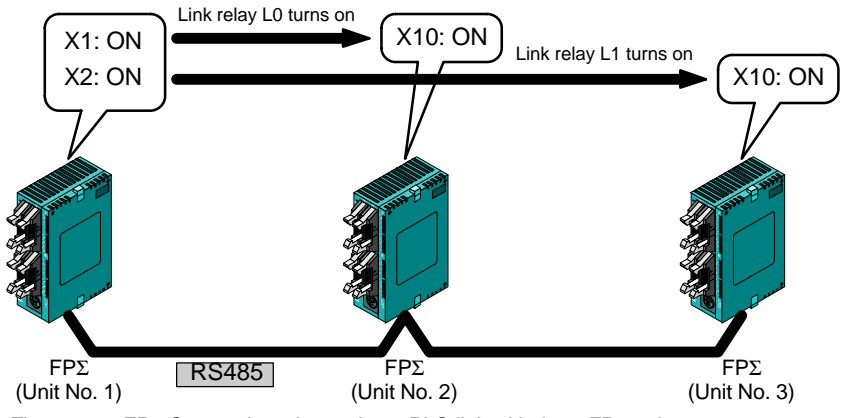

Figure 217: FP $\Sigma$  Connection when using a PLC link with three FP $\Sigma$  units

#### Communication cassettes used with the PLC link

The following types of communication cassettes can be used with the PLC link function.

| Name                                               | Description                                                                                                    | Part No. |
|----------------------------------------------------|----------------------------------------------------------------------------------------------------|----------|
| FPΣ Communication cassette<br>1–channel RS485 type | This communication cassette is a 1–channel unit with a two–<br>wire RS485 port. It supports 1 : N computer links (C–NET),<br>general–purpose serial communication, and a PLC link. | FPG–COM3 |

#### Setting of system register

When using a PLC link, the transmission format and baud rate are fixed as shown below.

- Communication format; Character Bit: 8 bits, Parity: Odd, Stop Bit: 1
- Baud rate: 115200 bps

Set the communication mode and the unit numbers using the system registers.

# Setting of unit no. and communication mode Setting of unit No. 1 "FP $\Sigma$ control unit"

| No.     | Name                              |          |
|---------|-----------------------------------|----------|
| No. 410 | Unit No. for COM.1 port           | 1        |
| No. 412 | Communication mode for COM.1 port | PLC link |

#### Setting of unit No. 2 "FP $\Sigma$ control unit"

| No.     | Name                              |          |
|---------|-----------------------------------|----------|
| No. 410 | Unit No. for COM.1 port           | 2        |
| No. 412 | Communication mode for COM.1 port | PLC link |

#### Setting of unit No. 3 "FP $\Sigma$ control unit"

| No. Name |                                   | Set value |
|----------|-----------------------------------|-----------|
| No. 410  | Unit No. for COM.1 port           | 3         |
| No. 412  | Communication mode for COM.1 port | PLC link  |

K

#### Тір

Make sure the same unit number is not used for more than one of the PLCs connected through the PLC link function.

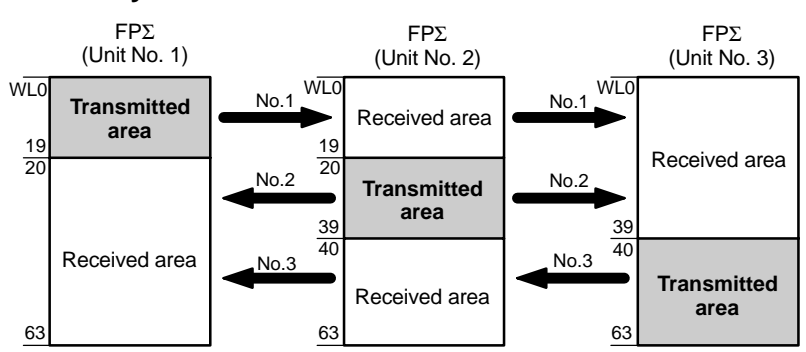

#### Allocation of link area Link relay allocation

Figure 218: FP $\Sigma$  Link relay allocation when using a PLC link with three FP $\Sigma$  units

#### System register

| No.    | Name                                     | Set value of various control unit |       |       |
|--------|------------------------------------------|-----------------------------------|-------|-------|
|        |                                          | No. 1                             | No. 2 | No. 3 |
| No. 40 | Range of link relay used for PLC link    | 64                                | 64    | 64    |
| No. 42 | Starting no. for link relay transmission | 0                                 | 20    | 40    |
| No. 43 | Link relay transmission size             | 20                                | 20    | 24    |

#### Link register allocation

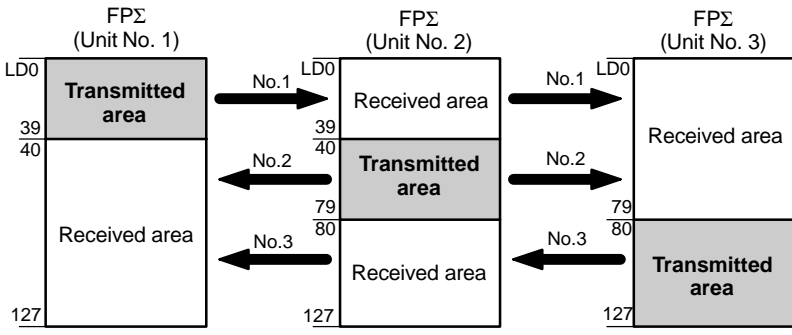

Figure 219: FP $\Sigma$  Link register allocation when using a PLC link with three FP $\Sigma$  units

#### System register

| No.    | Name                                        | Set value of various control unit |       | ntrol unit |
|--------|---------------------------------------------|-----------------------------------|-------|------------|
|        |                                             | No. 1                             | No. 2 | No. 3      |
| No. 41 | Range of link register used for PLC link    | 128                               | 128   | 128        |
| No. 44 | Starting no. for link register transmission | 0                                 | 40    | 80         |
| No. 45 | Link register transmission size             | 40                                | 40    | 48         |

#### **Connection diagram**

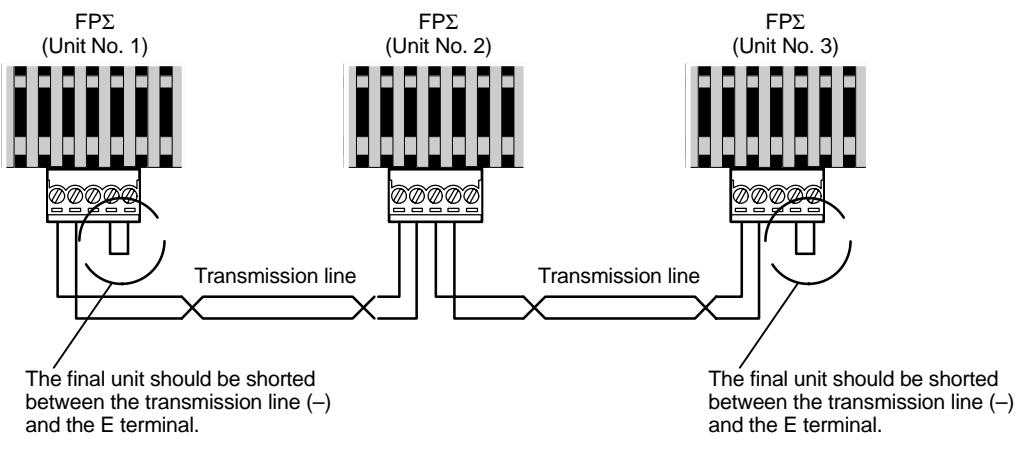

Figure 220: FP $\Sigma$  Connection diagram when using a PLC link with three FP $\Sigma$  units

#### 9.3.2 Sample Programs

#### Program of unit No. 1 "FP $\Sigma$ control unit"

When X1 is input, the L0 of the link relay goes on, and when X2 is input, the L1 of the link relay goes on.

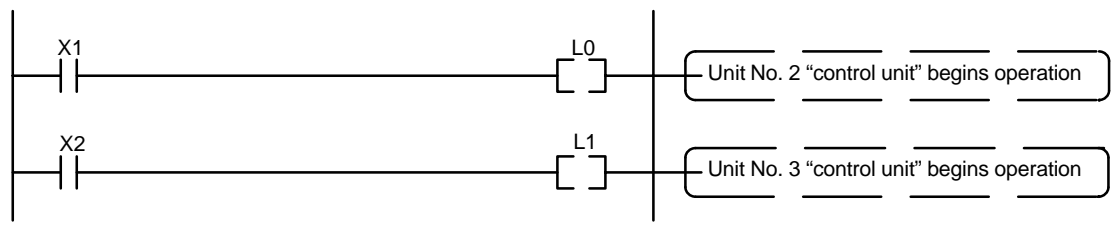

Figure 221: Sample program – unit No. 1

#### Program of unit No. 2 "FPΣ control unit"

When the L0 of the link relay goes on, Y10 is output.

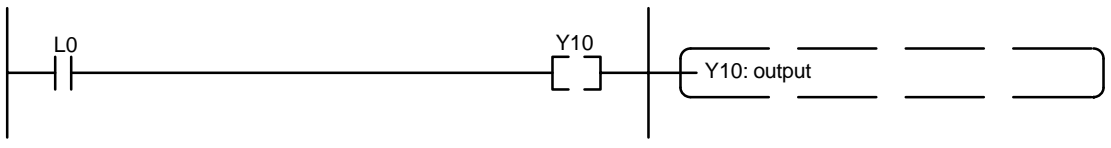

Figure 222: Sample program – unit No. 2

#### Program of unit No. 3 "FPΣ control unit"

When the L1 of the link relay goes on, Y10 is output.

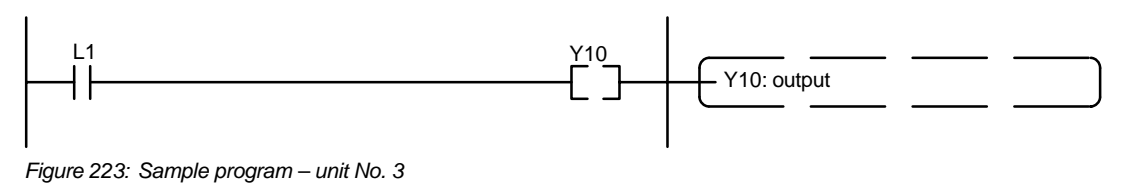

## **Other Functions**

| 10.1 | Analog  | Potentiometer 10 - 3                                      |
|------|---------|-----------------------------------------------------------|
|      | 10.1.1  | Overview of Analog Potentiometer 10 - 3                   |
|      | 10.1.2  | Example Showing How the Analog<br>Potentiometers are Used |
| 10.2 | Clock/C | Calendar Function 10 - 4                                  |
|      | 10.2.1  | Area for Clock/Calendar Function 10 - 4                   |
|      | 10.2.2  | Setting of Clock/Calendar Function 10 - 4                 |
|      | 10.2.3  | Precautions Concerning Backup of<br>Clock/Calendar Data   |
|      | 10.2.4  | Example Showing the Clock/<br>Calendar being Used         |

## 10.1 Analog Potentiometer

This section contains the overview of analog potentiometer.

#### 10.1.1 Overview of Analog Potentiometer

The FP $\Sigma$  is equipped with two analog potentiometers as a standard feature. Turning the potentiometers changes the values of the special data registers DT90040 and DT90041 within a range of K0 to K1000.

Using this function makes it possible to change the internal set values in the PLC without using the programming tool, so this can be used, for example, with analog clocks, to change the set value externally by turning the potentiometer.

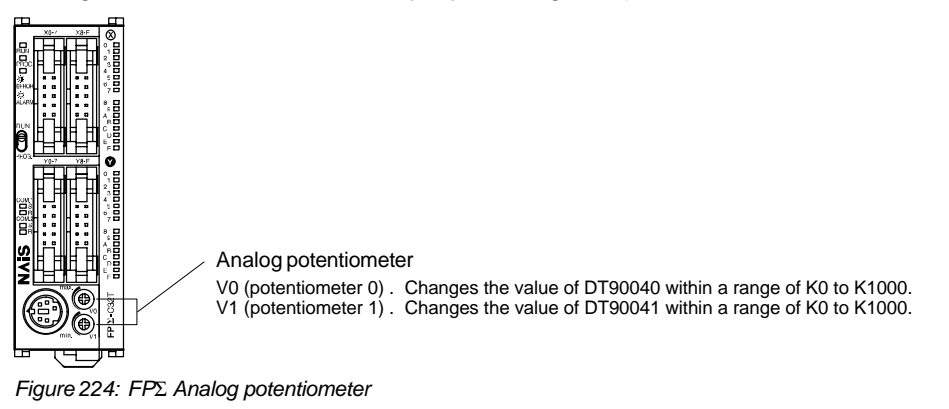

#### Applicable special data register

| Symbol | Potentiometer No. | Special data register | Range of change |
|--------|-------------------|-----------------------|-----------------|
| V0     | Volume 0          | DT90040               | K0 to K1000     |
| V1     | Volume 1          | DT90041               |                 |

#### 10.1.2 Example Showing How the Analog Potentiometers are Used

The FP $\Sigma$  is provided with special internal registers, in which the values in the registers change in response to the analog potentiometers being moved. If the values of these registers are sent to the clock setting value area, a clock can be created that allows the time to be set using the potentiometer.

#### Writing example of the clock setting value

The value of the special internal register (DT90040) that corresponds to the analog potentiometer V0 is sent to the setting value area (SV0) of TMX0 to set the time for the clock.

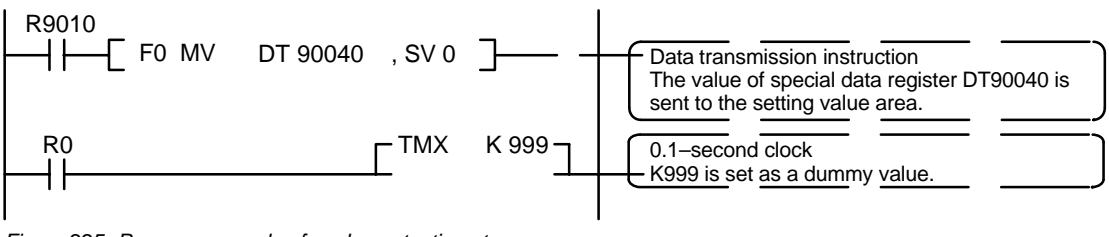

Figure 225: Program example of analog potentiometer

## 10.2 Clock/Calendar Function

This section contains the clock/calendar function.

#### 10.2.1 Area for Clock/Calendar Function

If a backup battery is installed in the FP $\Sigma$ , the clock/calendar function can be used. With the clock/calendar function, data indicating the hour, minute, second, day, year and other information stored in the special data registers DT90053 to DT90057 can be read using the transmission instruction and used in sequence programs.

| Special data register No. | Upper byte                | Lower byte                         | Reading   | Writing       |
|---------------------------|---------------------------|------------------------------------|-----------|---------------|
| DT90053                   | Hour data<br>H00 to H23   | Minute data<br>H00 to H59          | Available | Not available |
| DT90054                   | Minute data<br>H00 to H59 | Second data<br>H00 to H59          | Available | Available     |
| DT90055                   | Day data<br>H01 to H31    | Hour data<br>H00 to H23            | Available | Available     |
| DT90056                   | Year data<br>H00 to H99   | Month data<br>H01 to H12           | Available | Available     |
| DT90057                   | —                         | Day–of–the–week data<br>H00 to H06 | Available | Available     |

#### 10.2.2 Setting of Clock/Calendar Function

There are two ways to set the clock/calendar function, as described below.

#### Setting using FPWIN GR

- 1. Press the [CTRL] and [F2] keys at the same time, to switch to the [Online] screen.
- 2. Select "Set PLC Date & Time" under "Tool" on the menu bar.

#### Set PLC Date and Time dialog box

| Set PLC Date and Time - Unt | itle1 🔀      |
|-----------------------------|--------------|
| PLC : Home                  |              |
| Date (yy-mm-dd)             | <u>0</u> K   |
|                             | Cancel       |
| Time (hh:mm:ss)             | <u>H</u> elp |
|                             |              |

The above steps display the "Set PLC Date and Time dialog box" shown at the left. Input the date and time, and click on the "OK" button.

Figure 226: FPWIN GR – Set PLC Date and Time dialog box

#### Setting and changing using program

- 1. The values written to the special data registers DT90054 to DT90057, which are allocated as the clock/calendar setting area, are sent.
- 2. A value of H8000 is written to DT90058.

#### 🚱 Note

The value can be sent using the differential instruction "DF", or by changing H8000 to H0000.

#### Example showing the date and time being written

Set the time to 12:00:00 on the 5th day when the X0 turns on.

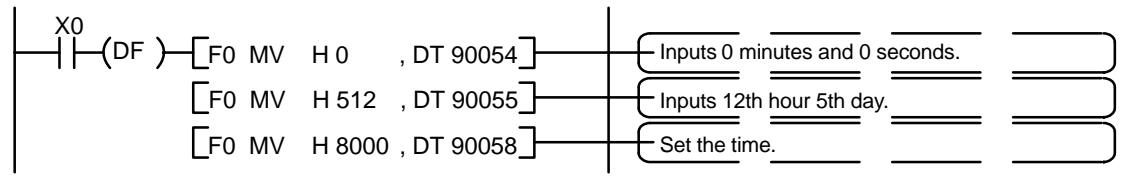

Figure 227: FP<sub>2</sub> Sample program of clock/calendar function

#### 10.2.3 Precautions Concerning Backup of Clock/Calendar Data

The clock/calendar values are backed up using a battery. Please be aware that these values cannot be used unless a battery has been installed in the  $FP\Sigma$ .

No values have been set in the default settings, so the programming tool or another means must be used to specify the values.

#### 10.2.4 Example Showing the Clock/Calendar being Used

#### Sample program for Fixed schedule and automatic start

In the example shown here, the clock/calendar function is used to output the (Y0) signal for one second, at 8:30 a.m. every day.

Here, the "Hour/minute" data stored in the special data register DT90053 is used to output the signal at the appointed time.

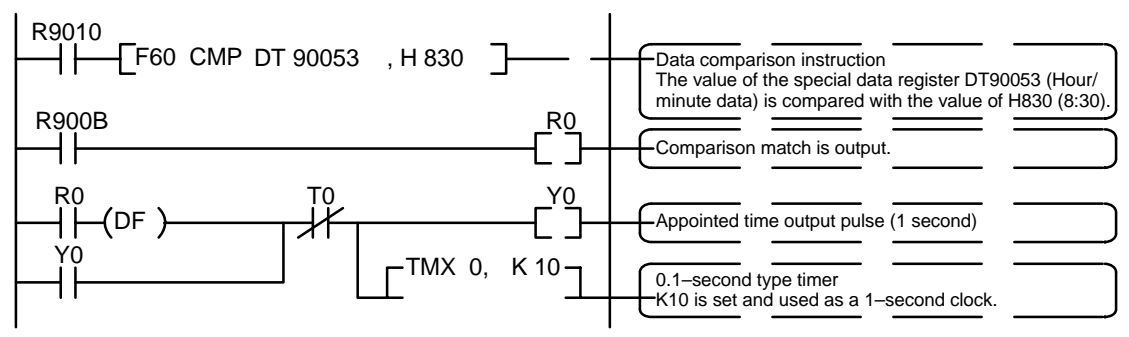

Figure 228: FP $\!\Sigma$  Sample program of clock/calendar function

The hour data is stored in the upper 8 bits of DT90053 and the minute data in the lower 8 bits, in the BCD format. This hour and minute data is compared with the appointed time (BCD), and the R900B (=flag) special internal relay is used to detect whether or not it matches the appointed time.

## Self–Diagnostic and Troubleshooting

| 11.1 | Self–Dia | agnostic Function 11 - 3                       |
|------|----------|------------------------------------------------|
|      | 11.1.1   | LED Display for Status Condition 11 - 3        |
|      | 11.1.2   | Operation on Error 11 - 4                      |
| 11.2 | Trouble  | shooting 11 - 5                                |
|      | 11.2.1   | If the ERROR/ALARM LED Flashes 11 - 5          |
|      | 11.2.2   | If the ERROR/ALARM LED Lights 11 - 7           |
|      | 11.2.3   | If None of the LEDs Light 11 - 7               |
|      | 11.2.4   | If Outputting does not Occur as Desired 11 - 8 |
|      | 11.2.5   | If a Protect Error Message Appears 11 - 10     |
|      | 11.2.6   | If the Program Mode does not Change<br>to RUN  |
|      | 11.2.7   | If a Transmission Error has Occurred 11 - 11   |

#### 11.1 Self–Diagnostic Function

This section explains the self-diagnostic function of  $FP\Sigma$ .

#### **LED Display for Status Condition** 11.1.1

#### Status indicator LEDs on control unit

|                    | LED status |            |                 | Description                              | Operation status |
|--------------------|------------|------------|-----------------|------------------------------------------|------------------|
|                    | RUN        | PROG.      | ERROR/<br>ALARM |                                          |                  |
| Normal             | Light (on) | Off        | Off             | Normal operation                         | Operation        |
| condition          | Off        | Light (on) | Off             | PROG. mode                               | Stop             |
|                    | Flashes    | Flashes    | Off             | Forcing on/off in Run mode               | Operation        |
| Abnormal condition | Off        | Off        | Flashes         | When a self-diagnostic error occurs      | Operation        |
|                    | Off        | Light (on) | Flashes         | When a self-diagnostic error occurs      | Stop             |
|                    | Varies     | Varies     | Light (on)      | System watchdog timer has been activated | Stop             |

The control unit has a self-diagnostic function which identifies errors and stops operation if necessary.

When an error occurs, the status of the status indicator LEDs on the control unit vary, as shown in the table above.

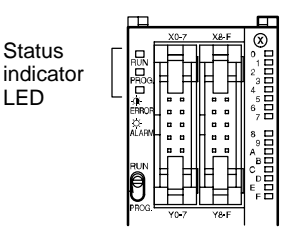

Figure 229: FP $\Sigma$  Status indicator LED

Status

LED

#### 11.1.2 Operation on Error

Normally, when an error occurs, the operation stops.

The user may select whether operation is to be continued or stopped when a duplicated output error or operation error occurs, by setting the system registers. You can set the error which operation is to be continued or stopped using the programming tool software as shown below.

"PLC Configuration" setting menu on programming tool software (FPWIN GR)

To specify the steps to be taken by the FPWIN GR if a PLC error occurs, select "PLC Configuration" under "<u>Option</u>" on the menu bar, and click on the "Action on Error" tab. The screen shown below is displayed.

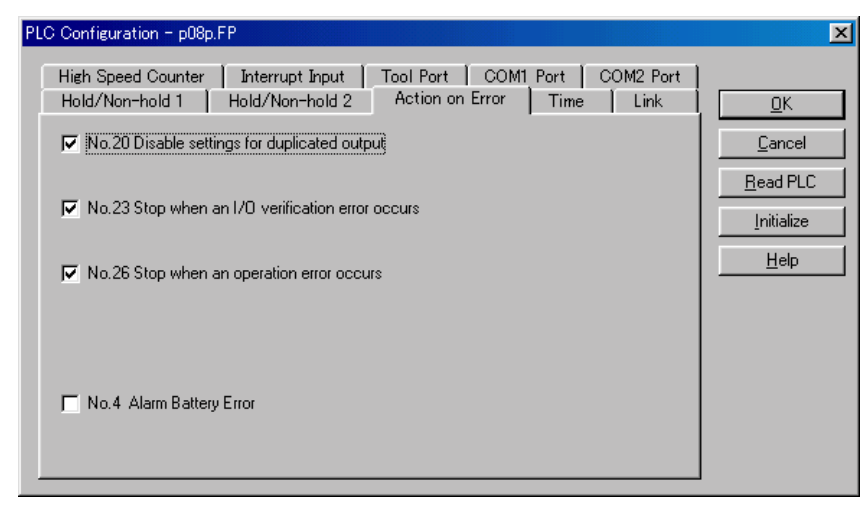

Figure 230: FPWIN GR PLC Configuration setting screen

### Example 1: Allowing duplicated output

Turn off the check box for No. 20. When operation is resumed, it will not be handled as an error.

Example 2: When continuing operation even a calculation error has occured

Turn off the check box for No. 26. When operation is resumed, it will be continued, but will be handled as an error.

## **11.2 Troubleshooting**

This section explains what to do if an error occurs.

#### 11.2.1 If the ERROR/ALARM LED Flashes

#### Condition: The self-diagnostic error occurs.

#### **Procedure 1**

Check the error contents (error code) using the programming tool "FPWIN GR".

#### **Using FPWIN GR**

With the FPWIN GR Ver. 2, if a PLC error occurs during programming or debugging, the following status display dialog box is displayed automatically. Check the contents of the self–diagnosed error.

#### Status display dialog box

| Status Display - Untitle              | 1               |                                | ×             |  |  |
|---------------------------------------|-----------------|--------------------------------|---------------|--|--|
| Program Information —<br>Program Size | : 12000(12K)    | Best : 11984                   | Close         |  |  |
| Machine Language                      | : 0( 0K )       |                                | Clear Error   |  |  |
| File Register Size                    | : 0( 0K )       |                                |               |  |  |
| 1/0 Comment Size                      | : 100000P       | Rest : 100000 P                |               |  |  |
| Block Comment                         | : 5000L         | Rest : 5000 L                  | 1/0 Error     |  |  |
| Remark Size                           | : 5000P         | Rest : 5000 P                  | Advn. Err     |  |  |
| PLC Connection<br>PLC Type : FP SIG   | MA 12K          | Station : Home                 | Verifi Err    |  |  |
| Version : 1.01                        |                 | Scan Time : 1.0 msec           | Operation Err |  |  |
| Condition : Normal                    |                 | Min : 0.5 msec                 | operation En  |  |  |
| PLC Mode : REMO                       | TE PROG         | Max : 1.0 msec                 |               |  |  |
| PLC Error Flag                        |                 | PLC Mode Flag                  | PC link       |  |  |
| Self : 1                              | 1/0 Verifi : 0  | RUN Mode : 0 OUT Refresh : 0   |               |  |  |
| Volt Dip : 0                          | Battery Err : 0 | TEST Mode : 0 STEP RUN : 0     |               |  |  |
| 1/0 Error : 0                         | (Hold) : 0      | Break Mode : 0 Message : 0     | <u>H</u> elp  |  |  |
| Advance Unit : 0                      | OpeErr : 1      | Break Enable : 0 Remote : 1    |               |  |  |
|                                       |                 | Force flag : 0 External EI : 0 |               |  |  |
| - Self Diagnosis Error Message        |                 |                                |               |  |  |
| Error Code : [45]                     | Operation Error | Occurred                       |               |  |  |
|                                       |                 |                                |               |  |  |

If the error is an operation error, the error address can be confirmed in this dialog box. Click on the "**Clear Error**" button to clear the error.

Figure 231: FPWIN GR - Status display dialog box

## Tip

To display the status display dialog box, select "Status Display" under "Online" on the menu bar.

🖛 next page

#### Procedure 2:

#### For error code is 1 to 9

Condition: There is a syntax error in the program.

#### **Operation 1**

Change to PROG. mode and clear the error.

#### **Operation 2**

Execute a total-check function using FPWIN GR to determine the location of the syntax error.

#### For error code is 20 or higher

# Condition: A self-diagnostic error other than a syntax error has occurred. Operation

Use the programming tool "FPWIN GR" in PROG. mode to clear the error.

#### **Using FPWIN GR**

Click on the "Clear Error" button in the "Status display dialog box". Error code 43 and higher can be cleared.

In the PROG. mode, the power supply can be turned off and then on again to clear the error, but all of the contents of the operation memory except hold type data are cleared.

An error can also be cleared by executing a self-diagnostic error set instruction **F148** (ERR).

If the mode selector switch has been set to the "RUN" position, the error is cleared and at the same time operation is enabled. If the problem that caused the error has not been eliminated, it may look in some cases as though the error has not been cleared.

#### Tip

When an operation error (error code 45) occurs, the address at which the error occurred is stored in special data registers DT90017 and DT90018. If this happens, click on the "Operation Err" button in the "Status display dialog box" and confirm the address at which the error occurred before cancelling the error.

#### 11.2.2 If the ERROR/ALARM LED Lights

# Condition: The system watchdog timer has been activated and the operation of PLC has been stopped.

#### Procedure 1

Set the mode selector of PLC from RUN to PROG. mode and turn the power off and then on.

- If the ERROR/ALARM LED is turned on again, there is probably an abnormality in the FPΣ control unit. Please contact your dealer.
- If the ERROR/ALARM LED is flashed, go to page 11 5.

#### Procedure 2

Set the mode selector from PROG. to RUN mode.

 If the ERROR/ALARM LED is turned on, the program execution time is too long. Check the program, referring the following: Check if instructions such as "Jump" or "LOOP" are programmed in such a way that a scan can never finish.

Check that interrupt instructions are executed in succession.

#### 11.2.3 If None of the LEDs Light

#### Procedure 1

Check wiring of power supply.

#### Procedure 2

Check if the power supplied to the FP $\Sigma$  control unit is in the range of the rating.

- Be sure to check the fluctuation in the power supply.

#### Procedure 3

Disconnect the power supply wiring to the other devices if the power supplied to the FP $\Sigma$  control unit is shared with them.

 If the LED on the control unit turn on at this moment, increase the capacity of the power supply or prepare another power supply for other devices. Proceed from the check of the output side to the check of the input side.

#### Check of output condition 1: Output indicator LEDs are on

#### Procedure 1

Check the wiring of the loads.

#### Procedure 2

Check if the power is properly supplied to the loads.

- If the power is properly supplied to the load, there is probably an abnormality in the load. Check the load again.
- If the power is not supplied to the load, there is probably an abnormality in the output section. Please contact your dealer.

#### Check of output condition 2: Output indicator LEDs are off

#### Procedure 1

Monitor the output condition using a programming tool.

- If the output monitored is turned on, there is probably a duplicated output error.

#### Procedure 2

Forcing on the output using forcing input/output function.

- If the output indicator LED is turned on, go to input condition check.
- If the output indicator LED remains off, there is probably an abnormality in the output unit. Please contact your dealer.

#### Check of input condition 3: Input indicator LEDs are off

#### Procedure 1

Check the wiring of the input devices.

#### Procedure 2

Check that the power is properly supplied to the input terminals.

- If the power is properly supplied to the input terminal, there is probably an abnormality in the input unit. Please contact your dealer.
- If the power is not supplied to the input terminal, there is probably an abnormality in the input device or input power supply. Check the input device and input power supply.

FPΣ

# Check of input condition 4: Input indicator LEDs are on Procedure

Monitor the input condition using a programming tool.

- If the input monitored is off, there is probably an abnormality with the input unit.
  Please contact your dealer.
- If the input monitored is on, check the leakage current at the input devices (e.g., two-wire type sensor) and check the program again, referring the following: Check for the duplicated use of output and for the output using the high-level instruction.

Check the program flow when a control instruction such as **Master control relay** or **Jump** is used.
### 11.2.5 If a Protect Error Message Appears

#### When a Password Function is Used

#### Procedure

Enter a password in the "Set PLC Password" menu in FPWIN GR and turn on the "Access" radio button.

#### **Using FPWIN GR**

1. Select "Set PLC Password" under "Tool" on the menu bar.

2. The PLC password setting dialog box shown below is displayed. Turn on the radio button next to "Access", enter a password, and click on the "Settings" button.

#### Set PLC Password dialog box

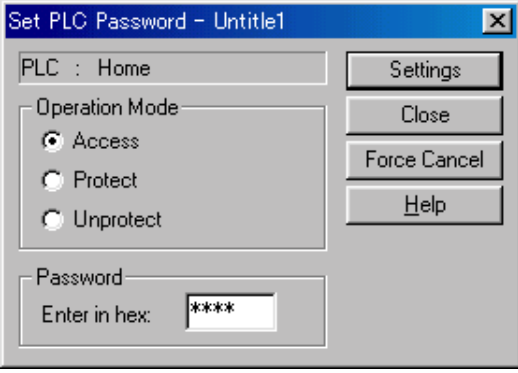

Figure 232: FPWIN GR – Set PLC Password dialog box

### 11.2.6 If the Program Mode does not Change to RUN

# Condition: A syntax error or a self-diagnosed error that caused operation to stop has occurred.

#### Procedure 1

Check to see if the ERROR/ALARM LED is flashing. If the ERROR/ALARM LED is flashing, check the contents noted on page 11 - 5.

#### Procedure 2

Execute a total-check function to determine the location of the syntax error.

### 11.2.7 If a Transmission Error has Occurred

#### Procedure 1

Check to make sure the transmission cables have been securely connected between the two (+) terminals and the two (-) terminals of the units, and that the final unit has been correctly connected.

#### Procedure 2

Check to see if the transmission cables are within the specifications range, referring to page 6 - 11.

At this point, make sure all of the cables in the link are of the same type, and that multiple types of cables are not being used.

Do not designate any unit other than those at both ends of the network as a terminal station.

#### Procedure 3

Check that link areas do not overlap.

# **Specifications**

| 12.1  | Table of | f Specifications                         | 3 |
|-------|----------|------------------------------------------|---|
|       | 12.1.1   | General Specifications 12 - 3            | 3 |
|       | 12.1.2   | Performance Specifications 12 - 5        | 5 |
| 12.2  | I/O No.  | Allocation                               | ) |
| 12.3  | Relays,  | Memory Areas and Constants               | 2 |
| 12.4  | Table of | f System Registers 12 - 14               | 4 |
|       | 12.4.1   | System Registers 12 - 14                 | 4 |
|       | 12.4.2   | Table of System Registers   12 - 16      | 5 |
| 12.5  | Table of | f Special Internal Relays                | 1 |
| 12.6  | Table of | f Special Data Registers 12 - 28         | 3 |
| 12.7  | Table of | <sup>f</sup> Error Cords                 | 2 |
|       | 12.7.1   | Table of Syntax Check Error   12 - 42    | 2 |
|       | 12.7.2   | Table of Self–Diagnostic Error   12 - 43 | 3 |
| 12.8  | Table of | f Instructions 12 - 44                   | 4 |
| 12.9  | MEWTO    | OCOL–COM Communication commands 12 - 66  | 5 |
| 12.10 | ) Hexade | ecimal/Binary/BCD                        | 7 |
| 12.11 | ASCII    | Codes                                    | 3 |

# 12.1 Table of Specifications

## 12.1.1 General Specifications

| Item                                                                              | Description                                                                                                    |
|-----------------------------------------------------------------------------------|----------------------------------------------------------------------------------------------------|
| Rated operating voltage                                                           | 24 V DC                                                                                                    |
| Operating voltage range                                                           | 21.6 to 26.4 V DC                                                                                                    |
| Allowed momentary<br>power off time 4 ms at 21.6 V, 7 ms at 24 V, 10 ms at 26.4 V |                                                                                                    |
| Ambient temperature                                                               | 0 to +55 °C/32 to +131 °F                                                                                                    |
| Storage temperature                                                               | -20 to +70 °C/-4 to +158 °F                                                                                                    |
| Ambient humidity                                                                  | 30 to 85 % RH (non-condensing)                                                                                                    |
| Storage humidity                                                                  | 30 to 85 % RH (non-condensing)                                                                                                    |
| Breakdown voltage                                                                 | 500 V AC for 1 minute between input/output terminals and power supply/ground terminal 500 V AC for 1 minute between input and output terminals |
| Insulation resistance                                                             | Min. 100 $M\Omega$ (measured with a 500 V AC megger) between input/output terminals and power supply/ground terminals                          |
|                                                                                   | Min. 100 M $\Omega$ (measured with a 500 V AC megger) between input and output terminals                                                       |
| Vibration resistance                                                              | 10 to 55 Hz, 1 cycle/min: double amplitude of 0.75 mm/ 0.030 in., 10 min on 3 axes                                                             |
| Shock resistance                                                                  | Shock of 98 m/s <sup>2</sup> or more, 4 times on 3 axes                                                                                        |
| Noise immunity                                                                    | 1,000 Vp-p with pulse widths 50 ns and 1 $\mu s$ (based on in-house measurements)                                                              |
| Operating condition                                                               | Free from corrosive gases and excessive dust                                                                                                   |

## Weight

| Unit type      | Part No.                      | Weight                |
|----------------|-------------------------------|-----------------------|
| Control unit   | C32T                          | Approx. 120 g/4.24 oz |
| Expansion unit | E8R/E8YR Approx. 90 g/3.17 oz |                       |
|                | E8X/E8YT/E8YP                 | Approx. 65 g/2.29 oz  |
|                | E16R                          | Approx. 105 g/3.70 oz |
|                | E16T/E16P/E16X/E16YT/E16YP    | Approx. 70 g/2.47 oz  |
|                | E32T/E32P                     | Approx. 85 g/3.00 oz  |

#### **Current consumption**

| Unit type      | Part No.              | Current consumption<br>(at 24 V DC) <sup>(*)</sup> |
|----------------|-----------------------|----------------------------------------------------|
| Control unit   | C32T                  | 90 mA or less                                      |
| Expansion unit | E32T/E32P             | 40 mA or less                                      |
|                | E16T/E16P/E16YT/E16YP | 25 mA or less                                      |
|                | E16R/E16X             | 20 mA or less                                      |
|                | E8YT/E8YP/E8R         | 15 mA or less                                      |
|                | E8X/E8YR              | 10 mA or less                                      |

\* Current consumption by the control unit

When using expansion units, the consumption current increases by the number of expansion units. The E8R/E8YR/E16R relay-type expansion units require 50 mA (E8R) or 100 mA (E8YR, E16R) per unit, as a separate relay drive source. This current should be supplied to the each of the various units through the power supply connector for expansion unit.

## 12.1.2 Performance Specifications

| Item                               |                           |                         |                                                                                                    | Descriptions                                                                                                    |  |
|------------------------------------|---------------------------|-------------------------|----------------------------------------------------------------------------------------------------|----------------------------------------------------------------------------------------------------|--|
| Programmi                          | na method                 | l/Control n             | nethod                                                                                             | Relay symbol/Cyclic operation                                                                                                    |  |
| Controllable I/O points Basic unit |                           |                         | Basic unit                                                                                         | Total: 32 (Input: 16/Output: 16)                                                                                                    |  |
| With expansion                     |                           |                         | With expansion                                                                                     | Max 128 (The number of EP0 expansion units can be                                                                                                    |  |
| unit                               |                           |                         | unit                                                                                               | expanded to a maximum of 3.)                                                                                                    |  |
| Program m                          | emory                     |                         |                                                                                                    | Built–in Flash ROM (without backup battery)                                                                                                    |  |
| Program ca                         | pacity                    |                         |                                                                                                    | 12,000 steps                                                                                                    |  |
| Number of                          | instruction               | า                       | Basic                                                                                              | 89                                                                                                    |  |
|                                    |                           |                         | High-level                                                                                         | 212                                                                                                    |  |
| Operation s                        | speed                     |                         |                                                                                                    | 0.4 μs/step (by basic instruction)                                                                                                    |  |
| Operation<br>memory                | Relay                     | External                | input relay (X)                                                                                    | 512 points (The number of points actually available for use is determined by the hardware configuration.)                                                                                                    |  |
| points                             |                           | External                | output relay (Y)                                                                                   | 512 points (The number of points actually available for use is determined by the hardware configuration.)                                                                                                    |  |
|                                    |                           | Internal r              | elay (R)                                                                                           | 1,568 points (R0 to R97F) (* Note 1)                                                                                                    |  |
|                                    |                           | Timer/Co                | ounter (T/C)                                                                                       | 1,024 points (* Note 1 and 2) (initial setting is 1,008 timer<br>points (T0 to T1007), 16 counter points (C1008 to C1023)<br>Timer: Can count up to (in units of 1 ms, 10 ms, 100 ms, or<br>1 s) x 32767.<br>Counter: Can count up to 1 to 32767. |  |
| Link relay                         |                           | ys (L)                  | 1,024 points (* Note 1)                                                                            |                                                                                                    |  |
|                                    | Memory Data register (DT) |                         | ister (DT)                                                                                         | 32,765 words (DT0 to DT32764) (* Note 1)                                                                                                    |  |
|                                    | area                      | Link data register (LD) |                                                                                                    | 128 words (* Note 1)                                                                                                    |  |
|                                    |                           | Index register (I)      |                                                                                                    | 14 words (I0 to ID)                                                                                                    |  |
| Differential points                |                           |                         | Unlimited of points                                                                                |                                                                                                    |  |
| Master con                         | trol relay p              | oints (MC               | R)                                                                                                 | 256 points                                                                                                    |  |
| Number of                          | labels (JP                | and LOOF                | ")                                                                                                 | 256 labels                                                                                                    |  |
| Number of                          | step ladde                | rs                      |                                                                                                    | 1,000 stages                                                                                                    |  |
| Number of                          | subroutine                | es                      |                                                                                                    | 100 subroutines                                                                                                    |  |
| Pulse catch                        | input                     |                         |                                                                                                    | 8 points (X0 to X7)                                                                                                    |  |
| Number of interrupt programs       |                           |                         | 9 programs (external input 8 points "X0 to X7", periodical inter-<br>rupt 1 point "0.5 ms to 30s") |                                                                                                    |  |
| Self-diagnosis function            |                           |                         |                                                                                                    | Such as watchdog timer, program syntax check                                                                                                    |  |
| Clock/calendar function            |                           |                         |                                                                                                    | Available (year, month, day, hour, minute, second and day of week) (However, this can only be used when a battery has been installed.) (* Note 3)                                                                                                 |  |
| Potentiometer (Volume) input       |                           |                         |                                                                                                    | 2 points, Resolution: 10 bits (K0 to K1000)                                                                                                    |  |
| Battery life                       |                           |                         |                                                                                                    | 220 days or more (actual usage value: approx. 840 days (25°C) (Periodic replacement interval: 1 year) (value applies when no power is supplied at all)                                                                                            |  |
| Comment input function             |                           |                         |                                                                                                    | Available (128k byte) (Without backup battery)                                                                                                    |  |

| Item            | Descriptions                                                                                                    |
|-----------------|----------------------------------------------------------------------------------------------------|
| Link function   | Computer link (1:1, 1:N) (* Note 4)<br>General–purpose communication (1:1, 1:N) (* Note 4) (* Note 5)<br>PLC link (* Note 6) |
| Other functions | Program edition during RUN, constant scan, forced on/off and password                                                        |

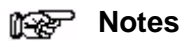

- 1) If no battery is used, only the fixed area is backed up (counters: C1008 to C1023, internal relays: R900 to R97F, data registers: DT32710 to DT32764). When the optional battery is used, data can be backed up. Areas to be held and not held can be specified using the system registers.
- 2) The number of points can be increased by using an auxiliary timer.
- 3) Precision of calender timer:
  - At 0°C/32°F, less than 119 second error per month.
  - At 25°C/77°F, less than 51 seconds error per month.
  - At 55°C/131°F, less than 148 seconds error per month.
- 4) An optional communication cassette (RS232C type) is required in order to use 1 : 1 communication.
- 5) An optional communication cassette (RS485 type) is required in order to use 1 : N communication.
- 6) An optional communication cassette (RS485 type) is required. If a communication cassette is installed and communication is being carried out, re-send processing is recommended.

| Item                                 |                                          | Descriptions                                                                                                    |                                                                                                    |  |  |
|--------------------------------------|------------------------------------------|----------------------------------------------------------------------------------------------------|----------------------------------------------------------------------------------------------------|--|--|
| High-<br>speed                       | Input point<br>number                    | When using single-phase: Four channels maximum                                                                                                    | When using 2–phase: Two channels maximum                                                                                        |  |  |
| counter                              | Maximum<br>counting<br>speed             | When using single-phase:<br>for 1 channel: 50 kHz max. (x1 ch)<br>for 2 channels: 30 kHz max. (x2 ch)<br>for 3 or 4 channels: 20 kHz max. (x3 to 4ch)                                    | When using 2–phase:<br>for 1 channel: 20 kHz max. (x1 ch)<br>for 2 channels: 15 kHz max. (x2 ch)                                |  |  |
|                                      | Input<br>contact used<br>(* Note1)       | When using single-phase:<br>X0: count input (ch0)<br>X1: count input (ch1)<br>X2: reset input (ch0, ch1)<br>X3: count input (ch2)<br>X4: count input (ch3)<br>X5: reset input (ch2, ch3) | When using 2–phase:<br>X0, X1: count input (ch0)<br>X2: reset input (ch0)<br>X3, X4: count input (ch2)<br>X5: reset input (ch2) |  |  |
| Pulse<br>output                      | Output point number                      | Two independent points (simultaneous output possible)                                                                                                    |                                                                                                    |  |  |
|                                      | Output mode                              | CW and CCW mode, Pulse and Sign mode                                                                                                    |                                                                                                    |  |  |
|                                      | Maximum<br>output<br>frequency           | When using 1 channel: 100 kHz max. (x1 ch)<br>When using 2 channels: 60 kHz max. (x2 ch)                                                                                                 |                                                                                                    |  |  |
|                                      | High-speed<br>counter used<br>(* Note 2) | Two-phase ch0 or ch2                                                                                                    |                                                                                                    |  |  |
|                                      | Output<br>contact used<br>(* Note 1)     | X2 or X5: Home input<br>Y0 or Y3: CW output or Pulse output<br>Y1 or Y4: CCW output or Sigh output<br>Y2 or Y5: Deviation counter reset output                                           |                                                                                                    |  |  |
| PWM<br>output                        | Output point number                      | Two points (Y0, Y3)                                                                                                    |                                                                                                    |  |  |
|                                      | Output<br>frequency                      | 1.5 to 12.5k Hz (at resolution of 1000), 15.6k to 41.7k Hz (at resolution of 100)                                                                                                    |                                                                                                    |  |  |
|                                      | Output duty                              | 0.0 to 99.9% (at resolution of 1000), 1 to 99% (at resolution of 100)                                                                                                    |                                                                                                    |  |  |
|                                      | High-speed<br>counter used<br>(* Note 2) | Two-phase ch0 or ch 2                                                                                                    |                                                                                                    |  |  |
| Output<br>contact used<br>(* Note 1) |                                          | Y0 or Y3                                                                                                    |                                                                                                    |  |  |

#### High-speed counter, pulse output and PWM output specifications

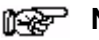

Notes

- 1) The contacts noted above cannot be allocated for more than one function. Also, contacts that are not assigned to the various functions can be used as general inputs/outputs. Inputs X0 to X5 are pulse catch inputs, and can also be used for interrupt input.
- 2) If using pulse output or PWM output, one channel of the two-phase high-speed counter is used for each output point, in each case. If only one pulse output point is being used, either one point of the two-phase high-speed counter or three points of the single-phase high-speed counter may be used.

| Item                                   | Description                                                                          |
|----------------------------------------|--------------------------------------------------------------------------------------|
| Communication method                   | Half duplex transmission                                                             |
| Synchronous method                     | Start stop synchronous system                                                        |
| Transmission line                      | RS232C                                                                               |
| Transmission distance (total distance) | 3 m/9.84 ft.                                                                         |
| Transmission speed (baud rate)         | 9,600 bits/s to 115.2k bits/s (* Note 2)                                             |
| Transmission code                      | ASCII                                                                                |
| Transmission format                    | Stop bit: 1 bit/2 bits, Parity: none/even/odd, data length: 7 bits/8 bits (* Note 2) |
| Interface                              | Conforming to RS232C (connected via the terminal block)                              |

#### Serial communication specifications (1:1 communication) (\* Note 1)

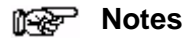

- 1) In order to use the serial communication function (1:1 communication), a communication cassette (RS232C type) is required.
- 2) The baud rate and transmission format are specified using the system registers.

#### Serial communication specifications (1:N communication) (\* Note 1)

| Item                 | Description                                                                          |
|----------------------|--------------------------------------------------------------------------------------|
| Communication method | Two-wire, half duplex transmission                                                   |
| Synchronous method   | Start stop synchronous system                                                        |
| Transmission line    | Twisted-pair cable or VCTF                                                           |
| Transmission speed   | 9,600 bits/s to 115.2k bits/s (* Note 2)                                             |
| Transmission code    | ASCII                                                                                |
| Transmission format  | Stop bit: 1 bit/2 bits, Parity: none/even/odd, data length: 7 bits/8 bits (* Note 2) |
| Number of units      | Maximum 32 units (* Note 3)                                                          |
| Interface            | Conforming to RS485 (connected via the terminal block)                               |

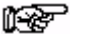

- Notes
  - 1) In order to use the serial communication function (1:N communication), a communication cassette (RS485 type) is required.
  - 2) The baud rate and transmission format are specified using the system registers.
  - 3) Unit numbers are specified using the system registers. Up to 31 unit numbers can be set, using the switches on the control unit.

| Item                                      | Description                                            |
|-------------------------------------------|--------------------------------------------------------|
| Communication method                      | Token bus                                              |
| Transmission method                       | Floating master method                                 |
| Transmission line                         | Twisted–pair cable                                     |
| Transmission distance<br>(total distance) | 80 m/2,625 ft.                                         |
| Transmission speed (baud rate)            | 115.2k bits/s                                          |
| Number of units                           | Maximum 16 units (* Note 2)                            |
| PLC link capacity                         | Link relay: 1,024 points, Link register: 128 words     |
| Interface                                 | Conforming to RS485 (connected via the terminal block) |

#### PLC link function specification (\* Note 1)

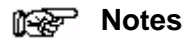

- 1) A communication cassette (RS485 type) is required in order to use the PLC link function.
- 2) Unit numbers are specified using the switches on the control unit, and the system registers.

# 12.2 I/O No. Allocation

#### $\ensuremath{\text{FP}\Sigma}$ Control unit

The allocation of the  $FP\Sigma$  control unit is fixed.

| Type of control unit |                   | I/O No.  |
|----------------------|-------------------|----------|
| FPG-C32T             | Input: 16 points  | X0 to XF |
|                      | output: 16 points | Y0 to YF |

#### I/O No. of FP0 expansion unit

I/O numbers do not need to be set as I/O allocation is performed automatically by the PLC when an expansion I/O unit is added.The I/O allocation of expansion unit is determined by the installation location.

| Type of expansion unit |                   | I/O No.            |                     |                 |
|------------------------|-------------------|--------------------|---------------------|-----------------|
|                        |                   | First<br>expansion | Second<br>expansion | Third expansion |
| E8X                    | Input: 8 points   | X20 to X27         | X40 to X47          | X60 to X67      |
| E8R                    | Input: 4 points   | X20 to X23         | X40 to X43          | X60 to X63      |
|                        | Output: 4 points  | Y20 to Y23         | Y40 to Y43          | Y60 to Y63      |
| E8YT/E8YR/E8YP         | Output: 8 points  | Y20 to Y27         | Y40 to Y47          | Y60 to Y67      |
| E16X                   | Input: 16 points  | X20 to X2F         | X40 to X4F          | X60 to X6F      |
| E16R/E16T/E16P         | Input: 8 points   | X20 to X27         | X40 to X47          | X60 to X67      |
|                        | Output: 8 points  | Y20 to Y27         | Y40 to Y47          | Y60 to Y67      |
| E16YT/E16YP            | Output: 16 points | Y20 to Y2F         | Y40 to Y4F          | Y60 to Y6F      |
| E32T/E32P              | Input: 16 points  | X20 to X2F         | X40 to X4F          | X60 to X6F      |
|                        | Output: 16 points | Y20 to Y2F         | Y40 to Y4F          | Y60 to Y6F      |

#### I/O No. of FP0 analog I/O unit

The I/O allocation of FP0 analog I/O unit (FP0–A21) is determined by the installation location.

| Unit              |                | First<br>expansion  | Second<br>expansion | Third<br>expansion  |
|-------------------|----------------|---------------------|---------------------|---------------------|
| Input             | CH0: 16 points | WX2<br>(X20 to X2F) | WX4<br>(X40 to X4F) | WX6<br>(X60 to X6F) |
|                   | CH1: 16 points | WX3<br>(X30 to X3F) | WX5<br>(X50 to X5F) | WX7<br>(X70 to X7F) |
| Output: 16 points |                | WY2<br>(Y20 to Y2F) | WY4<br>(Y40 to Y4F) | WY6<br>(Y60 to Y6F) |

#### I/O No. of FP0 A/D converter unit

The I/O allocation of FP0 A/D converter unit (FP0–A80) is determined by the installation location.

The data of the various channels is switched and read using a program that includes the flag for switching converted data.

| Input channel of A/D converter unit                               | First        | Second       | Third        |
|-------------------------------------------------------------------|--------------|--------------|--------------|
|                                                                   | expansion    | expansion    | expansion    |
| CH0: 16 points, CH2: 16 points, CH4: 16 points and CH6: 16 points | WX2          | WX4          | WX6          |
|                                                                   | (X20 to X2F) | (X40 to X4F) | (X60 to X6F) |
| CH1: 16 points, CH3: 16 points, CH5: 16 points and CH7: 16 points | WX3          | WX5          | WX7          |
|                                                                   | (X30 to X3F) | (X50 to X5F) | (X70 to X7F) |

#### I/O No. of FP0 I/O link unit

The I/O allocation of FP0 I/O link unit (FP0-IOL) is determined by the installation location.

| Unit              | First<br>expansion | Second expansion | Third<br>expansion |
|-------------------|--------------------|------------------|--------------------|
| Input: 32 points  | X20 to X3F         | X40 to X5F       | X60 to X7F         |
| Output: 32 points | Y20 to Y3F         | Y40 to Y5F       | Y60 to Y7F         |

# **12.3 Relays, Memory Areas and Constants**

| Item           |                                               |      | No. of memory area points and range available for use      | Function                                                                                                    |
|----------------|-----------------------------------------------|------|------------------------------------------------------------|----------------------------------------------------------------------------------------------------|
| Relay          | External input relay                          | (X)  | 512 points (X0 to X31F) (* Note 1)                         | Turn on or off based on external input.                                                                                      |
|                | External output relay                         | (Y)  | 512 points (Y0 to Y31F) (* Note 1)                         | Externally outputs on or off state.                                                                                          |
|                | Internal relay<br>(* Note 2)                  | (R)  | 1,568 points (R0 to R97F)                                  | Relay which turns on or off only within program.                                                                             |
|                | Link relay<br>(* Note 2)                      | (L)  | 1,024 points (L0 to L63F)                                  | This relay is a shared relay used for PLC link.                                                                              |
|                | Timer (* Note 2)                              | (T)  | 1,024 points<br>(T0 to T1007/C1008 to C1023)<br>(* Note 3) | This goes on when the timer<br>reaches the specified time.<br>It corresponds to the timer number.                            |
|                | Counter (* Note 2)                            | (C)  |                                                            | This goes on when the timer<br>increments.<br>It corresponds to the timer number.                                            |
|                | Special internal relay                        | (R)  | 176 points (R9000 to R910F)                                | Relay which turns on or off based on specific conditions and is used as a flag.                                              |
| Memory<br>area | External input relay                          | (WX) | 32 words (WX0 to WX31)<br>(* Note 1)                       | Code for specifying 16 external input points as one word (16 bits) of data.                                                  |
|                | External output relay                         | (WY) | 32 words (WX0 to WY31)<br>(* Note 1)                       | Code for specifying 16 external output points as one word (16 bits) of data.                                                 |
|                | Internal relay<br>(* Note 2)                  | (WR) | 98 words (WR0 to WR97)                                     | Code for specifying 16 internal relay points as one word (16 bits) of data.                                                  |
|                | Link relay                                    | (WL) | 64 words (WL0 to WL63)                                     | Code for specifying 16 link relay points as one word (16 bits) of data.                                                      |
|                | Data register<br>(* Note 2)                   | (DT) | 32,765 words (DT0 to DT32764)                              | Data memory used in program. Data is handled in 16-bit units (one word).                                                     |
|                | Link data register<br>(* Note 2)              | (LD) | 128 words (LD0 to LD127)                                   | This is a shared data memory which is used within the PLO link. Data is han-<br>dled in 16-bit units (one word).             |
|                | Timer/Counter set<br>value area<br>(* Note 2) | (SV) | 1,024 words (SV0 to SV1023)                                | Data memory for storing a target value<br>of a timer and an initial value of a count-<br>er. Stores by timer/counter number. |
|                | Timer/Counter set<br>value area<br>(* Note 2) | (EV) | 1,024 words (EV0 to EV1023)                                | Data memory for storing the elapsed value during operation of a timer/count-<br>er. Stores by timer/ counter number.         |
|                | Special data<br>register                      | (DT) | 260 words (DT90000 to DT90259)                             | Data memory for storing specific data.<br>Various settings and error codes are<br>stored.                                    |
|                | Index register                                | (I)  | 14 words (I0 to ID)                                        | Register can be used as an address of memory area and constants modifier.                                                    |

| ltem     |                                                       |     | Range available for use                                                     |
|----------|-------------------------------------------------------|-----|-----------------------------------------------------------------------------|
| Constant | Decimal constants (K)                                 |     | K-32768 to K32767 (for 16-bit operation)                                    |
|          | (integer type)                                        |     | K–2147483648 to K2147483647 (for 32-bit operation)                          |
|          | Hexadecimal<br>constants                              | (H) | H0 to HFFFF (for 16-bit operation)                                          |
|          |                                                       |     | H0 to HFFFFFFF (for 32-bit operation)                                       |
|          | Decimal constants (F)<br>(monorefined real<br>number) | (F) | F–1.175494 $\times10^{-38}$ to F–3.402823 $\times10^{38}$                   |
|          |                                                       |     | F1.175494 $\times$ 10 <sup>-38</sup> to F3.402823 $\times$ 10 <sup>38</sup> |

#### Notes

- 1) The number of points noted above is the number reserved as the calculation memory. The actual number of points available for use is determined by the hardware configuration.
- 2) If no battery is used, only the fixed area is backed up (counters: C1008 to C1023, internal relays: R900 to R97F, data registers: DT32710 to DT32764). When the optional battery is used, data can be backed up. Areas to be held and not held can be specified using the system registers.
- 3) The points for the timer and counter can be changed by the setting of system register 5. The number given in the table are the numbers when system register 5 is at its default setting.

# **12.4 Table of System Registers**

### 12.4.1 System Registers

#### What is the system register area

System registers are used to set values (parameters) which determine operation ranges and functions used. Set values based on the use and specifications of your program. There is no need to set system registers for functions which will not be used.

#### Type of system registers

#### Hold/non-hold type setting (System registers 5 to 8, 10, 12 and 14)

The values for the timer and counter can be specified by using system register no. 5 to specify the first number of the counter. System registers no. 6 to no. 8, no. 10, no. 12, and no. 14 are used to specify the area to be held when a battery is used.

#### Operation mode setting on error (System registers 4, 20,23 and 26)

Set the operation mode when errors such as battery error, duplicated use of output, I/O verification error and operation error occur.

#### Time settings (System registers 31 to 34)

Set time-out error detection time and the constant scan time.

#### MEWNET -W0 PLC link settings (System registers 40 to 45, and 47)

These settings are for using link relays and link registers for MEWNET–W0 PLC link communication.

Note that the default value setting is "no PLC link communication"

#### Input settings (System register 400 to 403)

When using the high–speed counter function, pulse catch function or interrupt function, set the operation mode and the input number to be used as a exclusive input.

#### Tool and COM. ports communication settings (System registers 410 to 419)

Set these registers when the tool port, COM.1 and COM.2 ports are to be used for computer link, general communication, PLC link and modem communication. Note that the default value setting is "Computer link" mode.

#### Checking and changing the set value of system register

Using programming tool software

- 1. Set the control unit in the "PROG" mode.
- 2. Select "PLC Configuration" under "Option" on the menu bar.
- 3. When the function for which settings are to be entered is selected in the PLC Configuration dialog box, the value and setting status for the selected system register are displayed. To change the value and setting status, write in the new value and/or select the setting status.
- 4. To register these settings, click on the "OK" button.

#### Precautions for system register setting

Sytem register settings are effective from the time they are set.

However, MEWNET–W0 PLC link settings, input settings, tool port and COM. ports communication settings become effective when the mode is changed from PROG. to RUN. With regard to the modem connection setting, when the power is turned off and on or when the mode is changed from PROG. to RUN, the controller sends a command to the modem which enables it for reception.

When the initialized operation is performed, all set system register values (parameters) will be initialized.

| Item                 | No. | Name                                                                    | Default<br>value | Descriptions                                                                                                    |
|----------------------|-----|-------------------------------------------------------------------------|------------------|----------------------------------------------------------------------------------------------------|
| Hold/                | 5   | Starting number setting for counter                                     | 1008             | 0 to 1024                                                                                                    |
| Non–<br>hold 1       | 6   | Hold type area starting number setting for timer and counter            | 1008             | 0 to 1024                                                                                                    |
|                      | 7   | Hold type area starting number setting for internal relays              | 90               | 0 to 98                                                                                                    |
|                      | 8   | Hold type area starting number setting for data registers               | 32710            | 0 to 32765                                                                                                    |
|                      | 14  | Hold or non-hold setting for step ladder process                        | Non-hold         | Hold/Non-hold                                                                                                    |
| Hold/<br>Non-        | 10  | Hold type area starting number for PLC link relays                      | 64               | 0 to 64                                                                                                    |
| nola 2               | 12  | Hold type area starting number for PLC link registers                   | 128              | 0 to 128                                                                                                    |
| Action<br>on         | 20  | Disable or enable setting for dupli-<br>cated output                    | Disabled         | Disabled/Enabled                                                                                                    |
| error                | 23  | Operation setting when an I/O verification error occurs                 | Stop             | Stop/Continuation of operation                                                                                                    |
|                      | 26  | Operation setting when an operation error occurs                        | Stop             | Stop/Continuation of operation                                                                                                    |
|                      | 4   | Alarm Battery Error<br>(Operating setting when battery error<br>occurs) | Disabled         | Disabled: When a battery error occurs, a<br>self-diagnostic error is not is-<br>sued and the ERROR/ALARM<br>LED does not light.<br>Enabled: When a battery error occurs, a<br>self-diagnostic error is issued<br>and the ERROR/ALARM LED<br>lights |
| Time<br>set-         | 31  | Wait time setting for multi-frame com-                                  | 6500.0 ms        | 10 to 81900 ms                                                                                                    |
| ting                 | 34  | Constant value settings for scan time                                   | 0.0 ms           | 0: Normal scan<br>0 to 350 ms: Scans once each specified<br>time interval.                                                                                                    |
| PLC                  | 40  | Range of link relays used for PLC link                                  | 0                | 0 to 64 words                                                                                                    |
| link<br>set-<br>ting | 41  | Range of link data registers used for PLC link                          | 0                | 0 to 128 words                                                                                                    |
|                      | 42  | Starting number for link relay transmission                             | 0                | 0 to 63                                                                                                    |
|                      | 43  | Link relay transmission size                                            | 0                | 0 to 64 words                                                                                                    |
|                      | 44  | Starting number for link data register transmission                     | 0                | 0 to 127                                                                                                    |
|                      | 45  | Link data register transmission size                                    | 0                | 0 to 127 words                                                                                                    |
|                      | 47  | Maximum unit number setting for<br>MEWNET–W0 PLC link                   | 16               | 1 to 16                                                                                                    |

| ltem                           | No. | Name                                                     | Default<br>value                                             | Descr | iptions                                                                                                    |
|--------------------------------|-----|----------------------------------------------------------|--------------------------------------------------------------|-------|----------------------------------------------------------------------------------------------------|
| High-<br>speed<br>count-<br>er | 400 | High-speed counter operation mode<br>settings (X0 to X2) | CH0:<br>Do not set in-<br>put X0 as<br>high–speed<br>counter | СНО   | Do not set input X0 as high-speed<br>counter.<br>2-phase input (X0, X1)<br>2-phase input (X0, X1), Reset<br>input (X2)<br>Incremental input (X0)<br>Incremental input (X0), Reset<br>input (X2)<br>Decremental input (X0), Reset<br>input (X2)<br>Individual input (X0, X1)<br>Individual input (X0, X1)<br>Individual input (X0, X1), Reset<br>input (X2)<br>Direction decision (X0, X1)<br>Direction decision (X0, X1), Reset<br>input (X2) |
|                                |     |                                                          | CH1:<br>Do not set in-<br>put X1 as<br>high–speed<br>counter | CH1   | Do not set input X1 as high-<br>speed counter.<br>Incremental input (X1)<br>Incremental input (X1), Reset<br>input (X2)<br>Decremental input (X1)<br>Decremental input (X1), Reset<br>input (X2)                                                                                                    |
|                                | 401 | High-speed counter operation mode<br>settings (X3 to X5) | CH2:<br>Do not set in-<br>put X3 as<br>high–speed<br>counter | CH2   | Do not set input X3 as high-speed<br>counter.<br>2-phase input (X3, X4)<br>2-phase input (X3, X4), Reset<br>input (X5)<br>Incremental input (X3), Reset<br>input (X5)<br>Decremental input (X3), Reset<br>input (X5)<br>Individual input (X3, X4)<br>Individual input (X3, X4), Reset<br>input (X5)<br>Direction decision (X3, X4)<br>Direction decision (X3, X4), Reset<br>input (X5)                                                        |
|                                |     |                                                          | CH3:<br>Do not set in-<br>put X4 as<br>high–speed<br>counter | СНЗ   | Do not set input X4 as high-<br>speed counter.<br>Incremental input (X4)<br>Incremental input (X4), Reset<br>input (X5)<br>Decremental input (X4)<br>Decremental input (X4), Reset<br>input (X5)                                                                                                    |

| ltem                    | No. | Name                       | Default<br>value | Descriptions                                                                                                    |
|-------------------------|-----|----------------------------|------------------|----------------------------------------------------------------------------------------------------|
| Inter-<br>rupt<br>input | 402 | Pulse catch input settings | Not set          | X0 X1 X2 X3 X4 X5 X6 X7                                                                                                    |
|                         | 403 | Interrupt input settings   | Not set          | X0 X1 X2 X3 X4 X5 X6 X7<br>Specify the input contacts used as<br>interrupt input.<br>X0 X1 X2 X3 X4 X5 X6 X7<br>Specify the effective interrupt edge.<br>(When set: on $\rightarrow$ off is valid) |

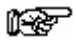

#### Notes

- If the operation mode is set to 2-phase, individual, or direction decision, the setting for CH1 is invalid in system register 400 and the setting for CH3 is invalid in system register 401.
- If reset input settings overlap, the setting of CH1 takes precedence in system register 400 and the setting of CH3 takes precedence in system register 401.
- The settings for 402 and 403 are specified on the screen, for each contact.
- If system register 400 to 403 have been set simultaneously for the same input relay, the following precedence order is effective: [High-speed counter] 
  [Pulse catch] 
  [Interrupt input].

#### Example:

When the high-speed counter is being used in the incremental input mode, even if input X0 is specified as an interrupt input and as pulse catch input, those settings are invalid, and input X0 functions as counter input for the high-speed counter.

| ltem                   | No. | Name                                                                                        | Default<br>value                                                             | Descriptions                                                                                                    |
|------------------------|-----|---------------------------------------------------------------------------------------------|------------------------------------------------------------------------------|----------------------------------------------------------------------------------------------------|
| Tool                   | 410 | Unit No. setting                                                                            | 1                                                                            | 1 to 99                                                                                                    |
| port<br>set-           | 412 | Selection of modem connection                                                               | Disabled                                                                     | Enabled/Disabled                                                                                                    |
| ting                   | 413 | Communication format setting                                                                | Character bit:<br>8 bits,<br>Parity check:<br>"with, odd"<br>Stop bit: 1 bit | Enter the settings for the various items.<br>Character bit: 7bits/8bits<br>Parity chk: none/with odd/with even<br>Stop bit: 1bit/2bits                                                                                                    |
|                        | 415 | Communication speed (Baud rate) setting                                                     | 9600 bps                                                                     | 2400 bps<br>4800 bps<br>9600 bps<br>19200 bps<br>38400 bps<br>57600 bps<br>115200 bps                                                                                                    |
| COM.                   | 410 | Unit No. setting                                                                            | 1                                                                            | 0 to 99                                                                                                    |
| 1 port<br>set-<br>ting | 412 | Communication mode setting                                                                  | Computer link                                                                | Computer link<br>General communication<br>PLC link                                                                                                    |
|                        |     | Selection of modem connection                                                               | Disabled                                                                     | Enabled/Disabled                                                                                                    |
|                        | 413 | Communication format setting                                                                | Character bit:<br>8 bits,<br>Parity check:<br>"with, odd"<br>Stop bit: 1 bit | Enter the settings for the various items.<br>Character bit: 7bits/8bits<br>Parity chk: none/with odd/with even<br>Stop bit: 1bit/2bits<br>The following setting is valid only when the<br>communication mode specified by system<br>register 412 has been set to "General com-<br>munication".<br>End code (Terminator): CR/CR+LF/None<br>Start code (Header): STX not exist/STX<br>exist |
|                        | 415 | Communication speed (Baud rate) setting                                                     | 9600 bps                                                                     | 2400 bps<br>4800 bps<br>9600 bps<br>19200 bps<br>38400 bps<br>57600 bps<br>115200 bps                                                                                                    |
|                        | 416 | Starting address for received buffer of general (serial data) communication mode            | 0                                                                            | 0 to 32764                                                                                                    |
|                        | 417 | Buffer capacity setting for data<br>received of general (serial data)<br>communication mode | 2048                                                                         | 0 to 2048                                                                                                    |

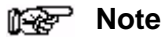

The communication format when using the PLC link is fixed at the following settings: the data length is 8 bits, odd parity, 1 stop bit. The baud rate is fixed at 115,200 bps.

| ltem                   | No. | Name                                                                                            | Default<br>value                                                             | Descriptions                                                                                                    |
|------------------------|-----|-------------------------------------------------------------------------------------------------|------------------------------------------------------------------------------|----------------------------------------------------------------------------------------------------|
| COM.                   | 411 | 411 Unit No. setting                                                                            |                                                                              | 1 to 99                                                                                                    |
| 2 port<br>set-<br>ting | 412 | Communication mode setting                                                                      | Computer link                                                                | Computer link<br>General communication                                                                                                    |
|                        |     | Selection of modem connection                                                                   | Disabled                                                                     | Enabled/Disabled                                                                                                    |
|                        | 414 | Communication format setting                                                                    | Character bit:<br>8 bits,<br>Parity check:<br>"with, odd"<br>Stop bit: 1 bit | Enter the settings for the various items.<br>Character bit: 7bits/8bits<br>Parity chk: none/with odd/with even<br>Stop bit: 1bit/2bits<br>The following setting is valid only when the<br>communication mode specified by system<br>register 412 has been set to "General com-<br>munication".<br>End code (Terminator): CR/CR+LF/None<br>Start code (Header): STX not exist/STX<br>exist |
|                        | 415 | Communication speed (Baud rate)<br>setting                                                      | 9600 bps                                                                     | 2400 bps<br>4800 bps<br>9600 bps<br>19200 bps<br>38400 bps<br>57600 bps<br>115200 bps                                                                                                    |
|                        | 418 | Starting address for received buffer of general (serial data) communication mode                | 2048                                                                         | 0 to 32764                                                                                                    |
|                        | 419 | Buffer capacity setting for data re-<br>ceived of general (serial data) commu-<br>nication mode | 2048                                                                         | 0 to 2048                                                                                                    |

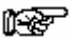

#### 😥 Note

The communication format when using the PLC link is fixed at the following settings: the data length is 8 bits, odd parity, 1 stop bit. The baud rate is fixed at 115,200 bps.

# **12.5 Table of Special Internal Relays**

The special internal relays turn on and off under special conditions. The on and off states are not output externally. Writing is not possible with a programming tool or an instruction.

| Relay No. | Name                                    | Description                                                                                                    |
|-----------|-----------------------------------------|----------------------------------------------------------------------------------------------------|
| R9000     | Self-diagnostic error flag              | Turns on when a self-diagnostic error occurs.<br>The content of self-diagnostic error is stored in DT90000.                                                                                                    |
| R9001     | Not used                                |                                                                                                    |
| R9002     | Not used                                |                                                                                                    |
| R9003     | Not used                                |                                                                                                    |
| R9004     | I/O verification error flag             | Turns on when an I/O verification error occurs.                                                                                                    |
| R9005     | Backup battery error flag<br>(non-hold) | Turns on for an instant when a backup battery error occurs.                                                                                                    |
| R9006     | Backup battery error flag<br>(hold)     | Turns on and keeps the on state when a backup battery<br>error occurs.<br>Once a battery error has been detected, this is held even after<br>recovery has been made.<br>It goes off if the power supply is turned off, or if the system is<br>initialized. |
| R9007     | Operation error flag<br>(hold)          | Turns on and keeps the on state when an operation error occurs.<br>The address where the error occurred is stored in DT90017.<br>(indicates the first operation error which occurred).                                                                     |
| R9008     | Operation error flag<br>(non-hold)      | Turns on for an instant when an operation error occurs. The address where the operation error occurred is stored in DT90018. The contents change each time a new error occurs.                                                                             |
| R9009     | Carry flag                              | This is set if an overflow or underflow occurs in the calculation results, and as a result of a shift system instruction being executed.                                                                                                    |
| R900A     | > flag                                  | Turns on for an instant when the compared results become larger in the comparison instructions.                                                                                                    |
| R900B     | = flag                                  | Turns on for an instant,<br>– when the compared results are equal in the comparison instructions.<br>– when the calculated results become 0 in the arithmetic instructions.                                                                                |
| R900C     | < flag                                  | Turns on for an instant when the compared results become smaller in the comparison instructions".                                                                                                    |
| R900D     | Auxiliary timer instruction flag        | Turns on when the set time elapses (set value reaches 0) in the timing operation of the <b>F137 (STMR)/F183 (DSTM)</b> auxiliary timer instruction. The this flag turns off when the trigger for auxiliary timer instruction turns off.                    |
| R900E     | Tool port communication error           | Turns on when communication error at tool port is occurred.                                                                                                    |
| R900F     | Constant scan error flag                | Turns on when scan time exceeds the time specified in system register 34 during constant scan execution.<br>This goes on if 0 has been set using system register 34.                                                                                       |

| Relay No. | Name                                         | Description                                                                                                    |
|-----------|----------------------------------------------|----------------------------------------------------------------------------------------------------|
| R9010     | Always on relay                              | Always on.                                                                                                    |
| R9011     | Always off relay                             | Always off.                                                                                                    |
| R9012     | Scan pulse relay                             | Turns on and off alternately at each scan                                                                                      |
| R9013     | Initial (on type) pulse relay                | This goes on for only the first scan after operation (RUN) has been started, and goes off for the second and subsequent scans. |
| R9014     | Initial (off type) pulse relay               | This goes off for only the first scan after operation (RUN) has been started, and goes on for the second and subsequent scans. |
| R9015     | Step ladder initial pulse relay<br>(on type) | Turns on for an instant only in the first scan of the process the mo-<br>ment the step ladder process is opened.               |
| R9016     | Not used                                     |                                                                                                    |
| R9017     | Not used                                     |                                                                                                    |
| R9018     | 0.01 s clock pulse relay                     | Repeats on/off operations in 0.01 s cycles.                                                                                    |
| R9019     | 0.02 s clock pulse relay                     | Repeats on/off operations in 0.02 s cycles.                                                                                    |
| R901A     | 0.1 s clock pulse relay                      | Repeats on/off operations in 0.1 s cycles.                                                                                     |
| R901B     | 0.2 s clock pulse relay                      | Repeats on/off operations in 0.2 s cycles.                                                                                     |
| R901C     | 1 s clock pulse relay                        | Repeats on/off operations in 1 s cycles.                                                                                       |
| R901D     | 2 s clock pulse relay                        | Repeats on/off operations in 2 s cycles.                                                                                       |
| R901E     | 1 min clock pulse relay                      | Repeats on/off operations in 1 min cycles.                                                                                     |
| R901F     | Not used                                     |                                                                                                    |

| Relay No. | Name                  | Description                                                                                          |
|-----------|-----------------------|----------------------------------------------------------------------------------------------------|
| R9020     | RUN mode flag         | Turns off while the mode selector is set to PROG.<br>Turns on while the mode selector is set to RUN. |
| R9021     | Not used              |                                                                                                    |
| R9022     | Not used              |                                                                                                    |
| R9023     | Not used              |                                                                                                    |
| R9024     | Not used              |                                                                                                    |
| R9025     | Not used              |                                                                                                    |
| R9026     | Message flag          | Turns on while the F149 (MSG) instruction is executed.                                               |
| R9027     | Not used              |                                                                                                    |
| R9028     | Not used              |                                                                                                    |
| R9029     | Forcing flag          | Turns on during forced on/off operation for input/output relay and timer/counter contacts.           |
| R902A     | Interrupt enable flag | Turns on while the external interrupt trigger is enabled by the <b>ICTL</b> instruction.             |
| R902B     | Interrupt error flag  | Turns on when an interrupt error occurs.                                                             |
| R902C     | Not used              |                                                                                                    |
| R902D     | Not used              |                                                                                                    |
| R902E     | Not used              |                                                                                                    |
| R902F     | Not used              |                                                                                                    |

| Relay No. | Name                                                                      |                    | Description                                                                                                    |
|-----------|---------------------------------------------------------------------------|--------------------|----------------------------------------------------------------------------------------------------|
| R9030     | Not used                                                                  |                    |                                                                                                    |
| R9031     | Not used                                                                  |                    |                                                                                                    |
| R9032     | COM. 1 port communication mode flag                                       |                    | This is on when the general–purpose communication function is being used.<br>It goes off when the MEWTOCOL–COM or the PLC link function is being used.                                  |
| R9033     | Print instruction execution flag                                          |                    | Off: Printing is not executed.<br>On: Execution is in progress.                                                                                                    |
| R9034     | Run overwrite complete flag                                               |                    | This is the special internal relay that goes on for only the first scan following completion of a rewrite during the RUN operation.                                                     |
| R9035     | Not used                                                                  |                    |                                                                                                    |
| R9036     | Not used                                                                  |                    |                                                                                                    |
| R9037     | COM.1 port communi<br>error flag                                          | cation             | This goes on if a transmission error occurs during data communication.<br>This goes off when a request is made to send data, using the <b>F159</b> (MTRN) instruction.                  |
| R9038     | COM.1 port reception done<br>flag during general purpose<br>communicating |                    | Turns on when the end code is received during the general purpose communicating.                                                                                                    |
| R9039     | COM.1 port transmiss<br>done flag during gene<br>purpose communicati      | sion<br>eral<br>ng | This goes on when transmission has been completed when using general–purpose communication.<br>It goes off when transmission is requested when using general–<br>purpose communication. |
| R903A     | High–speed counter control flag                                           | ch0                | Turns on while the high–speed counter instructions F166 (HC15),<br>F167 (HC1R) and the pulse output instructions "F171 (SPDH) to<br>F173 (PWMH)" are executed.                          |
| R903B     | High–speed counter control flag                                           | ch1                | Turns on while the high–speed counter instructions F166 (HC15),<br>F167 (HC1R) and the pulse output instructions "F171 (SPDH) to<br>F173 (PWMH)" are executed.                          |
| R903C     | High–speed counter control flag                                           | ch2                | Turns on while the high–speed counter instructions F166 (HC15),<br>F167 (HC1R) and the pulse output instructions "F171 (SPDH) to<br>F173 (PWMH)" are executed.                          |
| R903D     | High–speed counter control flag                                           | ch3                | Turns on while the high–speed counter instructions F166 (HC15),<br>F167 (HC1R) and the pulse output instructions "F171 (SPDH) to<br>F173 (PWMH)" are executed.                          |
| R903E     | Not used                                                                  | 1                  |                                                                                                    |
| R903F     | Not used                                                                  |                    |                                                                                                    |

| Relay No.         | Name                                                                                   | Description                                                                                                    |
|-------------------|----------------------------------------------------------------------------------------|----------------------------------------------------------------------------------------------------|
| R9040             | Not used                                                                               |                                                                                                    |
| R9041             | COM. 1 port PLC link flag                                                              | Turns on while PLC link function is used.                                                                                                    |
| R9042             | COM. 2 port commu-<br>nication mode flag                                               | This goes on when the general–purpose communication function is used.<br>It goes off when MEWTOCOL is used.                                                                                 |
| R9043 to<br>R9046 | Not used                                                                               |                                                                                                    |
| R9047             | COM.2 port commu-<br>nication error flag                                               | This goes on if a transmission error occurs during data communication.<br>This goes off when a request is made to send data, using the F159 (MTRN) instruction.                             |
| R9048             | COM.2 port reception<br>done flag during gen-<br>eral purpose commu-<br>nicating       | Turns on when the end code is received during the general–purpose com-<br>munication.                                                                                                    |
| R9049             | COM.2 port transmis-<br>sion done flag during<br>general<br>purpose communicat-<br>ing | This goes on when transmission has been completed when using general–<br>purpose communication.<br>It goes off when transmission is requested when using general–<br>purpose communication. |
| R904A to<br>R904F | Not used                                                                               |                                                                                                    |
| R9050             | MEWNET–W0<br>PLC link transmission<br>error flag                                       | When using MEWNET-W0<br>– turns on when transmission error occurs at PLC link.<br>– turns on when there is an error in the PLC link area settings.                                          |
| R9051 to<br>R905F | Not used                                                                               |                                                                                                    |

| Relay No. | Name                                  |             | Description                                                                                                    |
|-----------|---------------------------------------|-------------|----------------------------------------------------------------------------------------------------|
| R9060     | MEWNET–W0<br>PLC link<br>transmission | Unit No. 1  | Turns on when Unit No. 1 is communicating properly in the PLC link mode. Turns off when operation is stopped, when an error is occurring, or when not in the PLC link mode.  |
| R9061     | assurance relay                       | Unit No. 2  | Turns on when Unit No. 2 is communicating properly in the PLC link mode. Turns off when operation is stopped, when an error is occurring, or when not in the PLC link mode.  |
| R9062     |                                       | Unit No. 3  | Turns on when Unit No. 3 is communicating properly in the PLC link mode. Turns off when operation is stopped, when an error is occurring, or when not in the PLC link mode.  |
| R9063     |                                       | Unit No. 4  | Turns on when Unit No. 4 is communicating properly in the PLC link mode. Turns off when operation is stopped, when an error is occurring, or when not in the PLC link mode.  |
| R9064     |                                       | Unit No. 5  | Turns on when Unit No. 5 is communicating properly in the PLC link mode. Turns off when operation is stopped, when an error is occurring, or when not in the PLC link mode.  |
| R9065     |                                       | Unit No. 6  | Turns on when Unit No. 6 is communicating properly in the PLC link mode. Turns off when operation is stopped, when an error is occurring, or when not in the PLC link mode.  |
| R9066     |                                       | Unit No. 7  | Turns on when Unit No. 7 is communicating properly in the PLC link mode. Turns off when operation is stopped, when an error is occurring, or when not in the PLC link mode.  |
| R9067     |                                       | Unit No. 8  | Turns on when Unit No. 8 is communicating properly in the PLC link mode. Turns off when operation is stopped, when an error is occurring, or when not in the PLC link mode.  |
| R9068     |                                       | Unit No. 9  | Turns on when Unit No. 9 is communicating properly in the PLC link mode. Turns off when operation is stopped, when an error is occurring, or when not in the PLC link mode.  |
| R9069     |                                       | Unit No. 10 | Turns on when Unit No. 10 is communicating properly in the PLC link mode. Turns off when operation is stopped, when an error is occurring, or when not in the PLC link mode. |
| R906A     |                                       | Unit No. 11 | Turns on when Unit No. 11 is communicating properly in the PLC link mode. Turns off when operation is stopped, when an error is occurring, or when not in the PLC link mode. |
| R906B     |                                       | Unit No. 12 | Turns on when Unit No. 12 is communicating properly in the PLC link mode. Turns off when operation is stopped, when an error is occurring, or when not in the PLC link mode. |
| R906C     |                                       | Unit No. 13 | Turns on when Unit No. 13 is communicating properly in the PLC link mode. Turns off when operation is stopped, when an error is occurring, or when not in the PLC link mode. |
| R906D     |                                       | Unit No. 14 | Turns on when Unit No. 14 is communicating properly in the PLC link mode. Turns off when operation is stopped, when an error is occurring, or when not in the PLC link mode. |
| R906E     |                                       | Unit No. 15 | Turns on when Unit No. 15 is communicating properly in the PLC link mode. Turns off when operation is stopped, when an error is occurring, or when not in the PLC link mode. |
| R906F     |                                       | Unit No. 16 | Turns on when Unit No. 16 is communicating properly in the PLC link mode. Turns off when operation is stopped, when an error is occurring, or when not in the PLC link mode. |

| Relay No. | Name                            |             | Description                                                                                       |
|-----------|---------------------------------|-------------|---------------------------------------------------------------------------------------------------|
| R9070     | MEWNET–W0<br>PLC link operation | Unit No. 1  | Turns on when unit No. 1 is in the RUN mode.<br>Turns off when unit No. 1 is in the PROG. mode.   |
| R9071     | mode relay                      | Unit No. 2  | Turns on when unit No. 2 is in the RUN mode.<br>Turns off when unit No. 2 is in the PROG. mode.   |
| R9072     |                                 | Unit No. 3  | Turns on when unit No. 3 is in the RUN mode.<br>Turns off when unit No. 3 is in the PROG. mode.   |
| R9073     |                                 | Unit No. 4  | Turns on when unit No. 4 is in the RUN mode.<br>Turns off when unit No. 4 is in the PROG. mode.   |
| R9074     |                                 | Unit No. 5  | Turns on when unit No. 5 is in the RUN mode.<br>Turns off when unit No. 5 is in the PROG. mode.   |
| R9075     |                                 | Unit No. 6  | Turns on when unit No. 6 is in the RUN mode.<br>Turns off when unit No. 6 is in the PROG. mode.   |
| R9076     |                                 | Unit No. 7  | Turns on when unit No. 7 is in the RUN mode.<br>Turns off when unit No. 7 is in the PROG. mode.   |
| R9077     |                                 | Unit No. 8  | Turns on when unit No. 8 is in the RUN mode.<br>Turns off when unit No. 8 is in the PROG. mode.   |
| R9078     |                                 | Unit No. 9  | Turns on when unit No. 9 is in the RUN mode.<br>Turns off when unit No. 9 is in the PROG. mode.   |
| R9079     |                                 | Unit No. 10 | Turns on when unit No. 10 is in the RUN mode.<br>Turns off when unit No. 10 is in the PROG. mode. |
| R907A     |                                 | Unit No. 11 | Turns on when unit No. 11 is in the RUN mode.<br>Turns off when unit No. 11 is in the PROG. mode. |
| R907B     |                                 | Unit No. 12 | Turns on when unit No. 12 is in the RUN mode.<br>Turns off when unit No. 12 is in the PROG. mode. |
| R907C     |                                 | Unit No. 13 | Turns on when unit No. 13 is in the RUN mode.<br>Turns off when unit No. 13 is in the PROG. mode. |
| R907D     |                                 | Unit No. 14 | Turns on when unit No. 14 is in the RUN mode.<br>Turns off when unit No. 14 is in the PROG. mode. |
| R907E     |                                 | Unit No. 15 | Turns on when unit No. 15 is in the RUN mode.<br>Turns off when unit No. 15 is in the PROG. mode. |
| R907F     |                                 | Unit No. 16 | Turns on when unit No. 16 is in the RUN mode.<br>Turns off when unit No. 16 is in the PROG. mode. |

# 12.6 Table of Special Data Registers

The special data registers are one word (16-bit) memory areas which store specific information.

(A: Available, N/A: Not available)

| Address               | Name                                                    | Description                                                                                                    | Reading | Writing |
|-----------------------|---------------------------------------------------------|----------------------------------------------------------------------------------------------------|---------|---------|
| DT90000               | Self-diagnostic error code                              | The self-diagnostic error code is stored here when a self-diagnostic error occurs.                                                                                                    | A       | N/A     |
| DT90001 to<br>DT90003 | Not used                                                |                                                                                                    | N/A     | N/A     |
| DT90004               | I/O verify error flag                                   | Turns on when I/O verification error occurs.                                                                                                    | A       | N/A     |
| DT90005 to<br>DT90013 | Not used                                                |                                                                                                    | N/A     | N/A     |
| DT90014               | Operation auxiliary register for data shift instruction | One shift-out hexadecimal digit is stored<br>in bit positions 0 to 3 when the data shift<br>instruction, <b>F105 (BSR)</b> or <b>F106 (BSL)</b> is<br>executed.                                                                                   | A       | N/A     |
| DT90015               | Operation auxiliary register for division instruction   | The divided remainder (16-bit) is stored in DT90015 when the division instruction <b>F32 (%)</b> or <b>F52 (B%)</b> instruction is executed.                                                                                                    | A       | N/A     |
| DT90016               |                                                         | DT90015 and DT90016 when the division<br>instruction <b>F33 (D%)</b> or <b>F53 (DB%)</b> is ex-<br>ecuted. The value can be read and writ-<br>ten by executing F0 (MV) instruction.                                                               |         |         |
| DT90017               | Operation error address<br>(hold type)                  | After commencing operation, the address<br>where the first operation error occurred is<br>stored. Monitor the address using deci-<br>mal display.                                                                                                 | A       | N/A     |
| DT90018               | Operation error address<br>(non-hold type)              | The address where a operation error oc-<br>curred is stored. Each time an error oc-<br>curs, the new address overwrites the pre-<br>vious address. At the beginning of scan,<br>the address is 0. Monitor the address us-<br>ing decimal display. | A       | N/A     |
| DT90019               | 2.5ms ring counter                                      | The data stored here is increased by one<br>every 2.5ms. (H0 to HFFF)<br>Difference between the values of the two<br>points (absolute value) $\times$ 2.5ms =<br>Elapsed time between the two points.                                             | A       | N/A     |
| DT90020               | Not used                                                |                                                                                                    | N/A     | N/A     |
| DT90021               | Not used                                                |                                                                                                    |         |         |
| DT90022               | Scan time (current value)<br>(* Note)                   | The current scan time is stored here.<br>Scan time is calculated using the formula:<br>Scan time (ms) = stored data (decimal) $\times$<br>0.1ms<br>Example: K50 indicates 5ms.                                                                    | A       | N/A     |

(A: Available, N/A: Not available)

| Address | Name                                  | Description                                                                                                    | Reading | Writing |
|---------|---------------------------------------|----------------------------------------------------------------------------------------------------|---------|---------|
| DT90023 | Scan time (minimum<br>value) (* Note) | The minimum scan time is stored here. Scan time is calculated using the formula:<br>Scan time (ms) = stored data (decimal) $\times$ 0.1ms<br>Example: K50 indicates 5ms.     | A       | N/A     |
| DT90024 | Scan time (maximum<br>value) (* Note) | The maximum scan time is stored here. Scan time is calculated using the formula:<br>Scan time (ms) = stored data (decimal) $\times$ 0.1ms<br>Example: K125 indicates 12.5ms. | A       | N/A     |

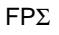

### 🚱 Note

Scan time display is only possible in RUN mode, and shows the operation cycle time. (In the PROG. mode, the scan time for the operation is not displayed.) The maximum and minimum values are cleared when each the mode is switched between RUN mode and PROG. mode.

|               | ΝΙ/Λ. | Not  | ovoiloblo | ١ |
|---------------|-------|------|-----------|---|
| A. Avaliable, | IN/A. | INOL | available | ) |

| Address            | Name                                                                  | Description                                                                                                    | Reading | Writing |
|--------------------|-----------------------------------------------------------------------|----------------------------------------------------------------------------------------------------|---------|---------|
| DT90025            | Mask condition monitoring<br>register for interrupts<br>(INT 0 to 7)  | The mask conditions of interrupts using <b>ICTL</b><br>instruction can be stored here. Monitor using<br>binary display.<br>15 11 7 3 0 (Bit No.)<br>23 19 16 (INT No.)<br>0: interrupt disabled (masked)<br>1: interrupt enabled (unmasked) | A       | N/A     |
| DT90026            | Not used                                                              |                                                                                                    | N/A     | N/A     |
| DT90027            | Periodical interrupt<br>interval (INT 24)                             | The value set by <b>ICTL</b> instruction is stored.<br>– K0: periodical interrupt is not used<br>– K1 to K3000: 0.5ms to 1.5s or 10ms to 30s                                                                                                | A       | N/A     |
| DT90028            | Not used                                                              |                                                                                                    | N/A     | N/A     |
| DT90029            | Not used                                                              |                                                                                                    |         |         |
| DT90030            | Message 0                                                             | The contents of the specified message are stored                                                                                                    | А       | N/A     |
| DT90031            | Message 1                                                             | instruction is executed.                                                                                                    |         |         |
| DT90032            | Message 2                                                             |                                                                                                    |         |         |
| DT90033            | Message 3                                                             |                                                                                                    |         |         |
| DT90034            | Message 4                                                             |                                                                                                    |         |         |
| DT90035            | Message 5                                                             |                                                                                                    |         |         |
| DT90036            | Not used                                                              |                                                                                                    | N/A     | N/A     |
| DT90037            | Operation auxiliary<br>register for search<br>instruction "F96 (SRC)" | The number of data that match the searched data is stored here when <b>F96 (SRC)</b> instruction is executed.                                                                                                    | A       | N/A     |
| DT90038            | Operation auxiliary<br>register for<br>instruction "F96 (SRC)"        | The position of the first matching data is stored here when an <b>F96 (SRC)</b> instruction is executed.                                                                                                    | A       | N/A     |
| DT90039            | Not used                                                              |                                                                                                    | N/A     | N/A     |
| DT90040<br>DT90041 | Potentiometer (volume)<br>input V0<br>Potentiometer (volume)          | The potentiometer value (K0 to K1000) is stored<br>here. This value can be used in analog timers and<br>other applications by using the program to read this<br>value to a data register.<br>$V(0 \rightarrow DT90040$                      | A       | N/A     |
|                    |                                                                       | V1→DT90041                                                                                                    |         |         |
| DT90042            |                                                                       | Used by the system.                                                                                                    | N/A     | N/A     |
| DT90043            |                                                                       | Used by the system.                                                                                                    | N/A     | N/A     |

| ( | A Available   | N/A·  | Not  | avai | lable | ١ |
|---|---------------|-------|------|------|-------|---|
|   | A. Available, | IN/A. | INOL | avai | anic  | J |

| Address            | Name                                                  |                      | Description                                                                                                    | Reading | Writing |
|--------------------|-------------------------------------------------------|----------------------|----------------------------------------------------------------------------------------------------|---------|---------|
| DT90044<br>DT90045 | High-<br>speed<br>counter<br>elapsed<br>value         | For<br>ch0           | The elapsed value (32–bit data) for the high–speed counter is stored here. The value can be read and written by executing <b>F1 (DMV)</b> instruction.                                                                                                    | A       | A       |
| DT90046<br>DT90047 | High-<br>speed<br>counter<br>target<br>value          | For<br>ch0           | The target value (32–bit data) of the high–speed counter specified by the high–speed counter instruction is stored here.<br>Target values have been preset for the various instructions, to be used when the high–speed counter related instruction <b>F166,F167,and F171 to F173</b> is executed.The value can be read by executing F1 (DMV) instruction.                                                                       | A       | N/A     |
| DT90048<br>DT90049 | High-<br>speed<br>counter<br>elapsed<br>value<br>area | For<br>ch1           | The elapsed value (32–bit data) for the high–speed counter is stored here.The value can be read and written by executing <b>F1 (DMV)</b> instruction.                                                                                                    | A       | A       |
| DT90050<br>DT90051 | High-<br>speed<br>counter<br>target<br>value          | For<br>ch1           | The target value (32–bit data) of the high–speed counter<br>specified by the high–speed counter instruction is stored<br>here.<br>Target values have been preset for the various<br>instructions, to be used when the high–speed counter related<br>instructions <b>E165</b> and <b>E171</b> to <b>E173</b> is executed The                                                                                                    | A       | N/A     |
|                    | area                                                  |                      | value can be read by executing F1 (DMV) instruction.                                                                                                    |         |         |
| DT90052            | High–spe<br>counter ar<br>pulse outp<br>control fla   | ed<br>nd<br>but<br>g | A value can be written with <b>F0 (MV)</b> instruction to reset the high-speed counter, disable counting, continue or clear high-speed counter instruction.<br>Control code setting         15      4 3 2 1 0        Channel setting      0        0 to 3: CH0 to CH3      0: Invalid/1: Valid        High-speed counter instruction      0: Continue/1: Clear Pulse output        0: Continue/1: Stop      0: Enable/1: Disable | N/A     | A       |
|                    |                                                       |                      | Count    0: Enable/1: Disable      Software reset    0: No/1: Yes                                                                                                    |         |         |
|                    |                                                       |                      |                                                                                                    |         |         |

| Address | Name                                         | Description                                                                                      |                                                                                                    |                                                                                      | Reading | Writing |
|---------|----------------------------------------------|--------------------------------------------------------------------------------------------------|----------------------------------------------------------------------------------------------------|--------------------------------------------------------------------------------------|---------|---------|
| DT90053 | Clock/calendar<br>monitor<br>(hour/minute)   | Hour and minut<br>This data is rea<br>H                                                          | e data of the clock/ca<br>d-only data; it cannot<br>igher byte L<br>L<br>lour data D<br>00 to H23                                 | lendar are stored here.<br>be overwritten.<br>ower byte<br>Minute data<br>H00 to H59 | A       | N/A     |
| DT90054 | Clock/calendar<br>setting<br>(minute/second) | The year, month<br>week data for th<br>dar timer will op<br>supports leap y<br>set) by writing a | h, day, hour, minute, s<br>ne calendar timer is st<br>perate correctly throug<br>ears. The calendar tim<br>a value using a progra | A                                                                                    | A       |         |
| DT90055 | Clock/calendar<br>setting<br>(day/hour)      | program that us                                                                                  | ogram that uses the <b>F0 (MV)</b> instruction.                                                                                   |                                                                                      |         |         |
| DT90056 | Clock/calendar setting                       | DT90054                                                                                          | Minute data<br>H00 to H59                                                                                                    | Second data<br>H00 to H59                                                            |         |         |
|         | (year/month)                                 | DT90055                                                                                          | Day data<br>H01 to H31                                                                                                    | Hour data<br>H00 to H23                                                              |         |         |
| DT90057 | Clock/calendar<br>setting                    | DT90056                                                                                          | Year data<br>H00 to H99                                                                                                    | Month data<br>H01 to H12                                                             |         |         |
|         | (day-of-the-<br>week)                        | DT90057                                                                                          |                                                                                                    | Day-of-the-week<br>data<br>H00 to H06                                                |         |         |

(A: Available, N/A: Not available)

(A: Available, N/A: Not available)

| Address | Name                                                                                                    | Description                                                                                                    |                                                                                              | Reading | Writing |
|---------|----------------------------------------------------------------------------------------------------|----------------------------------------------------------------------------------------------------|----------------------------------------------------------------------------------------------|---------|---------|
| DT90058 | Clock/calendar<br>time setting and<br>30 seconds<br>correction<br>register                                                                                                    | The clock/calendar is adjusted as follows.                                                                                                    |                                                                                              | А       | А       |
|         |                                                                                                    | When setting the clock/calendar by program                                                                                                    |                                                                                              |         |         |
|         |                                                                                                    | By setting the the highest bit of DT90058 to 1, the time be-<br>comes that written to DT90054 to DT90057 by <b>F0 (MV)</b><br>instruction. After the time is set, DT90058 is cleared to 0.<br>(Cannot be performed with any instruction other than<br><b>F0 (MV)</b> instruction.) |                                                                                              |         |         |
|         |                                                                                                    | Example:                                                                                                    |                                                                                              |         |         |
|         |                                                                                                    | Set the time to 12:00:00 on the 5th day when the X0 turns on.                                                                                                    |                                                                                              |         |         |
|         |                                                                                                    | X0<br>├                                                                                                    | Inputs 0 minutes and 0 seconds                                                               |         |         |
|         |                                                                                                    | [F0 MV, H 512, DT90055]                                                                                                    | Inputs 12th<br>hour 5th day                                                                  |         |         |
|         |                                                                                                    | [F0 MV, H8000, DT90058]                                                                                                    | Sets the time                                                                                |         |         |
|         |                                                                                                    | If you changed the values of DT90054 to DT90057 with the programming tool software, the time will be set when the new values are written. Therefore, it is unnecessary to write to DT90058.                                                                                        |                                                                                              |         |         |
|         | When the correcting times less than 30 seconds                                                                                                    |                                                                                                    | 80 seconds                                                                                   |         |         |
|         |                                                                                                    | By setting the lowest bit of DT90058 to 1, th<br>moved up or down and become exactly 0 s<br>correction is completed, DT90058 is cleare                                                                                                    | ne value will be<br>seconds. After the<br>d to 0.                                            |         |         |
|         |                                                                                                    | Example:                                                                                                    |                                                                                              |         |         |
|         |                                                                                                    | Correct to 0 seconds with X0 turns on                                                                                                    |                                                                                              |         |         |
|         |                                                                                                    | Х0<br>    ( DF )[F0 MV, H 1, DT90058]                                                                                                    | Correct to 0 second                                                                          |         |         |
|         | At the time of correction, if between 0 and 29 seconds, it will<br>be moved down, and if the between 30 and 59 seconds, it<br>will be moved up. In the example above, if the time was 5<br>minutes 29 seconds, it will become 5 minutes 0 second; and<br>if the time was 5 minutes 35 seconds, it will become 6<br>minutes 0 second. |                                                                                                    | 29 seconds, it will<br>I 59 seconds, it<br>the time was 5<br>es 0 second; and,<br>I become 6 |         |         |
| Address | Name                                  | Description                                                                           | Reading | Writing |
|---------|---------------------------------------|---------------------------------------------------------------------------------------|---------|---------|
| DT90059 | Serial<br>communication<br>error code | Error code is stored here when a communication error occurs.                          | N/A     | N/A     |
| DT90060 | Step ladder<br>process (0 to 15)      |                                                                                       | A       | A       |
| DT90061 | Step ladder<br>process (16 to 31)     |                                                                                       |         |         |
| DT90062 | Step ladder pro-<br>cess (32 to 47)   |                                                                                       |         |         |
| DT90063 | Step ladder pro-<br>cess (48 to 63)   |                                                                                       |         |         |
| DT90064 | Step ladder pro-<br>cess (64 to 79)   |                                                                                       |         |         |
| DT90065 | Step ladder pro-<br>cess (80 to 95)   | Indicates the startup condition of the step ladder process.                           |         |         |
| DT90066 | Step ladder pro-<br>cess (96 to 111)  | When the process starts up, the bit corresponding to the process number turns on "1". |         |         |
| DT90067 | Step ladder pro-<br>cess (112 to 127) | Monitor using binary display.<br>Example: 15 11 7 3 0 (Bit No.)                       |         |         |
| DT90068 | Step ladder pro-<br>cess (128 to 143) | DT90060                                                                               |         |         |
| DT90069 | Step ladder pro-<br>cess (144 to 159) | 1: Executing 0: Not-executing                                                         |         |         |
| DT90070 | Step ladder pro-<br>cess (160 to 175) | A programming tool software can be used to write data.                                |         |         |
| DT90071 | Step ladder pro-<br>cess (176 to 191) |                                                                                       |         |         |
| DT90072 | Step ladder pro-<br>cess (192 to 207) |                                                                                       |         |         |
| DT90073 | Step ladder pro-<br>cess (208 to 223) |                                                                                       |         |         |
| DT90074 | Step ladder pro-<br>cess (224 to 239) |                                                                                       |         |         |
| DT90075 | Step ladder pro-<br>cess (240 to 255) |                                                                                       |         |         |
| DT90076 | Step ladder pro-<br>cess (256 to 271) |                                                                                       |         |         |

| Address | Name                                  | Description                                                                            | Reading | Writing |
|---------|---------------------------------------|----------------------------------------------------------------------------------------|---------|---------|
| DT90077 | Step ladder pro-<br>cess (272 to 287) |                                                                                        | А       | A       |
| DT90078 | Step ladder pro-<br>cess (288 to 303) |                                                                                        |         |         |
| DT90079 | Step ladder pro-<br>cess (304 to 319) |                                                                                        |         |         |
| DT90080 | Step ladder pro-<br>cess (320 to 335) |                                                                                        |         |         |
| DT90081 | Step ladder pro-<br>cess (336 to 351) |                                                                                        |         |         |
| DT90082 | Step ladder pro-<br>cess (352 to 367) |                                                                                        |         |         |
| DT90083 | Step ladder pro-<br>cess (368 to 383) |                                                                                        |         |         |
| DT90084 | Step ladder pro-<br>cess (384 to 399) | Indicates the startup condition of the step ladder process.                            |         |         |
| DT90085 | Step ladder pro-<br>cess (400 to 415) | When the proccess starts up, the bit corresponding to the process number turns on "1". |         |         |
| DT90086 | Step ladder pro-<br>cess (416 to 431) | Monitor using binary display.<br>Example:<br>15 11 7 3 0 (Bit No.)                     |         |         |
| DT90087 | Step ladder pro-<br>cess (432 to 447) | DT90060                                                                                |         |         |
| DT90088 | Step ladder pro-<br>cess (448 to 463) | 1: Executing 0: Not-executing                                                          |         |         |
| DT90089 | Step ladder pro-<br>cess (464 to 479) | A programming tool software can be used to write data.                                 |         |         |
| DT90090 | Step ladder pro-<br>cess (480 to 495) |                                                                                        |         |         |
| DT90091 | Step ladder pro-<br>cess (496 to 511) |                                                                                        |         |         |
| DT90092 | Step ladder pro-<br>cess (512 to 527) |                                                                                        |         |         |
| DT90093 | Step ladder pro-<br>cess (528 to 543) |                                                                                        |         |         |
| DT90094 | Step ladder pro-<br>cess (544 to 559) |                                                                                        |         |         |
| DT90095 | Step ladder pro-<br>cess (560 to 575) |                                                                                        |         |         |
| DT90096 | Step ladder pro-<br>cess (576 to 591) |                                                                                        |         |         |
| DT90097 | Step ladder pro-<br>cess (592 to 607) |                                                                                        |         |         |

| Address | Name                                  | Description                                                                           | Reading | Writing |
|---------|---------------------------------------|---------------------------------------------------------------------------------------|---------|---------|
| DT90098 | Step ladder pro-<br>cess (608 to 623) |                                                                                       | А       | A       |
| DT90099 | Step ladder pro-<br>cess (624 to 639) |                                                                                       |         |         |
| DT90100 | Step ladder pro-<br>cess (640 to 655) |                                                                                       |         |         |
| DT90101 | Step ladder pro-<br>cess (656 to 671) |                                                                                       |         |         |
| DT90102 | Step ladder pro-<br>cess (672 to 687) |                                                                                       |         |         |
| DT90103 | Step ladder pro-<br>cess (688 to 703) |                                                                                       |         |         |
| DT90104 | Step ladder pro-<br>cess (704 to 719) |                                                                                       |         |         |
| DT90105 | Step ladder pro-<br>cess (720 to 735) |                                                                                       |         |         |
| DT90106 | Step ladder pro-<br>cess (736 to 751) |                                                                                       |         |         |
| DT90107 | Step ladder pro-<br>cess (752 to 767) | Indicates the startius condition of the star ladder process                           |         |         |
| DT90108 | Step ladder pro-<br>cess (768 to 783) | When the process starts up, the bit corresponding to the process number turns on "1". |         |         |
| DT90109 | Step ladder pro-<br>cess (784 to 799) | Monitor using binary display.<br>Example:                                             |         |         |
| DT90110 | Step ladder pro-<br>cess (800 to 815) | 15 11 7 3 0 (Bit No.)                                                                 |         |         |
| DT90111 | Step ladder pro-<br>cess (816 to 831) |                                                                                       |         |         |
| DT90112 | Step ladder pro-<br>cess (832 to 847) | 1: Executing 0: Not-executing                                                         |         |         |
| DT90113 | Step ladder pro-<br>cess (848 to 863) | A programming tool software can be used to write data.                                |         |         |
| DT90114 | Step ladder pro-<br>cess (864 to 879) |                                                                                       |         |         |
| DT90115 | Step ladder pro-<br>cess (880 to 895) |                                                                                       |         |         |
| DT90116 | Step ladder pro-<br>cess (896 to 911) |                                                                                       |         |         |
| DT90117 | Step ladder pro-<br>cess (912 to 927) |                                                                                       |         |         |
| DT90118 | Step ladder pro-<br>cess (928 to 943) |                                                                                       |         |         |
| DT90119 | Step ladder pro-<br>cess (944 to 959) |                                                                                       |         |         |
| DT90120 | Step ladder pro-<br>cess (960 to 975) |                                                                                       |         |         |
| DT90121 | Step ladder pro-<br>cess (976 to 991) |                                                                                       |         |         |
| DT90122 | Step ladder pro-<br>cess (992 to 999) |                                                                                       |         |         |
|         | (Higher byte: not<br>used)            |                                                                                       |         |         |

| Address                  | Name                                           | Description                                                                                     | Reading | Writing |
|--------------------------|------------------------------------------------|-------------------------------------------------------------------------------------------------|---------|---------|
| DT90123<br>to<br>DT90125 | Not used                                       |                                                                                                 | N/A     | N/A     |
| DT90126                  | Forced on/off<br>operating unit<br>No. display | Used by the system.                                                                             |         |         |
| DT90127<br>to<br>DT90139 | Not used                                       |                                                                                                 |         |         |
| DT90140                  | MEWNET-W0                                      | The number of times the receiving operation is performed.                                       | А       | N/A     |
| DT90141                  | PLC link status                                | The current interval between two receiving operations: value in the register $\times$ 2.5ms     |         |         |
| DT90142                  |                                                | The minimum interval between two receiving operations: value in the register $\times$ 2.5ms     |         |         |
| DT90143                  |                                                | The maximum interval between two receiving operations: value in the register $\times$ 2.5ms     |         |         |
| DT90144                  | -                                              | The number of times the sending operation is performed.                                         | -       |         |
| DT90145                  | -                                              | The current interval between two sending operations: value in the register $\times$ 2.5ms       |         |         |
| DT90146                  |                                                | The minimum interval between two sending operations: value in the register $\times$ 2.5ms       |         |         |
| DT90147                  |                                                | The maximum interval between two sending operations: value in the register $\times2.5\text{ms}$ |         |         |
| DT90148<br>to<br>DT90155 | Not used                                       |                                                                                                 | N/A     | N/A     |
| DT90156                  | MEWNET-W0                                      | Area used for measurement of receiving interval.                                                | А       | N/A     |
| DT90157                  | PLC link status                                | Area used for measurement of sending interval.                                                  |         |         |
| DT90158                  | Not used                                       |                                                                                                 | N/A     | N/A     |
| DT90159                  | -                                              |                                                                                                 |         |         |
| DT90160                  | MEWNET–W0<br>PLC link unit No.                 | Stores the unit No. of PLC link                                                                 | A       | N/A     |
| DT90161                  | MEWNET–W0<br>PLC link error<br>flag            | Stores the error contents of PLC link                                                           | A       | N/A     |
| DT90162<br>to<br>DT90169 | Not used                                       |                                                                                                 | N/A     | N/A     |

| Address                  | Name                                                                                                    |             | Description                                                                                                    | Reading | Writing |
|--------------------------|----------------------------------------------------------------------------------------------------|-------------|----------------------------------------------------------------------------------------------------|---------|---------|
| DT90170                  | MEWNET-W0                                                                                                |             | Duplicated destination for PLC inter-link address                                                                                                    | A       | N/A     |
| DT90171                  | PLC link status                                                                                          |             | Counts how many times a token is lost.                                                                                                    |         |         |
| DT90172                  |                                                                                                    |             | Counts how many times two or more tokens are detected.                                                                                                    |         |         |
| DT90173                  |                                                                                                    |             | Counts how many times a signal is lost.                                                                                                    |         |         |
| DT90174                  |                                                                                                    |             | No. of times undefined commands have been received                                                                                                    |         |         |
| DT90175                  | -                                                                                                    |             | No. of times sum check errors have occurred during reception                                                                                                    |         |         |
| DT90176                  | -                                                                                                    |             | No. of times format errors have occurred in re-<br>ceived data                                                                                                    |         |         |
| DT90177                  |                                                                                                    |             | No. of times transmission errors have occurred                                                                                                    |         |         |
| DT90178                  |                                                                                                    |             | No. of times procedural errors have occurred                                                                                                    |         |         |
| DT90179                  |                                                                                                    |             | No. of times overlapping parent units have occurred                                                                                                    |         |         |
| DT90180<br>to<br>DT90189 | Not used                                                                                                 |             |                                                                                                    | N/A     | N/A     |
| DT90190                  | High–speed coun                                                                                          | ter control | This monitors the data specified in DT90052.                                                                                                    | A       | N/A     |
|                          |                                                                                                    |             |                                                                                                    |         |         |
| DT90191                  | High–speed counter control<br>flag monitor for ch1<br>High–speed counter control<br>flag monitor for ch2 |             |                                                                                                    |         |         |
| D190192                  |                                                                                                    |             | Home near input     0: Invalid/1: Valid       High-speed counter instruction     0: Continue/1: Clear       Pulse output     0: Continue/1: Stop                                                                                       |         |         |
| DT90193                  | High-speed coun                                                                                          | ter control | Hardware reset 0: Enable/1: Disable                                                                                                    |         |         |
|                          | hag monitor for cr                                                                                       | 13          | Software reset 0: No/1: Yes                                                                                                    |         |         |
| DT90194<br>to<br>DT90199 | Not used                                                                                                 |             |                                                                                                    | N/A     | N/A     |
| DT90200                  | High-speed                                                                                               | For ch2     | The elapsed value (32-bit data) for the high-speed                                                                                                    | A       | A       |
| DT90201                  | counter elapsed value                                                                                    |             | counter is stored here. The value can be read and written by executing <b>F1 (DMV)</b> instruction.                                                                                                    |         |         |
| DT90202                  | High–speed<br>counter target<br>value                                                                    |             | The target value (32–bit data) of the high–speed counter specified by the high–speed counter instruction is stored here.                                                                                                    | A       | N/A     |
| DT90203                  |                                                                                                    |             | Target values have been preset for the various<br>instructions, to be used when the high–speed<br>counter related instruction F166, F167, and F171 to<br>F173 is executed. The value can be read by<br>executing F1 (DMV) instruction. |         |         |
| DT90204<br>DT90205       | High–speed<br>counter elapsed<br>value                                                                   | For ch3     | The elapsed value (32–bit data) for the high–speed counter is stored here. The value can be read and written by executing <b>F1 (DMV)</b> instruction.                                                                                 | A       | A       |

| Address                  | Name                                  |         | Description                                                                                                    | Reading | Writing |
|--------------------------|---------------------------------------|---------|----------------------------------------------------------------------------------------------------|---------|---------|
| DT90206                  | High–speed<br>counter target<br>value | For ch3 | The target value (32-bit data) of the high-speed<br>counter specified by the high-speed counter<br>instruction is stored here.                                                                                                    | A       | N/A     |
| DT90207                  |                                       |         | Target values have been preset for the various<br>instructions, to be used when the high-speed<br>counter related instruction F166, F167, and F171 to<br>F173 is executed. The value can be read by<br>executing F1 (DMV) instruction. |         |         |
| DT90208<br>to<br>DT90218 | Not used                              |         |                                                                                                    | N/A     | N/A     |

| Address | Name                              |                                | Description                                                                                   | Reading | Writing |
|---------|-----------------------------------|--------------------------------|-----------------------------------------------------------------------------------------------|---------|---------|
| DT90219 | Unit (station) N<br>DT90220 to DT | o. selection for<br>90251      | 0: Unit (station) number 1 to 8, 1: Unit (station) number 9 to 16                             | А       | N/A     |
| DT90220 | PLC link unit<br>(station) No.1   | System regis-<br>ter 40 and 41 |                                                                                               | А       | N/A     |
| DT90221 | or 9                              | System regis-<br>ter 42 and 43 |                                                                                               |         |         |
| DT90222 |                                   | System regis-<br>ter 44 and 45 |                                                                                               |         |         |
| DT90223 |                                   | System regis-<br>ter 46 and 47 |                                                                                               |         |         |
| DT90224 | PLC link unit<br>(station) No.2   | System regis-<br>ter 40 and 41 |                                                                                               |         |         |
| DT90225 |                                   | System regis-<br>ter 42 and 43 |                                                                                               |         |         |
| DT90226 |                                   | System regis-<br>ter 44 and 45 | The contents of the system register settings<br>pertaining to the PLC inter-link function for |         |         |
| DT90227 |                                   | System regis-<br>ter 46 and 47 | the various unit numbers are stored as shown below.                                           |         |         |
| DT90228 | PLC link unit<br>(station) No.3   | System regis-<br>ter 40 and 41 | When DT90219 is 0                                                                             |         |         |
| DT90229 |                                   | System regis-<br>ter 42 and 43 | Higher byte Lower byte DT90220 to DT90223                                                     |         |         |
| DT90230 |                                   | System regis-<br>ter 44 and 45 | unit (station)                                                                                |         |         |
| DT90231 |                                   | System regis-<br>ter 46 and 47 | Setting contents<br>of system register                                                        |         |         |
| DT90232 | PLC link unit<br>(station) No.4   | System regis-<br>ter 40 and 41 | Setting contents of                                                                           |         |         |
| DT90233 | 0112                              | System regis-<br>ter 42 and 43 | 3931011 10913101 4 1, 43, 43, 2110 41                                                         |         |         |
| DT90234 |                                   | System regis-<br>ter 44 and 45 |                                                                                               |         |         |
| DT90235 |                                   | System regis-<br>ter 46 and 47 |                                                                                               |         |         |
| DT90236 | PLC link unit<br>(station) No.5   | System regis-<br>ter 40 and 41 |                                                                                               |         |         |
| DT90237 |                                   | System regis-<br>ter 42 and 43 |                                                                                               |         |         |
| DT90238 |                                   | System regis-<br>ter 44 and 45 |                                                                                               |         |         |
| DT90239 |                                   | System regis-<br>ter 46 and 47 |                                                                                               |         |         |

| Address                  | Name                               | Name                           | Description                                                                                                    | Reading | Writing |
|--------------------------|------------------------------------|--------------------------------|----------------------------------------------------------------------------------------------------|---------|---------|
| DT90240                  | PLC link unit<br>(station) No.6    | System regis-<br>ter 40 and 41 |                                                                                                    | А       | N/A     |
| DT90241                  | 01 14                              | System regis-<br>ter 42 and 43 |                                                                                                    |         |         |
| DT90242                  |                                    | System regis-<br>ter 44 and 45 | The contents of the system register settings                                                                                            |         |         |
| DT90243                  |                                    | System regis-<br>ter 46 and 47 | <ul> <li>pertaining to the PLC inter–link function for</li> <li>the various unit numbers are stored as</li> <li>shown below.</li> </ul> |         |         |
| DT90244                  | PLC link unit<br>(station) No.7    | System regis-<br>ter 40 and 41 | Example:<br>When DT90219 is 0                                                                                                    | А       | N/A     |
| DT90245                  | 0115                               | System regis-<br>ter 42 and 43 | Higher byte Lower byte                                                                                                    |         |         |
| DT90246                  |                                    | System regis-<br>ter 44 and 45 | DT90243<br>unit (station)<br>number 6                                                                                                   |         |         |
| DT90247                  |                                    | System regis-<br>ter 46 and 47 | Setting contents                                                                                                    |         |         |
| DT90248                  | PLC link unit<br>(station) No.8    | System regis-<br>ter 40 and 41 | of system register<br>40, 42, 44, and 46                                                                                                |         |         |
| DT90249                  |                                    | System regis-<br>ter 42 and 43 | Setting contents of<br>system register 41, 43, 45, and 47                                                                               |         |         |
| DT90250                  |                                    | System regis-<br>ter 44 and 45 |                                                                                                    |         |         |
| DT90251                  |                                    | System regis-<br>ter 46 and 47 |                                                                                                    |         |         |
| DT90252<br>to<br>DT90255 | Not used                           |                                |                                                                                                    | N/A     | N/A     |
| DT90256                  | Unit (station) N<br>monitor for CO | o. switch<br>M port            | Used by the system.                                                                                                    | N/A     | N/A     |

## 12.7.1 Table of Syntax Check Error

| Error code | Name                                      | Operation status                                            | Description and steps to take                                                                                                    |
|------------|-------------------------------------------|-------------------------------------------------------------|----------------------------------------------------------------------------------------------------|
| E1         | Syntax error                              | Stops                                                       | A program with a syntax error has been written.                                                                                                    |
|            |                                           |                                                             | Change to PROG. mode and correct the error.                                                                                                    |
| E2         | Duplicated<br>output error                | Stops                                                       | Two or more <b>OT(Out)</b> instructions and <b>KP(Keep)</b> instructions are programmed using the same relay. (This also occurs if the same timer/counter number is being used.)                                                               |
|            |                                           |                                                             | Change to PROG. mode and correct the program so that one relay is not used for two or more OT instructions and KP in-<br>structions. Or, set the duplicated output to enable in system register 20.                                            |
| E3         | Not paired error                          | Stops                                                       | For instructions which must be used in a pair such as jump ( <b>JP</b> and <b>LBL</b> ), one instruction is either missing or in an incorrect position.                                                                                        |
|            |                                           |                                                             | Change to PROG. mode and enter the two instructions which must be used in a pair in the correct positions.                                                                                                    |
| E4         | Parameter<br>mismatch error               | Stops                                                       | An instruction has been written which does not agree with system register settings. For example, the number setting in a program does not agree with the timer/counter range setting.                                                          |
|            |                                           |                                                             | Change to PROG. mode, check the system register settings, and change so that the settings and the instruction agree.                                                                                                    |
| E5         | Program area<br>error                     | Stops                                                       | An instruction which must be written to a specific area (main pro-<br>gram area or subprogram area) has been written to a different area<br>(for example, a subroutine <b>SUB</b> to <b>RET</b> is placed before an <b>ED</b><br>instruction). |
|            |                                           |                                                             | Change to PROG. mode and enter the instruction into the correct area.                                                                                                    |
| E8         | High-level<br>instruction<br>operand com- | igh-level Stops<br>struction<br>perand com-<br>nation error | There is an incorrect operand in an instruction which requires a specific combination operands (for example, the operands must all be of a certain type).                                                                                      |
| binatio    | bination error                            |                                                             | Enter the correct combination of operands.                                                                                                    |

## 12.7.2 Table of Self–Diagnostic Error

| Error code      | Name                                      |                          | Opera-<br>tion<br>status | Description and steps to take                                                                                                    |  |
|-----------------|-------------------------------------------|--------------------------|--------------------------|----------------------------------------------------------------------------------------------------|--|
| E31             | Interrupt<br>error 1                      |                          | Stops                    | An interrupt occurred without an interrupt request.<br>A hardware problem or error due to noise is possible.                                             |  |
|                 |                                           |                          |                          | Turn off the power and check the noise conditions.                                                                                                    |  |
| E32             | Interrupt<br>error 2                      |                          | Stops                    | An interrupt occurred without an interrupt request.<br>A hardware problem or error due to noise is possible.                                             |  |
|                 |                                           |                          |                          | Turn off the power and check the noise conditions.                                                                                                    |  |
|                 |                                           |                          |                          | There is no interrupt program for an interrupt which occurred.                                                                                           |  |
|                 |                                           |                          |                          | Check the number of the interrupt program and change it to agree with the interrupt request.                                                             |  |
| E45             | Operation error                           |                          | Selectable               | Operation became impossible when a high-level instruction was executed.                                                                                  |  |
|                 |                                           |                          |                          | The causes of calculation errors vary depending on the instruction.                                                                                      |  |
|                 |                                           |                          |                          | Set the operation status using system register 26 to continue operation.                                                                                 |  |
| E100 to<br>E299 | Self-diag-<br>nostic error<br>set by F148 | E100 Stops<br>to<br>E199 |                          | The self-diagnostic error specified by the <b>F148 (ERR)</b> instruction is occurred.<br><b>Take steps to clear the error condition according to the</b> |  |
|                 | instruction                               | E200 Co<br>to<br>E299    | Continues                | specification you chose.                                                                                                    |  |

# **12.8 Table of Instructions**

## Table of Basic Instructions

| Name                             | Boolean            | Symbol                                | Description                                                                                  | Steps<br>(* Note) |
|----------------------------------|--------------------|---------------------------------------|----------------------------------------------------------------------------------------------|-------------------|
| Sequence I                       | basic instructions | •                                     |                                                                                              |                   |
| Start                            | ST                 | X,Y,R,L,T,C                           | Begins a logic operation with a Form A (normally open) contact.                              | 1 (2)             |
| Start Not                        | ST/                | X,Y,R,L,T,C                           | Begins a logic operation with a Form B (normally closed) contact.                            | 1 (2)             |
| Out                              | ОТ                 | Y,R,L                                 | Outputs the operated result to the specified output.                                         | 1 (2)             |
| Not                              | 1                  | —/—                                   | Inverts the operated result up to this instruction.                                          | 1                 |
| AND                              | AN                 | X,Y,R,L,T,C                           | Connects a Form A (normally open) contact serially.                                          | 1 (2)             |
| AND Not                          | AN/                | X,Y,R,L,T,C                           | Connects a Form B (normally closed) contact serially.                                        | 1 (2)             |
| OR                               | OR                 | X,Y,R,L,T,C                           | Connects a Form A (normally open) contact in parallel.                                       | 1 (2)             |
| OR Not                           | OR/                | X,Y,R,L,T,C                           | Connects a Form B (normally closed) contact in parallel.                                     | 1 (2)             |
| Alternative<br>out               | ALT                | Y,R,L                                 | Inverts the output condition (on/off) each time the leading edge of the trigger is detected. | 3                 |
| AND stack                        | ANS                |                                       | Connects the multiple instruction blocks serially.                                           | 1                 |
| OR stack                         | ORS                |                                       | Connects the multiple instruction blocks in parallel.                                        | 1                 |
| Push stack                       | PSHS               | + + + + + - + + + + + + + + + + + + + | Stores the operated result up to this instruction.                                           | 1                 |
| Read stack                       | RDS                |                                       | Reads the operated result stored by the <b>PSHS</b> instruction.                             | 1                 |
| Pop stack                        | POPS               |                                       | Reads and clears the operated result stored by the <b>PSHS</b> instruction.                  | 1                 |
| Leading<br>edge<br>differential  | DF                 | (DF )                                 | Turns on the contact for only one scan when the leading edge of the trigger is detected.     | 1                 |
| Trailing<br>edge<br>differential | DF/                | (DF/ )                                | Turns on the contact for only one scan when the trailing edge of the trigger is detected.    | 1                 |

| Name                                                             | Boolean | Symbol         | Description                                                                                                    | Steps<br>(* Note) |
|------------------------------------------------------------------|---------|----------------|----------------------------------------------------------------------------------------------------|-------------------|
| Leading<br>edge differ-<br>ential (initial<br>execution<br>type) | DFI     | (DFI )         | Turns on the contact for only one scan when the leading edge of the trigger is detected. The leading edge detection is possible on the first scan. | 1                 |
| Set                                                              | SET     | Y,R,L<br>< S > | Output is set to and held at on.                                                                                                    | 3                 |
| Reset                                                            | RST     | Y,R,L<br>< R > | Output is set to and held at off.                                                                                                    | 3                 |
| Кеер                                                             | КР      |                | Outputs at set trigger and holds until reset trigger turns on.                                                                                     | 1                 |
| No opera-<br>tion                                                | NOP     | •              | No operation.                                                                                                    | 1                 |

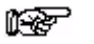

#### Note

When relay R1120 or higher, or timer T256 or higher, or counter C256 or higher is used, the number of steps is the number in parentheses.

| Name                           | Boolean        | Symbol                                                                                                    | Description                                                                                    | Steps<br>(* Note) |  |  |  |
|--------------------------------|----------------|----------------------------------------------------------------------------------------------------|------------------------------------------------------------------------------------------------|-------------------|--|--|--|
| Basic function instructions    |                |                                                                                                    |                                                                                                |                   |  |  |  |
| On-delay<br>timer              | TML            |                                                                                                    | After set value "n" $\times$ 0.001 seconds, timer contact "a" is set to on.                    | 3 (4)             |  |  |  |
|                                | TMR            | TMa n -                                                                                                    | After set value "n" $\times$ 0.01 seconds, timer contact "a" is set to on.                     | 3 (4)             |  |  |  |
|                                | тмх            |                                                                                                    | After set value "n" $\times$ 0.1 seconds, timer contact "a" is set to on.                      | 3 (4)             |  |  |  |
|                                | ТМҮ            |                                                                                                    | After set value "n" $\times$ 1 second, timer contact "a" is set to on.                         | 4 (5)             |  |  |  |
| Auxiliary<br>timer<br>(16–bit) | F137<br>(STMR) | Y,R,L<br>│                                                                                                    | After set value "S" $\times$ 0.01 seconds, the specified output and R900D are set to on.       | 5                 |  |  |  |
| Auxiliary<br>timer<br>(32–bit) | F183<br>(DSTM) | Y,R,L<br>⊢ ⊢[F183 DSTM, S, D]-[]-]                                                                                                    | After set value "S" $\times$ 0.01 seconds, the specified output and R900D are set to on.       | 7                 |  |  |  |
| Counter                        | СТ             | Count<br>Reset                                                                                                    | Decrements from the preset value "n".                                                          | 3 (4)             |  |  |  |
| UP/DOWN<br>counter             | F118 (UDC)     | Count<br>Reset<br>Count<br>Count | Increments or decrements from the preset value<br>"S" based on up/down input.                  | 5                 |  |  |  |
| Shift register                 | SR             | Data<br>Shift<br>Reset                                                                                                    | Shifts one bit of 16-bit [word internal relay (WR)] data to the left.                          | 1                 |  |  |  |
| Left/right<br>shift register   | F119<br>(LRSR) | L/R<br>Data<br>H<br>Shift<br>Reset<br>H<br>Data<br>D1<br>D2<br>Reset<br>H<br>D2<br>Reset                                                                                                    | Shifts one bit of 16-bit data range specified by<br>"D1" and "D2" to the left or to the right. | 5                 |  |  |  |
| Control instr                  | ructions       |                                                                                                    |                                                                                                |                   |  |  |  |
| Master<br>control relay        | МС             | (MC n)                                                                                                    | Starts the master control program.                                                             | 2                 |  |  |  |
| Master<br>control relay<br>end | MCE            | Master control area (MCE n)                                                                                                    | Ends the master control program.                                                               | 2                 |  |  |  |
| Jump                           | JP             | (JP n)                                                                                                    | The program jumps to the label instruction and continues from there.                           | 2                 |  |  |  |
| Label                          | LBL            | (LBL n)                                                                                                    |                                                                                                | 1                 |  |  |  |

| Name               | Boolean | Symbol       | Description                                                                                     | Steps<br>(* Note) |
|--------------------|---------|--------------|-------------------------------------------------------------------------------------------------|-------------------|
| Loop               | LOOP    | (LBL n)      | The program jumps to the label instruction and continues from there (the number of jumps is set | 4                 |
| Label              | LBL     | [LOOP n, S ] | in "S").                                                                                        | 1                 |
| End                | ED      | (ED )-       | The operation of program is ended. Indicates the end of a main program.                         | 1                 |
| Conditional<br>end | CNDE    | (CNDE )      | The operation of program is ended when the trig-<br>ger turns on.                               | 1                 |

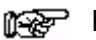

#### Note

When relay R1120 or higher, or timer T256 or higher, or counter C256 or higher is used, the number of steps is the number in parentheses.

| Name                      | Boolean      | Symbol       | Description                                                                                                    | Steps |
|---------------------------|--------------|--------------|----------------------------------------------------------------------------------------------------|-------|
| Step ladder               | instructions |              |                                                                                                    |       |
| Start step                | SSTP         | (SSTP n)     | The start of program "n" for process control                                                                                       | 3     |
| Next step                 | NSTL         | (NSTL n)-    | Start the specified process "n" and clear the pro-<br>cess currently operated. (Scan execution type)                               | 3     |
|                           | NSTP         | (NSTP n)-    | Start the specified process "n" and clear the pro-<br>cess currently operated. (Pulse execution type)                              | 3     |
| Clear step                | CSTP         | (CSTP n)     | Resets the currently operated process "n".                                                                                         | 3     |
| Step end                  | STPE         | (STPE )      | End of step ladder area                                                                                                    | 1     |
| Clear multi-<br>ple steps | SCLR         | -            | Resets the currently operated processes "n1" to "n2".                                                                              | 5     |
| Subroutine i              | nstructions  |              |                                                                                                    |       |
| Subroutine call           | CALL         | (CALL n)     | Executes the specified subroutine. When return-<br>ing to the main program, outputs in the subrou-<br>tine program are maintained. | 2     |
| Subroutine<br>entry       | SUB          | (SUB n)-     | Indicates the start of the subroutine program "n".                                                                                 | 1     |
| Subroutine return         | RET          | \$<br>(RET ) | Ends the subroutine program.                                                                                                    | 1     |
| Interrupt ins             | tructions    |              |                                                                                                    |       |
| Interrupt                 | INT          | (INT n)      | Indicates the start of the interrupt program "n".                                                                                  | 1     |
| Interrupt<br>return       | IRET         | (IRET )      | Ends the interrupt program.                                                                                                    | 1     |
| Interrupt<br>control      | ICTL         |              | Select interrupt enable/disable or clear in "S1" and "S2" and execute.                                                             | 5     |
| Data comp                 | arison instr | uctions      |                                                                                                    |       |
| 16-bit data<br>comparison | ST=          | = S1, S2     | Begins a logic operation by comparing two 16-bit data in the comparative condition "S1=S2".                                        | 5     |
| (Start)                   | ST<>         | < > S1, S2   | Begins a logic operation by comparing two 16-bit data in the comparative condition "S1 $\neq$ S2".                                 | 5     |
|                           | ST>          | > S1, S2     | Begins a logic operation by comparing two 16-bit data in the comparative condition "S1>S2".                                        | 5     |
|                           | ST>=         | > = S1, S2   | Begins a logic operation by comparing two 16-bit data in the comparative condition "S1 $\ge$ S2".                                  | 5     |
|                           | ST<          | < S1, S2     | Begins a logic operation by comparing two 16-bit data in the comparative condition "S1 <s2".< th=""><th>5</th></s2".<>             | 5     |
|                           | ST<=         | < = \$1, \$2 | Begins a logic operation by comparing two 16-bit data in the comparative condition "Star S2".                                      | 5     |

| Name                                 | Boolean | Symbol           | Description                                                                                                    | Steps |
|--------------------------------------|---------|------------------|----------------------------------------------------------------------------------------------------|-------|
| 16-bit data<br>comparison            | AN=     | = \$1, \$2       | Connects a contact serially by comparing two 16-bit data in the comparative condition "S1=S2".                               | 5     |
| (AND)                                | AN<>    | < > \$1, \$2     | Connects a contact serially by comparing two 16-bit data in the comparative condition " $S1 \neq S2$ ".                      | 5     |
|                                      | AN>     | > \$1, \$2       | Connects a contact serially by comparing two 16-bit data in the comparative condition "S1>S2".                               | 5     |
|                                      | AN>=    | > = \$1, \$2     | Connects a contact serially by comparing two 16-bit data in the comparative condition " $S1 \ge S2$ ".                       | 5     |
|                                      | AN<     | < \$1, \$2       | Connects a contact serially by comparing two 16-bit data in the comparative condition "S1 <s2".< th=""><th>5</th></s2".<>    | 5     |
|                                      | AN<=    | < = \$1, \$2     | Connects a contact serially by comparing two 16-bit data in the comparative condition "S1 $\leq$ S2".                        | 5     |
| 16-bit data<br>comparison<br>(OP)    | OR=     | = \$1, \$2       | Connects a contact in parallel by comparing two 16-bit data in the comparative condition "S1=S2".                            | 5     |
|                                      | OR<>    | < > \$1, \$2     | Connects a contact in parallel by comparing two 16-bit data in the comparative condition "S1 $\neq$ S2".                     | 5     |
|                                      | OR>     | > \$1, \$2 ]     | Connects a contact in parallel by comparing two 16-bit data in the comparative condition "S1>S2".                            | 5     |
|                                      | OR>=    | > = \$1, \$2     | Connects a contact in parallel by comparing two 16-bit data in the comparative condition " $S1 \ge S2$ ".                    | 5     |
|                                      | OR<     | < \$1, \$2       | Connects a contact in parallel by comparing two 16-bit data in the comparative condition "S1 <s2".< th=""><th>5</th></s2".<> | 5     |
|                                      | OR<=    | < = \$1, \$2     | Connects a contact in parallel by comparing two 16-bit data in the comparative condition "S1 $\leq$ S2".                     | 5     |
| 32-bit data<br>comparison<br>(Start) | STD=    |                  | Begins a logic operation by comparing two 32-bit data in the comparative condition "(S1+1, S1) = (S2+1, S2)".                | 9     |
|                                      | STD<>   | D< > S1, S2 □    | Begins a logic operation by comparing two 32-bit data in the comparative condition " $(S1+1, S1) \neq (S2+1, S2)$ ".         | 9     |
|                                      | STD>    | D> S1, S2        | Begins a logic operation by comparing two 32-bit data in the comparative condition "(S1+1, S1) > (S2+1, S2)".                | 9     |
|                                      | STD>=   | D> = S1, S2 □    | Begins a logic operation by comparing two 32-bit data in the comparative condition " $(S1+1, S1) \ge (S2+1, S2)$ ".          | 9     |
|                                      | STD<    |                  | Begins a logic operation by comparing two 32-bit data in the comparative condition "(S1+1, S1) < (S2+1, S2)".                | 9     |
|                                      | STD<=   | □ □ < = S1, S2 □ | Begins a logic operation by comparing two 32-bit data in the comparative condition " $(S1+1, S1) \leq (S2+1, S2)$ ".         | 9     |

| Name                               | Boolean | Symbol                       | Description                                                                                                    | Steps |
|------------------------------------|---------|------------------------------|----------------------------------------------------------------------------------------------------|-------|
| 32-bit data<br>comparison<br>(AND) | AND=    | D= S1, S2                    | Connects a contact serially by comparing two 32-bit data in the comparative condition "(S1+1, S1)=(S2+1, S2)".           | 9     |
|                                    | AND<>   | <sup>D&lt; &gt; S1, S2</sup> | Connects a contact serially by comparing two 32-bit data in the comparative condition "(S1+1, S1) $\neq$ (S2+1, S2)".    | 9     |
|                                    | AND>    | D> \$1, \$2                  | Connects a contact serially by comparing two 32-bit data in the comparative condition "(S1+1, S1)>(S2+1, S2)".           | 9     |
|                                    | AND>=   | D> = S1, S2                  | Connects a contact serially by comparing two 32-bit data in the comparative condition "(S1+1, S1) $\geq$ (S2+1, S2)".    | 9     |
|                                    | AND<    | <sup>D&lt; S1, S2</sup>      | Connects a contact serially by comparing two 32-bit data in the comparative condition "(S1+1, S1)<(S2+1, S2)".           | 9     |
|                                    | AND<=   | D< = \$1, \$2 ]              | Connects a contact serially by comparing two 32-bit data in the comparative condition "(S1+1, S1) $\leq$ (S2+1, S2)".    | 9     |
| 32-bit data<br>comparison<br>(OR)  | ORD=    | D= S1, S2                    | Connects a contact in parallel by comparing two 32-bit data in the comparative condition "(S1+1, S1)=(S2+1, S2)".        | 9     |
|                                    | ORD<>   | D< > \$1, \$2                | Connects a contact in parallel by comparing two 32-bit data in the comparative condition "(S1+1, S1) $\neq$ (S2+1, S2)". | 9     |
|                                    | ORD>    | D> \$1, \$2                  | Connects a contact in parallel by comparing two 32-bit data in the comparative condition "(S1+1, S1)>(S2+1, S2)".        | 9     |
|                                    | ORD>=   | D> = \$1, \$2                | Connects a contact in parallel by comparing two 32-bit data in the comparative condition "(S1+1, S1) $\ge$ (S2+1, S2)".  | 9     |
|                                    | ORD<    | D< \$1, \$2                  | Connects a contact in parallel by comparing two 32-bit data in the comparative condition "(S1+1, S1)<(S2+1, S2)".        | 9     |
|                                    | ORD<=   | D< = \$1, \$2                | Connects a contact in parallel by comparing two 32-bit data in the comparative condition "(S1+1, S1) $\leq$ (S2+1, S2)". | 9     |

#### No. Name Boolean Operand Description Steps Data transfer instructions F0 16-bit data ΜV 5 S, D $(S) \rightarrow (D)$ move F1 32-bit data DMV S, D $(S+1, S) \rightarrow (D+1, D)$ 7 move F2 16-bit data in-MV/ S, D $(\overline{S}) \rightarrow (D)$ 5 vert and move $(\overline{S+1, S}) \rightarrow (D+1, D)$ F3 32-bit data in-DMV/ S. D 7 vert and move F5 Bit data move BTM S, n, D The specified one bit in "S" is transferred to the speci-7 fied one bit in "D". The bit is specified by "n". F6 Hexadecimal DGT S, n, D The specified one digit in "S" is transferred to the speci-7 digit (4-bit) fied one digit in "D". The digit is specified by "n". data move F7 Two 16-bit data MV2 S1. S2. D 7 $(S1) \rightarrow (D),$ move $(S2) \rightarrow (D+1)$ Two 32-bit data F8 DMV2 S1. S2. D $(S1+1, S1) \rightarrow (D+1, D),$ 11 $(S2+1, S2) \rightarrow (D+3, D+2)$ move F10 Block move BKMV S1. S2. D The data between "S1" and "S2" is transferred to the area 7 starting at "D". F11 Block copy COPY S. D1. D2 The data of "S" is transferred to the all area between 7 "D1" and "D2". F12 Data read from ICRD S1. S2. D The data stored in the EEPROM/F-ROM specified by 11 "S1" and "S2" are transferred to the area starting at "D". EEP-ROM/ F-ROM P13 PICWT The data specified by "S1" and "S2" are transferred to Data write to S1. S2. D 11 EEP-ROM/ the EEPROM/F-ROM starting at "D". F-ROM F15 16-bit data XCH D1. D2 $(D1) \rightarrow (D2), (D2) \rightarrow (D1)$ 5 exchange F16 32-bit data DXCH D1, D2 $(D1+1, D1) \rightarrow (D2+1, D2)$ 5 exchange $(D2+1, D2) \rightarrow (D1+1, D1)$ F17 Higher/ lower SWAP D The higher byte and lower byte of "D" are exchanged. 3 byte in 16-bit data exchange

Exchange the data between "D1" and "D2" with the

data specified by "D3".

#### Table of High–level Instructions

F18

16-bit data

exchange

block

вхсн

D1, D2,

D3

7

| No.   | Name                                                      | Boolean | Operand   | Description                                                                             | Steps |  |  |
|-------|-----------------------------------------------------------|---------|-----------|-----------------------------------------------------------------------------------------|-------|--|--|
| Binar | Binary arithmetic instructions                            |         |           |                                                                                         |       |  |  |
| F20   | 16-bit data addition                                      | +       | S, D      | $(D) + (S) \to (D)$                                                                     | 5     |  |  |
| F21   | 32-bit data addition                                      | D+      | S, D      | $(D + 1, D) + (S+1, S) \rightarrow (D+1, D)$                                            | 7     |  |  |
| F22   | 16-bit data addition                                      | +       | S1, S2, D | $(S1) + (S2) \rightarrow (D)$                                                           | 7     |  |  |
| F23   | 32-bit data addition                                      | D+      | S1, S2, D | $(S1+1, S1) + (S2+1, S2) \rightarrow (D+1, D)$                                          | 11    |  |  |
| F25   | 16-bit data subtraction                                   | -       | S, D      | $(D)-(S)\to(D)$                                                                         | 5     |  |  |
| F26   | 32-bit data subtraction                                   | D-      | S, D      | $(D+1, D) - (S+1, S) \rightarrow (D+1, D)$                                              | 7     |  |  |
| F27   | 16-bit data subtraction                                   | -       | S1, S2, D | $(S1) - (S2) \rightarrow (D)$                                                           | 7     |  |  |
| F28   | 32-bit data subtraction                                   | D-      | S1, S2, D | $(S1+1, S1) - (S2+1, S2) \rightarrow (D+1, D)$                                          | 11    |  |  |
| F30   | 16-bit data multiplication                                | *       | S1, S2, D | $(S1) \times (S2) \rightarrow (D+1, D)$                                                 | 7     |  |  |
| F31   | 32-bit data multiplication                                | D*      | S1, S2, D | $(S1+1, S1) \times (S2+1, S2) \rightarrow (D+3, D+2, D+1, D)$                           | 11    |  |  |
| F32   | 16-bit data division                                      | %       | S1, S2, D | $(S1) \div (S2) \rightarrow$ quotient (D) remainder (DT90015)                           | 7     |  |  |
| F33   | 32-bit data division                                      | D%      | S1, S2, D | $(S1+1, S1) \div (S2+1, S2) \rightarrow$ quotient (D+1, D) remainder (DT90016, DT90015) | 11    |  |  |
| F34   | 16-bit data<br>multiplication<br>(result in one<br>word)  | *W      | S1, S2, D | $(S1) \times (S2) \rightarrow (D)$                                                      | 7     |  |  |
| F35   | 16-bit data<br>increment                                  | +1      | D         | $(D) + 1 \to (D)$                                                                       | 3     |  |  |
| F36   | 32-bit data<br>increment                                  | D+1     | D         | $(D+1, D) + 1 \rightarrow (D+1, D)$                                                     | 3     |  |  |
| F37   | 16-bit data<br>decrement                                  | -1      | D         | $(D) - 1 \rightarrow (D)$                                                               | 3     |  |  |
| F38   | 32-bit data<br>decrement                                  | D–1     | D         | $(D+1, D) - 1 \rightarrow (D+1, D)$                                                     | 3     |  |  |
| F39   | 32-bit data<br>multiplication<br>(result in two<br>words) | D*D     | S1, S2, D | $(S1+1, S1) \times (S2+1, S2) \rightarrow (D+1, D)$                                     | 11    |  |  |

| No.  | Name                              | Boolean    | Operand    | Description                                                                                                    | Steps |  |  |  |
|------|-----------------------------------|------------|------------|----------------------------------------------------------------------------------------------------|-------|--|--|--|
| BCD  | BCD arithmetic instructions       |            |            |                                                                                                    |       |  |  |  |
| F40  | 4-digit BCD<br>data addition      | B+         | S, D       | $(D) + (S) \to (D)$                                                                                                    | 5     |  |  |  |
| F41  | 8-digit BCD data addition         | DB+        | S, D       | $(D+1, D) + (S+1, S) \rightarrow (D+1, D)$                                                                                                    | 7     |  |  |  |
| F42  | 4-digit BCD data addition         | B+         | S1, S2, D  | $(S1) + (S2) \rightarrow (D)$                                                                                                    | 7     |  |  |  |
| F43  | 8-digit BCD data addition         | DB+        | S1, S2, D  | $(S1+1, S1) + (S2+1, S2) \rightarrow (D+1, D)$                                                                                                    | 11    |  |  |  |
| F45  | 4-digit BCD data subtraction      | B-         | S, D       | $(D)-(S)\to(D)$                                                                                                    | 5     |  |  |  |
| F46  | 8-digit BCD data subtraction      | DB-        | S, D       | $(D+1,D)-(S+1,S)\to(D+1,D)$                                                                                                    | 7     |  |  |  |
| F47  | 4-digit BCD data subtraction      | B-         | S1, S2, D  | $(S1) - (S2) \rightarrow (D)$                                                                                                    | 7     |  |  |  |
| F48  | 8-digit BCD data subtraction      | DB-        | S1, S2, D  | $(S1+1, S1) - (S2+1, S2) \rightarrow (D+1, D)$                                                                                                    | 11    |  |  |  |
| F50  | 4-digit BCD data multiplication   | <b>B</b> * | S1, S2, D  | $(S1) \times (S2) \rightarrow (D+1, D)$                                                                                                    | 7     |  |  |  |
| F51  | 8-digit BCD data multiplication   | DB*        | S1, S2, D  | $(S1+1,S1)\times(S2+1,S2)\to(D+3,D+2,D+1,D)$                                                                                                    | 11    |  |  |  |
| F52  | 4-digit BCD data division         | B%         | S1, S2, D  | $(S1) \div (S2) \rightarrow$ quotient (D) remainder (DT90015)                                                                                                    | 7     |  |  |  |
| F53  | 8-digit BCD data division         | DB%        | S1, S2, D  | $(S1+1, S1) \div (S2+1, S2) \rightarrow$ quotient (D+1, D) remainder (DT90016, DT90015)                                                                                            | 11    |  |  |  |
| F55  | 4-digit BCD<br>data increment     | B+1        | D          | $(D) + 1 \to (D)$                                                                                                    | 3     |  |  |  |
| F56  | 8-digit BCD<br>data increment     | DB+1       | D          | $(D+1, D) + 1 \rightarrow (D+1, D)$                                                                                                    | 3     |  |  |  |
| F57  | 4-digit BCD<br>data decrement     | B–1        | D          | $(D) - 1 \rightarrow (D)$                                                                                                    | 3     |  |  |  |
| F58  | 8-digit BCD<br>data decrement     | DB-1       | D          | $(D+1, D) - 1 \to (D+1, D)$                                                                                                    | 3     |  |  |  |
| Data | comparison inst                   | ructions   |            |                                                                                                    |       |  |  |  |
| F60  | 16-bit data<br>comparison         | СМР        | S1, S2     | $(S1) > (S2) \rightarrow R900A$ : on<br>$(S1) = (S2) \rightarrow R900B$ : on<br>$(S1) < (S2) \rightarrow R900C$ : on                                                               | 5     |  |  |  |
| F61  | 32-bit data comparison            | DCMP       | S1, S2     | $(S1+1, S1) > (S2+1, S2) \rightarrow R900A:$ on<br>$(S1+1, S1) = (S2+1, S2) \rightarrow R900B:$ on<br>$(S1+1, S1) < (S2+1, S2) \rightarrow R900C:$ on                              | 9     |  |  |  |
| F62  | 16-bit data band comparison       | WIN        | S1, S2, S3 | $\begin{array}{l} (S1) > (S3) \rightarrow R900A: \mbox{ on } \\ (S2) \leq (S1) \leq (S3) \rightarrow R900B: \mbox{ on } \\ (S1) < (S2) \rightarrow R900C: \mbox{ on } \end{array}$ | 7     |  |  |  |
| F63  | 32-bit data<br>band<br>comparison | DWIN       | S1, S2, S3 | $(S1+1, S1) > (S3+1, S3) \rightarrow R900A:$ on $(S2+1, S2) \leq (S1+1, S1) \leq (S3+1, S3) \rightarrow R900B:$ on $(S1+1, S1) < (S2+1, S2) \rightarrow R900C:$ on                 | 13    |  |  |  |
| F64  | Block data comparison             | BCMP       | S1, S2, S3 | Compares the two blocks beginning with "S2" and "S3" to see if they are equal.                                                                                                    | 7     |  |  |  |

| No.   | Name                                                                                     | Boolean  | Operand          | Description                                                                                                    | Steps |  |  |  |
|-------|------------------------------------------------------------------------------------------|----------|------------------|----------------------------------------------------------------------------------------------------|-------|--|--|--|
| Logic | Logic operation instructions                                                             |          |                  |                                                                                                    |       |  |  |  |
| F65   | 16-bit data AND                                                                          | WAN      | S1, S2, D        | $(S1) \land (S2) \to (D)$                                                                                                    | 7     |  |  |  |
| F66   | 16-bit data OR                                                                           | WOR      | S1, S2, D        | $(S1) \lor (S2) \to (D)$                                                                                                    | 7     |  |  |  |
| F67   | 16-bit data<br>exclusive OR                                                              | XOR      | S1, S2, D        | $\{(S1) \land (\overline{S2})\} \lor \{(\overline{S1}) \land (S2)\} \to (D)$                                                                                                    | 7     |  |  |  |
| F68   | 16-bit data<br>exclusive NOR                                                             | XNR      | S1, S2, D        | $\{(S1) \land (S2)\} \lor \{(\overline{S1}) \land (\overline{S2})\} \to (D)$                                                                                                    | 7     |  |  |  |
| F69   | 16-bit data<br>unite                                                                     | WUNI     | S1, S2,<br>S3, D | $\begin{array}{l} ([S1] \land [S3]) \lor ([S2] \land [\overline{S3}]) \rightarrow (D) \\ \text{When (S3) is H0, (S2)} \rightarrow (D) \\ \text{When (S3) is HFFFF, (S1)} \rightarrow (D) \end{array}$ | 9     |  |  |  |
| Data  | conversion inst                                                                          | ructions |                  |                                                                                                    |       |  |  |  |
| F70   | Block<br>check code<br>calculation                                                       | BCC      | S1, S2,<br>S3, D | Creates the code for checking the data specified by<br>"S2" and "S3" and stores it in "D".<br>The calculation method is specified by "S1".                                                            | 9     |  |  |  |
| F71   | Hexadecimal data → ASCII                                                                 | HEXA     | S1, S2, D        | Converts the hexadecimal data specified by "S1" and "S2" to ASCII code and stores it in "D".                                                                                                    | 7     |  |  |  |
|       | code                                                                                     |          |                  | Example: HABCD $\rightarrow$ H <u>42</u> <u>41</u> <u>44</u> <u>43</u><br>B A D C                                                                                                    |       |  |  |  |
| F72   | ASCII code →<br>Hexadecimal                                                              | AHEX     | S1, S2, D        | Converts the ASCII code specified by "S1" and "S2" to hexadecimal data and stores it in "D".                                                                                                    | 7     |  |  |  |
|       | data                                                                                     |          |                  | Example: H $\underline{44} \underline{43} \underline{42} \underline{41} \rightarrow \text{HCDAB}$<br>D C B A                                                                                          |       |  |  |  |
| F73   | 4-digit BCD<br>data → ASCII                                                              | BCDA     | S1, S2, D        | Converts the four digits of BCD data specified by "S1" and "S2" to ASCII code and stores it in "D".                                                                                                   | 7     |  |  |  |
|       | Code                                                                                     |          |                  | Example: H1234 $\rightarrow$ H <u>32 31 34 33</u><br>2 1 4 3                                                                                                    |       |  |  |  |
| F74   | ASCII code →<br>4-digit BCD                                                              | ABCD     | S1, S2, D        | Converts the ASCII code specified by "S1" and "S2" to four digits of BCD data and stores it in "D".                                                                                                   | 9     |  |  |  |
|       | uala                                                                                     |          |                  | Example: H $\underline{34} \underline{33} \underline{32} \underline{31} \rightarrow H3412$<br>4 3 2 1                                                                                                 |       |  |  |  |
| F75   | 16-bit binary data $\rightarrow$ ASCII                                                   | BINA     | S1, S2, D        | Converts the 16 bits of binary data specified by "S1" to ASCII code and stores it in "D" (area of "S2" bytes).                                                                                        | 7     |  |  |  |
|       | code                                                                                     |          |                  | Example: K-100 $\rightarrow$ H <u>30 30 31 2D 20 20</u><br>0 0 1 -                                                                                                    |       |  |  |  |
| F76   | $\begin{array}{l} \textbf{ASCII code} \rightarrow \\ \textbf{16-bit binary} \end{array}$ | ABIN     | S1, S2, D        | Converts the ASCII code specified by "S1" and "S2" to 16 bits of binary data and stores it in "D".                                                                                                    | 7     |  |  |  |
|       | data                                                                                     |          |                  | Example: H <u>30 30 31 2D 20 20</u> → K–100<br>0 0 1 –                                                                                                    |       |  |  |  |
| F77   | 32-bit binary data $\rightarrow$ ASCII code                                              | DBIA     | S1, S2, D        | Converts the 32 bits of binary data (S1+1, S1) to ASCII code and stores it in (D+1, D).                                                                                                    | 11    |  |  |  |
| F78   | ASCII code →<br>32-bit binary<br>data                                                    | DABI     | S1, S2, D        | Converts the ASCII code specified by "S1" and "S2" to 32 bits of binary data and stores it in (D+1, D).                                                                                               | 11    |  |  |  |
| F80   | 16-bit binary data $\rightarrow$ 4-digit BCD data                                        | BCD      | S, D             | Converts the 16 bits of binary data specified by "S" to four digits of BCD data and stores it in "D".                                                                                                 | 5     |  |  |  |
|       |                                                                                          |          |                  | Example: K100 $\rightarrow$ H100                                                                                                    |       |  |  |  |

| No.   | Name                                              | Boolean  | Operand    | Description                                                                                                    | Steps |
|-------|---------------------------------------------------|----------|------------|----------------------------------------------------------------------------------------------------|-------|
| F81   | 4-digit BCD data $\rightarrow$ 16-bit binary data | BIN      | S, D       | Converts the four digits of BCD data specified by "S" to 16 bits of binary data and stores it in "D".<br>Example: H100 $\rightarrow$ K100           | 5     |
| F82   | 32-bit binary data $\rightarrow$ 8-digit BCD data | DBCD     | S, D       | Converts the 32 bits of binary data specified by (S+1, S) to eight digits of BCD data and stores it in (D+1, D).                                    | 7     |
| F83   | 8-digit BCD data $\rightarrow$ 32-bit binary data | DBIN     | S, D       | Converts the eight digits of BCD data specified by (S+1, S) to 32 bits of binary data and stores it in (D+1, D).                                    | 7     |
| F84   | 16-bit data in-<br>vert (comple-<br>ment of 1)    | INV      | D          | Inverts each bit of data of "D".                                                                                                    | 3     |
| F85   | 16-bit data<br>complement of<br>2                 | NEG      | D          | Inverts each bit of data of "D" and adds 1 (inverts the sign).                                                                                      | 3     |
| F86   | 32-bit data<br>complement of<br>2                 | DNEG     | D          | Inverts each bit of data of (D+1, D) and adds 1 (inverts the sign).                                                                                 | 3     |
| F87   | 16-bit data ab-<br>solute                         | ABS      | D          | Gives the absolute value of the data of "D".                                                                                                    | 3     |
| F88   | 32-bit data ab-<br>solute                         | DABS     | D          | Gives the absolute value of the data of (D+1, D).                                                                                                   | 3     |
| F89   | 16-bit data sign extension                        | EXT      | D          | Extends the 16 bits of data in "D" to 32 bits in (D+1, D).                                                                                          | 3     |
| F90   | Decode                                            | DECO     | S, n, D    | Decodes part of the data of "S" and stores it in "D". The part is specified by "n".                                                                 | 7     |
| F91   | 7-segment<br>decode                               | SEGT     | S, D       | Converts the data of "S" for use in a 7-segment display and stores it in (D+1, D).                                                                  | 5     |
| F92   | Encode                                            | ENCO     | S, n, D    | Encodes part of the data of "S" and stores it in "D". The part is specified by "n".                                                                 | 7     |
| F93   | 16-bit data<br>digit combine                      | UNIT     | S, n, D    | The least significant digit of each of the "n" words of data beginning at "S" are stored (united) in order in "D".                                  | 7     |
| F94   | 16-bit data<br>digit distribute                   | DIST     | S, n, D    | Each of the digits of the data of "S" are stored in (distributed to) the least significant digits of the areas beginning at "D".                    | 7     |
| Chara | acter strings ins                                 | truction |            |                                                                                                    |       |
| F95   | ASCII code<br>conversion                          | ASC      | S, D       | Twelve characters of the character constants of "S" are converted to ASCII code and stored in "D" to "D+5".                                         | 15    |
| Data  | conversion inst                                   | ructions | •          |                                                                                                    |       |
| F96   | 16-bit table<br>data search                       | SRC      | S1, S2, S3 | The data of "S1" is searched for in the areas in the range "S2" to "S3" and the result is stored in DT90037 and DT90038.                            | 7     |
| F97   | 32-bit table<br>data search                       | DSRC     | S1, S2, S3 | The data of (S1+1, S1) is searched for in the 32-bit data designated by "S3", beginning from "S2", and the result is stored in DT90037 and DT90038. | 11    |

| No.  | Name                                                 | Boolean | Operand       | Description                                                                                                    | Steps |
|------|------------------------------------------------------|---------|---------------|----------------------------------------------------------------------------------------------------|-------|
| Data | buffer instructio                                    | ns      |               |                                                                                                    |       |
| F98  | Data table<br>shift-out and<br>compress              | CMPR    | D1, D2,<br>D3 | Transfer "D2" to "D3". Any parts of the data between "D1" and "D2" that are 0 are compressed, and shifted in order toward "D2". | 7     |
| F99  | Data table<br>shift-in and<br>compress               | CMPW    | S, D1, D2     | Transfer "S" to "D1". Any parts of the data between "D1" and "D2" that are 0 are compressed, and shifted in order toward "D2".  | 7     |
| Data | shift instruction                                    | S       |               |                                                                                                    |       |
| F100 | Right shift of n<br>bits in a 16-bit<br>data         | SHR     | D, n          | Shifts the "n" bits of "D" to the right.                                                                                        | 5     |
| F101 | Left shift of n<br>bits in a 16-bit<br>data          | SHL     | D, n          | Shifts the "n" bits of "D" to the left.                                                                                         | 5     |
| F102 | Right shift of n<br>bits in a 32-bit<br>data         | DSHR    | D, n          | Shifts the "n" bits of the 32-bit data area specified by (D+1, D) to the right.                                                 | 5     |
| F103 | Left shift of n<br>bits in a 32-bit<br>data          | DSHL    | D, n          | Shifts the "n" bits of the 32-bit data area specified by (D+1, D) to the left.                                                  | 5     |
| F105 | Right shift of<br>one hexadeci-<br>mal digit (4-bit) | BSR     | D             | Shifts the one digit of data of "D" to the right.                                                                               | 3     |
| F106 | Left shift of<br>one hexadeci-<br>mal digit (4-bit)  | BSL     | D             | Shifts the one digit of data of "D" to the left.                                                                                | 3     |
| F108 | Right shift of<br>multiple bits (n<br>bits)          | BITR    | D1, D2, n     | Shifts the "n" bits of data range by "D1" and "D2" to the right.                                                                | 7     |
| F109 | Left shift of<br>multiple bits (n<br>bits)           | BITL    | D1, D2, n     | Shifts the "n" bits of data range by "D1" and "D2" to the left.                                                                 | 7     |
| F110 | Right shift of<br>one word<br>(16-bit)               | WSHR    | D1, D2        | Shifts the one word of the areas by "D1" and "D2" to the right.                                                                 | 5     |
| F111 | Left shift of<br>one word<br>(16-bit)                | WSHL    | D1, D2        | Shifts the one word of the areas by "D1" and "D2" to the left.                                                                  | 5     |
| F112 | Right shift of<br>one hexadeci-<br>mal digit (4-bit) | WBSR    | D1, D2        | Shifts the one digit of the areas by "D1" and "D2" to the right.                                                                | 5     |
| F113 | Left shift of<br>one hexadeci-<br>mal digit (4-bit)  | WBSL    | D1, D2        | Shifts the one digit of the areas by "D1" and "D2" to the left.                                                                 | 5     |
| Data | buffer instructio                                    | ns      |               |                                                                                                    |       |
| F115 | FIFO buffer<br>define                                | FIFT    | n, D          | The "n" words beginning from "D" are defined in the buffer.                                                                     | 5     |
| F116 | Data read from<br>FIFO buffer                        | FIFR    | S, D          | The oldest data beginning from "S" that was written to the buffer is read and stored in "D".                                    | 5     |
| F117 | Data write into<br>FIFO buffer                       | FIFW    | S, D          | The data of "S" is written to the buffer starting from "D".                                                                     | 5     |

| No.   | Name                                                     | Boolean  | Operand | Description                                                                                                    | Steps |
|-------|----------------------------------------------------------|----------|---------|----------------------------------------------------------------------------------------------------|-------|
| Basic | function instru                                          | ctions   |         |                                                                                                    |       |
| F118  | UP/DOWN<br>counter                                       | UDC      | S, D    | Counts up or down from the value preset in "S" and stores the elapsed value in "D".                                                                           | 5     |
| F119  | Left/right shift register                                | LRSR     | D1, D2  | Shifts one bit to the left or right with the area between "D1" and "D2" as the register.                                                                      | 5     |
| Data  | rotation instruct                                        | ions     | I       |                                                                                                    |       |
| F120  | 16-bit data right rotation                               | ROR      | D, n    | Rotate the "n" bits in data of "D" to the right.                                                                                                    | 5     |
| F121  | 16-bit data left rotation                                | ROL      | D, n    | Rotate the "n" bits in data of "D" to the left.                                                                                                    | 5     |
| F122  | 16-bit data<br>right rotation<br>with carry flag<br>data | RCR      | D, n    | Rotate the "n" bits in 17-bit area consisting of "D" plus the carry flag (R9009) data to the right.                                                           | 5     |
| F123  | 16-bit data left<br>rotation with<br>carry flag data     | RCL      | D, n    | Rotate the "n" bits in 17-bit area consisting of "D" plus the carry flag (R9009) data to the left.                                                            | 5     |
| F125  | 32-bit data right rotation                               | DROR     | D, n    | Rotate the number of bits specified by "n" of the double words data (32 bits) specified by (D+1, D) to the right.                                             | 5     |
| F126  | 32-bit data left rotation                                | DROL     | D, n    | Rotate the number of bits specified by "n" of the double words data (32 bits) specified by (D+1, D) to the left.                                              | 5     |
| F127  | 32-bit data<br>right rotation<br>with carry flag<br>data | DRCR     | D, n    | Rotate the number of bits specified by "n" of the double<br>words data (32 bits) specified by (D+1, D) to the right<br>together with carry flag (R9009) data. | 5     |
| F128  | 32-bit data left<br>rotation with<br>carry flag data     | DRCL     | D, n    | Rotate the number of bits specified by "n" of the double words data (32 bits) specified by (D+1, D) to the left together with carry flag (R9009) data.        | 5     |
| Bit m | anipulation inst                                         | ructions |         |                                                                                                    |       |
| F130  | 16-bit data bit<br>set                                   | BTS      | D, n    | Set the value of bit position "n" of the data of "D" to 1.                                                                                                    | 5     |
| F131  | 16-bit data bit reset                                    | BTR      | D, n    | Set the value of bit position "n" of the data of "D" to 0.                                                                                                    | 5     |
| F132  | 16-bit data bit<br>invert                                | BTI      | D, n    | Invert the value of bit position "n" of the data of "D".                                                                                                    | 5     |
| F133  | 16-bit data bit<br>test                                  | BTT      | D, n    | Test the value of bit position "n" of the data of "D" and output the result to R900B.                                                                         | 5     |
| F135  | Number of on<br>(1) bits in 16-bit<br>data               | BCU      | S, D    | Store the number of on (1) bits in the data of "S" in "D".                                                                                                    | 5     |
| F136  | Number of on<br>(1) bits in 32-bit<br>data               | DBCU     | S, D    | Store the number of on (1) bits in the data of (S+1, S) in "D".                                                                                               | 7     |
| Basic | function instru                                          | ction    |         |                                                                                                    |       |
| F137  | Auxiliary timer<br>(16–bit)                              | STMR     | S, D    | Turn on the specified output and R900D after set value "S" $\times$ 0.01 sec                                                                                  | 5     |
|       |                                                          |          | •       |                                                                                                    |       |

| No.                  | Name                                                                       | Boolean     | Operand                   | Description                                                                                                    | Steps |  |
|----------------------|----------------------------------------------------------------------------|-------------|---------------------------|----------------------------------------------------------------------------------------------------|-------|--|
| Special instructions |                                                                            |             |                           |                                                                                                    |       |  |
| F138                 | Hours, minutes<br>and seconds<br>data to seconds<br>data                   | HMSS        | S, D                      | Converts the hour, minute and second data of (S+1, S) to seconds data, and the converted data is stored in (D+1, D).                                   | 5     |  |
| F139                 | Seconds data to<br>hours, minutes<br>and seconds<br>data                   | SHMS        | S, D                      | Converts the seconds data of (S+1, S) to hour, minute<br>and second data, and the converted data is stored in<br>(D+1, D).                             | 5     |  |
| F140                 | Carry flag set                                                             | STC         |                           | Turns on the carry flag (R9009).                                                                                                    | 1     |  |
| F141                 | Carry flag reset                                                           | CLC         |                           | Turns off the carry flag (R9009).                                                                                                    | 1     |  |
| F143                 | Partial I/O<br>update                                                      | IORF        | D1, D2                    | Updates the I/O from the number specified by "D1" to the number specified by "D2".<br>Only possible for I/O numbers in a range of X0 to XF             | 5     |  |
| F147                 | Printout                                                                   | PR          | S, D                      | Converts the ASCII code data in the area starting with<br>"S" for printing, and outputs it to the word external out-<br>put relay WY specified by "D". | 5     |  |
| F148                 | Self-diagnostic<br>error set                                               | ERR         | n<br>(n: K100<br>to K299) | Stores the self-diagnostic error number "n" in DT90000 turns R9000 on, and turns on the ERROR/ALARM LED.                                               | 3     |  |
| F149                 | Message<br>display                                                         | MSG         | S                         | Displays the character constant of "S" in the connected programming tool.                                                                              | 13    |  |
| F157                 | Time addition                                                              | CADD        | S1, S2, D                 | The time after (S2+1, S2) elapses from the time of (S1+2, S1+1, S1) is stored in (D+2, D+1, D).                                                        | 9     |  |
| F158                 | Time<br>substruction                                                       | CSUB        | S1, S2, D                 | The time that results from subtracting (S2+1, S2) from the time (S1+2, S1+1, S1) is stored in (D+2, D+1, D).                                           | 9     |  |
| F159                 | Serial data communication                                                  | MTRN        | S, n, D                   | This is used to send data to or receive data from an external device through the specified RS232C port.                                                | 7     |  |
| BIN a                | rithmetic instrue                                                          | ction       |                           |                                                                                                    |       |  |
| F160                 | Double word<br>(32-bit) data<br>square root                                | DSQR        | S, D                      | $\sqrt{(S)} \rightarrow (D)$                                                                                                    | 7     |  |
| High-                | -speed counter                                                             | and pulse o | output con                | trol instructions                                                                                                    | 1     |  |
| F0                   | High-speed<br>counter and<br>pulse output<br>control                       | MV          | S,<br>DT90052             | Performs high–speed counter control according to the control code specified by "S".                                                                    | 5     |  |
| F1                   | Change and<br>read of the                                                  | DMV         | S,<br>DT90044             | Transfers (S+1, S) to high–speed counter elapsed value area (* Note) (DT90045, DT90044).                                                               | 7     |  |
|                      | of high-speed<br>counter                                                   |             | DT90044,<br>D             | Transfers value in high–speed counter elapsed value area (* Note) (DT90045, DT90044) to (D+1, D).                                                      | 7     |  |
| F166                 | Target value<br>much on<br>instruction<br>(with channel<br>specification)  | HC1S        | n, S, D                   | Turns output Yn on when the elapsed value of the built-in high-speed counter reaches the target value of (S+1,S).                                      | 11    |  |
| F167                 | Target value<br>much off<br>instruction<br>(with channel<br>specification) | HC1R        | n, S, D                   | Turns output Yn off when the elapsed value of the built-in high-speed counter reaches the target value of (S+1,S).                                     | 11    |  |

| No.                        | Name                                                                            | Boolean | Operand          | Description                                                                                                    | Steps |  |  |  |
|----------------------------|---------------------------------------------------------------------------------|---------|------------------|----------------------------------------------------------------------------------------------------|-------|--|--|--|
| F171                       | Pulse output<br>instruction<br>(with channel<br>specification)<br>(Table shaped | SPDH    | S, n             | Positioning pulses are output from the specified output,<br>in accordance with the contents of the data table that<br>starts with S.                                 | 5     |  |  |  |
|                            | control and home return)                                                        |         |                  |                                                                                                    |       |  |  |  |
| F172                       | Pulse output<br>instruction<br>(with channel<br>specification)                  | PLSH    | S, n             | Pulse strings are output from the specified output, in accordance with the contents of the data table that starts with S.                                            | 5     |  |  |  |
|                            | (JOG operation)                                                                 |         |                  |                                                                                                    | _     |  |  |  |
| F173                       | Pulse output<br>instruction<br>(with channel<br>specification)                  | РШМН    | S, n             | PWM output is output from the specified output, in ac-<br>cordance with the contents of the data table that starts<br>with S.                                        | 5     |  |  |  |
|                            | (PWM output)                                                                    |         |                  |                                                                                                    |       |  |  |  |
| Basic                      | function instru                                                                 | ction   |                  |                                                                                                    |       |  |  |  |
| F183                       | F183 Auxiliary timer DSTM S, D<br>(32-bit) S, D                                 |         | S, D             | Turn on the specified output and R900D after set value "S" $\times0.01$ sec                                                                                          |       |  |  |  |
| Data transfer instructions |                                                                                 |         |                  |                                                                                                    |       |  |  |  |
| F190                       | Three 16-bit<br>data move                                                       | MV3     | S1, S2,<br>S3, D | $(S1) \rightarrow (D), (S2) \rightarrow (D+1), (S3) \rightarrow (D+2)$                                                                                               | 10    |  |  |  |
| F191                       | Three 32-bit<br>data move                                                       | DMV3    | S1, S2,<br>S3, D | $\begin{array}{c} ({\rm S1+1,S1}) \rightarrow ({\rm D+1,D}), ({\rm S2+1,S2}) \rightarrow ({\rm D+3,D+2}),\\ ({\rm S3+1,S3}) \rightarrow ({\rm D+5,D+4}) \end{array}$ | 16    |  |  |  |
| Logic                      | operation instr                                                                 | uctions |                  |                                                                                                    |       |  |  |  |
| F215                       | 32-bit data AND                                                                 | DAND    | S1, S2, D        | $(S1+1, S1) \land (S2+1, S2) \rightarrow (D+1, D)$                                                                                                    | 12    |  |  |  |
| F216                       | 32-bit data OR                                                                  | DOR     | S1, S2, D        | $(S1+1, S1) \lor (S2+1, S2) \to (D+1, D)$                                                                                                    | 12    |  |  |  |
| F217                       | 32-bit data XOR                                                                 | DXOR    | S1, S2, D        | $ \begin{array}{l} \{(S1+1,S1) \land \overline{(S2+1,S2)}\} \lor \{\overline{(S1+1,S1)} \land (S2+1,S2)\} \\ \rightarrow (D+1,D) \end{array} $                       | 12    |  |  |  |
| F218                       | 32-bit data XNR                                                                 | DXNR    | S1, S2, D        | $ \begin{array}{l} \underbrace{\{(S1+1,S1) \land (S2+1,S2)\} \lor \{\overline{(S1+1,S1)} \land \overline{(S2+1,}\\ \hline S2)\} \rightarrow (D+1,D) \end{array} $    | 12    |  |  |  |
| F219                       | Double word<br>(32-bit) data<br>unites                                          | DUNI    | S1, S2,<br>S3, D |                                                                                                    | 16    |  |  |  |

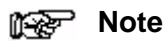

The elapsed value area varies depending on the channel being used.

| No.                            | Name                                                             | Boolean  | Operand          | Description                                                                                                    | Steps |
|--------------------------------|------------------------------------------------------------------|----------|------------------|----------------------------------------------------------------------------------------------------|-------|
| Data                           | conversion inst                                                  | ructions |                  |                                                                                                    |       |
| F235                           | 16–bit binary<br>data →<br>Gray code<br>conversion               | GRY      | S, D             | Converts the 16-bit binary data of "S" to gray codes,<br>and the converted result is stored in the "D".                                                      | 6     |
| F236                           | 32–bit binary data $\rightarrow$ Gray code conversion            | DGRY     | S, D             | Converts the 32-bit binary data of (S+1, S) to gray code, and the converted result is stored in the (D+1, D).                                                | 8     |
| F237                           | 16–bit gray<br>code →<br>binary data<br>conversion               | GBIN     | S, D             | Converts the gray codes of "S" to binary data, and the converted result is stored in the "D".                                                                | 6     |
| F238                           | 32–bit gray<br>code →<br>binary data<br>conversion               | DGBIN    | S, D             | Converts the gray code of (S+1, S) to binary data,and the converted result is stored in the (D+1, D).                                                        | 8     |
| F240                           | Bit line to bit<br>column<br>conversion                          | COLM     | S, n, D          | The values of bits line 0 to 15 of "S" are stored in bit column "n" of (D to D+15).                                                                          | 8     |
| F241                           | Bit column to<br>bit line<br>conversion                          | LINE     | S, n, D          | The values of bit column "n" of (S to S+15) are stored in bits line 0 to 15 of "D".                                                                          | 8     |
| Character strings instructions |                                                                  |          |                  |                                                                                                    |       |
| F257                           | Comparing<br>character<br>strings                                | SCMP     | S1, S2           | These instructions compare two specified character strings and output the judgment results to a special internal relay.                                      | 10    |
| F258                           | Character<br>string coupling                                     | SADD     | S1, S2, D        | These instructions couple one character string with another.                                                                                                 | 12    |
| F259                           | Number of<br>characters in a<br>character<br>string              | LEN      | S, D             | These instructions determine the number of characters in a character string.                                                                                 | 6     |
| F260                           | Search for char-<br>acter string                                 | SSRC     | S1, S2, D        | The specified character is searched in a character string.                                                                                                   | 10    |
| F261                           | Retrieving data<br>from character<br>strings<br>(right side)     | RIGHT    | S1, S2, D        | These instructions retrieve a specified number of char-<br>acters from the right side of the character string.                                               | 8     |
| F262                           | Retrieving data<br>from character<br>strings<br>(left side)      | LEFT     | S1, S2, D        | These instructions retrieve a specified number of char-<br>acters from the left side of the character string.                                                | 8     |
| F263                           | Retrieving a<br>character string<br>from a charac-<br>ter string | MIDR     | S1, S2,<br>S3, D | These instructions retrieve a character string consist-<br>ing of a specified number of characters from the speci-<br>fied position in the character string. | 10    |
| F264                           | Writing a char-<br>acter string to<br>a character<br>string      | MIDW     | S1, S2, D,<br>n  | These instructions write a specified number of charac-<br>ters from a character string to a specified position in<br>the character string.                   | 12    |
| F265                           | Replacing<br>character<br>strings                                | SREP     | S, D, p, n       | A specified number of characters in a character string<br>are rewritten, starting from a specified position in the<br>character string.                      | 12    |

| No.    | Name                                                       | Boolean     | Operand          | Description                                                                                                    |    |  |  |
|--------|------------------------------------------------------------|-------------|------------------|----------------------------------------------------------------------------------------------------|----|--|--|
| Intege | er type data pro                                           | cessing ins | structions       |                                                                                                    |    |  |  |
| F270   | Maximum value<br>(word data<br>(16-bit))                   | MAX         | S1, S2, D        | Searches the maximum value in the word data table<br>between the "S1" and "S2", and stores it in the "D". The<br>address relative to "S1" is stored in "D+1".                                                                                                    | 8  |  |  |
| F271   | Maximum value<br>(double word<br>data (32-bit))            | DMAX        | S1, S2, D        | Searches for the maximum value in the double word data table between the area selected with "S1" and "S2", and stores it in the "D". The address relative to "S1" is stored in "D+2".                                                                                                    | 8  |  |  |
| F272   | Minimum value<br>(word data<br>(16-bit))                   | MIN         | S1, S2, D        | Searches for the minimum value in the word data table<br>between the area selected with "S1" and "S2", and<br>stores it in the "D". The address relative to "S1" is<br>stored in "D+1".                                                                                                    | 8  |  |  |
| F273   | Minimum value<br>(double word<br>data (32-bit))            | DMIN        | S1, S2, D        | Searches for the minimum value in the double word data table between the area selected with "S1" and "S2", and stores it in the "D". The address relative to "S1" is stored in "D+2".                                                                                                    | 8  |  |  |
| F275   | Total and mean<br>values (word<br>data (16-bit))           | MEAN        | S1, S2, D        | The total value and the mean value of the word data with sign from the area selected with "S1" to the "S2" are stored in the "D".                                                                                                    | 8  |  |  |
| F276   | Total and mean<br>values (double<br>word data<br>(32-bit)) | DMEAN       | S1, S2, D        | The total value and the mean value of the double word data with sign from the area selected with "S1" to "S2" are stored in the "D".                                                                                                    | 8  |  |  |
| F277   | Sort (word data<br>(16-bit))                               | SORT        | S1, S2, S3       | The word data with sign from the area specified by "S1" to<br>"S2" are sorted in ascending order (the smallest word is<br>first) or descending order (the largest word is first).                                                                                                    | 8  |  |  |
| F278   | Sort (double<br>word data<br>(32-bit))                     | DSORT       | S1, S2, S3       | The double word data with sign from the area specified<br>by "S1" to "S2" are sorted in ascending order (the<br>smallest word is first) or descending order (the largest<br>word is first).                                                                                                    | 8  |  |  |
| F282   | Scaling of<br>16–bit data                                  | SCAL        | S1, S2, D        | These instructions search for a specified character in a character string, and carry out scaling.                                                                                                    | 8  |  |  |
| F283   | Scaling of<br>32-bit data                                  | DSCAL       | S1, S2, D        | These instructions search for a specified character in a character string, and carry out scaling.                                                                                                    | 10 |  |  |
| F285   | 16-bit data<br>upper and<br>lower limit<br>control         | LIMT        | S1, S2,<br>S3, D | When S1 > S3, S1 $\rightarrow$ D<br>When S2 < S3, S2 $\rightarrow$ D<br>When S1 $\leq$ S3 $\leq$ S2, S3 $\rightarrow$ D                                                                                                    | 10 |  |  |
| F286   | 32-bit data<br>upper and<br>lower limit<br>control         | DLIMT       | S1, S2,<br>S3, D | $ \begin{array}{l} \mbox{When } (S1+1,S1) > (S3+1,S3), (S1+1,S1) \rightarrow (D+1,D) \\ \mbox{When } (S2+1,S2) < (S3+1,S3), (S2+1,S2) \rightarrow (D+1,D) \\ \mbox{When } (S1+1,S1) \leq (S3+1,S3) \leq (S2+1,S2), (S3+1,S3) \rightarrow (D+1,D) \\ \end{array} $                                                                                                    | 16 |  |  |
| F287   | 16-bit data<br>deadband<br>control                         | BAND        | S1, S2,<br>S3, D | When S1 > S3, S3 – S1 $\rightarrow$ D<br>When S2 < S3, S3 – S2 $\rightarrow$ D<br>When S1 $\leq$ S3 $\leq$ S2, 0 $\rightarrow$ D                                                                                                    |    |  |  |
| F288   | 32-bit data<br>deadband<br>control                         | DBAND       | S1, S2,<br>S3, D | $ \begin{split} & \text{When } (\text{S1+1, S1}) > (\text{S3+1, S3}), (\text{S3+1, S3}) - (\text{S1+1, S1}) \\ & \rightarrow (\text{D+1, D}) \\ & \text{When } (\text{S2+1, S2}) < (\text{S3+1, S3}), (\text{S3+1, S3}) - (\text{S2+1, S2}) \\ & \rightarrow (\text{D+1, D}) \\ & \text{When } (\text{S1+1, S1}) \leq (\text{S3+1, S3}) \leq (\text{S2+1, S2}), 0 \\ & \rightarrow (\text{D+1, D}) \\ \end{split} $ | 16 |  |  |

| No.   | Name                                                   | Boolean     | Operand          | Description                                                         | Steps |
|-------|--------------------------------------------------------|-------------|------------------|---------------------------------------------------------------------|-------|
| Integ | er type data pro                                       | cessing ins | structions       |                                                                     |       |
| F289  | 16-bit data                                            | ZONE        | S1, S2,          | When S3 < 0, S3 + S1 $\rightarrow$ D                                | 10    |
|       | zone control                                           |             | S3, D            | When S3 = 0, $0 \rightarrow D$                                      |       |
|       |                                                        |             |                  | When S3 > 0, S3 + S2 $\rightarrow$ D                                |       |
| F290  | 32-bit data<br>zone control                            | DZONE       | S1, S2,<br>S3, D | When (S3+1, S3) < 0,<br>(S3+1, S3) + (S1+1, S1) → (D+1, D)          | 16    |
|       |                                                        |             |                  | When (S3+1, S3) = 0, $0 \rightarrow$ (D+1, D)                       |       |
|       |                                                        |             |                  | When (S3+1, S3) > 0, (S3+1, S3) + (S2+1, S2) $\rightarrow$ (D+1, D) |       |
| Float | ing-point type re                                      | al number   | operation        | instructions                                                        | 1     |
| F309  | Floating-point type data move                          | FMV         | S, D             | $(S+1,S) \rightarrow (D+1,D)$                                       | 8     |
| F310  | Floating-point<br>type data<br>addition                | F+          | S1, S2, D        | ( S1+1, S1) + (S2+1, S2) →(D+1, D)                                  | 14    |
| F311  | Floating-point<br>type data<br>subtraction             | F-          | S1, S2, D        | $(S1+1, S1) - (S2+1, S2) \rightarrow (D+1, D)$                      | 14    |
| F312  | Floating-point<br>type data<br>multiplication          | F*          | S1, S2, D        | $(S1+1, S1) \times (S2+1, S2) \rightarrow (D+1, D)$                 | 14    |
| F313  | Floating-point<br>type data<br>division                | F%          | S1, S2, D        | $(S1+1, S1) \div (S2+1, S2) \rightarrow (D+1, D)$                   | 14    |
| F314  | Floating-point<br>type data sine<br>operation          | SIN         | S, D             | $SIN (S+1, S) \rightarrow (D+1, D)$                                 | 10    |
| F315  | Floating-point<br>type data co-<br>sine operation      | COS         | S, D             | $COS (S+1, S) \rightarrow (D+1, D)$                                 | 10    |
| F316  | Floating-point<br>type datatang-<br>ent operation      | TAN         | S, D             | $TAN\;(S+1,S)\to(D+1,D)$                                            | 10    |
| F317  | Floating-point<br>type data arc-<br>sine operation     | ASIN        | S, D             | $SIN^{-1} (S+1, S) \rightarrow (D+1, D)$                            | 10    |
| F318  | Floating-point<br>type data<br>arccosine<br>operation  | ACOS        | S, D             | $COS^{-1}$ (S+1, S) $\rightarrow$ (D+1, D)                          | 10    |
| F319  | Floating-point<br>type data<br>arctangent<br>operation | ATAN        | S, D             | $TAN^{-1} (S+1, S) \to (D+1, D)$                                    | 10    |
| F320  | Floating-point<br>type data natu-<br>ral logarithm     | LN          | S, D             | $LN (S+1, S) \rightarrow (D+1, D)$                                  | 10    |
| F321  | Floating-point<br>type data<br>exponent                | EXP         | S, D             | $EXP\;(S+1,S)\to(D+1,D)$                                            | 10    |

| No.  | Name                                                                                                    | Boolean | Operand   | Description                                                                                                    | Steps |
|------|----------------------------------------------------------------------------------------------------|---------|-----------|----------------------------------------------------------------------------------------------------|-------|
| F322 | Floating-point<br>type data<br>logarithm                                                                                                    | LOG     | S, D      | LOG (S+1, S) $\rightarrow$ (D+1, D)                                                                                                    | 10    |
| F323 | Floating-point<br>type data<br>power                                                                                                    | PWR     | S1, S2, D | $(S1+1, S1) \land (S2+1, S2) \to (D+1, D)$                                                                                                    | 14    |
| F324 | Floating-point<br>type data<br>square root                                                                                                    | FSQR    | S, D      | $\sqrt{(S+1, S)} \rightarrow (D+1, D)$                                                                                                    | 10    |
| F325 | 16-bit integer<br>data to<br>floating-point<br>type data<br>conversion                                                                             | FLT     | S, D      | Converts the 16-bit integer data with sign specified by<br>"S" to real number data, and the converted data is<br>stored in "D".                                                                     | 6     |
| F326 | 32-bit integer<br>data to<br>floating-point<br>type data<br>conversion                                                                             | DFLT    | S, D      | Converts the 32-bit integer data with sign specified by (S+1, S) to real number data, and the converted data is stored in (D+1, D).                                                                 | 8     |
| F327 | Floating-point<br>type data to<br>16-bit integer<br>conversion (the<br>largest integer<br>not exceeding<br>the floating-<br>point type data)       | INT     | S, D      | Converts real number data specified by (S+1, S) to the<br>16-bit integer data with sign (the largest integer not<br>exceeding the floating-point data), and the converted<br>data is stored in "D". | 8     |
| F328 | Floating-<br>point type data<br>to 32-bit<br>integer conver-<br>sion (the<br>largest integer<br>not exceeding<br>the floating-<br>point type data) | DINT    | S, D      | Converts real number data specified by (S+1, S) to the 32-bit integer data with sign (the largest integer not exceeding the floating-point data), and the converted data is stored in (D+1, D).     | 8     |
| F329 | Floating-<br>point type data<br>to 16-bit inte-<br>ger conversion<br>(rounding the<br>first decimal<br>point down to<br>integer)                   | FIX     | S, D      | Converts real number data specified by (S+1, S) to the 16-bit integer data with sign (rounding the first decimal point down), and the converted data is stored in "D".                              | 8     |
| F330 | Floating-<br>point type data<br>to 32-bit inte-<br>ger conversion<br>(rounding the<br>first decimal<br>point down to<br>integer)                   | DFIX    | S, D      | Converts real number data specified by (S+1, S) to the 32-bit integer data with sign (rounding the first decimal point down), and the converted data is stored in (D+1, D).                         | 8     |

| No.  | Name                                                                                                    | Boolean | Operand | Description                                                                                                    | Steps |
|------|----------------------------------------------------------------------------------------------------|---------|---------|----------------------------------------------------------------------------------------------------|-------|
| F331 | Floating-point<br>type data to<br>16-bit integer<br>conversion<br>(rounding the<br>first decimal<br>point off to<br>integer) | ROFF    | S, D    | Converts real number data specified by (S+1, S) to the 16-bit integer data with sign (rounding the first decimal point off), and the converted data is stored in "D".     | 8     |
| F332 | Floating-point<br>type data to<br>32-bit integer<br>conversion<br>(rounding the<br>first decimal<br>point off to<br>integer) | DROFF   | S, D    | Converts real number data specified by (S+1, S) to the 32-bit integer data with sign(rounding the first decimal point off), and the converted data is stored in (D+1, D). | 8     |
| F333 | Floating-point<br>type data<br>rounding the<br>first decimal<br>point down                                                   | FINT    | S, D    | The decimal part of the real number data specified in (S+1, S) is rounded down, and the result is stored in (D+1, D).                                                     | 8     |
| F334 | Floating-point<br>type data<br>rounding the<br>first decimal<br>point off                                                    | FRINT   | S, D    | The decimal part of the real number data stored in (S+1, S) is rounded off, and the result is stored in (D+1, D).                                                         | 8     |
| F335 | Floating-point<br>type data sign<br>changes                                                                                  | F+/-    | S, D    | The real number data stored in (S+1, S) is changed the sign, and the result is stored in (D+1, D).                                                                        | 8     |
| F336 | Floating-point<br>type data<br>absolute                                                                                      | FABS    | S, D    | Takes the absolute value of real number data specified by $(S+1, S)$ , and the result (absolute value) is stored in $(D+1, D)$ .                                          | 8     |
| F337 | Floating-point type data degree $\rightarrow$ radian                                                                         | RAD     | S, D    | The data in degrees of an angle specified in (S+1, S) is converted to radians (real number data), and the result is stored in (D+1, D).                                   | 8     |
| F338 | Floating-point type data radian $\rightarrow$ degree                                                                         | DEG     | S, D    | The angle data in radians (real number data) specified<br>in (S+1, S) is converted to angle data in degrees, and<br>the result is stored in (D+1, D).                     | 8     |

| No.    | Name                                                            | Boolean   | Operand          | Description                                                                                                    | Steps |  |  |
|--------|-----------------------------------------------------------------|-----------|------------------|----------------------------------------------------------------------------------------------------|-------|--|--|
| Floati | ng-point type re                                                | al number | data proce       | essing instructions                                                                                                    |       |  |  |
| F345   | Floating-point<br>type data<br>compare                          | FCMP      | S1, S2           | $(S1+1, S1) > (S2+1, S2) \rightarrow R900A:$ on $(S1+1, S1) = (S2+1, S2) \rightarrow R900B:$ on $(S1+1, S1) < (S2+1, S2) \rightarrow R900C:$ on                                                                                                    | 10    |  |  |
| F346   | Floating-point<br>type data band<br>compare                     | FWIN      | S1, S2, S3       | $(S1+1, S1) > (S3+1, S3) \rightarrow R900A:$ on $(S2+1, S2) \leq (S1+1, S1) \leq (S3+1, S3) \rightarrow R900B:$ on $(S1+1, S1) < (S2+1, S2) \rightarrow R900C:$ on                                                                                                   | 14    |  |  |
| F347   | Floating-point<br>type data upper<br>and lower limit<br>control | FLIMT     | S1, S2,<br>S3, D | $ \begin{array}{l} \mbox{When } (S1+1,S1) > (S3+1,S3),  (S1+1,S1) \rightarrow (D+1,D) \\ \mbox{When } (S2+1,S2) < (S3+1,S3),  (S2+1,S2) \rightarrow (D+1,D) \\ \mbox{When } (S1+1,S1) \leq (S3+1,S3) \leq (S2+1,S2),  (S3+1,S3) \rightarrow (D+1,D) \\ \end{array} $ | 18    |  |  |
| F348   | Floating-point<br>type data dead-<br>band control               | FBAND     | S1, S2,<br>S3, D | When $(S1+1, S1) > (S3+1, S3), (S3+1, S3) - (S1+1, S1) \rightarrow (D+1, D)$<br>When $(S2+1, S2) < (S3+1, S3), (S3+1, S3) - (S2+1, S2) - (S2+1, D)$                                                                                                    | 18    |  |  |
|        |                                                                 |           |                  | When (S1+1, S1) $\leq$ (S3+1, S3) $\leq$ (S2+1, S2),<br>0.0 → (D+1, D)                                                                                                    |       |  |  |
| F349   | Floating-<br>point type data                                    | FZONE     | S1, S2,<br>S3, D | When (S3+1, S3) < 0.0, (S3+1, S3) + (S1+1, S1) $\rightarrow$ (D+1, D)                                                                                                    |       |  |  |
|        | zone control                                                    |           |                  | When $(S3+1, S3) = 0.0, 0.0 \rightarrow (D+1, D)$                                                                                                    |       |  |  |
|        |                                                                 |           |                  | When (S3+1, S3) > 0.0, (S3+1, S3) + (S2+1, S2) $\rightarrow$ (D+1, D)                                                                                                    |       |  |  |
| Proce  | ess control instr                                               | uction    |                  |                                                                                                    |       |  |  |
| F355   | PID processing                                                  | PID       | S                | PID processing is performed depending on the control value (mode and parameter) specified by (S to S+2) and (S+4 to S+10), and the result is stored in the (S+3).                                                                                                    | 4     |  |  |
| Data   | compare instruc                                                 | tions     |                  |                                                                                                    |       |  |  |
| F373   | 16-bit data<br>revision<br>detection                            | DTR       | S, D             | If the data in the 16-bit area specified by "S" has<br>changed since the previous execution, internal relay<br>R9009 (carry flag) will turn on. "D" is used to store the<br>data of the previous execution.                                                          | 6     |  |  |
| F374   | 32-bit data<br>revision<br>detection                            | DDTR      | S, D             | If the data in the 32-bit area specified by (S+1, S) has<br>changed since the previous execution, internal relay<br>R9009 (carry flag) will turn on.<br>(D+1, D) is used to store the data of the previous exe-<br>cution.                                           | 6     |  |  |

# 12.9 MEWTOCOL–COM Communication commands

### Table of MEWTOCOL–COM commands

| Command name                           | Code                          | Description                                                                                                    |
|----------------------------------------|-------------------------------|----------------------------------------------------------------------------------------------------|
| Read contact area                      | RC<br>(RCS)<br>(RCP)<br>(RCC) | Reads the on and off status of contacts.<br>– Specifies only one point.<br>– Specifies multiple contacts.<br>– Specifies a range in word units. |
| Write contact area                     | WC<br>(WCS)<br>(WCP)<br>(WCC) | Turns contacts on and off.<br>– Specifies only one point.<br>– Specifies multiple contacts.<br>– Specifies a range in word units.               |
| Read data area                         | RD                            | Reads the contents of a data area.                                                                                                    |
| Write data area                        | WD                            | Writes data to a data area.                                                                                                    |
| Read timer/counter set value area      | RS                            | Reads the value set for a timer/counter.                                                                                                    |
| Write timer/counter set value area     | WS                            | Writes a timer/counter setting value.                                                                                                    |
| Read timer/counter elapsed value area  | RK                            | Reads the timer/counter elapsed value.                                                                                                    |
| Write timer/counter elapsed value area | WK                            | Writes the timer/counter elapsed value.                                                                                                    |
| Register or Reset contacts monitored   | MC                            | Registers the contact to be monitored.                                                                                                    |
| Register or Reset data monitored       | MD                            | Registers the data to be monitored.                                                                                                    |
| Monitoring start                       | MG                            | Monitors a registered contact or data.                                                                                                    |
| Preset contact area<br>(fill command)  | SC                            | Embeds the area of a specified range in a 16–point on and off pattern.                                                                          |
| Preset data area<br>(fill command)     | SD                            | Writes the same contents to the data area of a specified range.                                                                                 |
| Read system register                   | RR                            | Reads the contents of a system register.                                                                                                    |
| Write system register                  | WR                            | Specifies the contents of a system register.                                                                                                    |
| Read the status of PLC                 | RT                            | Reads the specifications of the programmable controller and error codes if an error occurs.                                                     |
| Remote control                         | RM                            | Switches the operation mode of the programmable controller.                                                                                     |
| Abort                                  | AB                            | Aborts communication.                                                                                                    |

# 12.10 Hexadecimal/Binary/BCD

| Decimal                                      | Hexadecimal                                                  | Binary data                                                                                                    | BCD data<br>(Binary Coded Decimal)                                                                                                    |
|----------------------------------------------|--------------------------------------------------------------|----------------------------------------------------------------------------------------------------|----------------------------------------------------------------------------------------------------|
| 0<br>1<br>2<br>3<br>4<br>5<br>6<br>7         | 0000<br>0001<br>0002<br>0003<br>0004<br>0005<br>0006<br>0007 | 0000 0000 0000 0000<br>0000 0000 0000 000                                                                                                    | 0000 0000 0000 0000<br>0000 0000 0000 000                                                                                                    |
| 8<br>9<br>10<br>11<br>12<br>13<br>14<br>15   | 0008<br>0009<br>000A<br>000B<br>000C<br>000D<br>000E<br>000F | 0000 0000 0000 1000<br>0000 0000 0000 1001<br>0000 0000 0000 1010<br>0000 0000 0000 1011<br>0000 0000 0000 1100<br>0000 0000 0000 1101<br>0000 0000 0000 1110 | 0000 0000 0000 1000<br>0000 0000 0000 1001<br>0000 0000 0001 0000<br>0000 0000 0001 0001<br>0000 0000 0001 0010<br>0000 0000 0001 0011<br>0000 0000 0001 0100<br>0000 0000 0001 0101 |
| 16<br>17<br>18<br>19<br>20<br>21<br>22<br>23 | 0010<br>0011<br>0012<br>0013<br>0014<br>0015<br>0016<br>0017 | 0000 0000 0001 0000<br>0000 0000 0001 0001                                                                                                    | 0000 0000 0001 0110<br>0000 0000 0001 0111<br>0000 0000 0001 1000<br>0000 0000 0001 1001<br>0000 0000 0010 0000<br>0000 0000 0010 0001<br>0000 0000 0010 0010<br>0000 0000 0010 0011 |
| 24<br>25<br>26<br>27<br>28<br>29<br>30<br>31 | 0018<br>0019<br>001A<br>001B<br>001C<br>001D<br>001E<br>001F | 0000 0000 0001 1000<br>0000 0000 0001 1001<br>0000 0000 0001 1010<br>0000 0000 0001 1011<br>0000 0000 0001 1100<br>0000 0000 0001 1101<br>0000 0000 0001 1110 | 0000 0000 0010 0100<br>0000 0000 0010 0101<br>0000 0000 0010 0110<br>0000 0000 0010 0111<br>0000 0000 0010 1000<br>0000 0000 0010 1001<br>0000 0000 0011 0000<br>0000 0000 0011 0001 |
| 63                                           | 003F<br>00FF                                                 | 0000 0000 0011 1111                                                                                                    | 0000 0000 0110 0011                                                                                                    |

# 12.11 ASCII Codes

|    |    |    |     |     |           |    |    | b                 | 7     |                        |                 |    |   |   |   |   |     |
|----|----|----|-----|-----|-----------|----|----|-------------------|-------|------------------------|-----------------|----|---|---|---|---|-----|
|    |    |    |     |     |           |    |    |                   |       | 0                      | 0               | 0  | 0 | 1 | 1 | 1 | 1   |
|    |    |    |     |     |           |    |    | b                 | 5     | 0                      | 0               | 1  | 1 | 0 | 0 | 1 | 1   |
|    |    |    |     |     |           |    |    | b                 | 4     | 0                      | 1               | 0  | 1 | 0 | 1 | 0 | 1   |
| h  | h  | 6  | h   | h   | h         | h  | 4  | ASCI              | I HEX | Most significant digit |                 |    |   |   |   |   |     |
| D7 | D6 | D5 | υ4  | b3  | D2        | D1 | D0 | CC                | de    | 0                      | 1               | 2  | 3 | 4 | 5 | 6 | 7   |
|    |    |    | NUL | DEL | SPA<br>CE | 0  | @  | Р                 | £     | р                      |                 |    |   |   |   |   |     |
|    |    |    |     | 0   | 0         | 0  | 1  |                   | 1     | SOH                    | DC <sub>1</sub> | !  | 1 | A | Q | а | q   |
|    |    |    |     | 0   | 0         | 1  | 0  |                   | 2     | STX                    | DC <sub>2</sub> | "  | 2 | В | R | b | r   |
|    |    |    | 0   | 0   | 1         | 1  |    | 3                 | ΕТХ   | DC <sub>3</sub>        | #               | 3  | С | S | с | s |     |
|    |    |    |     | 0   | 1         | 0  | 0  |                   | 4     | EOT                    | DC <sub>4</sub> | \$ | 4 | D | Т | d | t   |
|    | C  |    | 0   | 1   | 0         | 1  | 5  |                   | ENQ   | NAK                    | %               | 5  | E | U | е | u |     |
|    |    |    |     | 0   | 1         | 1  | 0  | nt digit          | 6     | ACK                    | SYN             | &  | 6 | F | V | f | v   |
|    |    |    |     | 0   | 1         | 1  | 1  | gnificar          | 7     | BEL                    | ETB             | ,  | 7 | G | W | g | w   |
|    |    |    |     | 1   | 0         | 0  | 0  | ea <b>s</b> t siç | 8     | BS                     | CAN             | (  | 8 | н | х | h | x   |
|    |    |    |     | 1   | 0         | 0  | 1  | Γe                | 9     | ΗT                     | EM              | )  | 9 | I | Y | i | у   |
|    |    |    |     | 1   | 0         | 1  | 0  |                   | А     | LF                     | SUB             | *  | : | J | Z | j | z   |
|    |    |    |     | 1   | 0         | 1  | 1  |                   | В     | VT                     | ESC             | +  | ; | к | [ | k | {   |
|    |    |    |     | 1   | 1         | 0  | 0  |                   | С     | FF                     | FS              | ,  | < | L | ¥ | I |     |
|    |    |    |     | 1   | 1         | 0  | 1  |                   | D     | CR                     | GS              | -  | = | М | ] | m | }   |
|    |    |    |     | 1   | 1         | 1  | 0  |                   | Е     | SO                     | RS              | •  | > | N | ^ | n | ~   |
|    |    |    |     | 1   | 1         | 1  | 1  |                   | F     | SI                     | US              | /  | ? | 0 | _ | ο | DEL |

# Index

## Numbers

1:N communication, 8 - 31

# Α

Absolute, 5 - 25 Absolute value positioning operation, 5 - 40 Analog potentiometer, 10 - 3 Attachment of communication cassette, 6 - 10

# В

Backup battery, 4 - 21 Basic instructions, 12 - 44 Battery error alarm, 4 - 22 BCD data, 12 - 67

# С

Capacitive loads, 4 - 15

Changing the communication mode of COM. Port, 8 - 37

Clock/calendar function, 10 - 4

Command, 7 - 5, 7 - 8

Command message, 7 - 5

Communication cassette, 1 - 6, 2 - 6, 6 - 3, 6 - 6

Communication specifications of communication cassette, 6 - 8

Communication status LEDs, 2 - 4

Computer link, 6 - 3, 7 - 3

Computer link (1 : N communication), 7 - 18

Connection example of PLC link, 9 - 15

Connection example with external devices, 8 - 16, 8 - 22

Constants, 12 - 12

Control mode, 5 - 25 Controllable I/O points, 1 - 7 Current consumption, 12 - 4 CW/CCW output method, 5 - 21

## D

Data transmission, 8 - 4 Data transmission to external device, 8 - 8 Decremental input mode, 5 - 9 Direction control mode, 5 - 10

# Ε

Elapsed value change and read instruction (F1), 5 - 13 Elapsed value write and read instruction (F1), 5 - 33 Emergency stop circuit, 4 - 19 Error cords, 12 - 42 Expansion method, 3 - 6

# F

F159 (MTRN) instruction, 8 - 5 Features, 1 - 3 Flat type mounting plate, 4 - 8 FPΣ control unit, 1 - 6
## G

General specifications, 12 - 3 General–purpose serial communication, 6 - 4, 8 - 3 Grounding, 4 - 11, 4 - 19

## Η

High-level instructions, 12 - 51

High-speed counter control flag erea (DT90052), 5 - 14, 5 - 34

High-speed counter control instruction (F0), 5 - 13

High-speed counter function, 5 - 3, 5 - 9

High-speed counter function specifications, 5 - 5, 12 - 7

Home return, 5 - 25

Home return operation, 5 - 42

Home return operation modes, 5 - 32

## I

I/O allocation, 3 - 3, 5 - 12, 5 - 22, 12 - 10 Incremental, 5 - 25 Incremental and decremental input mode, 5 - 10 Incremental input mode, 5 - 9 Individual input mode, 5 - 10 Inductive loads, 4 - 15 Input modes, 5 - 9 Input specifications, 2 - 7 Input wiring, 4 - 12 Installation, 4 - 3 Installation environment, 4 - 3 Installation method, 4 - 6 Installation space, 4 - 5 Instructions, 12 - 44 Interlock circuit, 4 - 19 Internal circuit diagram, 2 - 8, 2 - 10

### J

JOG operation, 5 - 25, 5 - 46

#### L

LED-equipped lead switch, 4 - 13 LED-equipped limit switch, 4 - 14 Lifetime of backup battery, 4 - 23 Link area, 9 - 12 Link area allocation, 9 - 9

#### Μ

Memory areas, 12 - 12 Min. input pulse width, 5 - 11 Momentary power failures, 4 - 20

## 0

Operation on error, 11 - 4 Optional mounting plate, 4 - 7 Output specifications, 2 - 9 Output wiring, 4 - 15

### Ρ

Password function, 11 - 10 Performance specifications, 12 - 5 Photoelectric sensor, 4 - 12 PLC link, 6 - 5, 9 - 3 PLC link function specifications, 6 - 9, 12 - 9 Positioning control instruction (F171), 5 - 26, 5 - 30 Programming tools, 1 - 8 Protect error, 11 - 10 Proximity sensor, 4 - 12 Pulse output, 12 - 7 Pulse output control instruction (F0), 5 - 33 Pulse output function, 5 - 3, 5 - 20 Pulse output function specifications, 5 - 6 Pulse output instruction (F172), 5 - 28 Pulse output method, 5 - 21 Pulse/Sign output method, 5 - 21 PWM output function, 5 - 3, 5 - 48 PWM output instruction, 5 - 48 PWM output specifications, 12 - 7

## R

Receiving data from external device, 8 - 12 Relative value positioning operation, 5 - 36, 5 - 38 Relays, 12 - 12 Removal method, 4 - 6 Response, 7 - 5 Response message, 7 - 6 Restrictions on unit combinations, 1 - 7 RUN/PROG. mode switch, 2 - 4

## S

Safety measures, 4 - 19 Self-diagnostic error, 11 - 5, 12 - 43 Self-diagnostic function, 11 - 3 Serial communication specifications (1:1 communication), 6 - 8, 12 - 8 Serial communication specifications (1:N communication), 6 - 8, 12 - 8 Short-circuit protective circuit, 4 - 15 Slim 30 type mounting plate, 4 - 7 Software environment, 1 - 8 Special internal relays, 12 - 21 Specifications, 12 - 3 Start up sequence, 4 - 19 Status indicator LEDs, 2 - 4, 11 - 3 Suitable cable, 1 - 8 Suitable wire, 6 - 11 Syntax check error, 12 - 42 System registers, 12 - 14 System watchdog timer, 11 - 7

#### Т

Target value match off instruction (F167), 5 - 15 Target value match on instruction (F166), 5 - 15 Terminal layout diagram, 2 - 11 Terminal station, 7 - 22 Tool port, 2 - 6 Transmission error, 11 - 11 Troubleshooting, 11 - 5 Two–phase input mode, 5 - 10 Two–wire type sensor, 4 - 13 Type I home return, 5 - 32 Type II home return, 5 - 32

### U

Unit (station) number setting switch, 2 - 5 Unit no., 7 - 19, 9 - 6 Unit types, 1 - 6

#### W

Weight, 12 - 3 Wiring of communication cassette, 6 - 11 Wiring of MIL connector type, 4 - 16 Wiring of power supply, 4 - 9

# **Record of changes**

| Manual No.               | Date      | Description of changes |
|--------------------------|-----------|------------------------|
| ARCT1F333E/<br>ACG-M333E | AUG. 2001 | First edition          |
|                          |           |                        |
|                          |           |                        |
|                          |           |                        |
|                          |           |                        |
|                          |           |                        |
|                          |           |                        |
|                          |           |                        |
|                          |           |                        |
|                          |           |                        |
|                          |           |                        |
|                          |           |                        |
|                          |           |                        |
|                          |           |                        |
|                          |           |                        |
|                          |           |                        |
|                          |           |                        |
|                          |           |                        |
|                          |           |                        |
|                          |           |                        |
|                          |           |                        |
|                          |           |                        |
|                          |           |                        |
|                          |           |                        |

# **GLOBAL NETWORK**

|                                                                                                    |                                                     | Europe                    | http://www.mew-europe.com/                                                                  |
|----------------------------------------------------------------------------------------------------|-----------------------------------------------------|---------------------------|---------------------------------------------------------------------------------------------|
|                                                                                                    |                                                     | Germany                   | Matsushita Electric Works (Europe) AG<br>Rudolf–Diesel–Ring 2, D–83607 Holzkirchen, Germany |
|                                                                                                    |                                                     | Germany<br>United Kingdom | Matsushita Electric Works Deutschland G.m.b.H.<br>Matsushita Electric Works UK Ltd.         |
|                                                                                                    |                                                     | Ireland                   | Matsushita Electric Works UK Ltd. Irish Branch Office                                       |
|                                                                                                    |                                                     | Austria                   | Matsushita Electric Works Austria G.m.b.H.                                                  |
|                                                                                                    |                                                     | Switzerland               | Matsushita Electric Works Schweiz AG                                                        |
|                                                                                                    |                                                     | France                    | Matsushita Electric Works France S.A.R.L.                                                   |
|                                                                                                    |                                                     | Italy                     | Matsushita Electric Works Italia s.r.l.                                                     |
| North & Sout                                                                                                    | h America http://www.aromat.com/                    | Snain                     | Matsushita Electric Works España S A                                                        |
|                                                                                                    | Aremat Corporation                                  | Portugal                  | Matsushita Electric Works España S.A. Portuguese Branch Office                              |
| USA                                                                                                    | 629 Central Ave. New Providence, N. I. 0797/ U.S.A. | Czech                     | Matsushita Electric Works (CZ) s.r.o.                                                       |
|                                                                                                    | Tel: 1–908–464–3550 (Headquarters)                  | Scandinavia               | Matsushita Electric Works Scandinavia AB                                                    |
| <ul> <li>New Jersey</li> <li>Georgia</li> <li>Massachusetts</li> <li>Illinois</li> <li>Texas</li> <li>California<br/>Los Angels<br/>San Jose</li> <li>Michigan<br/>Canada</li> </ul> | Aromat Canada, Inc.                                 |                           |                                                                                             |
|                                                                                                    | As<br>■ Si                                          | sia<br>ngapore Ma         | tsushita Electric Works (Asia Pacific) Pte. Ltd.                                            |
| Repr                                                                                                    | esentative Office                                   | 10 <sup>-</sup>           | 1 Thomson Road, #25–03/05, United Square, Singapore 307591                                  |
| • Indo                                                                                                    | nesia M:                                            | alavsia Ma                | : 05-255-5473<br>itsushita Electric Works (Malaysia) Sdn. Bhd                               |
| • Vietr                                                                                                    | nam Th                                              | nailand Ma                | tsushita Electric Works Sales (Thailand) Co., Ltd.                                          |
| • Phili                                                                                                    | ppines U.                                           | A.E. Ma                   | tsushita Electric Works (Middle East) FZE.                                                  |
| • India                                                                                                    | ■ CI                                                | nina Ma                   | tsushita Electric Works (China) Co., Ltd.                                                   |
| • Turk                                                                                                    | ev                                                  | Su                        | ite 201 Level 2 Tower W3, The Toners, Oriental Plaza, No.1,                                 |
| • Braz                                                                                                    | -,<br>ii                                            | Ea<br>Tel                 | st Chang An Ave., Dong Cheng District, Beijing, 100005 China<br>: 86–10–8518–1302, 1303     |
|                                                                                                    | B                                                   | enjing Ma<br>Danabai Ma   | Itsushita Electric Works (China) Co., Ltd.                                                  |
|                                                                                                    | G                                                   | uangzhou Ma               | Itsushita Electric Works (China) Co., Ltd. Guangzhou Branch Office                          |
|                                                                                                    | Da                                                  | alian Ma                  | tsushita Electric Works (China) Co., Ltd. Dalian Branch Office                              |
|                                                                                                    | SI                                                  | n <b>enzhen</b> Ma        | tsushita Electric Works (China) Co., Ltd. Shenzhen Branch Office                            |
|                                                                                                    | Ci                                                  | nengdu Ma                 | tsushita Electric Works (China) Co., Ltd. Chengdu Branch Office                             |
|                                                                                                    | He                                                  | ong Kong Ma               | Itsushita Electric Works (Hong Kong), Ltd.                                                  |
|                                                                                                    |                                                     |                           | e Gateway, 25 Canton Road                                                                   |
|                                                                                                    |                                                     | Tsi                       | mshatsui, Kowloon, Hong Kong                                                                |
|                                                                                                    |                                                     | Tel                       | : 852–2529–3956                                                                             |
|                                                                                                    | ■ Ja                                                | ipan Ma                   | tsushita Electric Works, Ltd.                                                               |
|                                                                                                    |                                                     | Au                        | tomation Controls Company                                                                   |
|                                                                                                    |                                                     | 10-                       | 48, Kadoma, Kadoma–shi, Osaka 571–8686, Japan                                               |
|                                                                                                    |                                                     | Tel                       | : 81–06–6908–1050                                                                           |

Please contact .....

# Matsushita Electric Works, Ltd.

Automation Controls Company

- Head Office: 1048, Kadoma, Kadoma-shi, Osaka 571-8686, Japan
- Telephone: Japan (81) Osaka (06) 6908 1050
- Facsimile: Japan (81) Osaka (06) 6908 5781

http://www.nais-e.com/

COPYRIGHT© 2001 All Rights Reserved